# INOVANCE

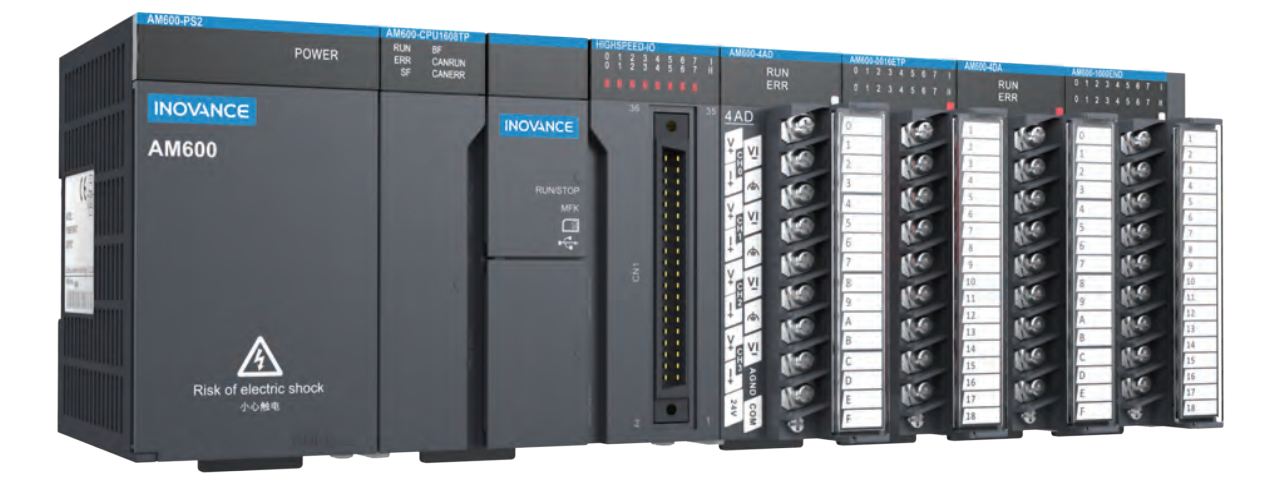

AM600 Series

PLC Hardware Manual

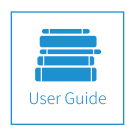

A01 Data code 19010853

# Introduction

Thank you for purchasing the AM600 series programmable logic controller (PLC) and its expansion modules developed and manufactured by Inovance.

Before using the product, read this guide and the related documents mentioned in this guide. Exercise safety cautions when performing operations.

#### Note

- To show details, some of the figures in this document show the product with the cover or housing removed.
   When using this product, ensure that the cover or housing is installed and perform operations according to the guide.
- ◆ The figures in this document are for reference and may be different from the actual product.
- Inovance is committed to continuous improvement of products. Product functions will be upgraded, and the documents provided are subject to change without notice. You can download the latest documents from www. inovance.com.

#### **Related Documents**

The documents related to this PLC are listed below. Use them as required:

- AM600 Series PLC Hardware Manual (this document)
- AM600-CPU1608TP CPU Module User Guide, data code: 19010638
- AM610-CPU1608TP CPU Module User Guide, data code: 19010675
- AM610 Series PLC Programming Manual Motion Control (comming soon)

#### **Product Features**

The AM600 has the following features:

- 1) Supports the IEC61131-3 programming environment, complies with the PLCopen regulations, and provides the multi-axis motion control functions such as PLC logic control, SoftMotion, and CNC.
- 2) Provides 16 input and 8 output built-in HSIO ports and supports 8 AB-phase high-speed counters and 4 groups of pulse positioning.
- 3) Supports different fieldbuses, including EtherCAT, CANopen, and Profibus-DP.
- 4) Supports more I/O channels through the EtherCAT bus extended rack.
- 5) Provides larger program storage capacity (4 MB) and data store (8 MB).
- 6) Supports faster command execution (4 ns).
- 7) Supports more advanced fieldbuses such as Profibus-DP, EtherCAT, and CANopen.
- 8) Provides more easy-to-use software adapted to domestic users' operation habits.
- 9) Supports the online error detection mode and offline emulated debugging.
- 10) Supports online editing and download of user programs.

#### **EMC Reference Compliance**

The AM600 series modules comply with the European EMC reference 2004/108/EC and meet the requirements in the EN 61131-2: 2007 standard.

#### **Basic System Startup Process**

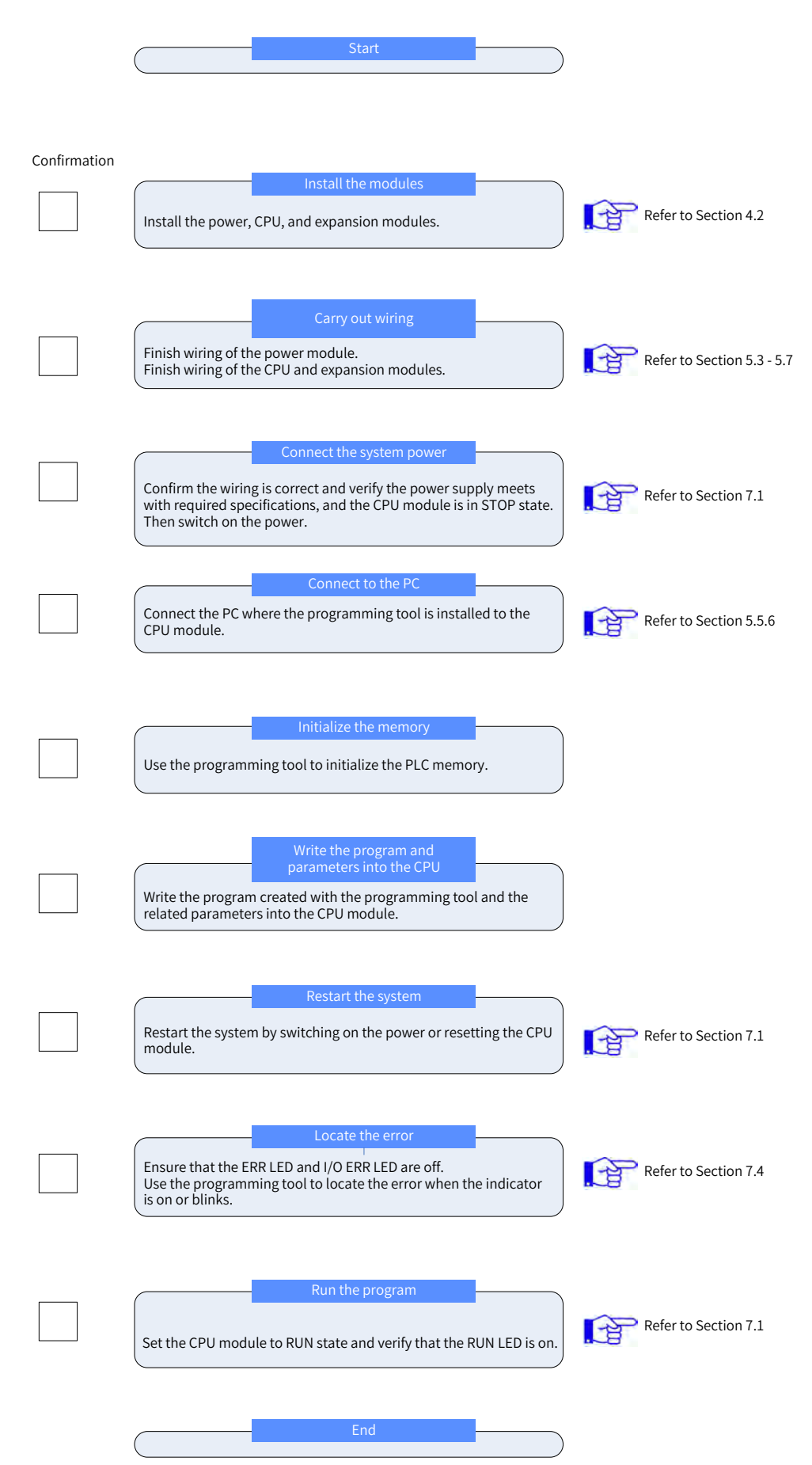

# Contents

| Introduction                                                                                                    | 1                    |
|----------------------------------------------------------------------------------------------------|----------------------|
| Related Documents                                                                                                    | 1                    |
| Product Features                                                                                                    | 1                    |
| EMC Reference Compliance                                                                                                    | 1                    |
| Basic System Startup Process                                                                                                    | 2                    |
| Chapter 1 Safety Instructions                                                                                                    | 7                    |
| Before You Start                                                                                                    | 8                    |
| Safety Instructions                                                                                                    | 8                    |
| Chapter 2 Product Information                                                                                                    |                      |
| 2.1 Product System Assembly                                                                                                    | 12                   |
| 2.1.1 Functions of the CPU Module                                                                                                    | 13                   |
| 2.1.2 Functions of Local Expansion Modules                                                                                                    | 14                   |
| 2.1.3 Functions of Remote Expansion Modules                                                                                                    | 16                   |
| 2.2 Product System Integration Diagrams                                                                                                    | 19                   |
| 2.3 Models and Nameplates                                                                                                    | 21                   |
| Chapter 3 Specifications                                                                                                    | 25                   |
|                                                                                                    |                      |
| 3.1 Application Environment Specifications                                                                                                    | 26                   |
| 3.1 Application Environment Specifications<br>3.2 Hardware Performance Indicators of the CPU Module                                                                                                    | 26                   |
| <ul><li>3.1 Application Environment Specifications</li><li>3.2 Hardware Performance Indicators of the CPU Module</li><li>3.3 Specifications of the Power Module</li></ul>                                         | 26<br>26<br>30       |
| <ul> <li>3.1 Application Environment Specifications</li> <li>3.2 Hardware Performance Indicators of the CPU Module</li> <li>3.3 Specifications of the Power Module</li> <li>3.4 Local Expansion Modules</li></ul> | 26<br>26<br>30<br>32 |
| <ul> <li>3.1 Application Environment Specifications</li></ul>                                                                                                    |                      |
| <ul> <li>3.1 Application Environment Specifications</li></ul>                                                                                                    |                      |
| <ul> <li>3.1 Application Environment Specifications</li></ul>                                                                                                    |                      |
| <ul> <li>3.1 Application Environment Specifications</li></ul>                                                                                                    |                      |
| <ul> <li>3.1 Application Environment Specifications</li></ul>                                                                                                    |                      |
| <ul> <li>3.1 Application Environment Specifications</li></ul>                                                                                                    |                      |
| <ul> <li>3.1 Application Environment Specifications</li></ul>                                                                                                    |                      |
| <ul> <li>3.1 Application Environment Specifications</li></ul>                                                                                                    |                      |
| <ul> <li>3.1 Application Environment Specifications</li></ul>                                                                                                    |                      |
| <ul> <li>3.1 Application Environment Specifications</li></ul>                                                                                                    |                      |
| <ul> <li>3.1 Application Environment Specifications</li></ul>                                                                                                    |                      |

| Chapter 4 Installation                                                             | 55 |
|------------------------------------------------------------------------------------|----|
| 4.1 Installation Environment Requirements                                          | 56 |
| 4.1.1 Installation Environment                                                     | 56 |
| 4.1.2 Installation Clearance                                                       | 56 |
| 4.1.3 Installation Instructions                                                    | 56 |
| 4.2 Installation Method                                                            | 57 |
| 4.2.1 Module Installation Process                                                  | 57 |
| 4.2.2 Mounting the DIN Guide Rail to the Installation Plane in the Control Cabinet | 57 |
| 4.2.3 Connecting the Power Module, CPU Module, and Expansion Module                | 58 |
| 4.2.4 Mounting the Connected Module Group to the Guide Rail                        | 59 |
| 4.2.5 Installing the System Protection Component - Tail Board                      | 61 |
| 4.3 Installing and Removing the Terminal Block                                     | 61 |
| 4.4 Installing and Removing the SD Card                                            | 62 |
| 4.5 Replacing Modules                                                              | 63 |
| Chapter 5 Wiring                                                                   | 67 |
| 5.1 Wiring Suggestions                                                             | 68 |
| 5.1.1 Grounding Requirements                                                       | 68 |
| 5.1.2 Wiring Requirements                                                          | 69 |
| 5.1.3 Installing the RFI Filter for the Power Module                               | 70 |
| 5.1.4 Insulation Transformer                                                       | 70 |
| 5.2 Selecting and Making Cables                                                    | 71 |
| 5.2.1 Selecting Cables                                                             | 71 |
| 5.2.2 Making Fork-lug Cables                                                       | 71 |
| 5.2.3 Making Tubular-lug Cables                                                    | 72 |
| 5.3 Wiring of the Power Module                                                     | 72 |
| 5.3.1 Terminal Definition                                                          | 72 |
| 5.3.2 Wiring Precautions                                                           | 73 |
| 5.3.3 Grounding                                                                    | 73 |
| 5.4 High-speed I/O Wiring of the CPU Module                                        | 74 |
| 5.4.1 Terminal Signal Arrangement                                                  | 74 |
| 5.4.2 Wiring Precautions                                                           | 74 |
| 5.4.3 External Wiring                                                              | 75 |
| 5.5 Communication Wiring of the CPU Module                                         | 77 |
| 5.5.1 Cable Connection Requirements                                                | 77 |

| 5.5.2 Connection Through the EtherCAT Bus                  | 78  |
|------------------------------------------------------------|-----|
| 5.5.3 Connection Through the Profibus-DP Bus               | 80  |
| 5.5.4 Connection Through the CANopen/CANlink Bus           | 84  |
| 5.5.5 Serial Communication Connection Through RS485        | 85  |
| 5.5.6 Monitoring Connection Through Ethernet               | 88  |
| 5.6 Wiring of Local Expansion Modules                      | 90  |
| 5.6.1 DI Module                                            | 90  |
| 5.6.2 DO Module                                            | 93  |
| 5.6.3 AI/AO Module                                         | 98  |
| 5.6.4 AO Module                                            | 100 |
| 5.6.5 Temperature Module                                   | 101 |
| 5.7 Wiring of Remote Expansion Modules (EtherCAT)          | 104 |
| 5.7.1 EtherCAT Wiring Requirements                         |     |
| 5.7.2 Wiring Requirements for User Terminal Output Signals | 106 |
| 5.7.3 Signal Wiring of the I/O Module                      | 107 |
| 5.7.4 Signal Wiring of the High-speed Counting Module      | 109 |
| 5.7.5 Signal Wiring of the Positioning Module              | 113 |
| Chapter 6 Programming Tool and Download                    | 117 |
| 6.1 Programming Tool Acquisition                           | 118 |
| 6.2 Programming Environment and Software Installation      | 118 |
| 6.2.1 Environment Requirements                             | 118 |
| 6.2.2 Installation Procedure                               | 118 |
| 6.2.3 InoProShop Uninstallation                            | 121 |
| Chapter 7 Running and Maintenance                          |     |
| 7.1 Running and Stop                                       | 124 |
| 7.2 Indicators and MFK Button                              | 124 |
| 7.2.1 LED Fault Indicators                                 | 124 |
| 7.2.2 MFK Button Description                               | 126 |
| 7.3 Routine Maintenance                                    | 126 |
| 7.3.1 Daily Spot Check Items                               | 126 |
| 7.3.2 Periodic Spot Check                                  | 127 |
| 7.4 CPU Module LED Display                                 | 127 |
| 7.4.1 Fault Display Mode                                   | 127 |
| 7.4.2 Fault Code Display                                   | 128 |
| Appendix: Revision History                                 |     |

| Memo No  |  |
|----------|--|
| Date / / |  |
|          |  |
|          |  |
|          |  |
|          |  |
|          |  |
|          |  |
|          |  |
|          |  |
|          |  |
|          |  |
|          |  |
|          |  |
|          |  |
|          |  |
|          |  |
|          |  |
|          |  |
|          |  |
|          |  |
|          |  |
|          |  |
|          |  |
|          |  |
|          |  |
|          |  |
|          |  |

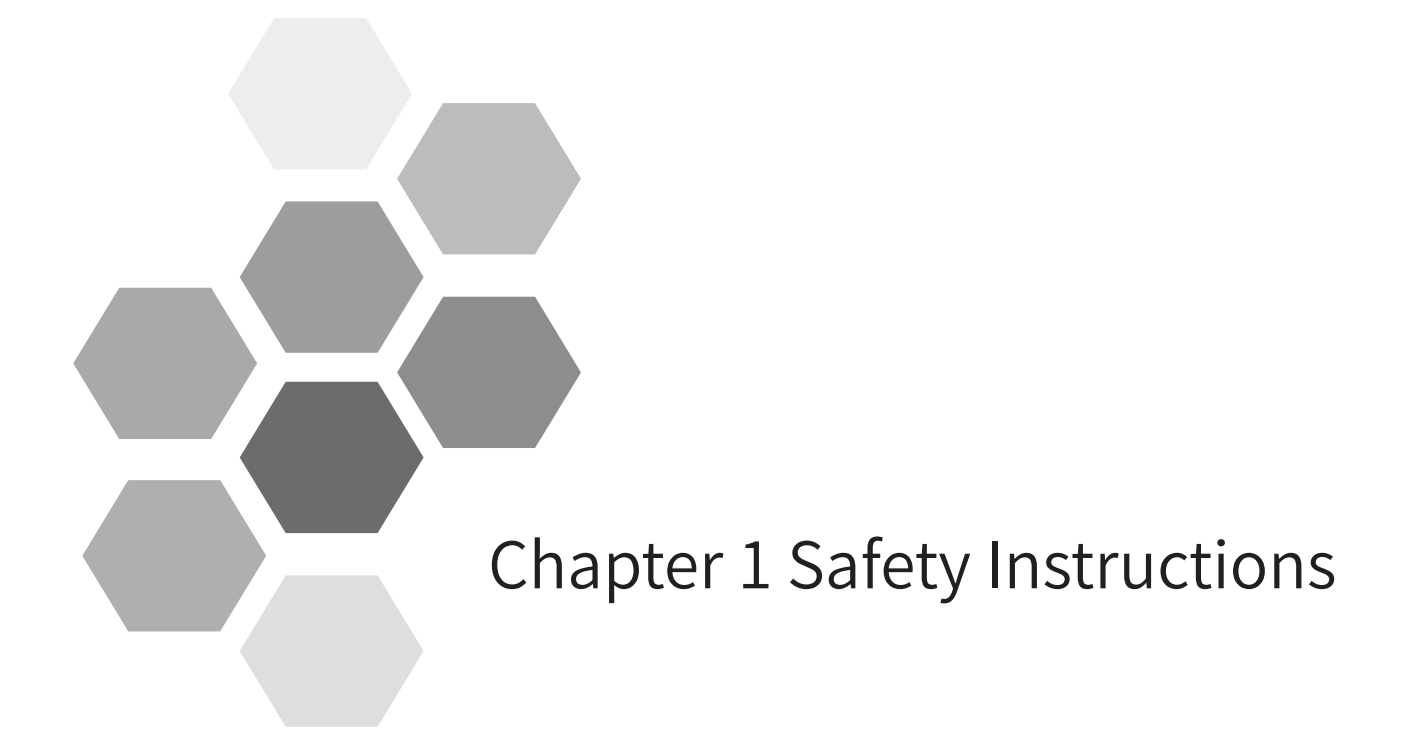

| Before You Start    | 8 |
|---------------------|---|
| Safety Instructions | 8 |

### Before You Start

Thank you for purchasing the Inovance AM600 series programmable logic controller (PLC). This manual describes how to properly use this product. Before using the product (including installation, wiring, running, maintenance, and inspection), read this manual carefully and ensure that you understand the safety instructions. Relevant device vendors must deliver this manual to end users with devices for their later use.

### Safety Instructions

Before you install, wire, operate, or inspect this product, read this manual/guide and the related documents mentioned. Exercise safety cautions when performing operations.

Safety information and precautions are classified into three grades: Danger, Warning, and Caution.

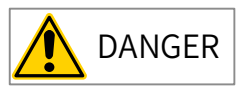

Indicates that failure to comply with the notice will result in severe personal injuries or even death.

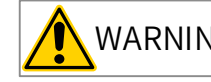

WARNING Indicates that failure to comply with the notice may result in severe personal

injuries or even death.

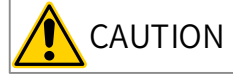

**DN** Indicates that failure to comply with the notice may result in minor personal injuries or damage to the equipment.

In some cases, even failure to follow the instructions in "Caution" may lead to serious consequences.

Therefore, ensure that you follow the instructions in both warnings and cautions. Failure to comply may result in death or serious personal injury and damage to the devices itself, related equipment, and system.

Please keep this manual/guide well for reading when necessary and deliver it to the end user.

Control System Design

- Use a safety circuit to ensure that the control system continues to work safely when the external power supply or PLC fails.
- Add a safety device, such as a fuse or circuit breaker, to prevent the module from smoking or catching fire when overcurrent remains in the output circuit for long time due to reasons such as rated current exceeded and load short circuit.

# 

- An emergency stop circuit, protection circuit, forward/reverse operation interlocked circuit, and upper position limit and lower position limit interlocked circuit must be set in the external circuits of the PLC to prevent damage to the machine.
- To ensure safe operation, design external protection circuits and safety mechanisms for output signals that may cause critical accidents.
- Once the PLC CPU detects a system abnormality, all outputs may be closed; however, when a fault occurs in the controller circuit, the output may not be under control. Therefore, design an appropriate external control circuit to ensure normal operation.
- If the PLC's output units such as the relay and transistor are damaged, the output may fail to switch between ON and OFF state according to the commands.
- The PLC is designed to be used in indoor electrical environment (overvoltage category II). The power supply must be equipped with a system-level lightning protection device to ensure that overvoltage caused by lightning shock does not impact the power supply input terminal, signal input terminal, and control output terminal of the PLC, avoiding damage to the equipment.

Installation

# 

- Installation, wiring, maintenance, and inspection of the equipment must be carried out by professional personnel who have received necessary training and master sufficient electrical knowledge.
- Disconnect all external power supplies of the system before installing or uninstalling a module. Failure to comply may result in electric shock, module fault, and malfunction.
- Do not use the PLC in places with dust, oil smoke, conductive dust, or corrosive or combustible gases, or expose the PLC in environment of high temperature, condensation, wind and rain, vibration, or impact. Electric shock, fire, and malfunction may also result in product damage or performance deterioration.
- The PLC is an open-type device. To protect operators without sufficient knowledge about electrical devices, the PLC must be installed in a control cabinet with a lock (the cabinet housing must provide protection of over IP20). Only personnel who have received necessary training and master sufficient electrical knowledge can open the control cabinet.

## 

- Prevent metal filings and wire ends from dropping into ventilation holes of the PLC during screw hole processing. Failure to comply may result in fire, fault, and malfunction.
- Ensure that no foreign matters are left on the ventilation surface after the PLC is installed. Failure to comply may result in poor ventilation, causing fire, fault, and malfunction.
- Ensure that the module is securely connected to the corresponding connector and hook the module firmly during module installation. Improper installation may result in malfunction, fault, or fall-off of the module.

Wiring

# 

- Installation, wiring, maintenance, and inspection must be carried out by professional personnel who have received necessary training and master sufficient electrical knowledge.
- Disconnect all external power supplies of the system before wiring. Failure to comply may result in electric shock, device fault, and malfunction.
- After installation and wiring are complete, install the terminal covers delivered with the equipment before powering on the PLC. Failure to comply may result in electric shock.
- Ensure good insulation for the cable terminals and keep the insulation distance between cables after connecting cables to the terminal block. Failure to comply may result in electric shock and device damage.
- Use a proper protection device, which is usually a circuit breaker or external fuse capable of fusing and detection, for the input distribution circuit. Consider factors such as rated current and overload capability of the device and the short-circuit capability of the power distribution in front of the device when selecting a protection part.

Wiring CAUTION Prevent metal filings and wire ends from dropping into ventilation holes of the PLC during screw hole processing. Failure to comply may result in fire, fault, and malfunction. ◆ The external wiring specifications and installation mode must comply with local regulations. For details, see the wiring section in this manual. igoplus To ensure device and operator safety, use cables with sufficient diameter and connect them to the ground reliably. For details, see the wiring section in this manual. Perform wiring properly after you are clear about the connector types. Failure to comply may result in faults of modules and external devices. Tighten the bolts on the terminal block with the specified torque range. If the bolts are not tight, short-circuit, fire, and malfunction may occur. If the bolts are too tight, the bolts and modules may be damaged, resulting in fall-off, short-circuit, fire, or malfunction. ◆ If connectors are used to connect to external devices, use tools specified by the manufacturer to crimp or weld the connectors. If the connectors are in poor contact, short-circuit, fire, and malfunction may occur. Stick a label on the top of the module to prevent foreign matters from entering the module during wiring. Do not remove the label during wiring. Remember to remove it before starting the system to ensure good ventilation. ◆ Do not bundle control cables, communication cables, main circuit or power cables together. The distance between them must exceed 100 mm to avoid malfunctions caused by noise. Use shielded cables for high-frequency signal input/output in applications with serious interference to improve the anti-interference capability of the system. Do not use external power supply for 24+ terminals of the basic or expansion units. **Operations and Maintenance** 🚺 WARNING Installation, wiring, maintenance, and inspection of the product must be carried out by professional personnel who have received necessary training and master sufficient electrical knowledge. ◆ Do not touch the terminals when the power is on. Failure to comply may result in electric shock or malfunction. • Disconnect all external power supplies of the system before cleaning modules or retightening the bolts on the terminal block or the connector bolts. Failure to comply may result in electric shock. Disconnect all external power supplies of the system before installing or uninstalling modules or connecting or disconnecting the communication cables. Failure to comply may result in electric shock or malfunction. CAUTION Read the manual carefully and ensure safety before performing operations such as online modification, forcible output, RUN, and STOP. Disconnect the power supply before installing or removing the extension card. ◆ Replace the button cell when the system is powered off. Battery replacement with the power on can be performed only by professional electrical technicians who wear insulation gloves. Battery replacement must be completed within 30 seconds; otherwise, the data is lost. Disposal

• Dispose the product as industrial waste.

• Battery disposal must be performed separately according to the local laws.

Transport

• Lithium battery transport must comply with the transport regulations.

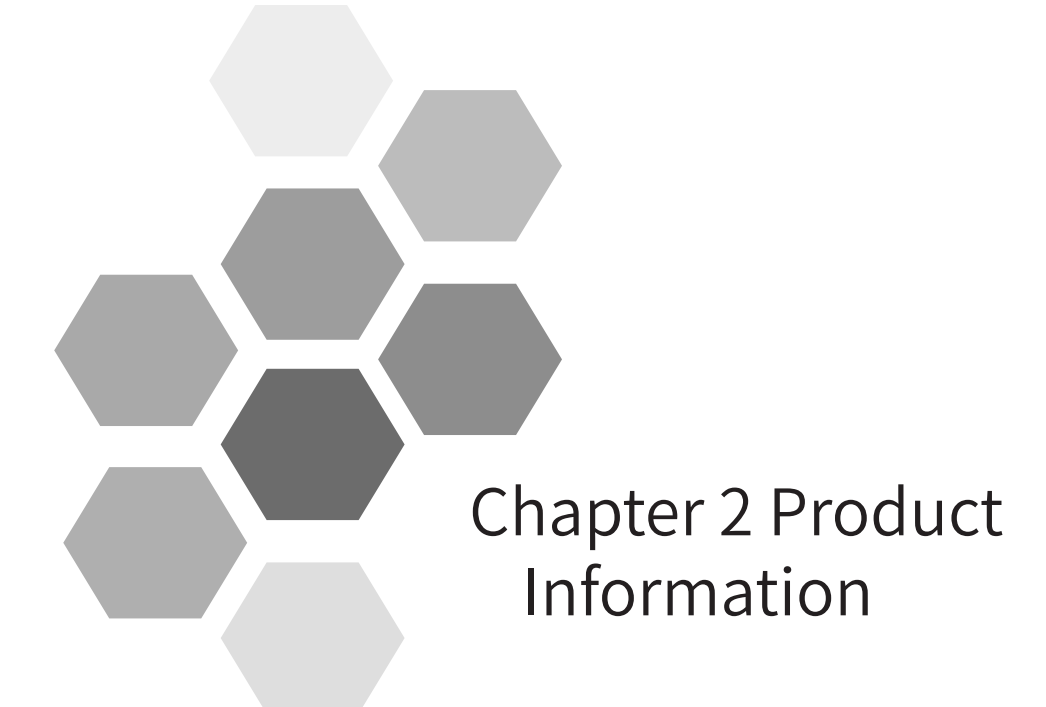

| 2.1 Product System Assembly                 | 12 |
|---------------------------------------------|----|
| 2.1.1 Functions of the CPU Module           | 13 |
| 2.1.2 Functions of Local Expansion Modules  | 14 |
| 2.1.3 Functions of Remote Expansion Modules | 16 |
| 2.2 Product System Integration Diagrams     | 19 |
| 2.3 Models and Nameplates                   | 21 |

Overview

The AM600 is a modularized medium-sized PLC. Each rack can contain 16 local expansion modules and support remote rack expansion through industrial fieldbuses such as Profibus-DP, EtherCAT, and CANopen.

I/O expansion for the AM600 local expansion modules, including the digital input/output modules, analog input/output modules, temperature module, and remote function modules, is based on the internal bus protocol.

The analog input/output modules have the following features:

- 1) Use 16-bit resolution conversion chips to achieve higher signal conversion accuracy.
- 2) Support single-axis point-to point positioning via high-speed IO with maxium 200kHz frequency output.
- 3) Support 16-axis and 32-axis for PTP positioning and provides the single-axis acceleration/ deceleration control, electronic gear, and electronic cam functions.

## 2.1 Product System Assembly

A normally-running AM600 system must include the following three modules:

1) Power module: The power module is mandatory for the local and remote racks. It converts AC power into DC power and supplies DC power to other parts on the guide rail. Each local rack and remote rack must be equipped with a power module (220 V input and 24 V/2 A output).

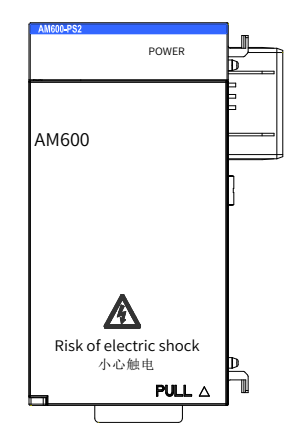

 CPU module: The CPU module (including the tail board) is the core of the AM600 system and functions as the management and control center of the system. For details about the related functions, see Section <u>"2.1.1 Function Description of the CPU Module"</u>.

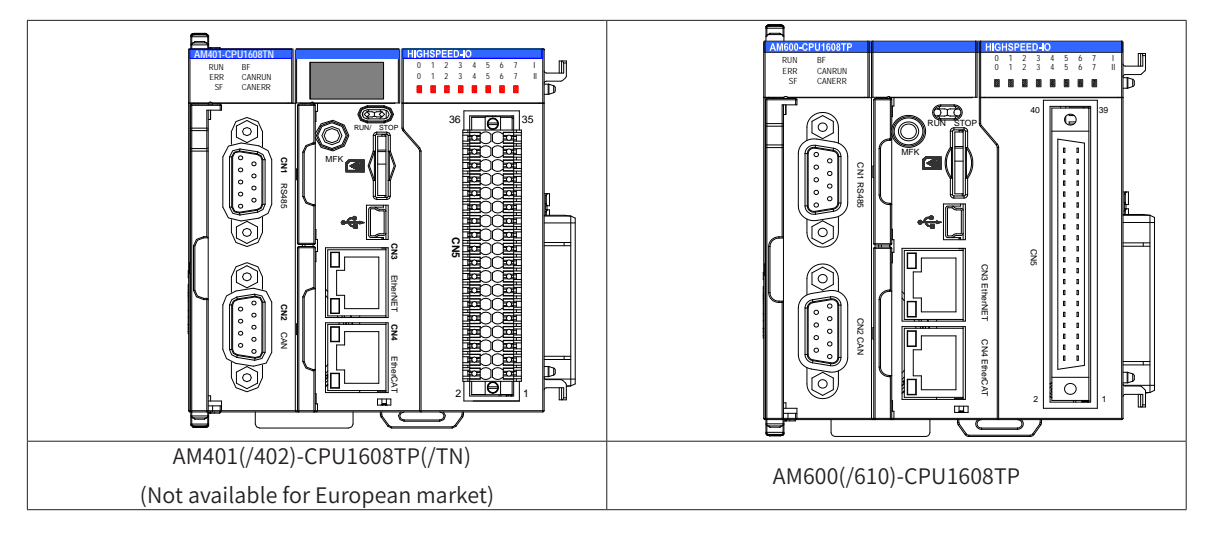

3) Guide rail: The AM600 series use a modularized structure. The power module, CPU module, and expansion modules must be installed on the guide rail and then fixed to the corresponding plane. Note: Use the standard DIN35 guide rail and ensure that it is not deformed or painted with isolating vanish and that its electrical conductivity is excellent. You can buy the guide rail yourself.

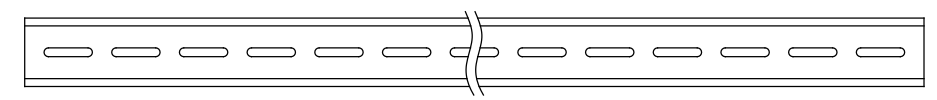

In addition to the preceding modules, you can select expansion modules based on requirements to build the local or remote control system. For details about the local expansion modules, remote expansion modules, and module wiring, see Section <u>"2.1.2 Functions of Local Expansion Modules</u>", Section <u>"2.1.3 Functions of Remote Expansion Modules</u>", and <u>"Chapter 5 Wiring</u>" respectively.

## 2.1.1 Functions of the CPU Module

|                                 | Local                                       | Program          | Data             |                     | High-                       |                            | Communication        |                     |                                     |                                                       |                                                       |                |                    |          |       |   |              |   |   |
|---------------------------------|---------------------------------------------|------------------|------------------|---------------------|-----------------------------|----------------------------|----------------------|---------------------|-------------------------------------|-------------------------------------------------------|-------------------------------------------------------|----------------|--------------------|----------|-------|---|--------------|---|---|
| Model                           | Expansion<br>Module<br>Count <sup>[1]</sup> | Storage<br>Space | Storage<br>Space | Number<br>of Axes   | speed I/O<br>Function       | Output<br>Type             | RS485                | LAN                 | EtherCAT                            | Profibus-DP                                           | CANopen/<br>CANlink                                   | Modbus/<br>TCP | Modbus<br>(serial) |          |       |   |              |   |   |
| AM401-<br>CPU1608TP             |                                             |                  |                  | 4                   | Built-in                    | Source                     | √ (1                 | √<br>(1             |                                     | ×                                                     | $\checkmark$                                          | ×              | ×                  |          |       |   |              |   |   |
| AM402-<br>CPU1608TP             | 0                                           | 4 MD             | 0 MD             | 8                   | 16-in-<br>8-out             | output                     | channel)             | channel)            | √<br>(Supports                      | ×                                                     | $\checkmark$                                          | ×              | ×                  |          |       |   |              |   |   |
| AM401-<br>CPU1608TN             | 8 4 MB 8 MB 4                               | 4                | high-<br>speed   | high-<br>speed Sink | $\sqrt{\sqrt{1}}$           | √ √ 125<br>1 (1 stations.) | ×                    | $\checkmark$        | ×                                   | ×                                                     |                                                       |                |                    |          |       |   |              |   |   |
| AM402-<br>CPU1608TN             |                                             |                  |                  | 8                   | 1/0                         | 1/0                        | 1/0                  | 1/0                 | I/U                                 | 1/0                                                   | 1/0                                                   | output         | channel) chan      | channel) | nnel) | × | $\checkmark$ | × | × |
| AM600-<br>CPU1608TP             | 16                                          | 4 MD             | 0.MD             | 32                  | Built-in<br>16-in-<br>8-out | Source<br>output           | √<br>(2<br>channels) | √<br>(1<br>channel) | √<br>(Supports<br>125<br>stations.) | ×                                                     | √<br>(Number of<br>supported<br>stations up<br>to 63) | ×              | ×                  |          |       |   |              |   |   |
| AM610-<br>CPU1608TP<br>to M8306 | 16                                          | 4 ND             | OMD              | ×                   | high-<br>speed<br>I/O       | Source<br>output           | √<br>(2<br>channels  | √<br>(1<br>channels | ×                                   | √<br>(Number of<br>supported<br>stations up<br>to 31) | ×                                                     | V              | V                  |          |       |   |              |   |   |

[1] The power module and end cover are excluded.

Note that models AM401 and AM402 are not available for European market.

| Communication | norte | oftha | CDII | modula |
|---------------|-------|-------|------|--------|
| Communication | ports | orthe | CFU  | mouule |

|                   | Communication<br>Ports of the CPU<br>Module | Communication<br>Protocol           | Cable            | Application                                                                                             | Matching Module |
|-------------------|---------------------------------------------|-------------------------------------|------------------|----------------------------------------------------------------------------------------------------|-----------------|
| CN1 Modbus-RTU DB |                                             |                                     | DB9              | Two RS485 ports, supporting the Modbus protocol                                                         | -               |
|                   | Profibus-DP                                 |                                     | DB9              | The maximum Profibus-DP baud rate of is 12 Mbit/s.                                                      | AM600-RTU-DP    |
| CN2               |                                             | CANopen/CANlink                     | DB9              | Inovance CANlink/CANopen industrial control network.<br>The maximum CAN communication rate is 1 Mbit/s. | AM600-RTU-COP   |
|                   | CN3                                         | Ethernet protocol<br>and Modbus-TCP | Network<br>cable | Host PC or HMI communication/remote monitoring/data exchange/industrial control network                 | -               |

| Communication<br>Ports of the CPU<br>Module | Communication<br>Protocol | Cable                                         | Application                                                               | Matching Module                                                                                 |
|---------------------------------------------|---------------------------|-----------------------------------------------|---------------------------------------------------------------------------|-------------------------------------------------------------------------------------------------|
| CN4                                         | EtherCAT                  | Cat5e<br>shielded<br>twisted<br>pair<br>cable | Industrial control network. The maximum communication rate is 100 Mbit/s. | AM600-RTU-ECT<br>AM600-RTU-ECTA<br>AM600-0808ETNE<br>AM600-1616ETNE<br>AM600-2HCE<br>AM600-4PME |
| USB                                         | -                         | Mini USB                                      | PC communication and program download and debugging                       | -                                                                                               |

## 2.1.2 Functions of Local Expansion Modules

| Model         | Appearance | Category | Description                                         | Order Code |
|---------------|------------|----------|-----------------------------------------------------|------------|
| AM600-1600END |            | Dimodulo | 16-channel DI module; DC 24 V input;<br>source/sink | 01440005   |
| AM600-3200END |            | Dimodule | 32-channel DI module; DC 24 V input;<br>source/sink | 01440023   |

| Model         | Appearance | Category  | Description                                                   | Order Code |
|---------------|------------|-----------|---------------------------------------------------------------|------------|
| AM600-0016ER  |            |           | 16-channel DO module; relay output                            | 01440017   |
| AM600-0016ETP |            | DO module | 16-channel DO module; transistor output<br>(source)           | 01440003   |
| AM600-0016ETN |            |           | 16-channel DO module; transistor output<br>(sink)             | 01440018   |
| AM600-0032ETN |            | DO module | 32-channel DO module; transistor output<br>(sink)             | 01440025   |
| AM600-4AD     |            | Al module | 4-channel AD module; support voltage/<br>current analog input | 01440006   |

| Model     | Appearance | Category           | Description                                                                | Order Code |
|-----------|------------|--------------------|----------------------------------------------------------------------------|------------|
| AM600-4DA |            | AO module          | 4-channel DA module; support voltage/<br>current analog output             | 01440007   |
| AM600-4PT |            |                    | 4-channel temperature measuring for<br>multiple types of thermal resistors | 01440008   |
| AM600-4TC |            | Temperature module | 4-channel temperature measuring for<br>multiple types of thermocouples     | 01440009   |
| AM600-8TC |            |                    | 8-channel temperature measuring for<br>multiple types of thermocouples     | 01440026   |

# 2.1.3 Functions of Remote Expansion Modules

| Model        | Appearance | Category                            | Description                                                                      | Order Code |
|--------------|------------|-------------------------------------|----------------------------------------------------------------------------------|------------|
| AM600-RTU-DP |            | Profibus-DP communication<br>module | Profibus-DP-based communication<br>module: supports the Profibus-DP<br>fieldbus. | 01440012   |

| Model          | Appearance       | Category                             | Description                                                                                                    | Order Code |
|----------------|------------------|--------------------------------------|----------------------------------------------------------------------------------------------------|------------|
| AM600-RTU-COP  |                  | CANopen communication<br>module      | CANopen-based communication module:<br>supports the CANopen fieldbus.                                                                             | 01440011   |
| AM600-RTU-ECT  |                  | EtherCAT communication<br>module     | EtherCAT-based communication module:<br>supports the EtherCAT fieldbus.                                                                           | 01440013   |
| AM600-RTU-ECTA | ECTA<br>EtherCAT | EtherCAT communication<br>module     | EtherCAT-based communication module:<br>supports the EtherCAT fieldbus and<br>automatic scan.                                                     | 01440033   |
| AM600-0808ETNE |                  | EtherCAT communication I/O<br>module | 16-channel digital module for EtherCAT-<br>based communication: supports the<br>EtherCAT fieldbus and 8-channel input<br>and output of digitals.  | 01440027   |
| AM600-1616ETNE |                  | EtherCAT communication I/O<br>module | 32-channel digital module for EtherCAT-<br>based communication: supports the<br>EtherCAT fieldbus and 16-channel input<br>and output of digitals. | 01440030   |

| Model      | Appearance | Category                                             | Description                                                                                                    | Order Code |
|------------|------------|------------------------------------------------------|----------------------------------------------------------------------------------------------------|------------|
| AM600-4PME |            | EtherCAT communication positioning module            | 4-channel positioning output module for<br>EtherCAT-based communication: supports<br>the EtherCAT fieldbus and 4-channel<br>positioning output.       | 01440035   |
| AM600-2HCE |            | EtherCAT communication<br>high-speed counting module | 2-channel high-speed counting module for<br>EtherCAT-based communication: supports<br>the EtherCAT fieldbus and 2-channel ABZ<br>high-speed counting. | 01440036   |

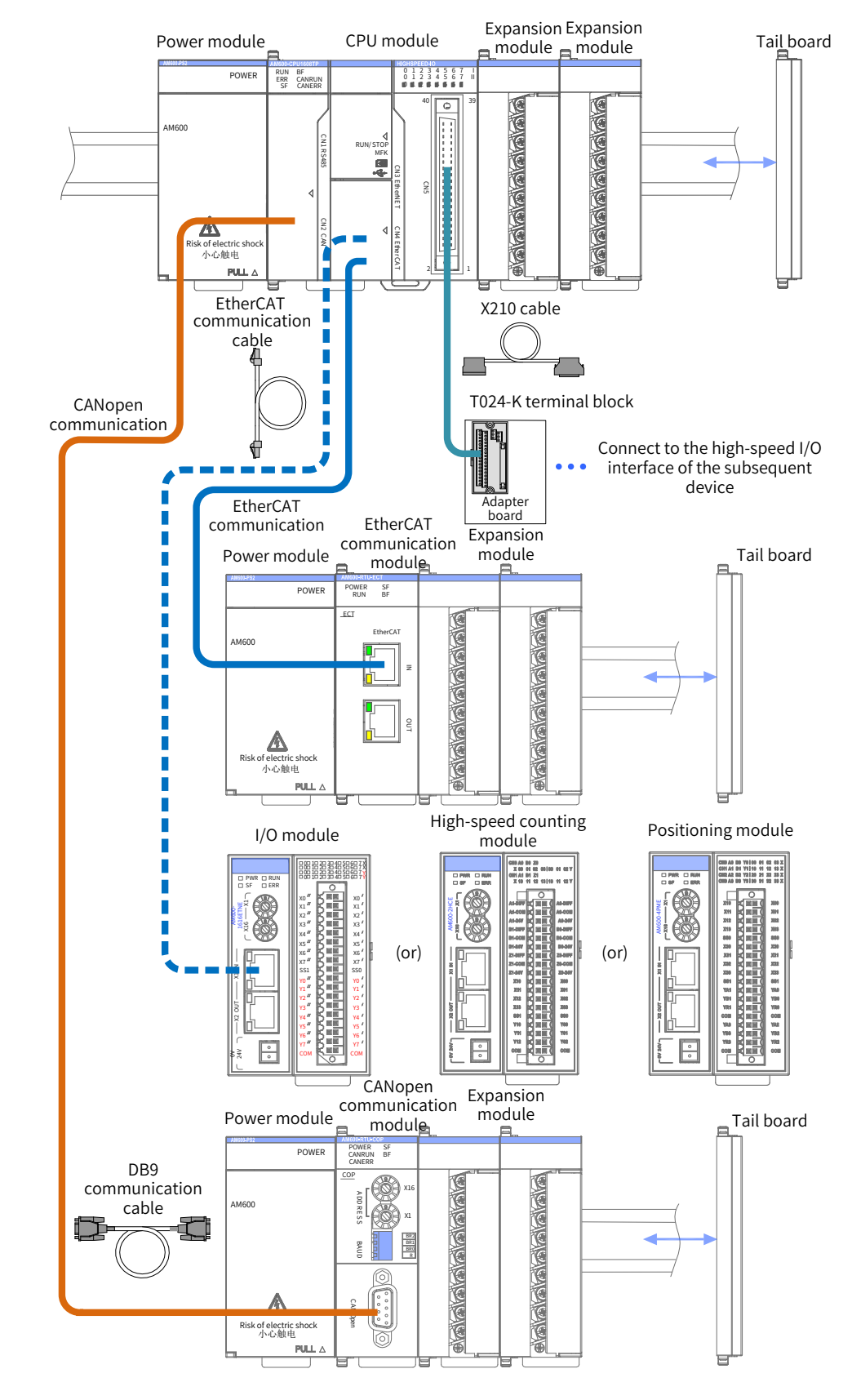

## 2.2 Product System Integration Diagrams

Figure 2-1 System integration (AM600-CPU1608TP)

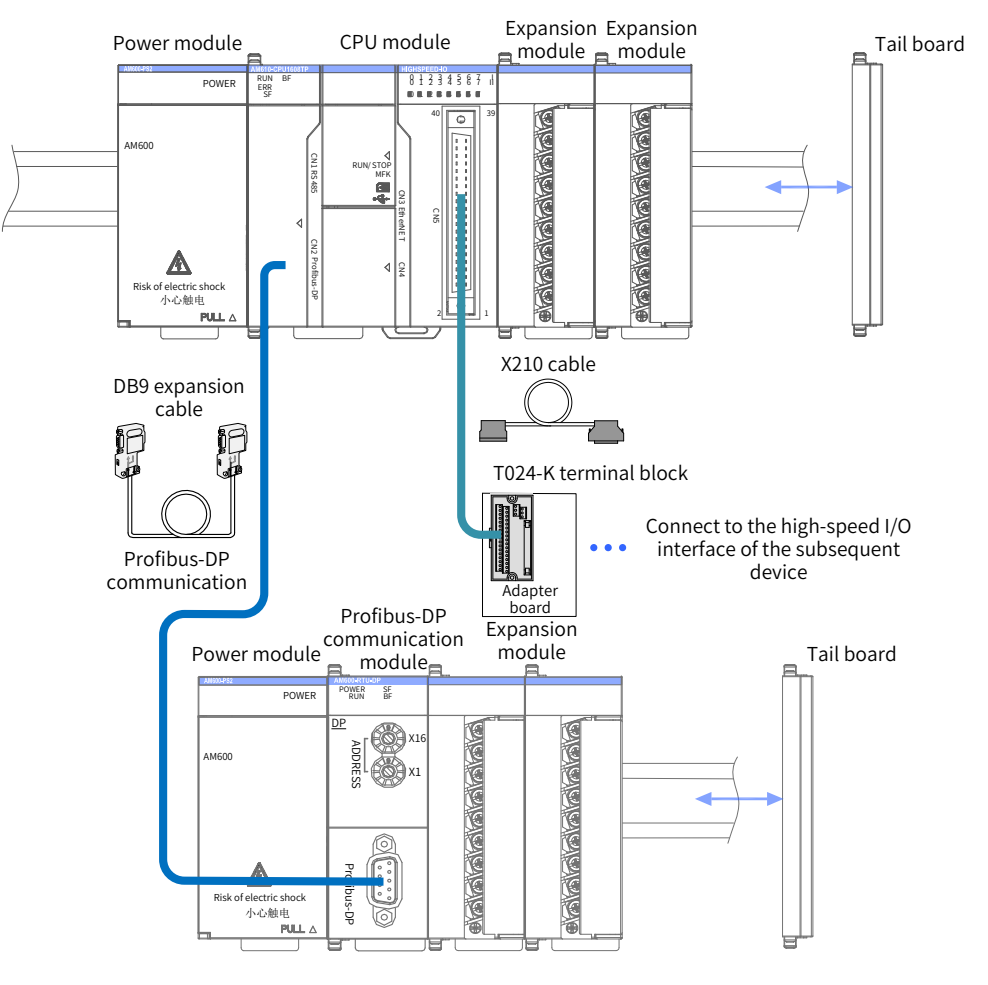

Figure 2-2 ystem integration (AM610-CPU1608TP)

# 2.3 Models and Nameplates

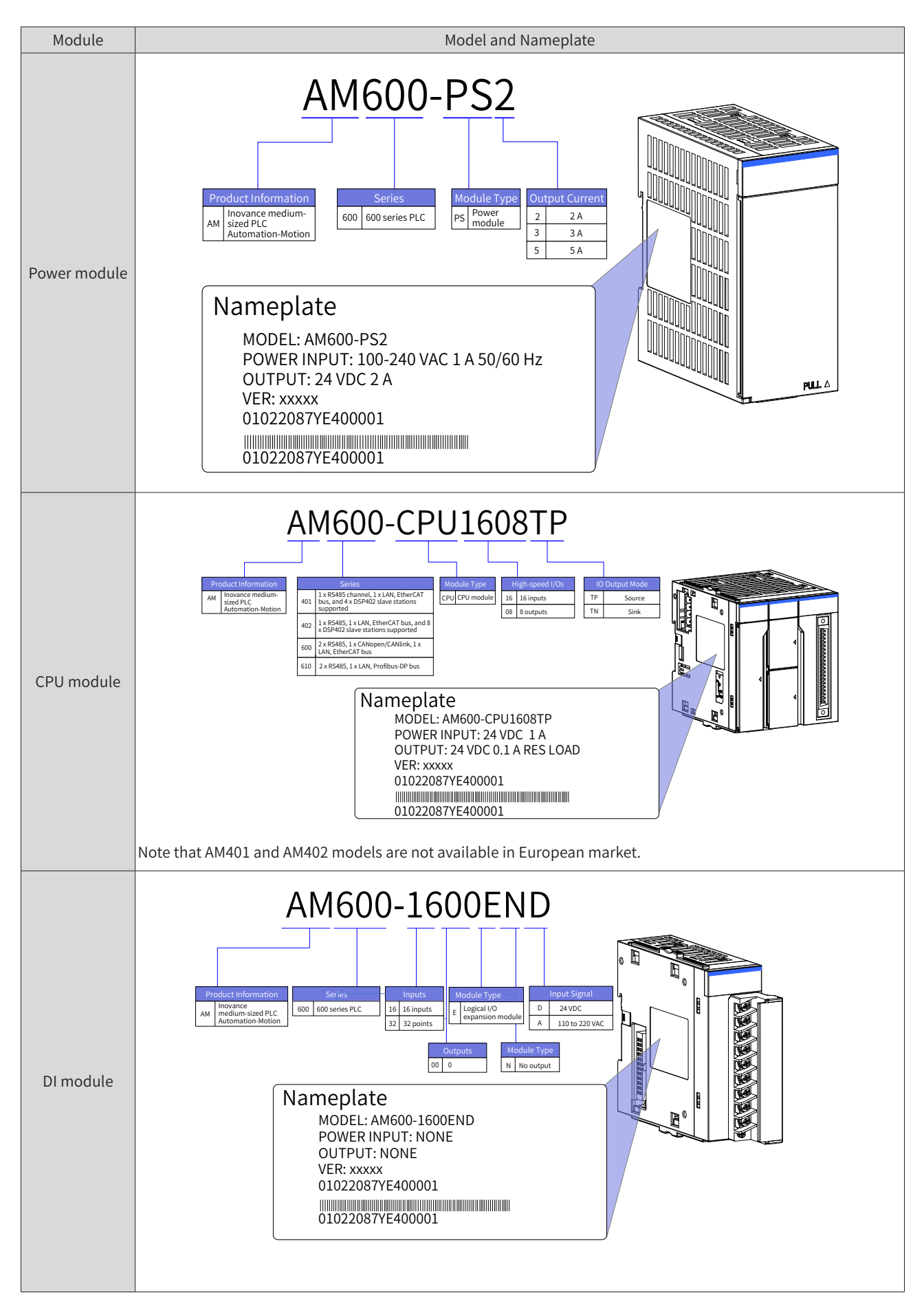

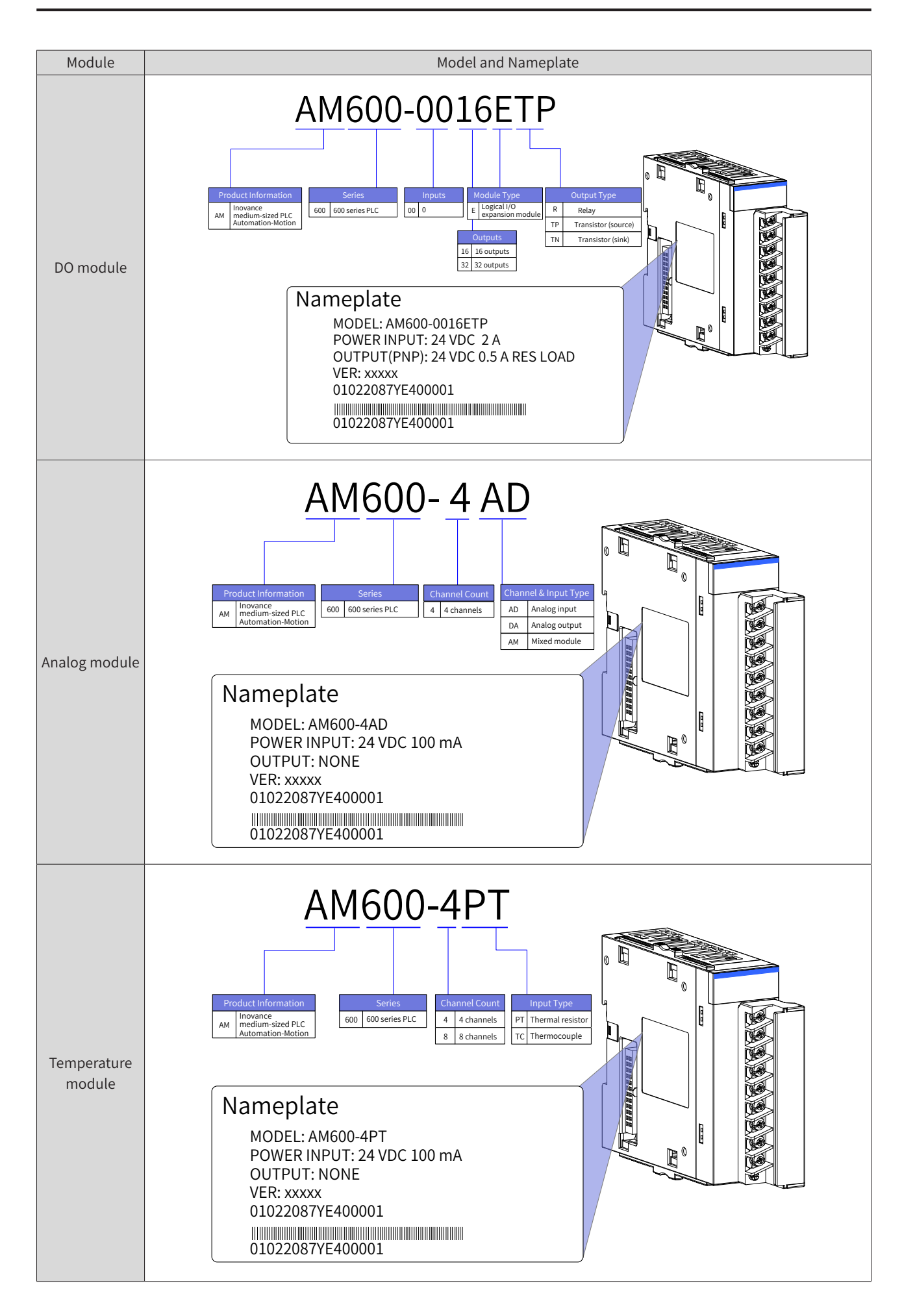

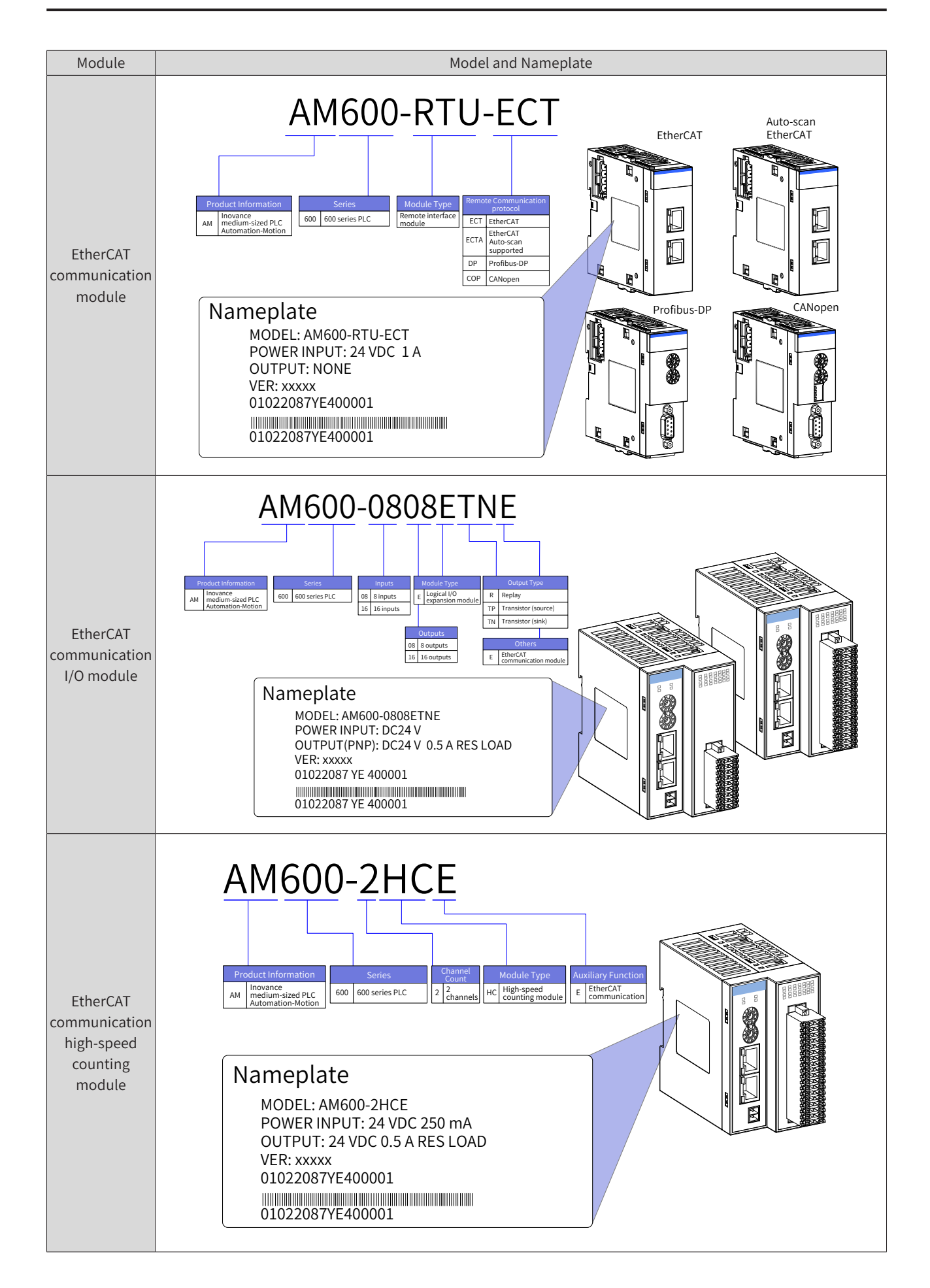

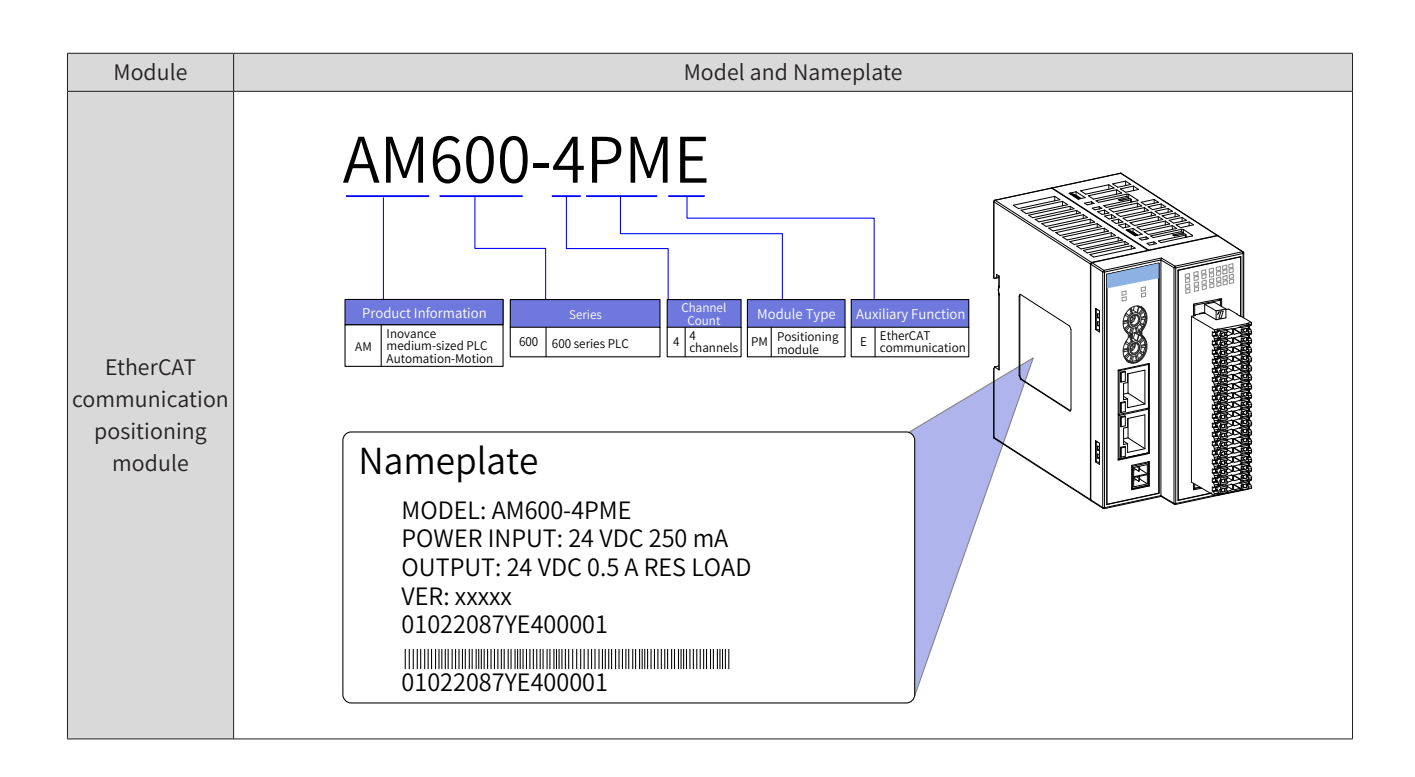

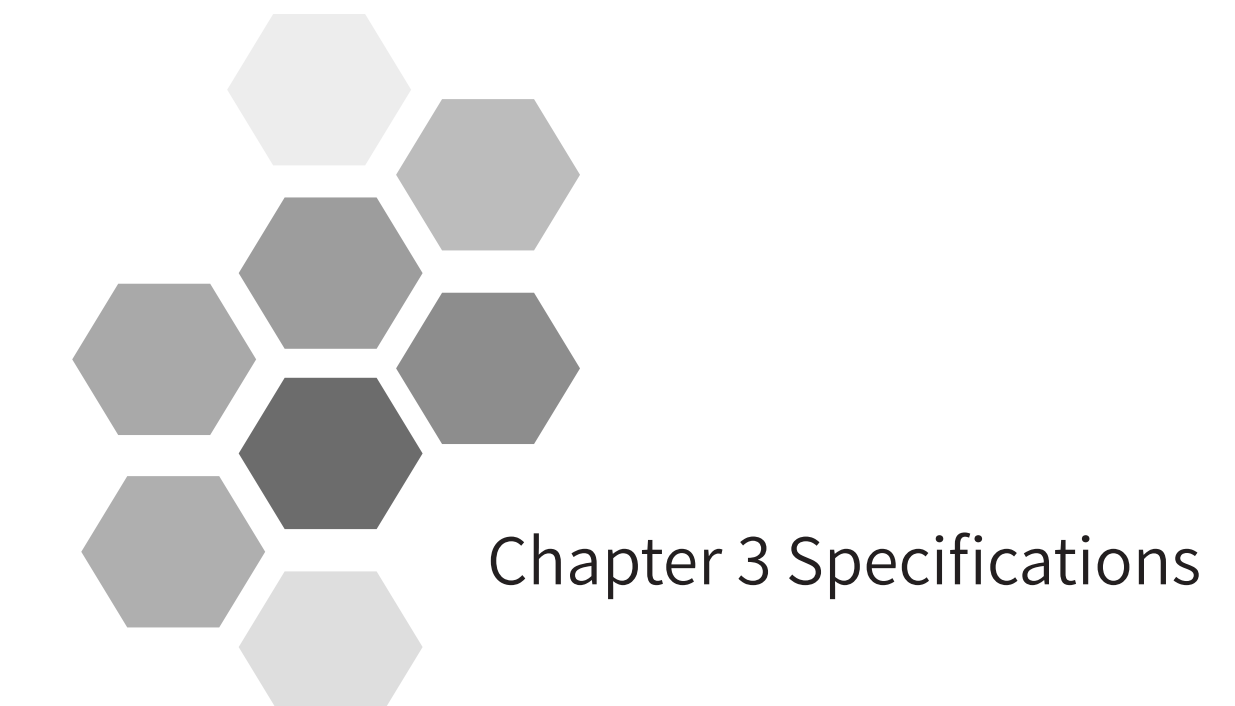

| 3.1 Application Environment Specifications            |
|-------------------------------------------------------|
| 3.2 Hardware Performance Indicators of the CPU Module |
| 3.3 Specifications of the Power Module                |
| 3.4 Local Expansion Modules                           |
| 3.4.1 DI Module                                       |
| 3.4.2 DO Module                                       |
| 3.4.3 AI Module                                       |
| 3.4.4 AO Module                                       |
| 3.4.5 Temperature Module42                            |
| 3.5 Remote Expansion Module (EtherCAT)44              |
| 3.5.1 EtherCAT Communication Module44                 |
| 3.5.2 I/O Module46                                    |
| 3.5.3 High-speed Counting Module47                    |
| 3.5.4 Positioning Module49                            |
| 3.6 Remote Expansion Module (Profibus-DP)51           |
| 3.7 Remote Expansion Module (CANopen)52               |

# 3.1 Application Environment Specifications

|                                                     | Parameter Type            |                                    | Parameter Type Working Environment                          |               | Storage<br>Environment |
|-----------------------------------------------------|---------------------------|------------------------------------|-------------------------------------------------------------|---------------|------------------------|
|                                                     | Environment class         |                                    | IE33                                                        | IE22          | IE12                   |
|                                                     | Temperature               |                                    | -5°C to 55°C                                                | -40°C to 70°C | -25°C to 70°C          |
|                                                     | Humidity                  |                                    | 10% to 95% without condensation                             |               |                        |
|                                                     | Environment<br>parameters | Frequency                          | 5 Hz to 150 Hz                                              |               |                        |
| Environment<br>parameters<br>(IEC60721-3)<br>Impact |                           | Displacement                       | 3.5 mm (direct installation) (< 9 Hz)                       |               |                        |
|                                                     | Acceleration              | 1 G (direct installation) (> 9 Hz) | 2M2                                                         | 1M2           |                        |
|                                                     |                           | Direction                          | 3 axial load directions                                     |               |                        |
|                                                     | Impact                    |                                    | 15 G, 11 ms, half-sine wave, and 3<br>axial load directions |               |                        |
|                                                     | Altitude/air pressure     |                                    | 0 m to 2000 m                                               | 0 m to 3000 m | n (>70 kPa)            |

# 3.2 Hardware Performance Indicators of the CPU Module

## 1 Basic specifications of the CPU module

| ltem                                                 | Specifications                                                                                                    |                                                                                                    |                     |             |              |                             |                         |  |
|------------------------------------------------------|----------------------------------------------------------------------------------------------------|----------------------------------------------------------------------------------------------------|---------------------|-------------|--------------|-----------------------------|-------------------------|--|
| Programming language                                 | I                                                                                                    | IEC 61131-3 programming languages (LD, FBD, IL, ST, SFC, and CFC)                                             |                     |             |              |                             |                         |  |
| Program execution mode                               | C                                                                                                    | Compiling                                                                                                    | Compiling           |             |              |                             |                         |  |
| User program storage space                           | 4                                                                                                    | MB                                                                                                    |                     |             |              |                             |                         |  |
| Flash power failure storage space                    | 5                                                                                                    | 512 KB                                                                                                    | 12 KB               |             |              |                             |                         |  |
| SD card capacity                                     | ι                                                                                                    | Jp to 32 GE                                                                                                   | 3                   |             |              |                             |                         |  |
|                                                      |                                                                                                    |                                                                                                    |                     |             |              | Storage Feature             | 9                       |  |
|                                                      | -                                                                                                    | Element                                                                                                    | Name                | Count       | Default      | Storage Attribute<br>Change | Description             |  |
| Soft elements and features                           |                                                                                                    | I                                                                                                    | Input relay         | 64K words   | Not<br>saved | No                          | X: 1 bit                |  |
|                                                      |                                                                                                    | Q                                                                                                    | Output relay        | 64K words   | Not<br>saved | No                          | B: 8 bits<br>W: 16 bits |  |
|                                                      |                                                                                                    | м                                                                                                    | Auxiliary<br>relay  | 240K words  | -            | -                           | D: 32 bits              |  |
|                                                      |                                                                                                    |                                                                                                    |                     |             | Saved        | Yes                         | L: 64 bits              |  |
|                                                      |                                                                                                    | SM                                                                                                    | Special mark        | 10000 bits  | Saved        | Special use                 | Special mark            |  |
|                                                      |                                                                                                    | SD                                                                                                    | Special<br>register | 10000 words | Saved        | Special use                 | Special<br>register     |  |
| Program power failure<br>storage mode                | Flash storage or SD card storage (If the power failure occurs within 35 second<br>after power-on, power failure storage is not triggered.) |                                                                                                    |                     |             | 35 seconds   |                             |                         |  |
| Output current of the inter-<br>nal 5 V power supply | 1500 mA (rated)                                                                                                    |                                                                                                    |                     |             |              |                             |                         |  |
| Interruption mode                                    |                                                                                                    | 8-channel input interruption (CPU module high-speed DI), supporting rising edge and falling edge interruption |                     |             |              |                             |                         |  |

2 External interfaces of the CPU module

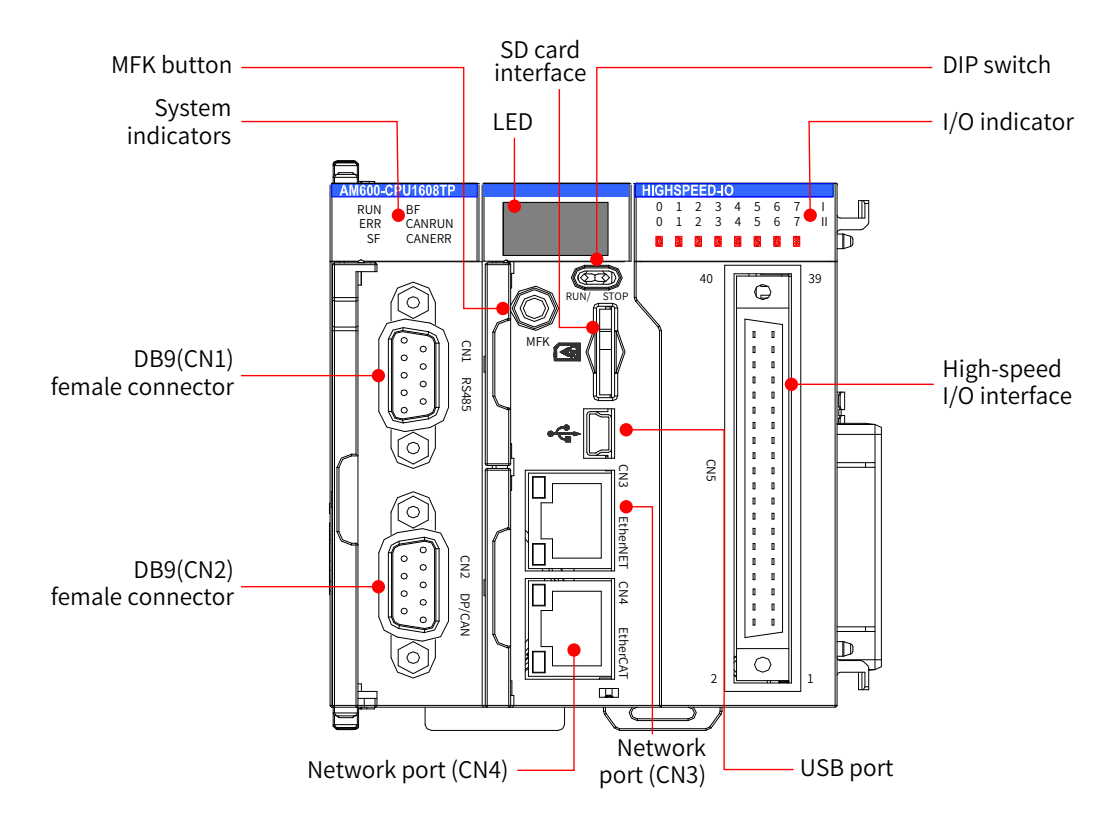

Figure 3-3 Interfaces of the CPU module (AM600-CPU1608TP as an example)

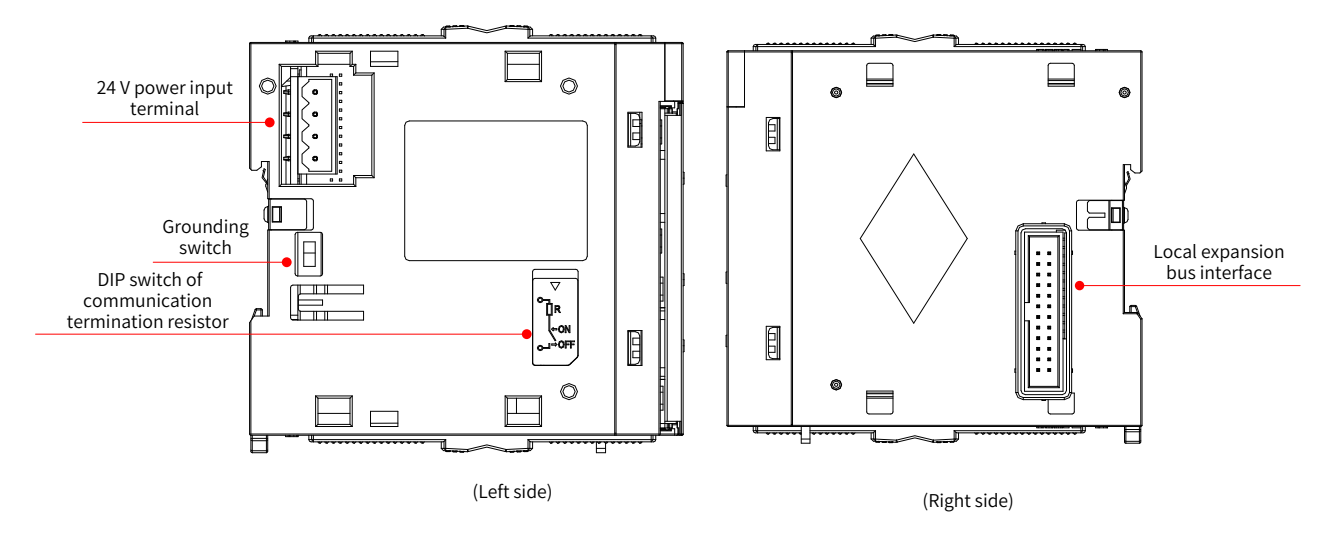

Figure 3-4 Interfaces of the CPU module (AM600-CPU1608TP is used as an example)

|                                                        | Function Definition                                                                                                    |                                                                                                    |  |  |  |  |
|--------------------------------------------------------|----------------------------------------------------------------------------------------------------|----------------------------------------------------------------------------------------------------|--|--|--|--|
| Interface Name                                         | AM600-CPU1608TP                                                                                                    | AM610-CPU1608TP                                                                                                    |  |  |  |  |
| DB9 (CN1)/(female<br>socket)                           | Two RS485 ports, supporting the Modbus protoc                                                                                                    | col.                                                                                                    |  |  |  |  |
| DB9 (CN2)/(female                                      | 1. CANopen protocol                                                                                                    | Durafikus DD nusta aal                                                                                                    |  |  |  |  |
| socket)                                                | 2. CANlink protocol                                                                                                    | Prolibus-DP protocol                                                                                                    |  |  |  |  |
| Network port (CN4)                                     | EtherCAT protocol                                                                                                    | None                                                                                                    |  |  |  |  |
|                                                        | 1. Modbus TCP                                                                                                    |                                                                                                    |  |  |  |  |
|                                                        | 2. Standard Ethernet function                                                                                                    |                                                                                                    |  |  |  |  |
| Network port (CN3)                                     | 3. System program debugging                                                                                                    |                                                                                                    |  |  |  |  |
|                                                        | 4. User program download and debugging (supporting only IPv4)                                                                                                    |                                                                                                    |  |  |  |  |
| USB                                                    | Program download and debugging                                                                                                    |                                                                                                    |  |  |  |  |
|                                                        | 16-channel high-speed input                                                                                                    |                                                                                                    |  |  |  |  |
| High-speed I/O                                         | 8-channel high-speed output                                                                                                    |                                                                                                    |  |  |  |  |
| Input/output signal indicator                          | 16-channel input/8-channel output signal indica                                                                                                    | ator                                                                                                    |  |  |  |  |
| DIP switch                                             | RUN/STOP DIP switch                                                                                                    |                                                                                                    |  |  |  |  |
| SD card interface                                      | Stores user programs and user data                                                                                                    |                                                                                                    |  |  |  |  |
| MFK button                                             | MFK multi-function button                                                                                                    |                                                                                                    |  |  |  |  |
|                                                        | RUN: running indicator                                                                                                    |                                                                                                    |  |  |  |  |
|                                                        | ERR: CPU running error indicator                                                                                                    |                                                                                                    |  |  |  |  |
| lun alta a ta u                                        | SF: system error indicator                                                                                                    |                                                                                                    |  |  |  |  |
| Indicator                                              | BF: bus error indicator                                                                                                    |                                                                                                    |  |  |  |  |
|                                                        | CANRUN: CANopen/CANlink running indicator                                                                                                    | None                                                                                                    |  |  |  |  |
|                                                        | CANERR: CANopen/CANlink error indicator                                                                                                    | None                                                                                                    |  |  |  |  |
| LED                                                    | Displays warning information and responses of                                                                                                    | the MFK button.                                                                                                    |  |  |  |  |
| Local expansion bus interface                          | A maximum of 16 I/O modules can be added. Th<br>modules vary depending on power consumption<br>hot-pluggable.                                                                                                    | e number and configuration of the<br>n of the modules. The modules are not                                                                                                    |  |  |  |  |
| 24 V power input terminal                              | DC 24 V voltage input, used when the controller                                                                                                    | is powered by the AM600 power module.                                                                                                    |  |  |  |  |
| Grounding switch                                       | Switch of the connection between the internal d<br>By default, the switch is off. The switch is used o<br>used as the reference plane. It is not recommend<br>system stability.                                                                                                    | ligital ground and the housing ground.<br>nly when the internal digital ground is<br>ded that you operate it to avoid affecting                                                                                                    |  |  |  |  |
| DIP switch of<br>communication<br>termination resistor | If a switch is set to ON, the termination resistor<br>is connected. By default, the switches are all<br>set to OFF. Switches 1 and 2 are for CAN-based<br>communication, switches 3 and 4 are for the<br>first channel of RS485-based communication,<br>switches 5 and 6 are for the second channel of<br>RS485-based communication, and switches 7<br>and 8 are reserved. | If a switch is set to ON, the termination<br>resistor is connected. By default, the<br>switches are all set to OFF. Switches<br>3 and 4 are for COM1 communication<br>(RS485), switches 5 and 6 are for COM0<br>communication (RS485), and other<br>switches are reserved. |  |  |  |  |

#### 3 Basic I/O specifications of the CPU module

Input specifications

| Item                                      | Specifications                                   |                                          |                                             |  |
|-------------------------------------------|--------------------------------------------------|------------------------------------------|---------------------------------------------|--|
| Signal name                               | High-speed input (differential<br>X5)            | High-speed input (single-end)<br>(X6-XF) |                                             |  |
|                                           | 24 V input                                       | Differential input                       | 24 V input                                  |  |
| Rated input voltage                       | 24 V DC (+20% to -15%,<br>pulsation within 5%)   | EIA standard RS-                         | 24 V DC (+20% to -15%, pulsation within 5%) |  |
| Rated input current                       | 7.3 mA (typical value) (for DC 24 V)             | 422-A differential<br>line drive level   | 7.3 mA (typical value) (for DC 24<br>V)     |  |
| ON current                                | Above 5 mA                                       | (equivalent to<br>AM26LS31)              | Above 5 mA                                  |  |
| OFF current                               | Below 1.5 mA                                     |                                          | Below 1.5 mA                                |  |
| Input resistance                          | 3.3 kΩ                                           |                                          | 3.3 kΩ                                      |  |
| Max. counting speed                       | 800 Kbps (2-phase fourfold Fre                   | equency Multiplicatio                    | n), 200 kHz (single-channel input)          |  |
| Duty cycle range of the<br>2-phasse input | (40%:60%) to (60%:40%)                           |                                          |                                             |  |
| Common terminal mode                      | Independent common<br>terminal for each channel. |                                          | One common terminal for every five channels |  |

#### Output specifications

| Item                      | Specifications                                                                |
|---------------------------|-------------------------------------------------------------------------------|
| Signal name               | Output (Y0-Y7)                                                                |
| Output polarity           | Source output (high level output, PNP type)                                   |
| Control circuit voltage   | DC 5 V to 24 V                                                                |
| Rated load current        | 0.1 A/channel, 0.5 A/COM                                                      |
| Max. voltage drop upon ON | 0.2 V (typical value)                                                         |
| Leakage current upon OFF  | Below 0.1 mA                                                                  |
| Output frequency          | 200 kHz (the external equivalent load of the user must be higher than 12 mA.) |
| Common terminal mode      | One common terminal for every four channels                                   |

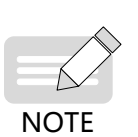

The total extended distance of the extension cable of the high-speed I/O interface must be less than 3.0 m.

• The duty cycle must be greater than 40% when two-phase (phase A and phase B) input mode is adopted.

#### 4 Dimensions

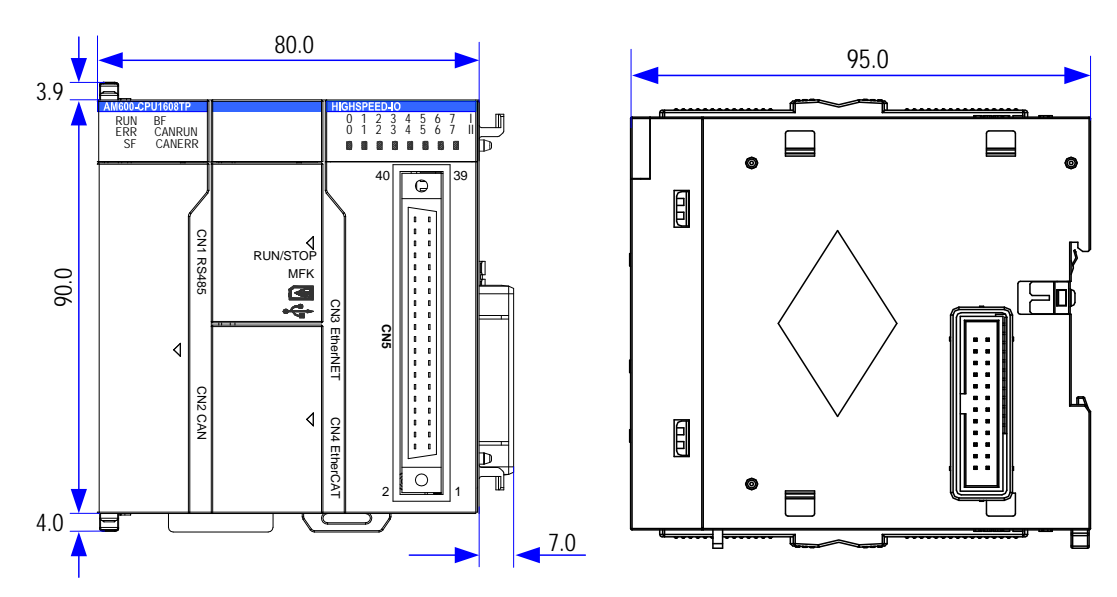

Figure 3-5 Dimensions of the CPU module (AM600-CPU1608TP as an example)

# 3.3 Specifications of the Power Module

#### 1 Basic specifications

| Item                         | Name                   | Rated Value                                                                        | Test Conditions                       | Remarks                        |  |
|------------------------------|------------------------|------------------------------------------------------------------------------------|---------------------------------------|--------------------------------|--|
| Insulation                   | Primary side -<br>SELV | ≥ 2 x 106 Ω                                                                        | Ambient temperature: 25±5°C ,         | Comply with LVD directives.    |  |
| resistance                   | Primary side - PE      | ≥ 2 x 106 Ω                                                                        | condensation), test voltage: 500 V DC |                                |  |
| Voltage                      | Enhanced<br>insulation | Primary side - SELV: Capable of withstanding 3250 VDC (or 2300 VAC) for one minute |                                       | No arcing or<br>breakdown with |  |
| resistance                   | Basic insulation       | Primary side - PE (or<br>withstanding 1900 V                                       | the leakage current lower than 10 mA. |                                |  |
| Dulco                        | Enhanced insulation    | Primary side - SELV: Capable of withstanding 4250 V pulses                         |                                       | No arcing or                   |  |
| ruise                        | Basic insulation       | Primary side - PE (or<br>withstanding 2500 V                                       | breakdown                             |                                |  |
| Rated input<br>voltage range | AC input               | 100 VAC to 240 VAC (                                                               | -                                     |                                |  |
| Input frequence              | Cy.                    | 50/60 Hz (-5% to +5%                                                               | -                                     |                                |  |
| Rated input cu               | rrent                  | Up to 1.0 A                                                                        | -                                     |                                |  |
| Output voltage               | 2                      | 24 VDC ± 5%                                                                        | -                                     |                                |  |
| Rated output o               | current                | 2 A                                                                                | -                                     |                                |  |
| Efficiency                   |                        | Above 70%                                                                          | -                                     |                                |  |
| IP class                     |                        | IP20                                                                               | -                                     |                                |  |
| Overvoltage class            |                        | Pluggable or fixed devices that obtain power from indoor sockets                   |                                       | -                              |  |
| Overcurrent pr               | otection device        | 2 A fuse                                                                           | Internal fuse                         |                                |  |

### 2 Module interface description

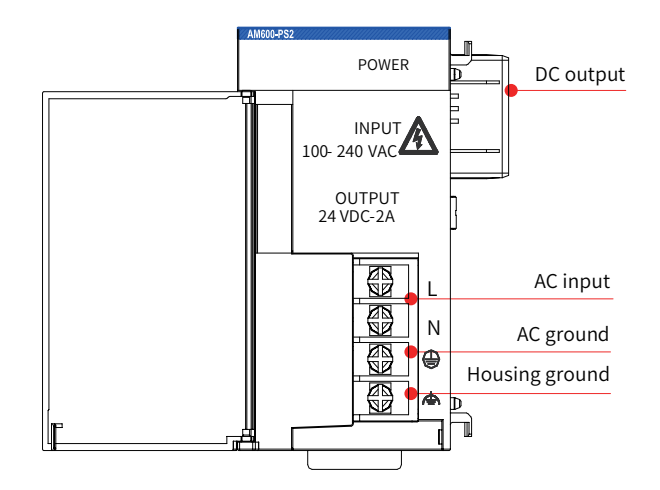

Figure 3-6 Interfaces of the power module

The power module has two terminals. the AC input terminal and the DC output terminal. The AC input terminal must meet the following requirements:

| Name     | Function                                                               |
|----------|------------------------------------------------------------------------|
| AC input | 100 VAC to 240 VAC input                                               |
|          | Protective ground (connected to the ground wire of the AC input power) |
| Ţ        | Function ground (connected to the system housing)                      |

The DC output terminal must meet the following requirements:

| Terminal Symbol | Function         | Remarks                                                                                      |
|-----------------|------------------|----------------------------------------------------------------------------------------------|
| 24 V            | 24 V DC output   | -                                                                                            |
| 5 V             | 5 V DC output    | If the module does not have the 5 V DC output, this terminal is not connected in the module. |
| GND             | DC output ground | -                                                                                            |
| GND             | DC output ground | -                                                                                            |

3 Dimensions (mm)

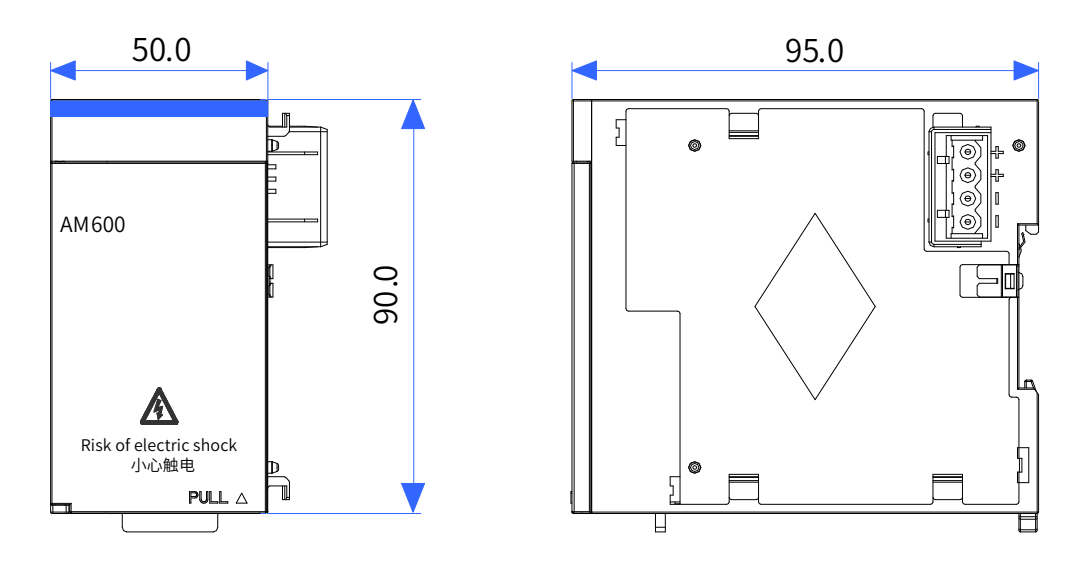

Figure 3-7 Dimensions of the power module

## 3.4 Local Expansion Modules

## 3.4.1 DI Module

1) Basic specifications

| ltom                                                     | Specifications                                 |                                                |  |
|----------------------------------------------------------|------------------------------------------------|------------------------------------------------|--|
| item                                                     | AM600-1600END                                  | AM600-3200END                                  |  |
| Input channel                                            | 16                                             | 32                                             |  |
| Input connecting mode                                    | 18-channel wiring terminal                     | 40-pin high density terminal                   |  |
| Input type                                               | DI                                             | DI                                             |  |
| Input mode                                               | Sink/Source                                    | Sink/Source                                    |  |
| Input voltage class                                      | 24 VDC (maximum: 30 V)                         | 24 VDC (maximum: 30 V)                         |  |
| Power consumption<br>of the internal 5 V<br>power supply | 55 mA (typical value)                          | 65 mA (typical value)                          |  |
| Input current<br>(typical)                               | 5.3 mA                                         | 4 mA                                           |  |
| ON voltage                                               | > 15 VDC                                       | > 19 VDC                                       |  |
| OFF voltage                                              | < 5 VDC                                        | < 5 VDC                                        |  |
| Port filter time                                         | 10 ms                                          | 10 ms                                          |  |
| Input resistance                                         | 4.3 kΩ                                         | 5.6 kΩ                                         |  |
| Input signal mode                                        | DC voltage input, supporting sink/source input | DC voltage input, supporting sink/source input |  |
| Isolation method                                         | Opto-couplers isolation                        | Opto-couplers isolation                        |  |
| Input action display                                     | Input indicator ON when the input is active    | Input indicator ON when the input is active    |  |

AM600-3200END power de-rating diagram

To ensure module application reliability and safety, the number of used channels needs to be de-rated based on the ambient temperature, especially when the ambient temperature is high.

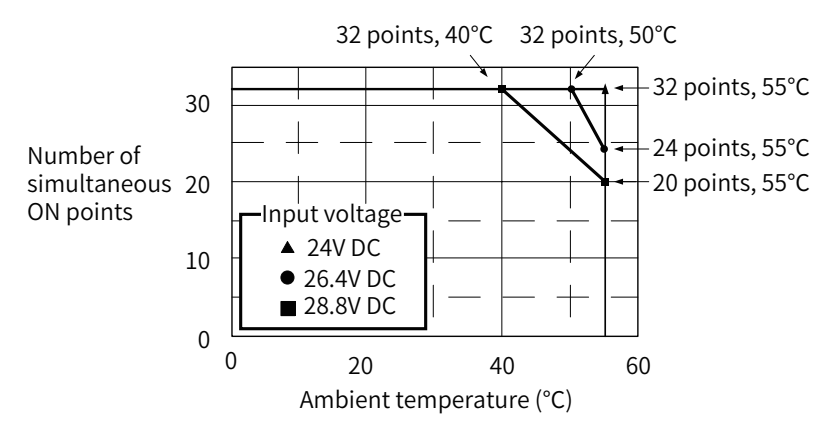

Figure 3-8 DI module (AM600-3200END) power de-rating

2) Module interface description

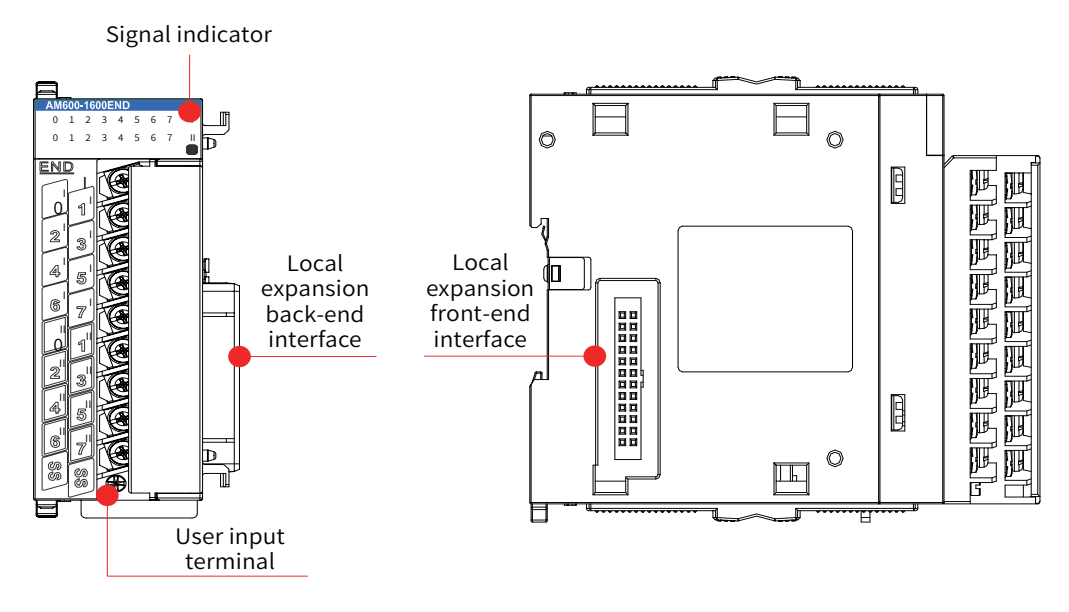

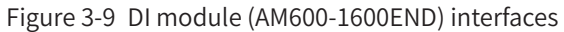

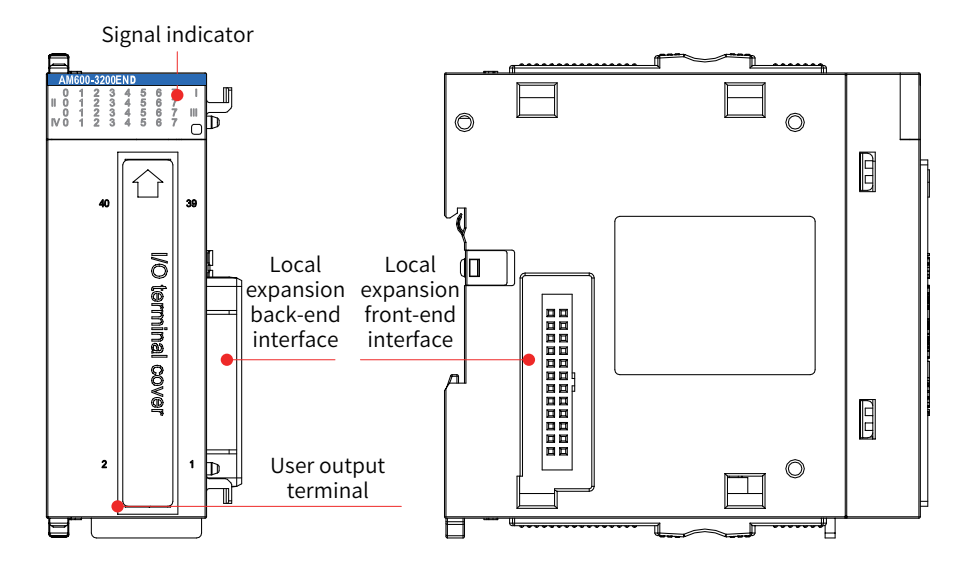

Figure 3-10 DI module (AM600-3200END) interfaces

| linterfe en Norre e                           | Function                                                                                                    |               |  |
|-----------------------------------------------|----------------------------------------------------------------------------------------------------|---------------|--|
| Interface Name                                | AM600-1600END                                                                                                    | AM600-3200END |  |
| User input terminal                           | 8 inputs x 2                                                                                                    | 8 inputs x 4  |  |
| Signal indicator                              | LED status indicator:<br>ON: input active<br>OFF: input inactive                                                                |               |  |
| Local expansion module<br>back-end interface  | Connects to the backward module and does not support hot swap. For details about the use, see <u>"Chapter 4 Installation</u> ". |               |  |
| Local expansion module<br>front-end interface | Connects to the forward module and does not support hot swap. For details about the use, see <u>"Chapter 4 Installation"</u> .  |               |  |

#### 3) Dimensions (mm)

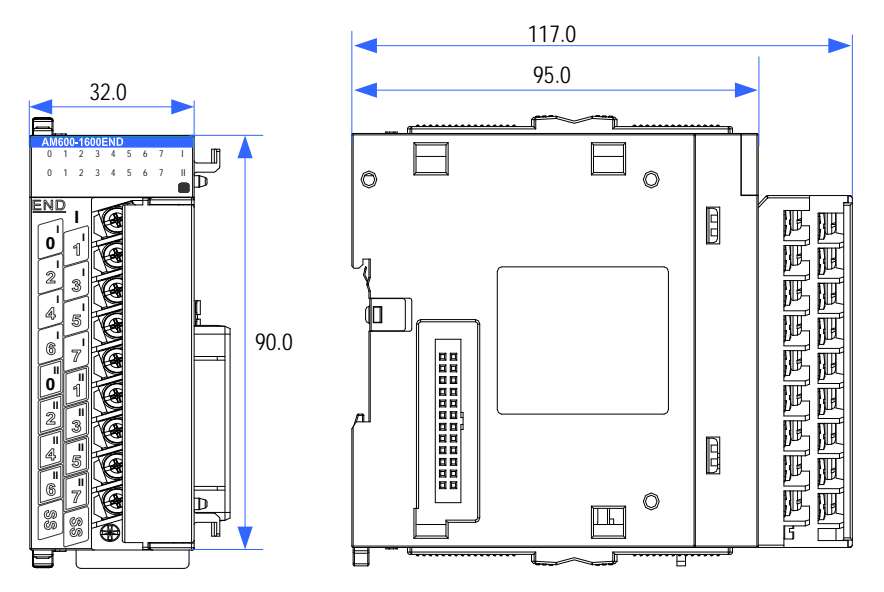

Figure 3-11 Dimensions of DI module (AM600-1600END)

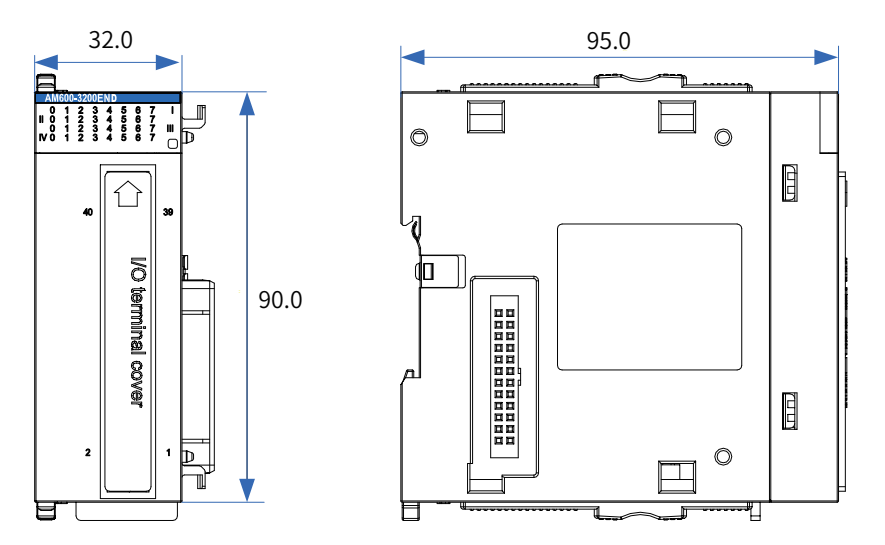

Figure 3-12 Dimensions of DI module (AM600-3200END)

## 3.4.2 DO Module

- 1) Basic specifications
- Basic specifications of the transistor output module

| Item                                                     | AM600-0016ETP              | AM600-0016ETN              | AM600-0032ETN                   |
|----------------------------------------------------------|----------------------------|----------------------------|---------------------------------|
| Output channel                                           | 16                         | 16                         | 32                              |
| Output connecting mode                                   | 18-channel wiring terminal | 18-channel wiring terminal | 40-pin high density<br>terminal |
| Output Type                                              | Transistor, PNP            | Transistor, NPN            | Transistor, NPN                 |
| Output mode                                              | SOURCE                     | SINK                       | SINK                            |
| Power supply voltage                                     | 24 VDC (-15% to +20%)      |                            |                                 |
| Output voltage class                                     | 12 to 24 V (-15% to +20%)  |                            |                                 |
| Power consumption of<br>the internal 5 V power<br>supply | 65 mA (typical value)      | 85 mA (typical value)      | 115 mA (typical value)          |

| I                             | tem                                                                            | AM600-0016ETP                                                                                                | AM600-0016ETN | AM600-0032ETN |  |
|-------------------------------|--------------------------------------------------------------------------------|----------------------------------------------------------------------------------------------------|---------------|---------------|--|
| OFF max. l<br>current         | eakage                                                                         | Below 0.5 mA                                                                                                 |               |               |  |
| ON response time              |                                                                                | Below 0.5 ms (hardware response time)                                                                        |               |               |  |
| OFF respo                     | esponse time Below 0.5 ms (hardware response time)                             |                                                                                                    |               |               |  |
|                               | Resistive<br>load                                                              | 0.5 A/channel, 2 A/common                                                                                    |               |               |  |
| Max. load                     | Inductive<br>load                                                              | 12 W/24 VDC (total)                                                                                          |               |               |  |
|                               | Lamp load                                                                      | 2 W/24 VDC (total)                                                                                           |               |               |  |
| Isolation method              |                                                                                | Opto-couplers isolation                                                                                      |               |               |  |
| Output act                    | Output action display Output indicator ON when opto-coupler driving is applied |                                                                                                    |               |               |  |
| Short circuit-proof<br>output |                                                                                | Yes (The current is limited to<br>the range of 1 A to 1.7 A when<br>short circuit protection is<br>applied.) | None          | Yes           |  |

Basic specifications of the relay output module

| Item                                                  |                          | AM600-0016ER                                  |
|-------------------------------------------------------|--------------------------|-----------------------------------------------|
| Output channel                                        |                          | 16                                            |
| Output conn                                           | ecting mode              | 16+2 (COM) channel wiring terminal            |
| Power supply                                          | y of the module $^{[1]}$ | 24 VDC (-15% to +20%)                         |
| Output Type                                           |                          | Relay output                                  |
| Output mode                                           |                          | Dry contact                                   |
| Voltage of the output control circuit                 |                          | 110 VAC to 220 VAC                            |
| Power consumption of the internal<br>5 V power supply |                          | 65 mA (typical value)                         |
| Rated current of relay                                |                          | 240 VAC/24 VDC, 2 A                           |
| OFF max. leakage current                              |                          | -                                             |
| ON response time                                      |                          | Below 20 ms (hardware response time)          |
| OFF response time                                     |                          | Below 20 ms (hardware response time)          |
| Max. load                                             | Resistive load           | Single-channel 1 A/channel                    |
|                                                       | Lamp load                | Single-channel 30 W                           |
|                                                       | Inductive load           | 220 VAC, 2 A/1 channel                        |
|                                                       | Capacitive load          | Not recommended                               |
| Isolation method                                      |                          | Mechanical isolation                          |
| Output action display                                 |                          | Output indicator ON when the relay is excited |

[1] The power supply of the module is connected through an independent 2-pin terminal.
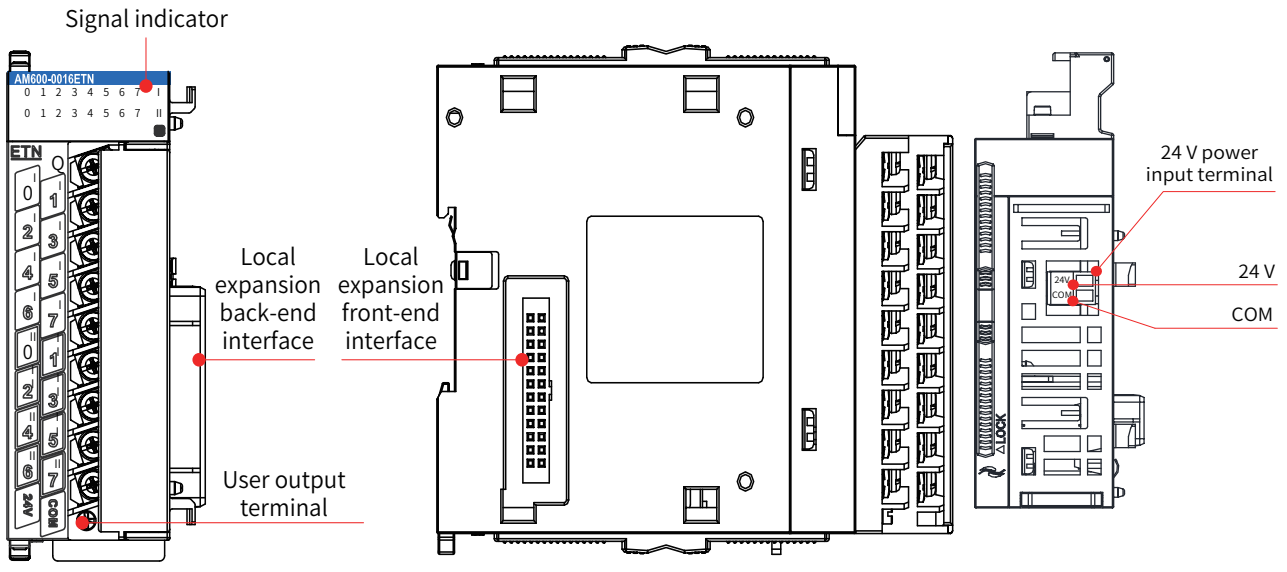

Figure 3-13 DO module (AM600-0016ETP, AM600-0016ETN, and AM600-0016ER) interfaces

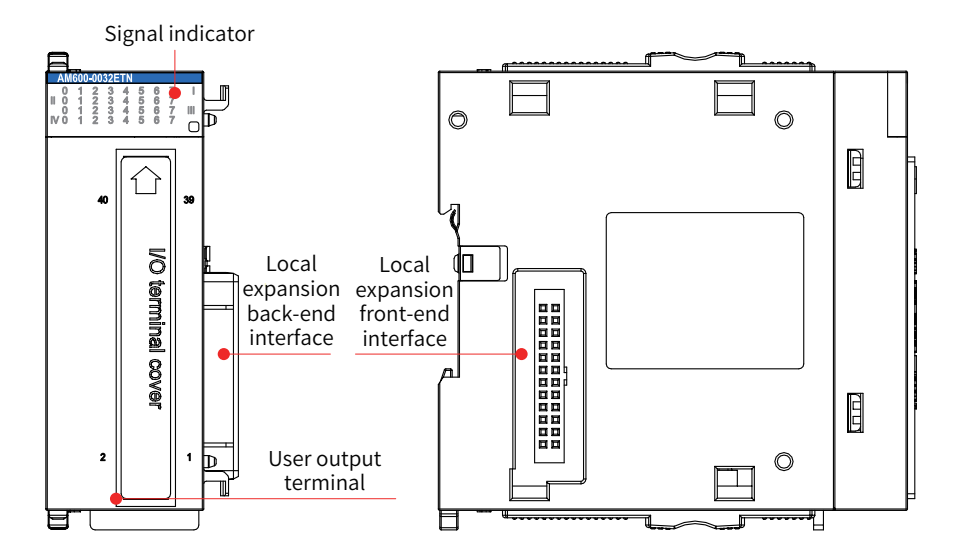

Figure 3-14 DO module (AM600-0032ETN) interfaces

| Interface Name         | Function                                                                             |                      |  |  |  |  |
|------------------------|--------------------------------------------------------------------------------------|----------------------|--|--|--|--|
| Interface Name         | AM600-0016ETP, AM600-0016ETN, and AM600-0016ER                                       | AM600-0032ETN        |  |  |  |  |
| User output terminal   | 8 inputs x 2                                                                         | 8-channels input x 4 |  |  |  |  |
|                        | Corresponds to various output signals.                                               |                      |  |  |  |  |
| Signal indicator       | ON: output active                                                                    |                      |  |  |  |  |
|                        | OFF: output inactive                                                                 |                      |  |  |  |  |
| Local expansion module | Connects to the backward module and does not support hot swap. For details about the |                      |  |  |  |  |
| back-end interface     | use, see <u>"Chapter 4 Installation"</u> .                                           |                      |  |  |  |  |
| Local expansion module | Connects to the forward module and does not support hot swap. For details about the  |                      |  |  |  |  |
| front-end interface    | use, see <u>"Chapter 4 Installation"</u> .                                           |                      |  |  |  |  |

#### 3) Dimensions (mm)

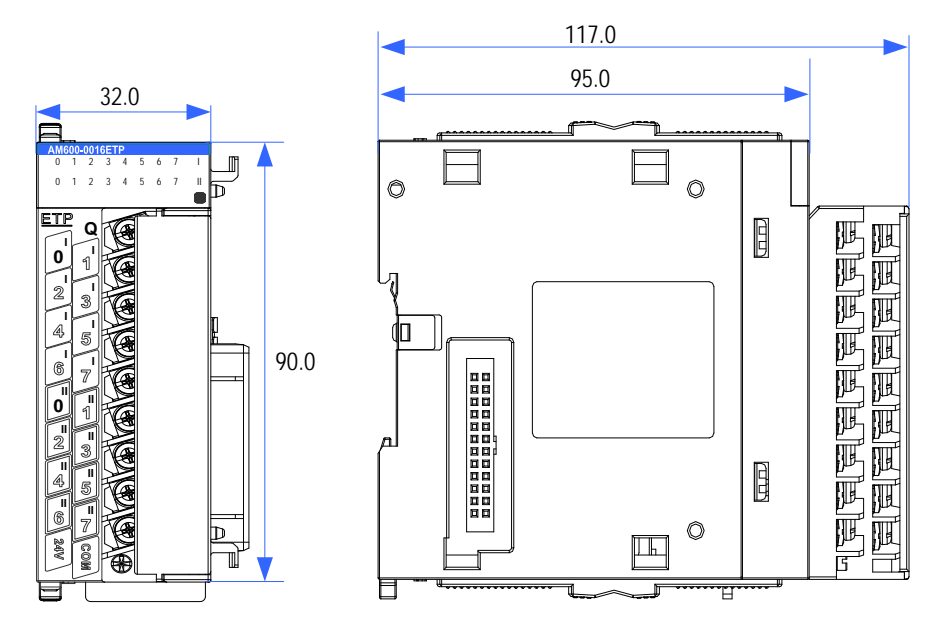

Figure 3-15 Dimensions of DO module (AM600-0016ETP, AM600-0016ETN, and AM600-0016ER)

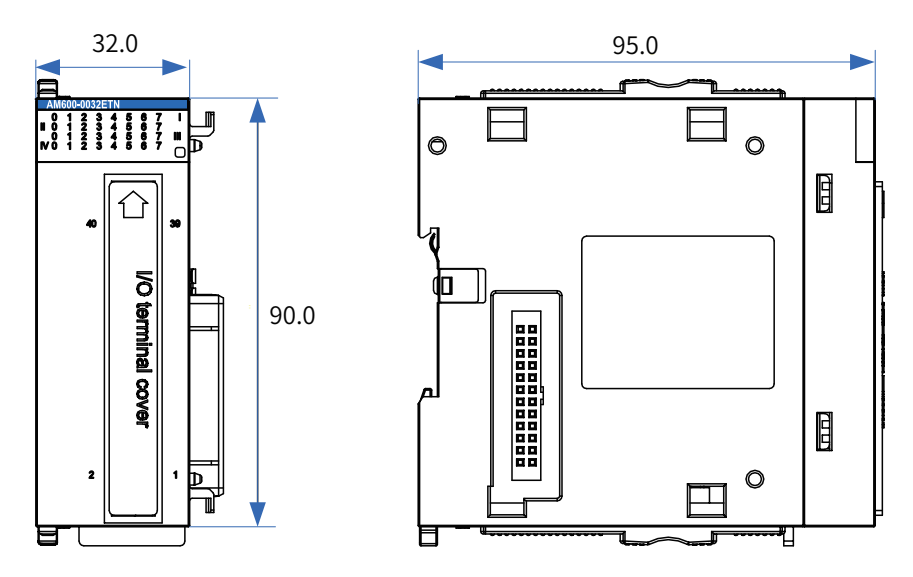

Figure 3-16 Dimensions of DO module (AM600-0032ETN)

## 3.4.3 AI Module

#### 1) Basic specifications

| Item                                               | Specifications                                            |
|----------------------------------------------------|-----------------------------------------------------------|
| Input channel                                      | 4                                                         |
| Power supply voltage                               | 24 VDC (20.4 VDC to 28.8 VDC) (-15% to +20%)              |
| Power consumption of the internal 5 V power supply | 85 mA (typical value)                                     |
| Voltage input impedance                            | >1 MΩ                                                     |
| Current sampling impedance                         | 250 Ω                                                     |
| Voltage input range                                | Bipolar: ±5 V, ±10 V; Unipolar: +5 V, +10 V               |
| Current input range                                | 0 mA to 20 mA, 4 mA to 20 mA, $\pm$ 20 mA                 |
| Resolution                                         | 16 bits                                                   |
| Sampling time                                      | 1 ms                                                      |
| Accuracy (normal temperature: 25°C )               | Voltage: $\pm 0.1\%$ , current: $\pm 0.1\%$ (full ranges) |
| Accuracy (ambient temperature: 0°C to 55°C )       | Voltage: $\pm 0.3\%$ , current: $\pm 0.8\%$               |
| Voltage limits                                     | ±15V                                                      |
| Current limits                                     | $\pm$ 30 mA (transient), $\pm$ 24 mA (average)            |
| Maximum common mode voltage between channels       | 30 VDC                                                    |
|                                                    | Isolation between I/O terminals and power supply          |
|                                                    | No isolation between channels                             |
| System program update mode                         | USB port                                                  |

The relationships between the actual analog input and the digitals are as follows:

| Туре                    | Rated Input Range | Corresponding Digital<br>Value Range | Input Limit Range                 | Corresponding Digital<br>Value Range |
|-------------------------|-------------------|--------------------------------------|-----------------------------------|--------------------------------------|
|                         | -10 V to 10 V     | -20,000 to 20,000                    | -11 V to 11 V                     | -22,000 to 22,000                    |
|                         | 0 V to 10 V       | 0 to 20000                           | 0 to 20000 -0.5 V to 10.5 V       |                                      |
| Analog voltage<br>input | -5 V to 5 V       | -20,000 to 20,000                    | -20,000 to 20,000 -5.5 V to 5.5 V |                                      |
|                         | 0 V to 5 V        | 0 to 20000                           | -0.25 V to 5.25 V                 | -1000 to +21,000                     |
|                         | 1 V to 5 V        | 0 to 20000                           | 0.8 V to 5.2 V                    | -1000 to +21,000                     |
| Analog current<br>input | –20 mA to 20 mA   | -20,000 to 20,000                    | -22 mA to 22 mA                   | -22,000 to 22,000                    |
|                         | 0 mA to 20 mA     | 0 to 20000                           | -1 mA to 21 mA                    | -1000 to +21,000                     |
|                         | 4 mA to 20 mA     | 0 to 20000                           | 3.2 mA to 20.8 mA                 | -1000 to +21,000                     |

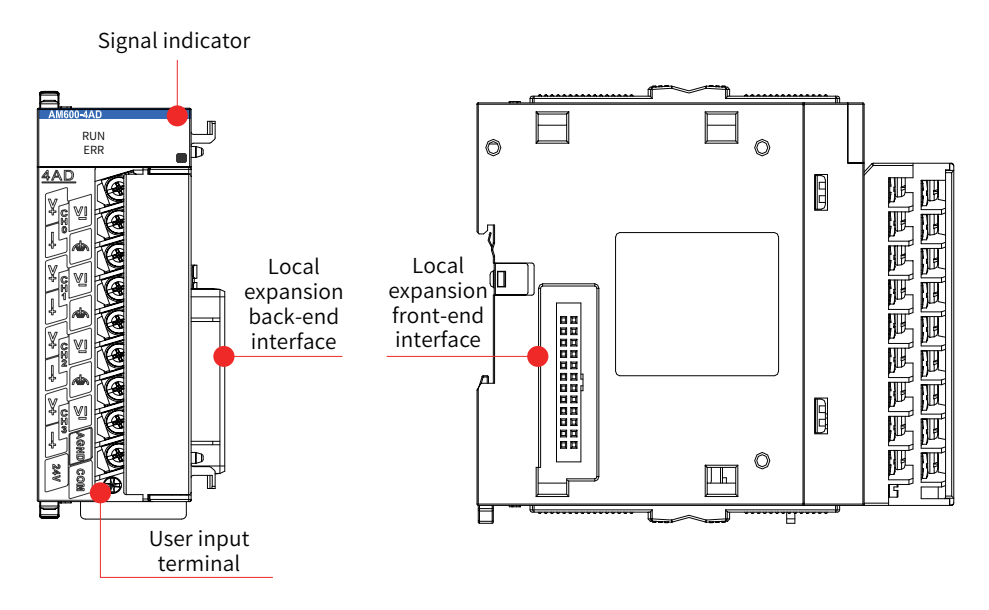

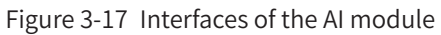

| Interface Name         | Function                                                                             |
|------------------------|--------------------------------------------------------------------------------------|
| User input terminal    | 4-channel input (voltage and current input supported. For details about the use, see |
|                        | <u>"Chapter 5 Wiring"</u> .)                                                         |
|                        | RUN: operation state indicator, which is on during normal operation and off when a   |
| Signal indicator       | fault occurs.                                                                        |
|                        | ERR: error state indicator, which is on when a fault occurs.                         |
| Local expansion module | Connects to the backward module and does not support hot swap. For details about     |
| back-end interface     | the use, see . <u>"Chapter 4 Installation"</u>                                       |
| Local expansion module | Connects to the forward module and does not support hot swap. For details about the  |
| front-end interface    | use, see <u>"Chapter 4 Installation"</u> .                                           |

3) Dimensions (mm)

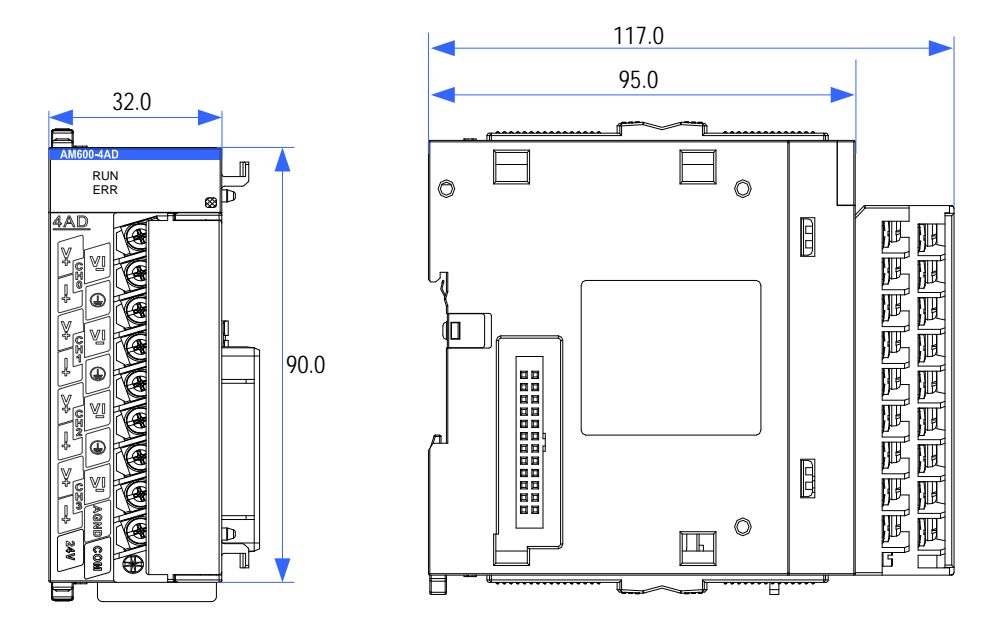

Figure 3-18 Dimensions of AI module

## 3.4.4 AO Module

#### 1) Basic specifications

| Item                                               | Specifications                                            |  |  |
|----------------------------------------------------|-----------------------------------------------------------|--|--|
| Output channel                                     | 4                                                         |  |  |
| Power supply voltage                               | 24 VDC (20.4 VDC to 28.8 VDC) (-15% to +20%)              |  |  |
| Power consumption of the internal 5 V power supply | 85 mA (typical value)                                     |  |  |
| Voltage output load                                | $1 \text{ k}\Omega$ to $1 \text{ M}\Omega$                |  |  |
| Current load impedance                             | 0 Ω to 600 Ω                                              |  |  |
| Output voltage range                               | Bipolar: ±5 V, ±10 V; Unipolar: +5 V, +10 V               |  |  |
| Output current range                               | 4 mA to 20 mA, 0 mA to 20 mA                              |  |  |
| Accuracy (normal temperature: 25°C )               | Voltage: $\pm 0.1\%$ , current: $\pm 0.1\%$ (full ranges) |  |  |
| Accuracy (ambient temperature: 0°C to 55°C )       | Voltage: $\pm 0.15$ %, current: $\pm 0.8$ % (full ranges) |  |  |
| Resolution                                         | 16 bits                                                   |  |  |
| Conversion time                                    | 1 ms/channel                                              |  |  |
|                                                    | Isolation between I/O terminals and power supply          |  |  |
|                                                    | No isolation between channels                             |  |  |
| Output short-circuit protection                    | Yes                                                       |  |  |
| System program update mode                         | USB port                                                  |  |  |
| Isolation method                                   | Isolation between I/O terminals and power supply          |  |  |
| System program update mode                         | USB port                                                  |  |  |

The relationship between the actual analog output and the digitals is as follows:

| Output Type           | Rated Output<br>Range | Corresponding Digital<br>Value Range | Output Limit<br>Range | Corresponding Digital<br>Value Range |
|-----------------------|-----------------------|--------------------------------------|-----------------------|--------------------------------------|
|                       | -10 V to 10 V         | -20,000 to 20,000                    | -11 V to 11 V         | -22,000 to 22,000                    |
|                       | 0 V to +10 V          | 0 to 20000                           | -0.5 V to 10.5 V      | -1000 to +21,000                     |
| Analog voltage output | -5 V to 5 V           | -20,000 to 20,000                    | -5.5 V to 5.5 V       | -22,000 to 22,000                    |
|                       | 0 V to 5 V            | 0 to 20000                           | -0.25 V to 5.25 V     | -1000 to +21,000                     |
|                       | 1 V to 5 V            | 0 to 20000                           | 0.8 V to 5.2 V        | -1000 to +21,000                     |
|                       | 0 mA to 20 mA         | 0 to 20000                           | 0 mA to 21 mA         | 0 to 21,000                          |
|                       | 4 mA to 20 mA         | 0 to 20000                           | 3.2 mA to 20.8 mA     | -1000 to +21,000                     |

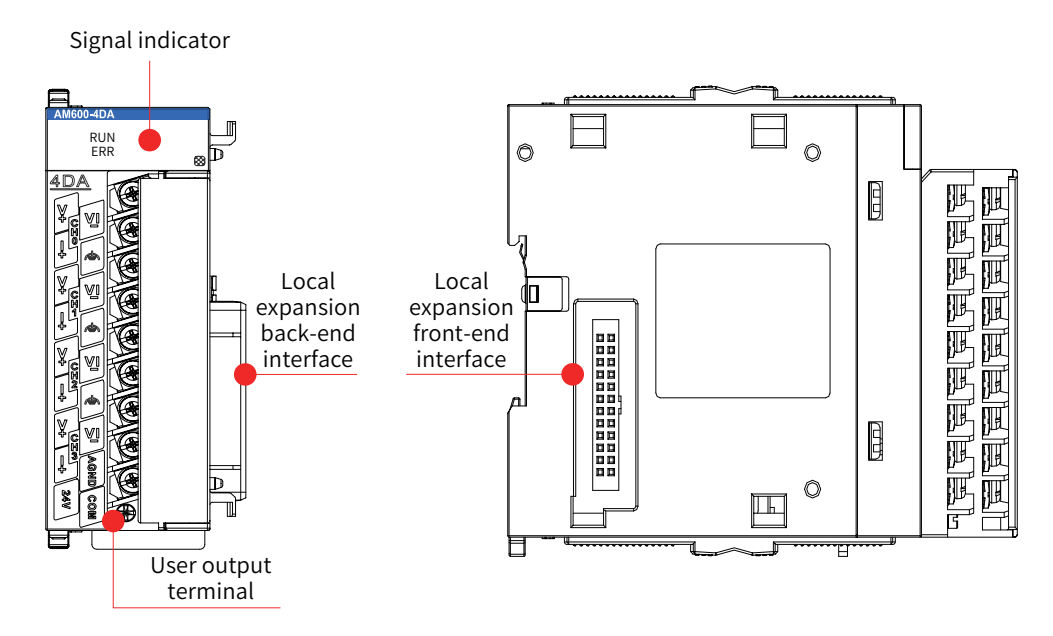

Figure 3-19 Interfaces of the AO module

| Interface Name                             | Function                                                                                                    |
|--------------------------------------------|----------------------------------------------------------------------------------------------------|
| User output terminal                       | 4-channel output (Voltage and current output supported. For details about the use, see <u>"Chapter 5 Wiring"</u> .)                                                 |
| Signal indicators                          | RUN: operation state indicator, which is on during normal operation and off<br>when a fault occurs.<br>ERR: error state indicator, which is on when a fault occurs. |
| Local expansion module back-end interface  | Connects to the backward module and does not support hot swap. For details about the use, see <u>"Chapter 4 Installation"</u> .                                     |
| Local expansion module front-end interface | Connects to the forward module and does not support hot swap. For details about the use, see <u>"Chapter 4 Installation"</u> .                                      |

3) Dimensions (mm)

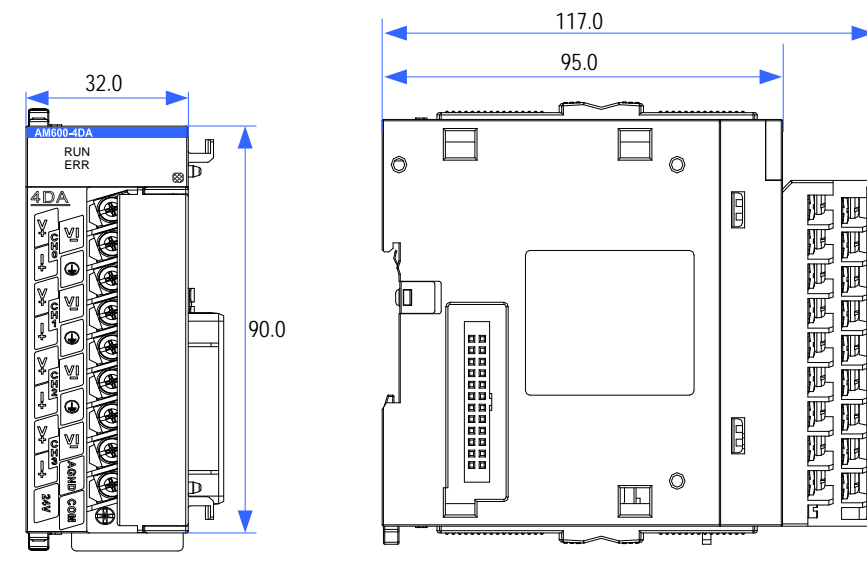

Figure 3-20 Dimensions of AO module

# 3.4.5 Temperature Module

- 1) Basic specifications
- General specifications

| AM600-4PT                                                   |                                                                                                    | AM600-4TC                                                                                                    | AM600-8TC                                                                                                    |  |  |  |
|-------------------------------------------------------------|----------------------------------------------------------------------------------------------------|----------------------------------------------------------------------------------------------------|----------------------------------------------------------------------------------------------------|--|--|--|
| Item                                                        | Specifications                                                                                                    | Specifications                                                                                                    | Specifications                                                                                                    |  |  |  |
| Input channel                                               | 4                                                                                                    | 4                                                                                                    | 8                                                                                                    |  |  |  |
| Power supply<br>voltage                                     | 24 VDC (20.4 VDC to 28.8 VDC) (-15% to +20%)                                                                                                    |                                                                                                    |                                                                                                    |  |  |  |
| Power<br>consumption of<br>the internal 5 V<br>power supply | 85 mA (typical value)                                                                                                    |                                                                                                    |                                                                                                    |  |  |  |
| Sensor type                                                 | Thermal resistor: Pt100,<br>Pt500, Pt1000, and Cu100                                                                                                    | Thermocouple: B, E, J, K, N, R, S, and T                                                                                                    | Thermocouple: B, E, J, K, N, R, S, and T                                                                                       |  |  |  |
| Display mode                                                | Celsius degree (°C ), and Fahr                                                                                                    | enheit degree (° F)                                                                                                    |                                                                                                    |  |  |  |
| Wiring mode                                                 | Thermal resistor wiring, two<br>wires/three wires                                                                                                    | Thermocouple wiring, two wires<br>(Thermocouple cold-side<br>compensation mode: Internal/external<br>cold-side compensation. AM600-4TC<br>is not capable of external cold-side<br>compensation.) | Thermocouple wiring, two wires<br>(Thermocouple cold-side compensa-<br>tion mode: Internal/external cold-side<br>compensation) |  |  |  |
| Resolution                                                  | 24 bits                                                                                                    |                                                                                                    |                                                                                                    |  |  |  |
| Sensitivity                                                 | 0.1°C or 0.1 ° F                                                                                                    |                                                                                                    |                                                                                                    |  |  |  |
| Sampling cycle                                              | 250 ms, 500 ms, or 1000 ms (The sampling cycles of the four channels can be set separately using software.)<br>250 ms, 500 ms, or 1000 ms (The sampling cycles of the four channels be set separately using software.) |                                                                                                    |                                                                                                    |  |  |  |
| Filter time                                                 | 0s to 100s (The filter time car                                                                                                    | be set using software.)                                                                                                    |                                                                                                    |  |  |  |
| Accuracy                                                    | Normal temperature: 25°C ,<br>full scale x ( $\pm 0.3\%$ ) Normal temperature: 25°C , full scale x ( $\pm 0.1\%$ ) + 1°C                                                                                               |                                                                                                    |                                                                                                    |  |  |  |
| Accuracy                                                    | Ambient temperature: 0°C<br>to 55°C , full scale x (±1%)                                                                                                    | :: 0°C<br>±1%) Ambient temperature: 0°C to 55°C , full scale x (±0.3%) + 1 °C                                                                                                    |                                                                                                    |  |  |  |
| Isolation                                                   | Isolation between I/O terminals and power supply                                                                                                    |                                                                                                    |                                                                                                    |  |  |  |
| method                                                      | Isolation between channels                                                                                                    |                                                                                                    |                                                                                                    |  |  |  |
| System program<br>update mode                               | USB port                                                                                                    |                                                                                                    |                                                                                                    |  |  |  |
| Diagnosis and<br>protection                                 | Supports limit excess and wire disconnecting diagnosis.                                                                                                    |                                                                                                    |                                                                                                    |  |  |  |

#### Specifications in detecting mode

| AM600-4PT (thermal resistor type) |                | AM600-4TC (thermocouple type) |        |             | AM600-8TC (thermocouple type) |        |             |             |
|-----------------------------------|----------------|-------------------------------|--------|-------------|-------------------------------|--------|-------------|-------------|
| Soncor                            | Celsius        | Fahrenheit                    | Soncor | Celsius     | Fahrenheit                    | Sonsor | Celsius     | Fahrenheit  |
| Namo                              | Temperature    | Temperature                   | Namo   | Temperature | Temperature                   | Name   | Temperature | Temperature |
| Name                              | Range (°C )    | Range (°F)                    | Name   | Range (°C ) | Range (°F)                    | Name   | Range (°C ) | Range (°F)  |
| D+100                             | -200.0 to      | -328.0 to                     | р      | 200.0 to    | 392.0 to                      | D      | 250.0 to    | 482.0 to    |
| 850.0                             | 1562.0         | В                             | 1800.0 | 3272.0      | D                             | 1820.0 | 3308.0      |             |
|                                   | -200.0 to      | -328.0 to                     | г      | -270.0 to   | -454.0 to                     | г      | -270.0 to   | -454.0 to   |
| P1500                             | 850.0          | 1562.0                        | E      | 1000.0      | 1832.0                        | E      | 1000.0      | 1832.0      |
| D+1000                            | -200.0 to      | -328.0 to                     | N      | -200.0 to   | -328.0 to                     | N      | -200.0 to   | -328.0 to   |
| P11000                            | 850.0          | 1562.0                        | IN     | 1300.0      | 2372.0                        | IN     | 1300.0      | 2372.0      |
| Cu100                             | 50.0 to 150.0  | 50 0 to 202 0                 | 1      | -210.0 to   | -346.0 to                     |        | -210.0 to   | -346.0 to   |
| Cu100                             | -50.0 to 150.0 | -58.0 to 302.0                | J      | 1200.0      | 2192.0                        | J      | 1200.0      | 2192.0      |

| AM600-4PT (thermal resistor type) |             | AM600-4TC (thermocouple type) |        |                 | AM600-8TC (thermocouple type) |        |                 |                 |
|-----------------------------------|-------------|-------------------------------|--------|-----------------|-------------------------------|--------|-----------------|-----------------|
| Concor                            | Celsius     | Fahrenheit                    | Concor | Celsius         | Fahrenheit                    | Sancar | Celsius         | Fahrenheit      |
| Sensor                            | Temperature | Temperature                   | Neme   | Temperature     | Temperature                   | Sensor | Temperature     | Temperature     |
| Name                              | Range (°C ) | Range (°F)                    | Name   | Range (°C )     | Range (°F)                    | Name   | Range (°C )     | Range (°F)      |
|                                   |             |                               | IZ.    | -270.0 to       | -454.0 to                     | V.     | -270.0 to       | -454.0 to       |
|                                   |             |                               | ĸ      | 1370.0          | 2498.0                        | n      | 1372.0          | 2502.0          |
|                                   |             |                               | R      | -50.0 to 1765.0 | -58.0 to 3209.0               | R      | -50.0 to 1768.0 | -58.0 to 3214.0 |
|                                   |             |                               | S      | -50.0 to 1765.0 | -58.0 to 3209.0               | S      | -50.0 to 1768.0 | -58.0 to 3214.0 |
|                                   |             |                               | Т      | -270.0 to 400.0 | -454.0 to 752.0               | Т      | -270.0 to 400.0 | -454.0 to 752.0 |

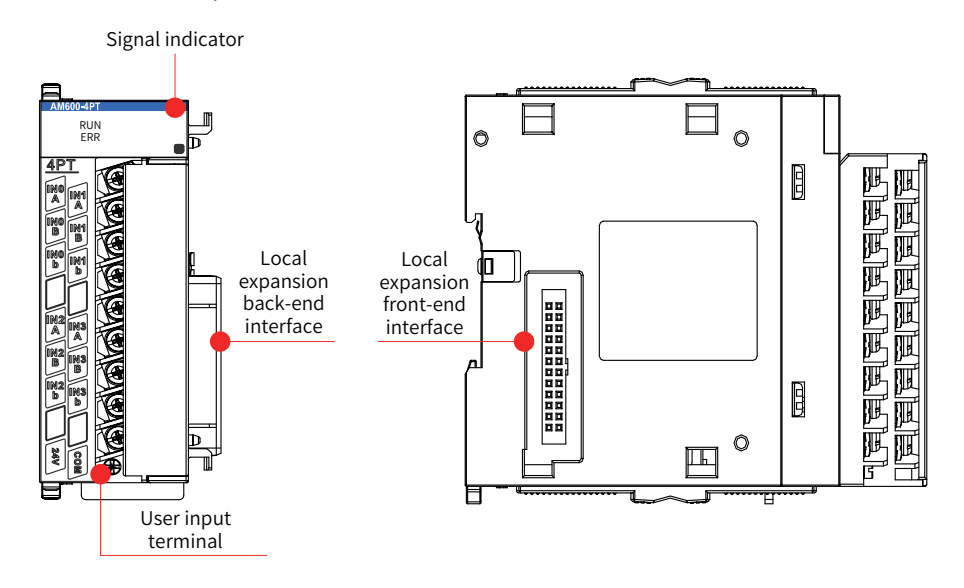

Figure 3-21 Interfaces of the temperature module

3) Dimensions (mm)

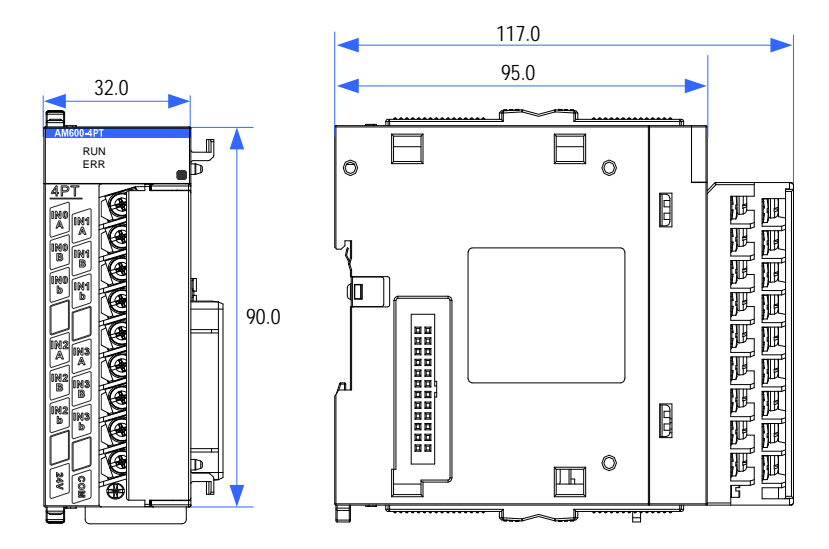

Figure 3-22 Dimensions of the temperature module

# 3.5 Remote Expansion Module (EtherCAT)

## 3.5.1 EtherCAT Communication Module

Two interface modules (AM600-RTU-ECT and AM600-RTU-ECTA) that support EtherCAT communication are provided. The AM600-RTU-ECTA module supports automatic scan. The detailed specifications are as follows:

#### 1) Basic specifications

| Item                                       | Specifications                                                                                                    |
|--------------------------------------------|----------------------------------------------------------------------------------------------------|
| Power supply voltage                       | 24 VDC (20.4 VDC to 28.8 VDC) (–15% to +20%), which can be connected from an external power supply.                                      |
| Protocol for communication with CPU module | EtherCAT, 100 Mbit/s network speed                                                                                                    |
| EtherCAT communication baud rate           | Maximum 100 Mbit/s to support the EtherCAT communication baud rate of the master station                                                 |
| Network port/network cable                 | Standard Ethernet interface and standard Ethernet cable (Cat5e network cable)                                                            |
| Station number range                       | 1 to 125. The internal address is automatically arranged in the network bus connection sequence.                                         |
| Expandability of subsequent I/O modules    | A maximum of 16 I/O expansion modules can be connected. The number and configuration vary depending on power consumption of the modules. |

The following table lists the performance indicators:

| Item                                         | Specifications                                                                                       |
|----------------------------------------------|----------------------------------------------------------------------------------------------------|
| Communication protocol                       | EtherCAT                                                                                             |
| Service supported                            | CoE (PDO, SDO)                                                                                       |
| Minimum synchronization period of 6-axis cam | 1250 μs (TYP)                                                                                        |
| Synchronization mode                         | The servo uses a DC distributed clock. I/O uses I/O synchronization.                                 |
| Physical layer                               | 100BASE-TX                                                                                           |
| Baud rate                                    | 100 Mbit/s (100Base-TX)                                                                              |
| Duplex mode                                  | Full duplex                                                                                          |
| Topological structure                        | Linear topological structure                                                                         |
| Transmission medium                          | For the network cable, see <u>"Chapter 5 Wiring"</u> .                                               |
| Transmission distance                        | Less than 100 M between two nodes                                                                    |
| Number of slaves                             | The maximum number of slave stations is 125.                                                         |
| EtherCAT frame length                        | 44 bytes to 1498 bytes                                                                               |
| Process data                                 | A single Ethernet frame contains a maximum of 1486 bytes.                                            |
| Synchronization jitter of two slaves         | <1 µs                                                                                                |
| Refresh time                                 | 1000 digital inputs and outputs: approximately 30 $\mu s$ ; 32 servo axes: approximately 100 $\mu s$ |

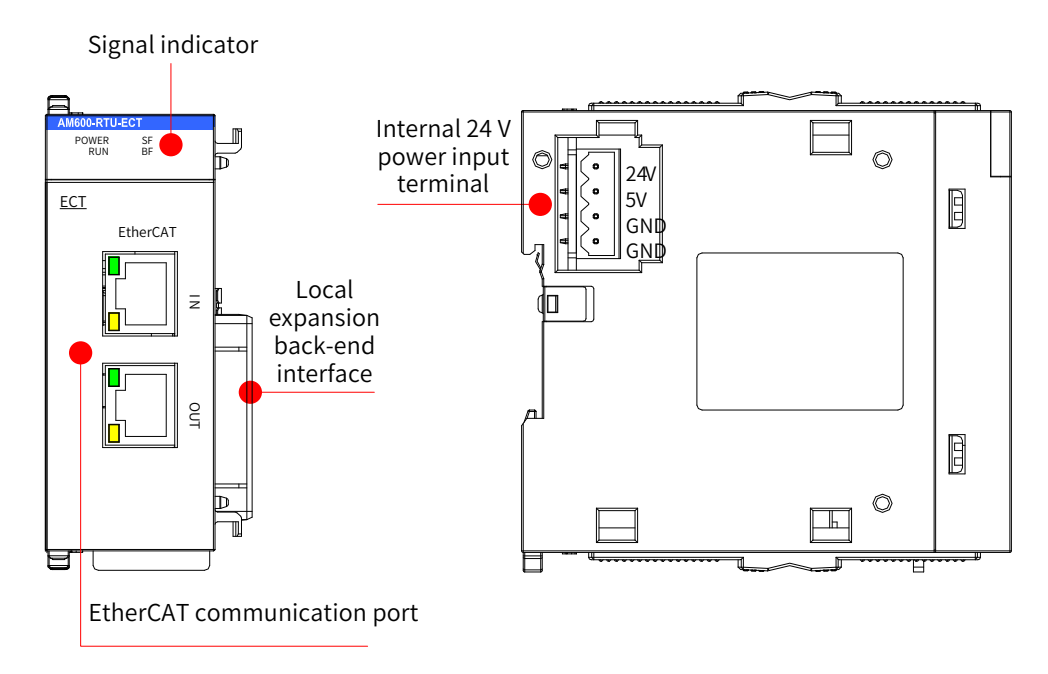

Figure 3-23 Interfaces of EtherCAT communication module (AM600-RTU-ECT/AM600-RTU-ECTA)

| No. | Interface Name                     | Function                                                               |  |
|-----|------------------------------------|------------------------------------------------------------------------|--|
| 1   | IN                                 | EtherCAT input interface                                               |  |
| L   | OUT                                | EtherCAT output interface                                              |  |
|     |                                    | POWER: power indicator                                                 |  |
| 2   | Signal indicators                  | RUN: running indicator                                                 |  |
| 2   |                                    | SF: expansion bus error indicator                                      |  |
|     |                                    | BF: communication error indicator                                      |  |
| 2   | Local expansion module back-end    | Connects to the back-end module and does not support hot               |  |
| 5   | interface                          | swap. For details about the use, see <u>"Chapter 4 Installation"</u> . |  |
| 4   | Internal 24 V power input terminal | Connects to the power module and does not support hot                  |  |
|     |                                    | swap. For details about the use, see <u>"Chapter 4 Installation"</u> . |  |

3) Dimensions (mm)

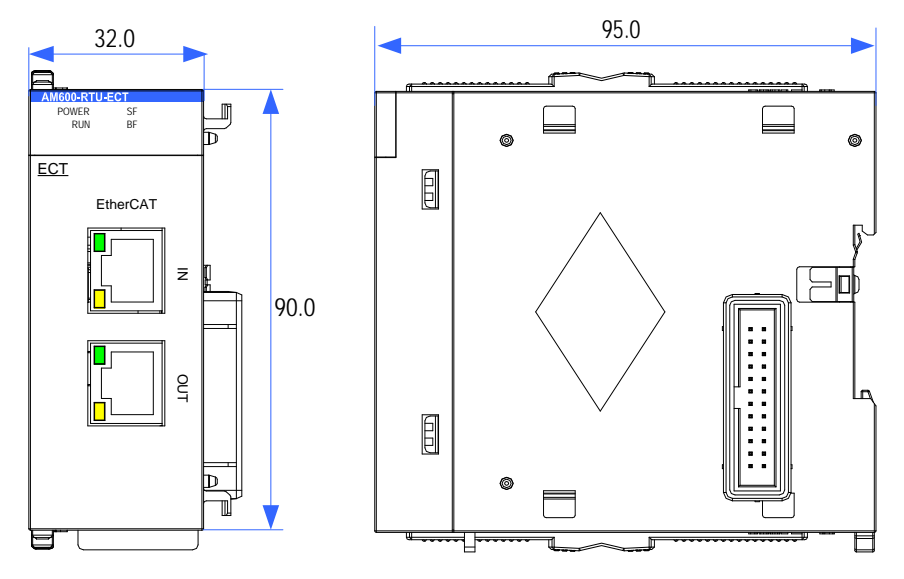

Figure 3-24 Dimensions of EtherCAT communication module (AM600-RTU-ECT/AM600-RTU-ECTA)

## 3.5.2 I/O Module

Two I/O modules (AM600-0808ETNE and AM600-1616ETNE) that support EtherCAT remote communication are provided. The detailed specifications are as follows:

1) Basic specifications

| Item                         | Specifications                                                      |
|------------------------------|---------------------------------------------------------------------|
| Power specifications         | 24 VDC (20.4 VDC to 28.8 VDC) (-15% to +20%)                        |
| Communication protocol       | EtherCAT industrial real-time bus protocol                          |
| Max. communication baud rate | 100 Mbps                                                            |
| Network port/network cable   | Standard network ports with Cat5e network cables shorter than 100 m |
| Station number range         | Set the DIP switch between 1 and 255 or use the value automatically |
| Station number range         | assigned by the network bus.                                        |

The following table lists the performance indicators:

| Item                                 | Specifications                                                                                       |
|--------------------------------------|----------------------------------------------------------------------------------------------------|
| Communication protocol               | EtherCAT                                                                                             |
| Service supported                    | CoE (PDO, SDO) and FoE                                                                               |
| Synchronization mode                 | I/O uses a DC-distributed clock or I/O synchronization.                                              |
| Physical layer                       | 100BASE-TX                                                                                           |
| Baud rate                            | 100 Mbit/s (100Base-TX)                                                                              |
| Duplex mode                          | Full duplex                                                                                          |
| Topological structure                | Linear topological structure                                                                         |
| Transmission medium                  | For the network cable, see <u>"Chapter 5 Wiring"</u> .                                               |
| Transmission distance                | Less than 100 M between two nodes                                                                    |
| EtherCAT frame length                | 44 bytes to 1498 bytes                                                                               |
| Process data                         | A single frame can contain a maximum of 1486 bytes.                                                  |
| Synchronization jitter of two slaves | < 1 µs                                                                                               |
| Refresh time                         | 1000 digital inputs and outputs: approximately 30 $\mu s$ ; 32 servo axes: approximately 100 $\mu s$ |

#### 2) Module interface description

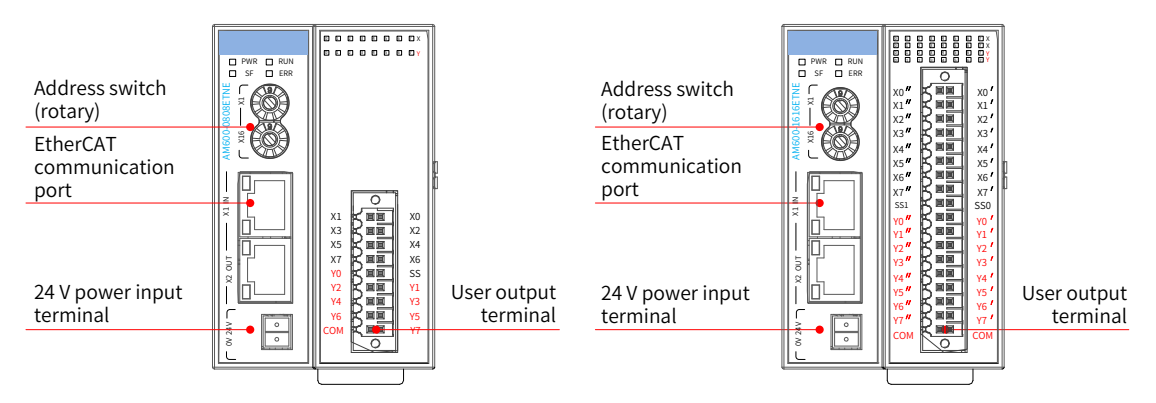

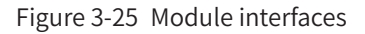

| Interface Name         | Function                        |                                                                                        |       |                                        |  |
|------------------------|---------------------------------|----------------------------------------------------------------------------------------|-------|----------------------------------------|--|
| EtherCAT communication | X1 IN: EtherCAT input interface |                                                                                        |       |                                        |  |
| port                   | X2 OUT: I                       | X2 OUT: EtherCAT output interface that connects to the back-end EtherCAT slave station |       |                                        |  |
|                        | PWR                             | Power indicator                                                                        | Green | On when the power is switched on       |  |
|                        | RUN                             | Running indicator                                                                      | Green | On when the module is running normally |  |
| Signal indicators      | SF                              | Module fault indicator                                                                 | Red   | On when the module is faulty           |  |
|                        | ERR                             | State machine error indicator                                                          | Red   | On when a state machine error occurs   |  |

| Interface Name                 | Function                                                                                                    |
|--------------------------------|----------------------------------------------------------------------------------------------------|
| I/O signal indicator           | I/O status indicator:<br>ON: I/O active<br>OFF: I/O inactive                                                                                                    |
| 24 V power input terminal      | Module power input                                                                                                    |
| Address switch (rotary switch) | Sets the slave station address: ADDR1/ADDR0: station address DIP switch. The address is set in the hexadecimal format. Slave station decimal address = ADDR1 x 16 + ADDR0 x 1 (address range: 1 to 255) |
| User output terminal           | For the definition, see <u>"Chapter 5 Wiring"</u> .                                                                                                    |

3) Module dimensions

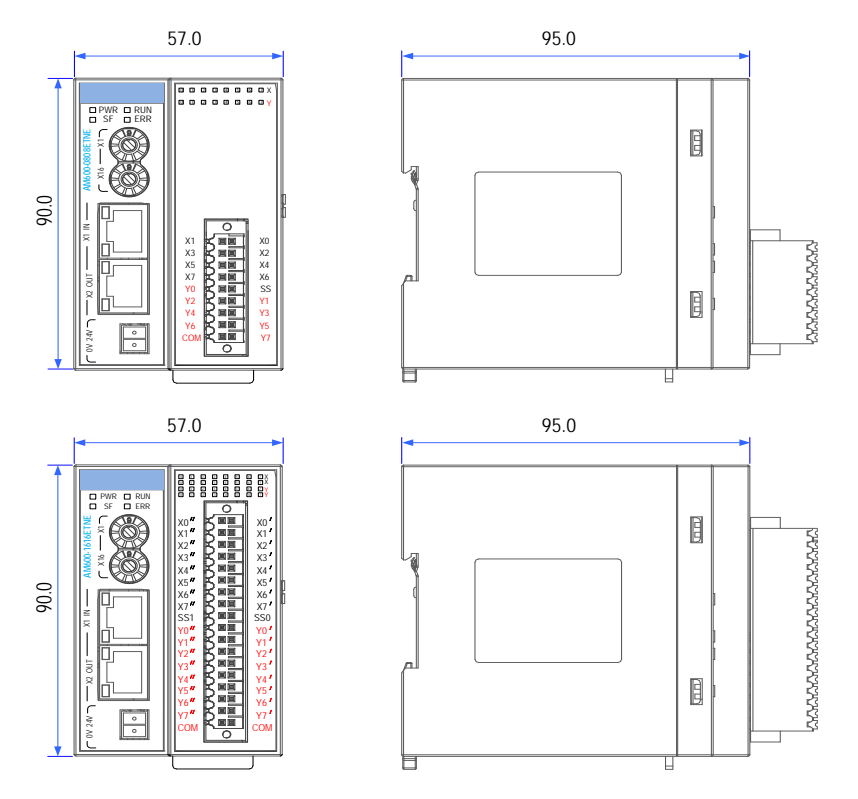

Figure 3-26 Module installation dimensions (mm)

# 3.5.3 High-speed Counting Module

A counting module (AM600-2HCE) that supports EtherCAT remote communication is provided. The specifications are as follows:

1) Basic specifications

| Item                                       | Specifications                                                       |  |  |
|--------------------------------------------|----------------------------------------------------------------------|--|--|
| Power supply veltage                       | 24 VDC (20.4 VDC to 28.8 VDC) (–15% to +20%), which can be con-      |  |  |
|                                            | nected from an external power supply.                                |  |  |
| Protocol for communication with CPU module | EtherCAT, 100 Mbit/s network speed                                   |  |  |
| EthorCAT communication baud rate           | Maximum 100 Mbit/s to support the EtherCAT communication baud        |  |  |
|                                            | rate of the master station                                           |  |  |
| Notwork part (notwork cable                | Standard Ethernet port and standard Ethernet cable (Cat5e network    |  |  |
|                                            | cable)                                                               |  |  |
| Station number range                       | 1 to 255. The internal address is automatically arranged in the net- |  |  |
| Station number range                       | work bus connection sequence.                                        |  |  |

The following table lists the performance indicators:

| Item                                     | Specifications                                                       |  |
|------------------------------------------|----------------------------------------------------------------------|--|
| Communication protocol                   | EtherCAT                                                             |  |
| Service supported                        | CoE (PDO, SDO) and FoE                                               |  |
| Minimum synchronization period of 6-axis | 1250 μs (TYP)                                                        |  |
| cam                                      |                                                                      |  |
| Synchronization mode                     | The servo uses a DC distributed clock. I/O uses I/O synchronization. |  |
| Physical layer                           | 100BASE-TX                                                           |  |
| Baud rate                                | 100 Mbit/s (100Base-TX)                                              |  |
| Duplex mode                              | Full duplex                                                          |  |
| Topological structure                    | Linear topological structure                                         |  |
| Transmission medium                      | For the network cable, see the <u>"Chapter 5 Wiring</u> ".           |  |
| Transmission distance                    | Less than 100 M between two nodes                                    |  |
| EtherCAT frame length                    | 44 bytes to 1498 bytes                                               |  |
| Process data                             | A single Ethernet frame contains a maximum of 1486 bytes.            |  |
| Synchronization jitter of two slaves     | < 1 µs                                                               |  |
| Pofrach time                             | 1000 digital inputs and outputs: approximately 30 μs; 32 servo axes: |  |
|                                          | approximately 100 μs                                                 |  |

2) Module interface description

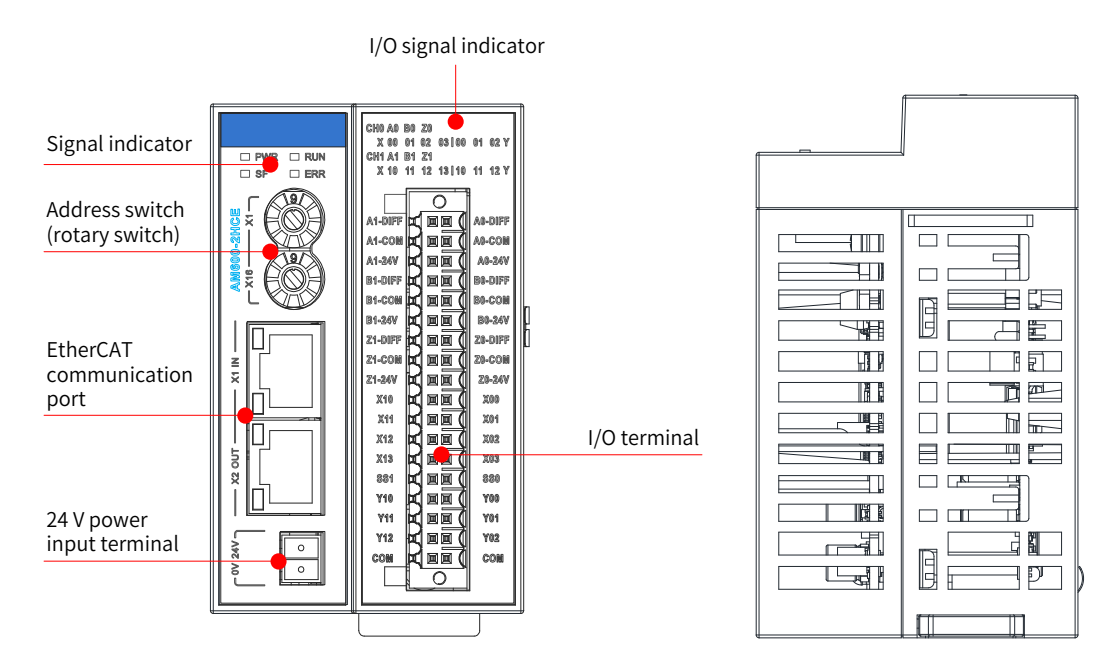

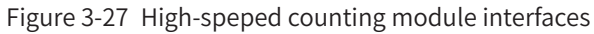

| Interface Name                 | Function                                                                                                    |                                                                                   |       |                                        |
|--------------------------------|----------------------------------------------------------------------------------------------------|-----------------------------------------------------------------------------------|-------|----------------------------------------|
| EtherCAT communication         | X1 IN: EtherCAT input interface                                                                                                    |                                                                                   |       |                                        |
| port                           | X2 OU                                                                                                    | X2 OUT: EtherCAT output port that connects to the back-end EtherCAT slave station |       |                                        |
|                                | PWR                                                                                                    | Power indicator                                                                   | Green | On when the power is switched on       |
| Signal indicators              | RUN                                                                                                    | Running indicator                                                                 | Green | On when the module is running normally |
|                                | SF                                                                                                    | Module fault indicator                                                            | Red   | On when the module is faulty           |
|                                | ERR                                                                                                    | State machine error indicator                                                     | Red   | On when a state machine error occurs   |
|                                | I/O status indicator:                                                                                                    |                                                                                   |       |                                        |
| I/O signal indicator           | ON: I/O active                                                                                                    |                                                                                   |       |                                        |
|                                | OFF: I/O inactive                                                                                                    |                                                                                   |       |                                        |
| 24 V power input terminal      | Module power input                                                                                                    |                                                                                   |       |                                        |
| Address switch (rotary switch) | Sets the slave station address: ADDR1/ADDR0: station address DIP switch. The address is set in the hexadecimal format. Slave station decimal address = ADDR1 x 16 + ADDR0 x 1 (address range: 1 to 255) |                                                                                   |       |                                        |
| User output terminal           | For the definition, see <u>"Chapter 5 Wiring"</u> .                                                                                                    |                                                                                   |       |                                        |

- 3) AM600-2HCE high-speed counting module dimensions (mm)

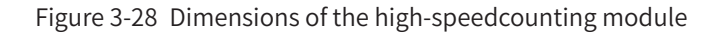

## 3.5.4 Positioning Module

A remote positioning module (AM600-4PME) that supports EtherCAT remote communication is provided. The specifications are as follows:

1) Specifications

| Item                                | Specifications                                                              |  |
|-------------------------------------|-----------------------------------------------------------------------------|--|
| Power supply voltage                | 24 VDC (20.4 VDC to 28.8 VDC) (-15% to +20%), which can be connected        |  |
| Fower supply voltage                | from an external power supply.                                              |  |
| Protocol for communication with CPU | EthorCAT 100 Mbit/s potwork speed                                           |  |
| module                              | EtherCAT, 100 Mbit/S hetwork speed                                          |  |
| Ethor (AT communication baud rate   | Maximum 100 Mbit/s to support the EtherCAT communication baud rate of       |  |
|                                     | the master station                                                          |  |
| Network port/network cable          | Standard Ethernet port and standard Ethernet cable (Cat5e network cable)    |  |
| Station number range                | 1 to 255. The internal address is automatically arranged in the network bus |  |
|                                     | connection sequence.                                                        |  |

#### The following table lists the performance indicators:

| Item                                 | Specifications                                                           |  |  |
|--------------------------------------|--------------------------------------------------------------------------|--|--|
| Communication protocol               | EtherCAT                                                                 |  |  |
| Service supported                    | CoE (PDO, SDO) and FoE                                                   |  |  |
| Minimum synchronization period of    | 1 mg (T)(D)                                                              |  |  |
| 4-axis cam                           |                                                                          |  |  |
| Synchronization mode                 | The servo uses a DC distributed clock. I/O uses I/O synchronization.     |  |  |
| Physical layer                       | 100BASE-TX                                                               |  |  |
| Baud rate                            | 100 Mbit/s (100Base-TX)                                                  |  |  |
| Duplex mode                          | Full duplex                                                              |  |  |
| Topological structure                | Linear topological structure                                             |  |  |
| Transmission medium                  | For the network cable, see the <u>"Chapter 5 Wiring"</u> .               |  |  |
| Transmission distance                | Less than 100 M between two nodes                                        |  |  |
| EtherCAT frame length                | 44 bytes to 1498 bytes                                                   |  |  |
| Process data                         | A single Ethernet frame contains a maximum of 1486 bytes.                |  |  |
| Synchronization jitter of two slaves | < 1 µs                                                                   |  |  |
| Pofrosh time                         | 1000 digital inputs and outputs: approximately 30 µs; 32 servo axes: ap- |  |  |
|                                      | proximately 100 μs                                                       |  |  |

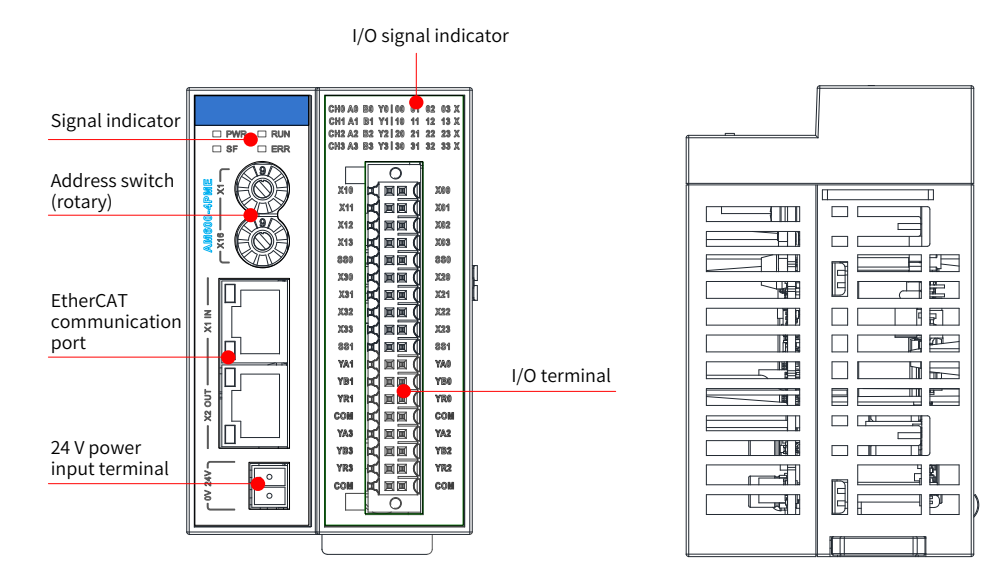

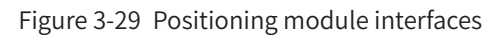

| Interface Name                 |                                                                                                    | Function                          |                |                                        |
|--------------------------------|----------------------------------------------------------------------------------------------------|-----------------------------------|----------------|----------------------------------------|
| EtherCAT communication         | X1 IN: EtherCAT input interface                                                                                                    |                                   |                |                                        |
| port                           | X2 OUT: Ethe                                                                                                    | erCAT output interface that conne | ects to the ba | ack-end EtherCAT slave station         |
|                                | PWR                                                                                                    | Power indicator                   | Green          | On when the power is switched on       |
| Signal indicators              | RUN                                                                                                    | Running indicator                 | Green          | On when the module is running normally |
|                                | SF                                                                                                    | Module fault indicator            | Red            | On when the module is faulty           |
|                                | ERR                                                                                                    | State machine error indicator     | Red            | On when a state machine error occurs   |
| I/O signal indicator           | Corresponds to various I/O signals.<br>ON: I/O active<br>OFF: I/O inactive                                                                                                    |                                   |                |                                        |
| 24 V power input terminal      | Module power input                                                                                                    |                                   |                |                                        |
| Address switch (rotary switch) | Sets the slave station address: ADDR1/ADDR0: station address DIP switch. The address is set in the hexadecimal format. Slave station decimal address = ADDR1 x 16 + ADDR0 x 1 (address range: 1 to 255) |                                   |                |                                        |
| User output terminal           | For the definition, see <u>"Chapter 5 Wiring"</u> .                                                                                                    |                                   |                |                                        |

#### 3) AM600-4PME positioning module dimensions (mm)

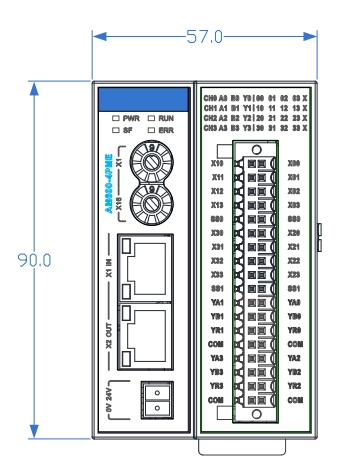

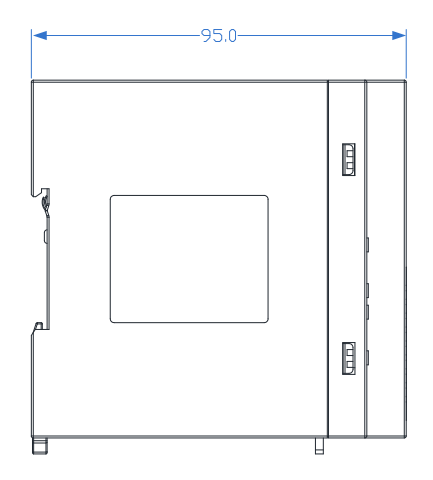

# 3.6 Remote Expansion Module (Profibus-DP)

#### 1) Basic specifications

| Item                                               | Specifications                                                                                                    |
|----------------------------------------------------|----------------------------------------------------------------------------------------------------|
| Power supply voltage                               | 24 VDC (20.4 VDC to 28.8 VDC) (–15% to +20%), which can be connected from an external power supply.                                                      |
| Output current of the internal 5<br>V power supply | 1200 mA (rated)                                                                                                    |
| Protocol for communication                         | Profibus-DP                                                                                                    |
| with CPU module                                    | Maximum baud rate: 12 Mbps                                                                                                    |
| Profibus-DP communication baud rate                | 9.6 Kbps to 12 Mbps. The speed automatically adapts to that of the Profibus-DP master station.                                                           |
| Station number range                               | The Profibus-DP station number ranges from 1 to 125, but you can only use 31 numbers in the range. You can use the DIP switch to set the station number. |
| Expandability of subsequent I/                     | A maximum of 16 I/O expansion modules can be connected. The number and                                                                                   |
| O expansion modules                                | configuration vary depending on power consumption of the modules.                                                                                        |
| Profibus-DP Network port                           | One DB9 female connector interface                                                                                                    |

#### 2) Module interface description

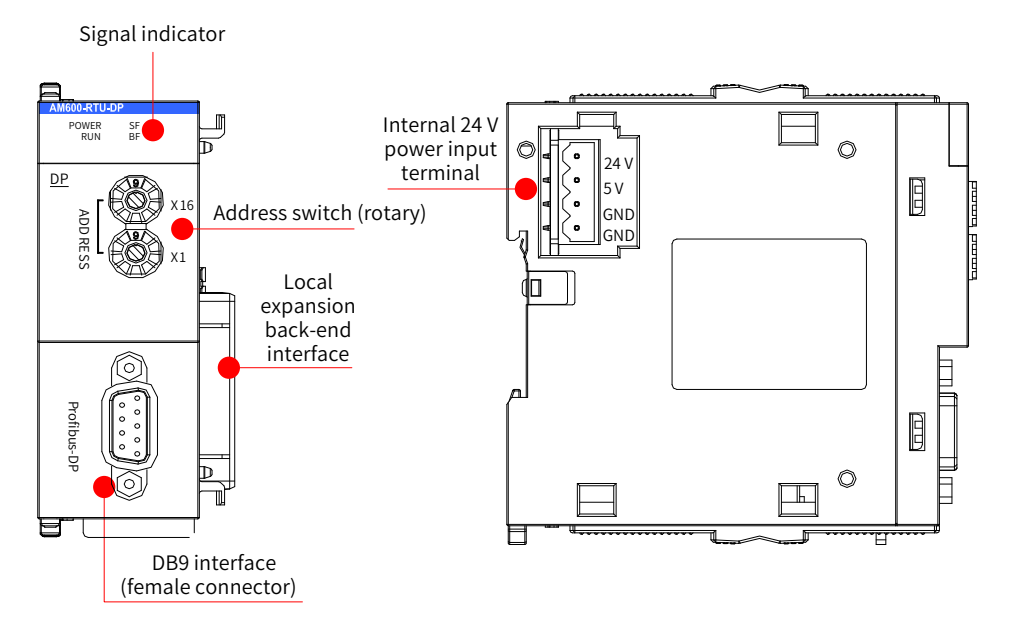

#### Figure 3-30 Profibus-DP module interfaces

| Interface Name                 | Function   |                                                                                                    |                                 |                                                                                    |  |  |  |
|--------------------------------|------------|----------------------------------------------------------------------------------------------------|---------------------------------|------------------------------------------------------------------------------------|--|--|--|
| DB9 interface                  | Profibus-E | Profibus-DP communication port                                                                                                    |                                 |                                                                                    |  |  |  |
|                                | ADDR1      | The station address is set with a 16-bit DIP switch. Decimal slave station address = ADDR1 x 16 + ADDR0 (address range: 1 to 125). For details about the use, see                                                                         |                                 |                                                                                    |  |  |  |
| Address switch (rotary switch) | ADDR0      | <u>"Chapter 5 Wiring</u> ".<br>Note: The number of values that a DIP switch can set is 153 (9 x 16 + 9 x 1). The<br>Profibus-DP station number range is 1 to 125. Therefore, you need to avoid<br>using station numbers greater than 125. |                                 |                                                                                    |  |  |  |
|                                | POWER      | Power indicator                                                                                                    | Green On when the power is swit |                                                                                    |  |  |  |
| Signal indicators              | SF         | Slave station configura-<br>tion error indicator                                                                                                    | Red                             | On when a configuration error of<br>the slave station expansion mod-<br>ule occurs |  |  |  |
|                                | BF         | Slave station expansion bus error indicator                                                                                                    | Red                             | Blinks when an error of the slave station expansion bus occurs                     |  |  |  |

| Interface Name         | Function                                                                               |
|------------------------|----------------------------------------------------------------------------------------|
| Local expansion mod-   | Connects to the back-end module and does not support hot swap. For details about the   |
| ule back-end interface | use, see <u>"Chapter 4 Installation"</u> .                                             |
| Internal 24 V power    | Connects to the power module and does not support hot swap. For details about the use, |
| input terminal         | see <u>"Chapter 4 Installation"</u> .                                                  |

3) Dimensions (mm)

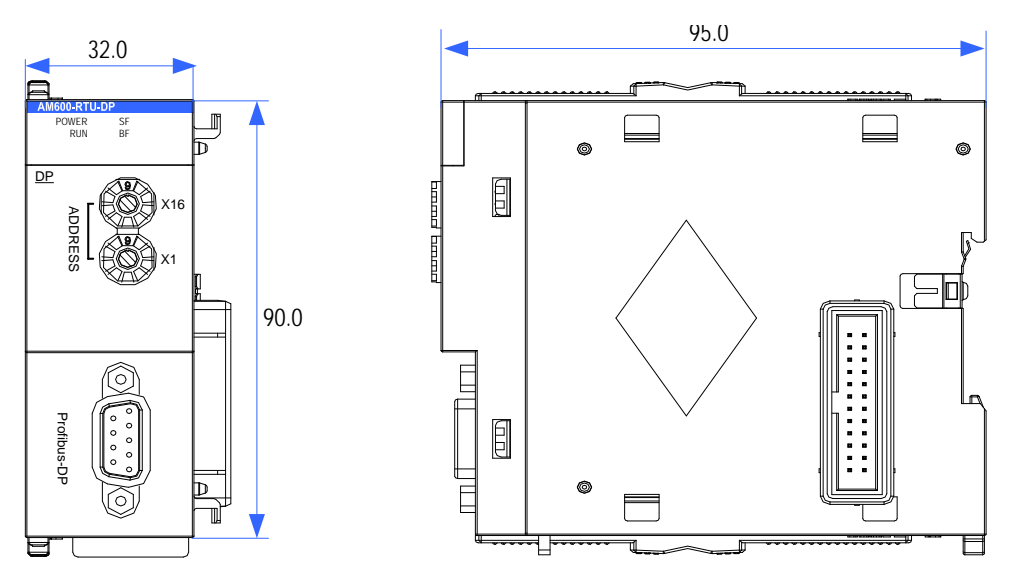

Figure 3-31 Dimensions of the Profibus-DP module

# 3.7 Remote Expansion Module (CANopen)

#### 1) Basic specifications

| Item                                            | Specifications                                                                                                    |  |  |  |  |
|-------------------------------------------------|----------------------------------------------------------------------------------------------------|--|--|--|--|
| Power specifications                            | 24 VDC (20.4 VDC to 28.8 VDC) (-15% to +20%)                                                                                                    |  |  |  |  |
| Output current of the internal 5 V power supply | 1200 mA (rated)                                                                                                    |  |  |  |  |
| Protocol for communication with CPU module      | CANopen                                                                                                    |  |  |  |  |
| CANopen communication rate                      | 10 Kbps, 20 Kbps, 50 Kbps, 125 Kbps, 250 Kbps, 500 Kbps, 800 Kbps, and 1 Mbps                                                                      |  |  |  |  |
| Max. stations supported by CANopen network      | 63                                                                                                    |  |  |  |  |
| Station number range                            | The CANopen station number ranges from 1 to 127, but you can only use 63 numbers in the range. You can use a DIP switch to set the station number. |  |  |  |  |
| Expandability of subsequent I/O                 | A maximum of 16 I/O modules can be added. The number and configuration vary                                                                        |  |  |  |  |
| modules                                         | depending on power consumption of the modules.                                                                                                    |  |  |  |  |
| CANopen network port                            | One DB9 male connector interface                                                                                                    |  |  |  |  |

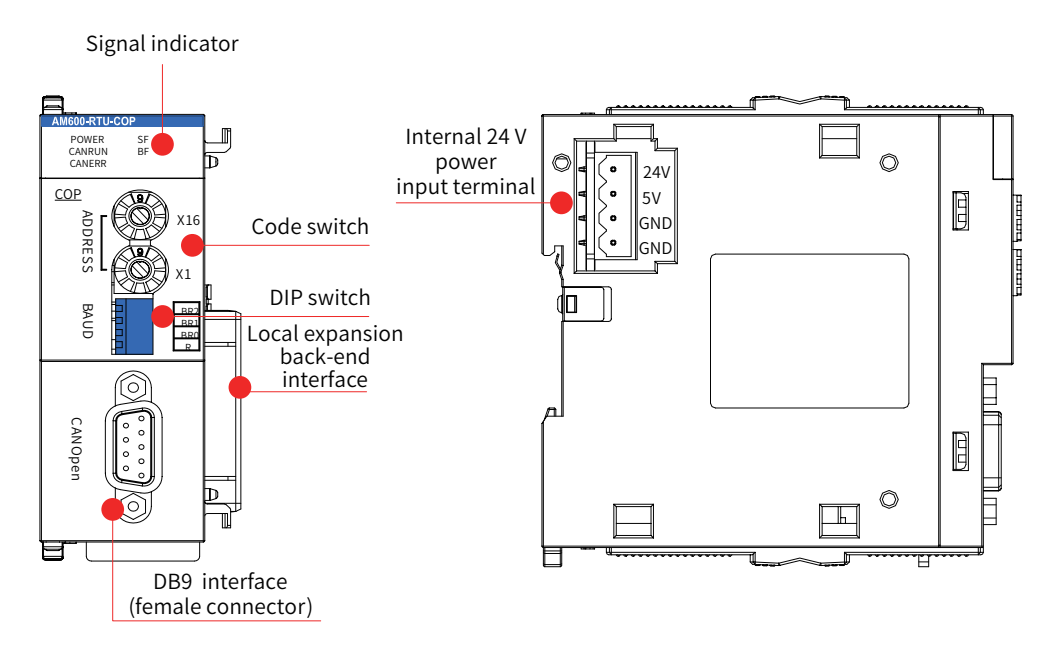

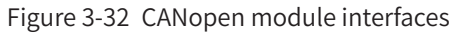

| Interface Name                                  | Function                                                                                                    |                                                   |                         |       |                                                                        |                                                                   |                              |          |       |      |      |  |
|-------------------------------------------------|----------------------------------------------------------------------------------------------------|---------------------------------------------------|-------------------------|-------|------------------------------------------------------------------------|-------------------------------------------------------------------|------------------------------|----------|-------|------|------|--|
| DB9 interface                                   | CANopen communication port                                                                                                    |                                                   |                         |       |                                                                        |                                                                   |                              |          |       |      |      |  |
|                                                 | This 16-bit rotary switch is used to set the station address.                                                                                                    |                                                   |                         |       |                                                                        |                                                                   |                              |          |       |      |      |  |
| Address switch<br>(rotary switch)               | <ul> <li>Decimal slave station address = ADDR1 x 16 + ADDR0 (address range: 1 to 63). For details about the use, see <u>"Chapter 5 Wiring"</u>.</li> <li>Note: The maximum address that this switch can set is 153 (9 x 16 + 9 x 1). The CANopen station number range is 1 to 127. Therefore, you need to avoid using station numbers greater</li> </ul> |                                                   |                         |       |                                                                        |                                                                   | iils about<br>oen<br>greater |          |       |      |      |  |
|                                                 | The DIP s                                                                                                    | witch is used to set the                          | baud                    | rate. |                                                                        |                                                                   |                              |          |       |      |      |  |
| Baud rate selection switch (DIP switch)         |                                                                                                    | Value of DIP Switch                               | 0                       | 1 2 3 |                                                                        | 3                                                                 | 4                            | 5        | 6     | 7    |      |  |
|                                                 | Baud Rate (bps)                                                                                                    |                                                   | 1 M                     | 800 K | 500                                                                    | Κ                                                                 | 250 K                        | 125 K    | 50 K  | 20 K | 10 K |  |
|                                                 | POWER                                                                                                    | Power indicator                                   |                         | Greer | ۱                                                                      | On when the power is switched on                                  |                              |          |       |      |      |  |
|                                                 | CANRUN                                                                                                    | CAN bus running indicator                         |                         | Greer | Green On when the module is running normal                             |                                                                   |                              | rmally   |       |      |      |  |
|                                                 | CANERR                                                                                                    | CAN bus error indic                               | CAN bus error indicator |       |                                                                        | On when a CAN bus error occurs                                    |                              |          |       |      |      |  |
| Signal indicators                               | SF                                                                                                    | Slave station<br>configuration error<br>indicator |                         | Red   | d On when a configuration error of the station expansion module occurs |                                                                   |                              | ie slave |       |      |      |  |
|                                                 | BF                                                                                                    | Slave station expansion bus error indicator       |                         | Red   |                                                                        | Blinks when an error of the slave station expansion module occurs |                              |          | ation |      |      |  |
| Local expansion<br>module back-end<br>interface | Connects to the backward module and does not support hot swap. For details about the use, see <u>"Chapter 4 Installation</u> ".                                                                                                    |                                                   |                         |       |                                                                        |                                                                   |                              |          |       |      |      |  |
| Internal 24 V power<br>input terminal           | Connects to the power module and does not support hot swap. For details about the use, see "Chapter 4 Installation".                                                                                                    |                                                   |                         |       |                                                                        |                                                                   |                              |          |       |      |      |  |

3) Dimensions (mm)

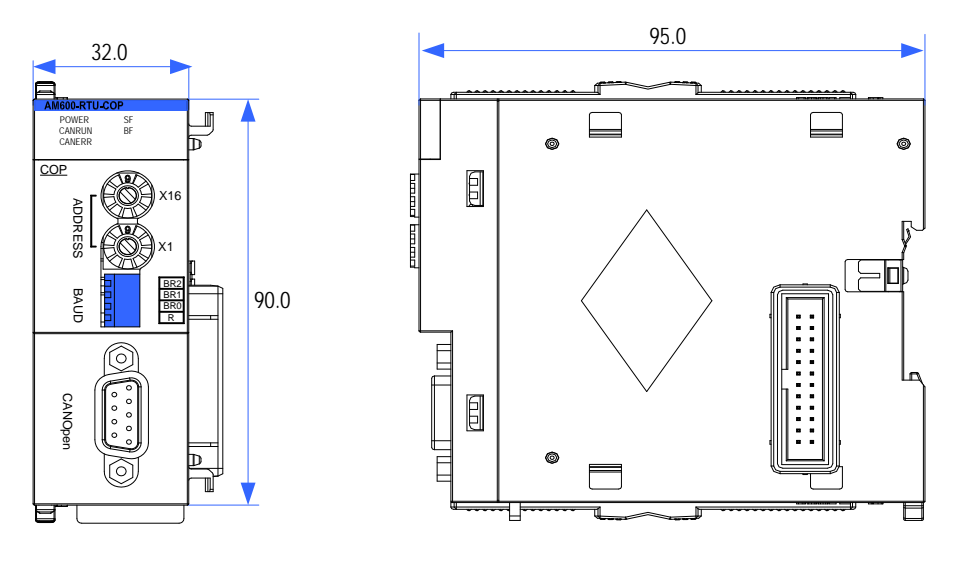

Figure 3-33 Dimensions of the CANopen module

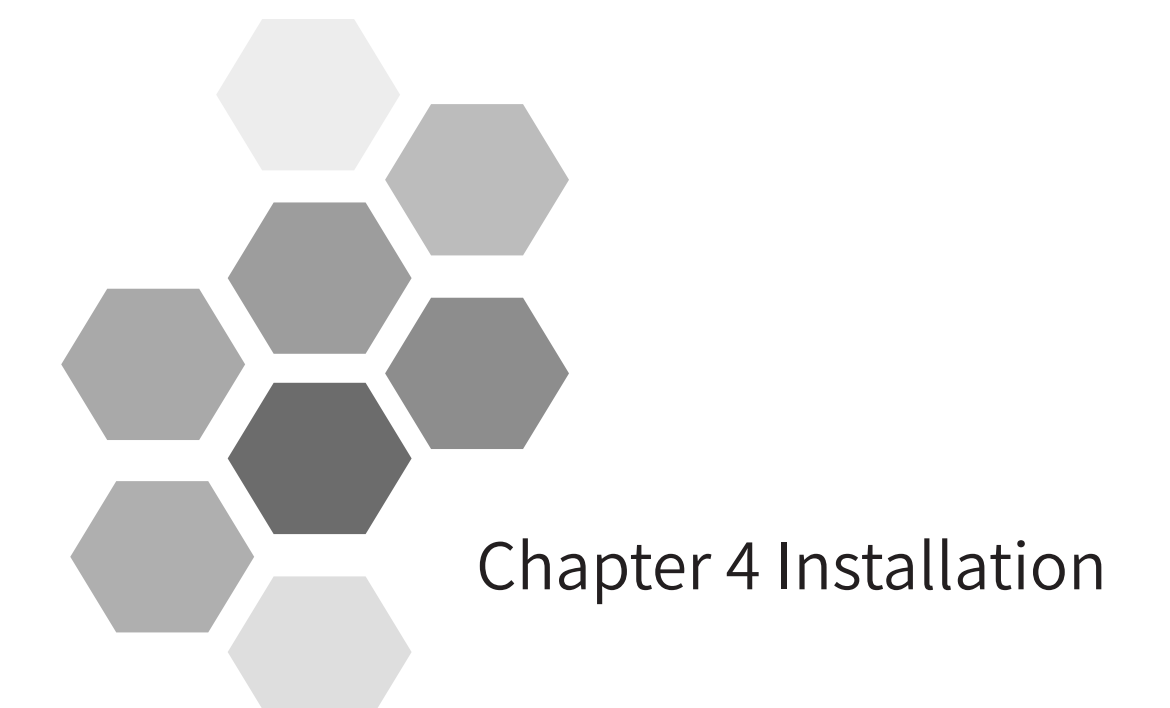

| 4.1 Installation Environment Requirements                                          | 56 |
|------------------------------------------------------------------------------------|----|
| 4.1.1 Installation Environment                                                     | 56 |
| 4.1.2 Installation Clearance                                                       | 56 |
| 4.1.3 Installation Instructions                                                    | 56 |
| 4.2 Installation Method                                                            | 57 |
| 4.2.1 Module Installation Process                                                  | 57 |
| 4.2.2 Mounting the DIN Guide Rail to the Installation Plane in the Control Cabinet | 57 |
| 4.2.3 Connecting the Power Module, CPU Module, and Expansion Module                | 58 |
| 4.2.4 Mounting the Connected Module Group to the Guide Rail                        | 59 |
| 4.2.5 Installing the System Protection Component - Tail Board                      | 61 |
| 4.3 Installing and Removing the Terminal Block                                     | 61 |
| 4.4 Installing and Removing the SD Card                                            | 62 |
| 4.5 Replacing Modules                                                              | 63 |

## 4.1 Installation Environment Requirements

### 4.1.1 Installation Environment

- Consider operability, serviceability, environment endurance when installing the PLC on the guide rail. Do not install the module in the following environment:
- The ambient temperature is out of the range of -5 °C to 55 °C .
- The ambient humidity is out of the range of 5% to 95%.
- The temperature fluctuates dramatically, and moisture condensation occurs.
- Corrosive or combustible gases exist.
- A large amount of conductive powder such as dust and iron powder, oil mist, salt, or organic solvent exists.
- The module is exposed to direct sunlight.
- Strong electric field or magnetic field exists.
- The machine vibrates or is affected by passed-down impact.

#### 4.1.2 Installation Clearance

To ensure good ventilation and simplify module replacement, reserve the clearance specified in the following figure between the module and walls and components.

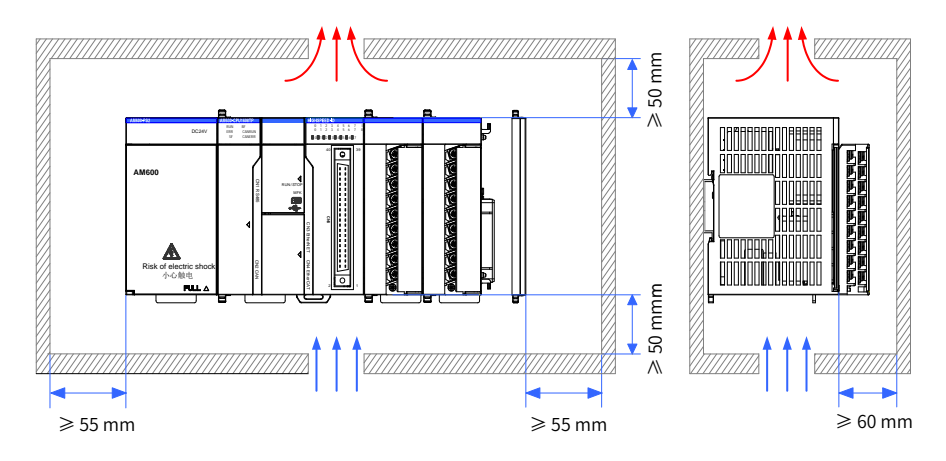

Figure 4-1 nstallation clearance requirements

#### 4.1.3 Installation Instructions

Comply with the following instructions during installation:

- Power off the product before installation.
- Avoid drop-off and impact of the housing, terminal block, and connector of the module to prevent damages.
- Do not disassemble the module.
- Do not tighten the machine with excessive torque to avoid damaging terminals.
- After installation and commissioning, remove the anti-dust label from the heat dissipation holes on the top of the module to ensure module reliability when the temperature rises.

## 4.2 Installation Method

#### 4.2.1 Module Installation Process

Perform the following steps to install the module:

| Preparations                                                              |
|---------------------------------------------------------------------------|
|                                                                           |
| Mount the DIN guide rail to the installation plane in the control cabinet |
|                                                                           |
| Connect the power, CPU, and expansion modules                             |
|                                                                           |
| Install the connected module group to the guide rail                      |
|                                                                           |
| Install the system protection component (tail board )                     |
|                                                                           |
| Finish                                                                    |

Figure 4-2 Installation procedure

## 4.2.2 Mounting the DIN Guide Rail to the Installation Plane in the Control Cabinet

You can prepare installation guide rails according to the DIN guide rail models (IEC 60715) in the following table:

| Model      | Length x Depth (mm) | Bolt Specifications |  |  |
|------------|---------------------|---------------------|--|--|
| TH35-7.5Fe | $35 \times 7.5$     | M4                  |  |  |
| TH35-7.5Al | 35 × 7.5            | M4                  |  |  |
| TH35-15Fe  | 35 × 15             | M4                  |  |  |

To ensure DIN guide rail strength, fasten the installation bolts (prepared by the user) at an interval within 200 mm, starting from less than 30 mm from the guide rail end.

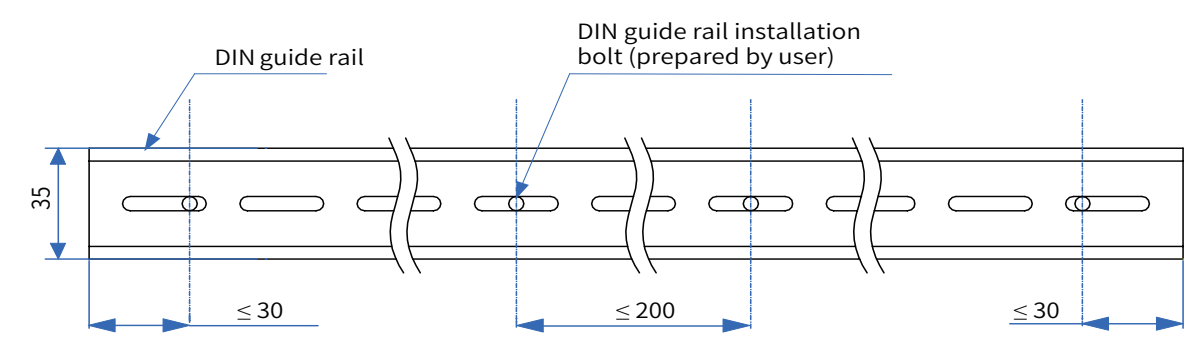

Figure 4-3 Bolt position requirements for DIN guide rail installation (mm)

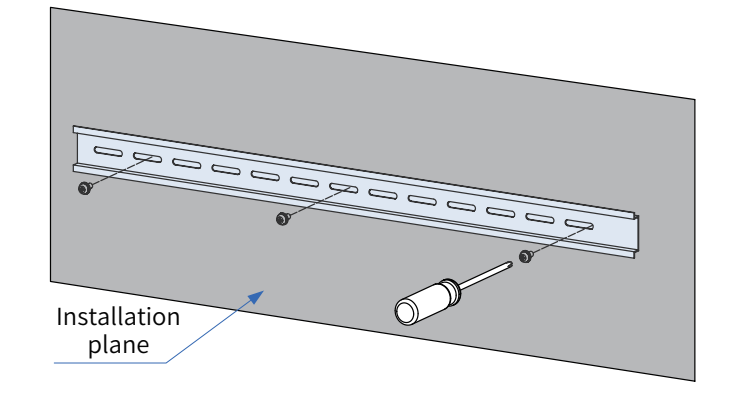

Use M4 bolts to mount the DIN guide rail to the installation plane, as shown in the following figure:

Figure 4-4 DIN guide rail installation

### 4.2.3 Connecting the Power Module, CPU Module, and Expansion Module

The modules are connected through the connectors and locks of the modules. Here the connection between the CPU module and the power module is used as an example.

1) Slide the lock on the CPU module as shown in the following figure.

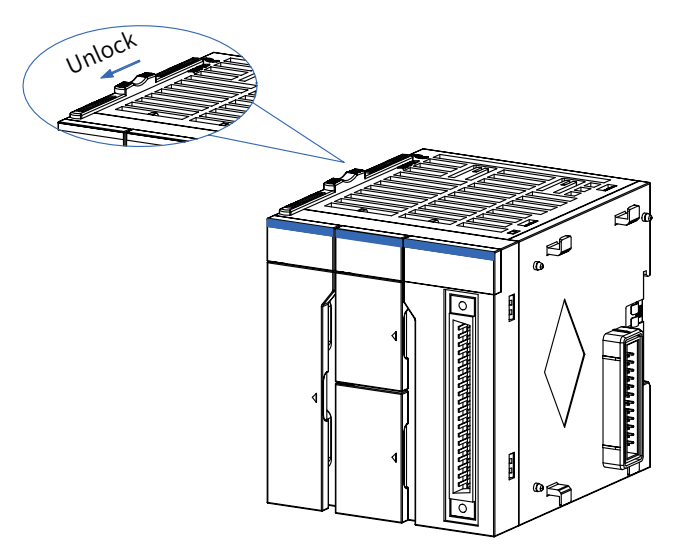

Figure 4-5 Slide in the shown direction to unlock

2) Connect the CPU module to the connector of the power module firmly.

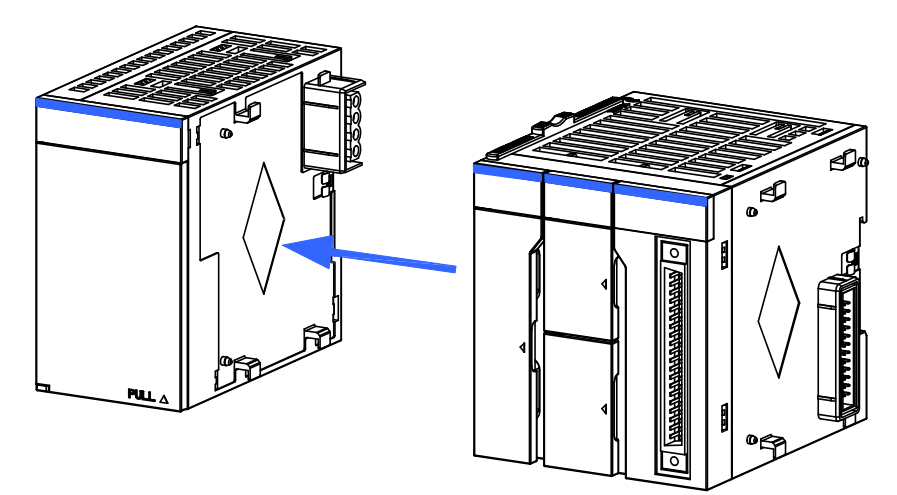

Figure 4-6 Connect to the connector of the power module

3) Slide the lock on the CPU module as shown in the following figure to lock the two modules.

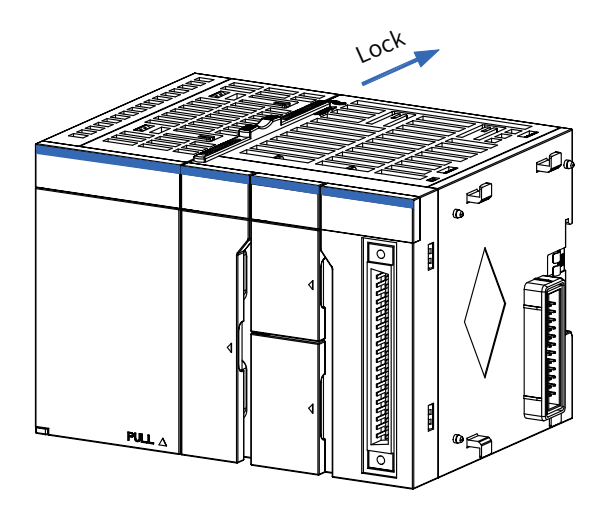

Figure 4-7 Slide in the shown direction to lock

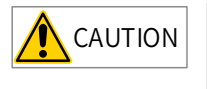

- Check whether the connection is firm after the modules are locked together. If the module connection is not secured with the hooks, malfunction, fault, or drop-off may occur.
- If you need to disassemble the module, disconnect all the external power supplies from the module and perform the installation procedure in the reverse order.

### 4.2.4 Mounting the Connected Module Group to the Guide Rail

1) Pull out the DIN guide rail installation hooks (as shown in the following figure) on the rear side of the module until they click.

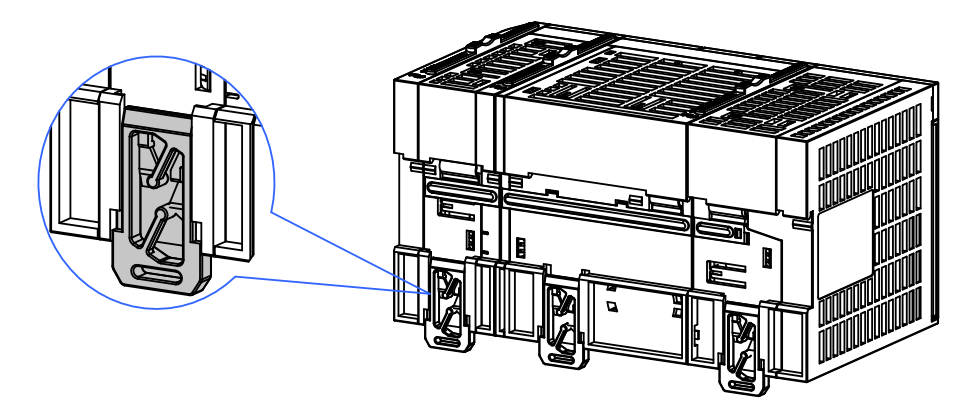

Figure 4-8 Pulling out the hooks

2) Put the fixing claws on the top of the module on the DIN guide rail and press the module down until it is plugged into the guide rail, as shown in A and B in the following figure.

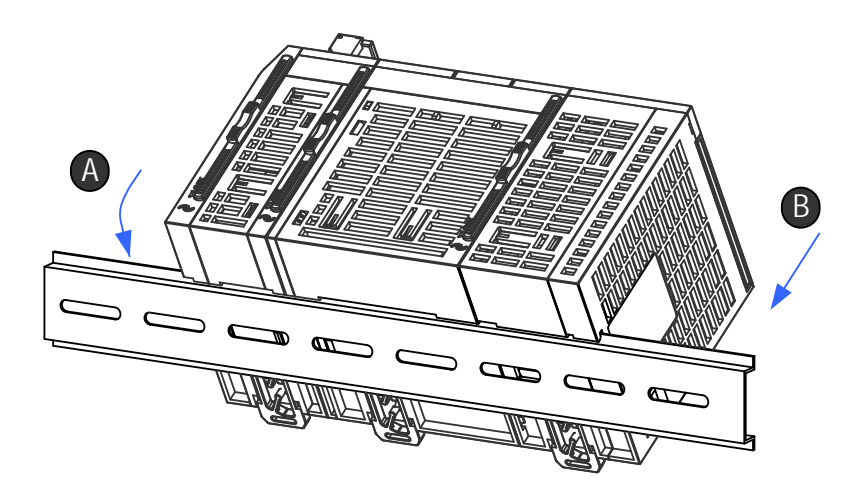

Figure 4-9 Plug the module into the DIN guide rail

3) Push up the DIN guide rail installation hooks of the module until they click to plug the module to the DIN guide rail. If your fingers cannot reach the DIN guide rail installation hooks, use a tool, for example, a screwdriver.

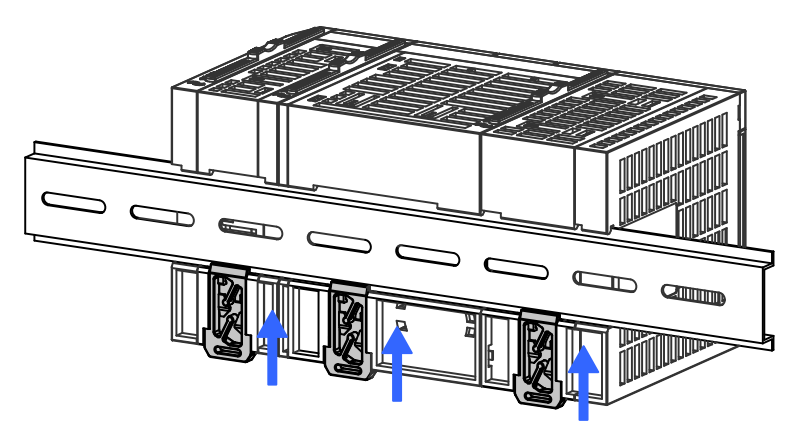

Figure 4-10 Plug in the hooks in the shown direction

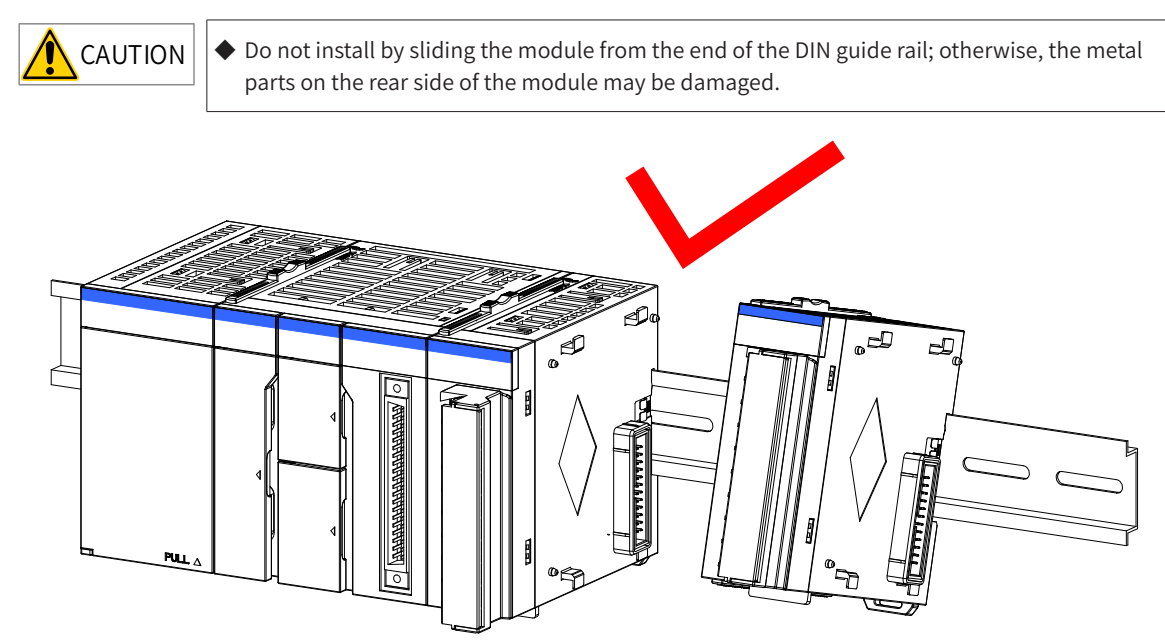

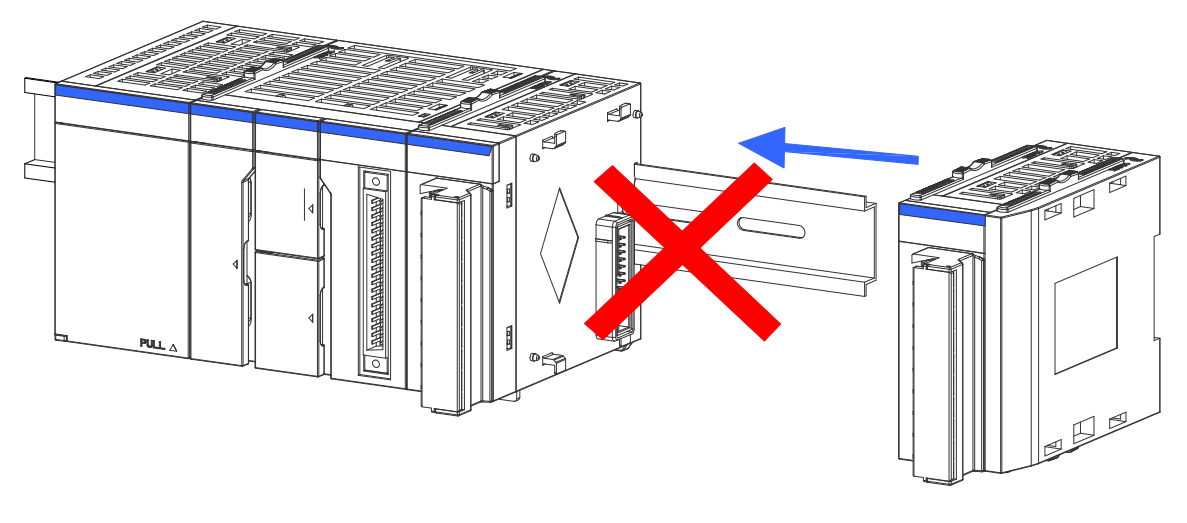

Figure 4-11 Correct and incorrect installation methods

## 4.2.5 Installing the System Protection Component - Tail Board

Modules of the AM600 series products are provided with front and rear connectors. To cover and protect the connector of the last module, a tail board is used. Perform the following steps to install the tail board:

## 4.3 Installing and Removing the Terminal Block

- 1) The procedure for removing the terminal block is as follows:
- ① Open the terminal cover and unscrew the installation bolt of the terminal block.
- ② Remove the terminal block from the end of the installation bolt.

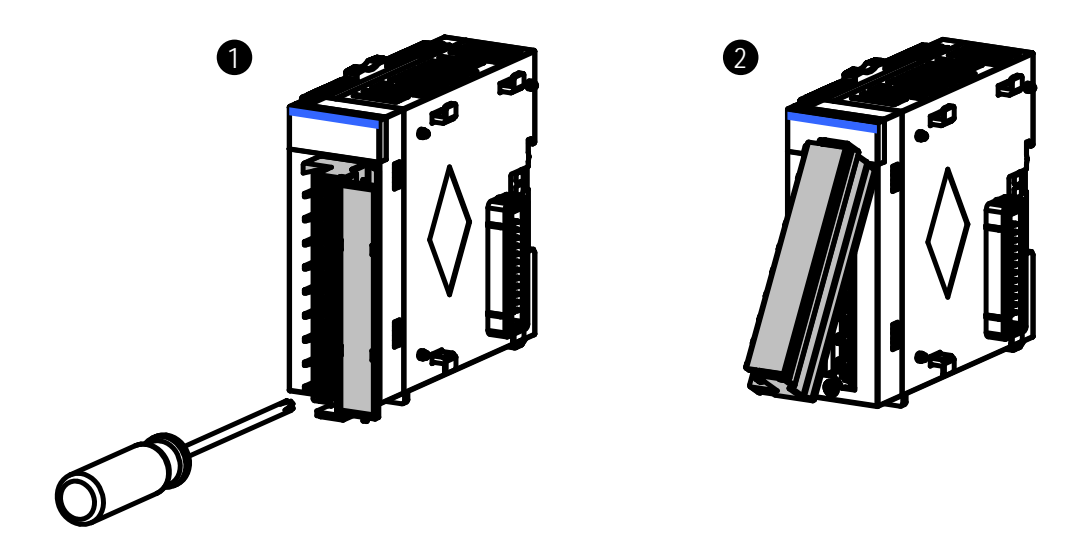

Figure 4-12 Removing the terminal block

2) Terminal block installation procedure

① Insert the protruding part into the terminal block mounting hole of the module and install the terminal block.

② Open the terminal cover and tighten the installation bolt of the terminal block.

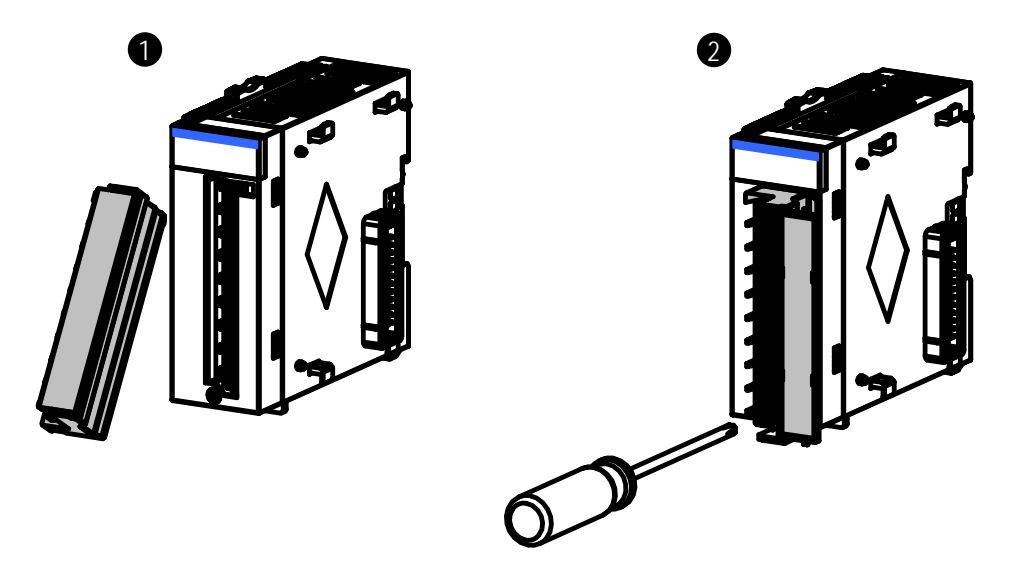

Figure 4-13 Terminal block installation

## 4.4 Installing and Removing the SD Card

1) SD card installation

The SD card slot uses a push-push structure. To install the SD card, open the small cover of the CPU module and insert the SD card into the slot, as shown in the following figure.

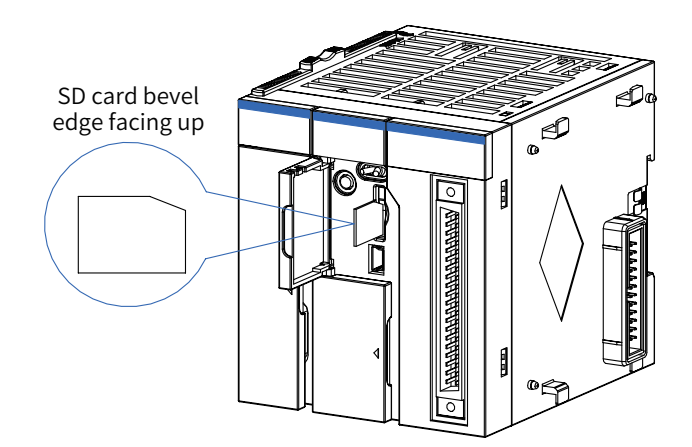

Figure 4-14 Installing the SD card

Ensure that the SD card is properly plugged in. Otherwise, the SD card is in poor contact, which may cause malfunction.

#### 2) SD card removal

Push the SD card. The SD card is ejected. Then pull out the SD card straightly.

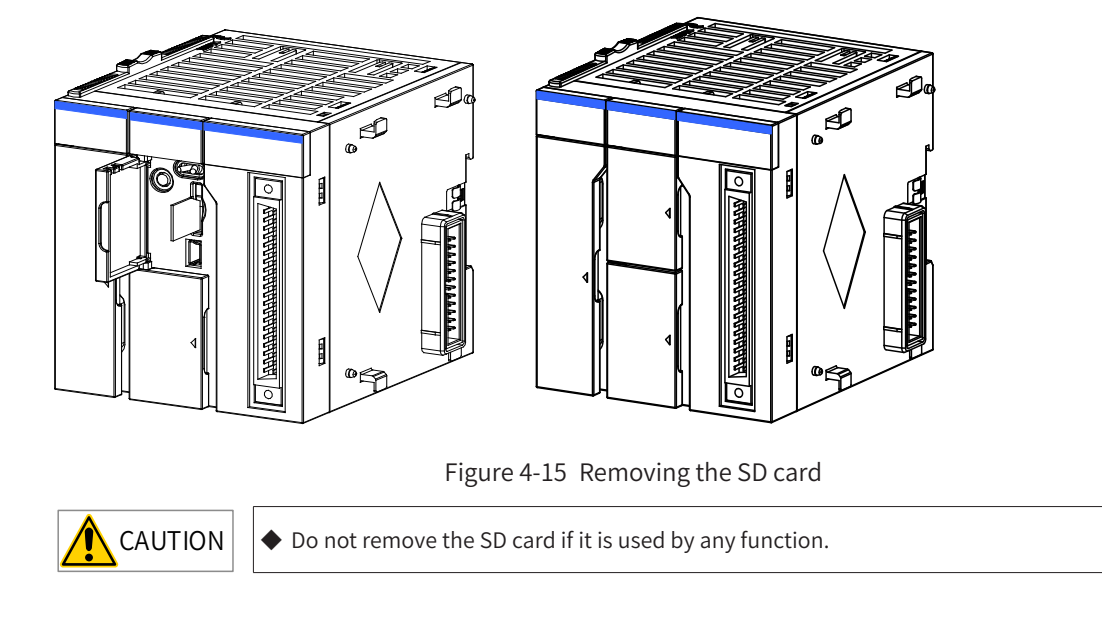

## 4.5 Replacing Modules

Comply with the following requirements when replacing a module installed on the DIN guide rail:

If cables are connected to the modules, disconnect the cables or remove the terminal block and then perform the following steps:

1) Pull out the DIN guide rail installation hooks on the rear side of the modules.

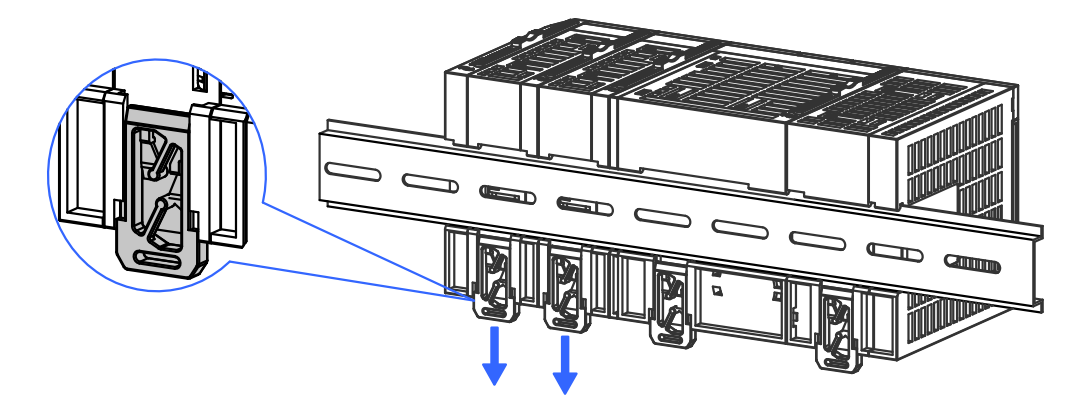

Figure 4-16 Pulling out the hooks in the shown direction

Pull out the DIN guide rail installation hooks of the module to be replaced and the module on the right of it until the hooks click. If your fingers cannot reach the DIN guide rail installation hooks, use a tool, for example, a screwdriver.

2) Slide the locks ( ① and ② in the following figure) on the module to be replaced and the module on the right of it to unlock them.

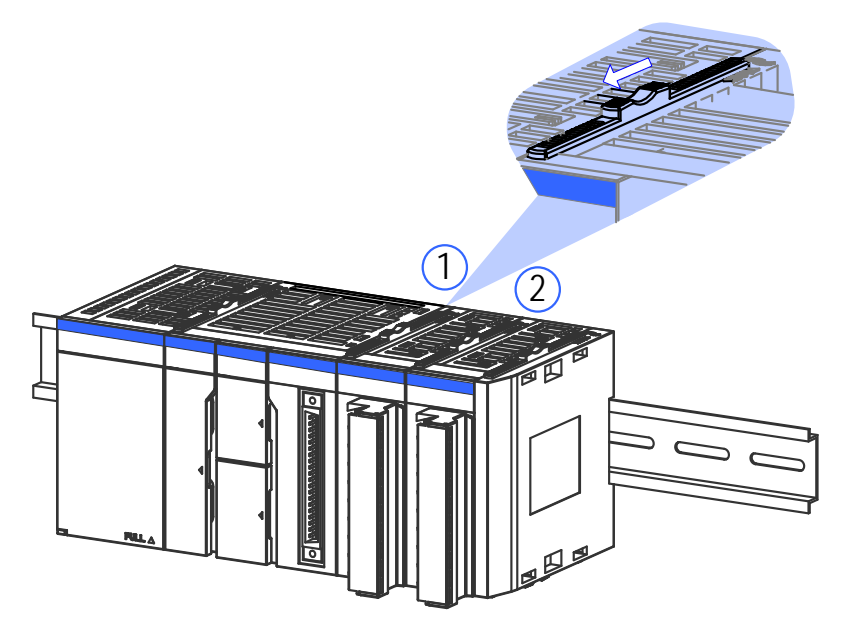

Figure 4-17 Unlocking the modules

3) Slide the modules to uninstall them.

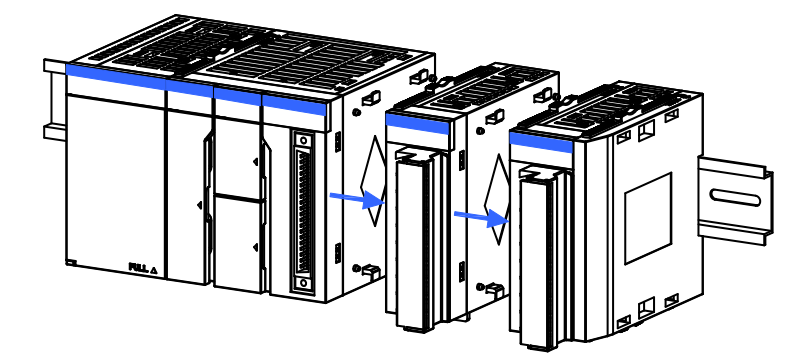

Figure 4-18 Sliding the unlocked modules

4) Replace the module.

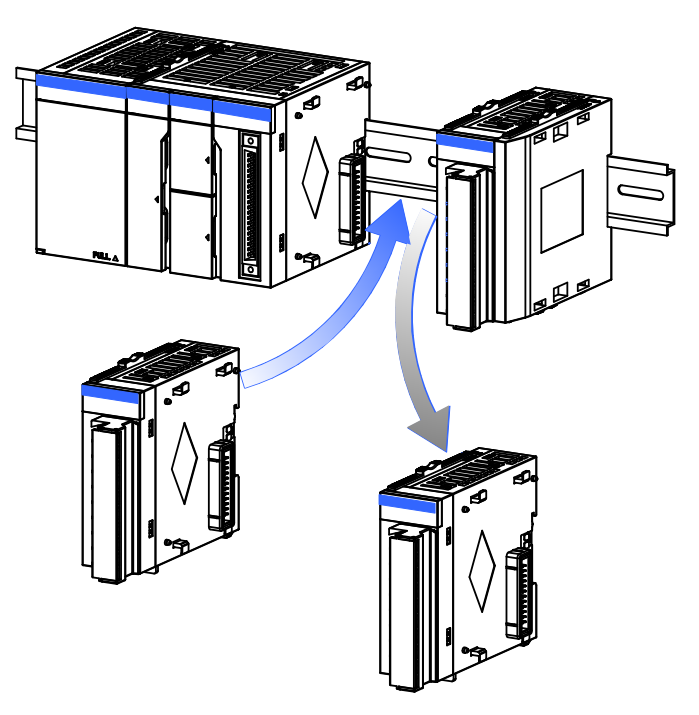

Figure 4-19 Replacing the module

5) Slide the modules to reconnect the connector.

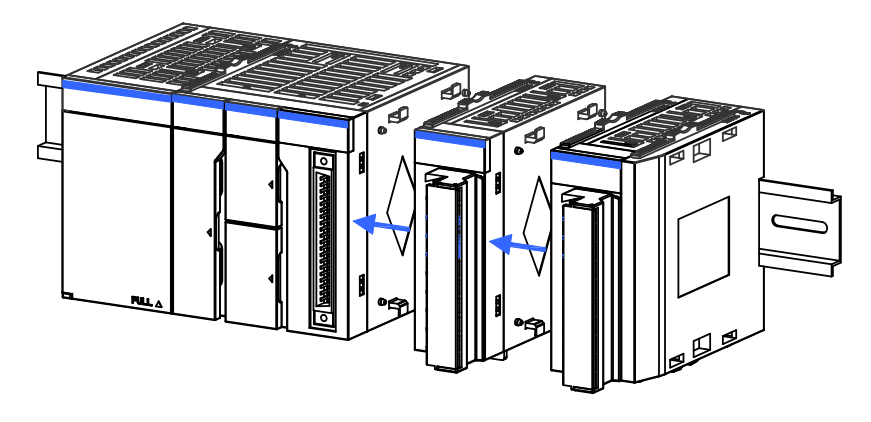

Figure 4-20 Sliding the modules

6) Lock the connection locks of the modules.

| Memo No  | _ |      |  |
|----------|---|------|--|
| Date / / |   |      |  |
|          |   | <br> |  |
|          |   | <br> |  |
|          |   | <br> |  |
|          |   | <br> |  |
|          |   | <br> |  |
|          |   | <br> |  |
|          |   | <br> |  |
|          |   | <br> |  |
|          |   | <br> |  |
|          |   | <br> |  |
|          |   | <br> |  |
|          |   | <br> |  |
|          |   | <br> |  |
|          |   | <br> |  |
|          |   | <br> |  |
|          |   | <br> |  |
|          |   | <br> |  |
|          |   | <br> |  |
|          |   | <br> |  |
|          |   | <br> |  |
|          |   | <br> |  |
|          |   | <br> |  |
|          |   | <br> |  |
|          |   | <br> |  |
|          |   | <br> |  |
|          |   | <br> |  |
|          |   | <br> |  |
|          |   | <br> |  |

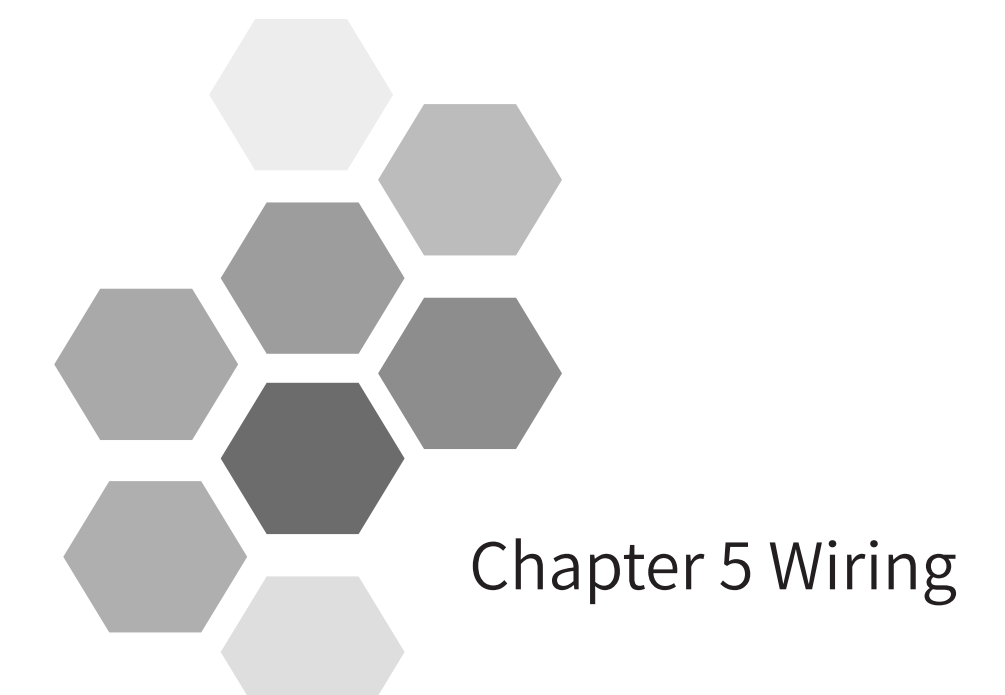

| 5.1 | Wiring Suggestions                                   | 68  |
|-----|------------------------------------------------------|-----|
|     | 5.1.1 Grounding Requirements                         | 68  |
|     | 5.1.2 Wiring Requirements                            | 69  |
|     | 5.1.3 Installing the RFI Filter for the Power Module | 70  |
|     | 5.1.4 Insulation Transformer                         | 70  |
| 5.2 | Selecting and Making Cables                          | 71  |
|     | 5.2.1 Selecting Cables                               | 71  |
|     | 5.2.2 Making Fork-lug Cables                         | 71  |
|     | 5.2.3 Making Tubular-lug Cables                      | 72  |
| 5.3 | Wiring of the Power Module                           | 72  |
|     | 5.3.1 Terminal Definition                            | 72  |
|     | 5.3.2 Wiring Precautions                             | 73  |
|     | 5.3.3 Grounding                                      | 73  |
| 5.4 | High-speed I/O Wiring of the CPU Module              | 74  |
|     | 5.4.1 Terminal Signal Arrangement                    | 74  |
|     | 5.4.2 Wiring Precautions                             | 74  |
|     | 5.4.3 External Wiring                                | 75  |
| 5.5 | Communication Wiring of the CPU Module               | 77  |
|     | 5.5.1 Cable Connection Requirements                  | 77  |
|     | 5.5.2 Connection Through the EtherCAT Bus            | 78  |
|     | 5.5.3 Connection Through the Profibus-DP Bus         | 80  |
|     | 5.5.4 Connection Through the CANopen/CANlink Bus     | 84  |
|     | 5.5.5 Serial Communication Connection Through RS485  | 85  |
|     | 5.5.6 Monitoring Connection Through Ethernet         |     |
| 5.6 | Wiring of Local Expansion Modules                    | 90  |
|     | 5.6.1 DI Module                                      | 90  |
|     | 5.6.2 DO Module                                      | 93  |
|     | 5.6.3 AI/AO Module                                   | 98  |
|     | 5.6.4 AO Module                                      |     |
|     | 5.6.5 Temperature Module                             | 101 |
|     |                                                      |     |

## 5.1 Wiring Suggestions

This section describes the cautions that you need to exercise when performing wiring for the power supply and input and output devices.

#### 5.1.1 Grounding Requirements

1) Power and module grounding

Set a grounding point on the backplate near the power plate and paint it for protection. Use a thick cable shorter than 30 cm to connect the (--) terminal of the power module to the (--) terminal for grounding.

Install the AM600 series module on the conductive backplate according to the following figure and paint the bolts that connect the guide rail under the AM600 modules to the conductive backplate to ensure reliable connection.

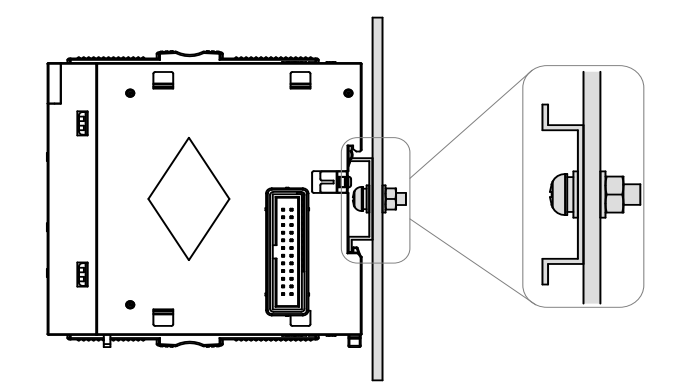

Figure 5-1 Installing the module on the conductive backplate

2) Shielded cable grounding

Use shielded cables for high-speed I/O, analog I/O, fieldbuses, and communication signals. The grounding point must be close to the module to prevent the cables from being affected by electromagnetic induction generated by the cables that exist before grounding. Ensure that the contact area between the shield exposed after some of the sheath of the shielded cable is peeled off and the conductive backplate is as large as possible to ensure good contact.

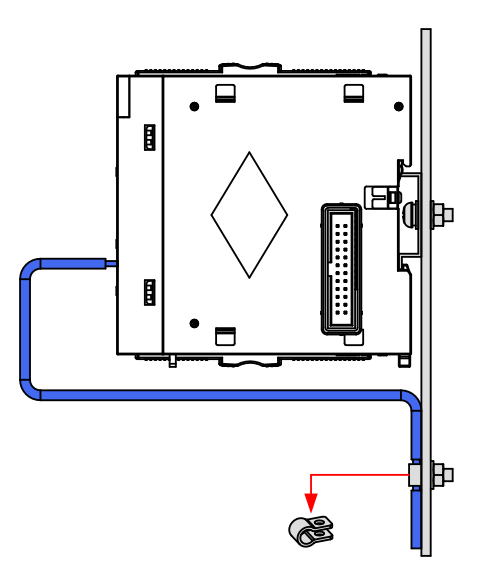

Figure 5-2 Shielded cable grounding requirement

If you solder a PVC cable to the shield of the shielded cable and connect the front end of the cable to the ground, the high-frequency impedance increases, weakening the shield effect. Therefore, this method is not recommended.

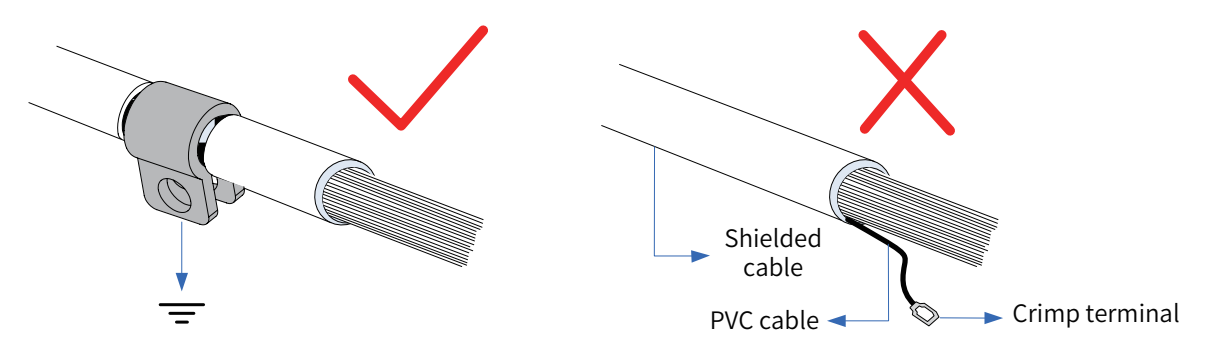

Figure 5-3 Shielded cable grounding requirement

Analog signal cables must be connected to the ground at one end close to the module. Shielded cables of high-speed I/O, fieldbus, and communication signals must be connected to the ground at both ends.

#### 5.1.2 Wiring Requirements

Low-voltage cables (lower than 1 kV) are categorized into four types. Only cables of the same type can be bound together. Cables of different types must be laid separately. If cable crossing cannot be avoided, use right-angle crossing.

For cables shorter than 30 m, the allowable cable distance is shown in the following figure. You need to increase the distance between cables with increase of parallelly-laid length of the cables. You can also use shield plates assembled together between cables of different types to shield them from each other. To reduce crossing interference, cables must be laid as close as possible to the structural components connected to the cabinet ground, for example, the assembly plate and rack components of the cabinet.

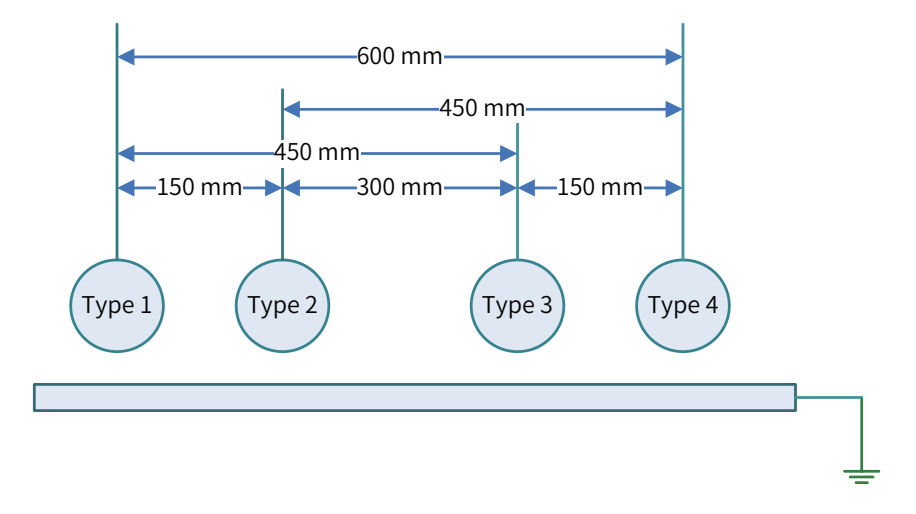

Figure 5-4 Wiring requirements for different types of cables

[Note] Type 1: Ethernet and EtherCAT cables

Type 2: low-speed digital communication signal cables (for example, RS232, RS485, and CAN signals) and digital I/O signal cables

Type 3: low-voltage AC distribution cables (for example, PLC 220 V AC power cables) and DC power cables (for example, DC 24 V power output by the switching-mode power supply)

Type 4: input and output cables, welding machine cables, and power cables of power converters

## 5.1.3 Installing the RFI Filter for the Power Module

When the AM600 series modules are used in environment with strong interference sources (for example, AC drive), you are advised to use an RFI filter to suppress noise.

RFI filter must be installed as close as the AM600 power module as possible and mounted to the conductive backplate with screws to ensure properly grounding. In principle, the input cables of RFI filter must be separated from the output cables of RFI filter to prevent the noise of the cables at the front-end of the filter from being directly coupled to the cables at the back-end of the filter.

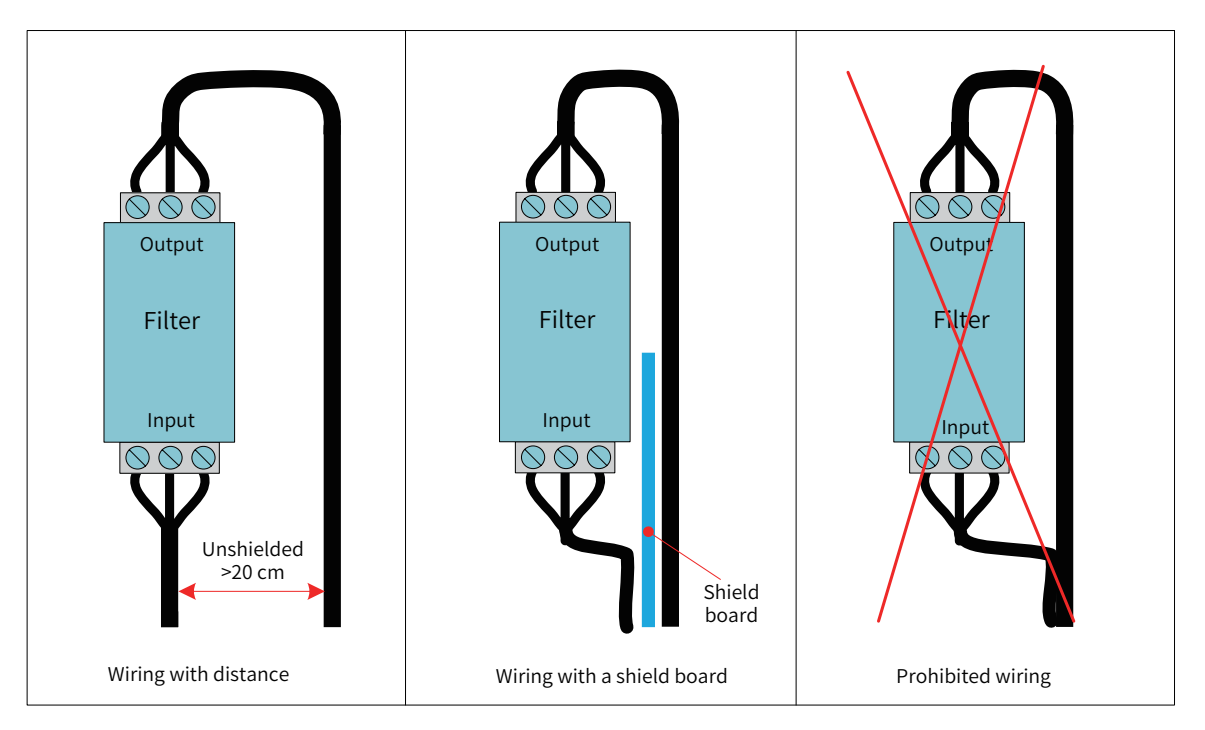

Figure 5-5 Power filter installation

## 5.1.4 Insulation Transformer

The insulation transformer is a component that suppresses conducted noise (especially surge noise that may cause PLC malfunction). As a surge noise suppression device that reduces the impact of lightning, the insulated transformer is connected as shown in the following figure.

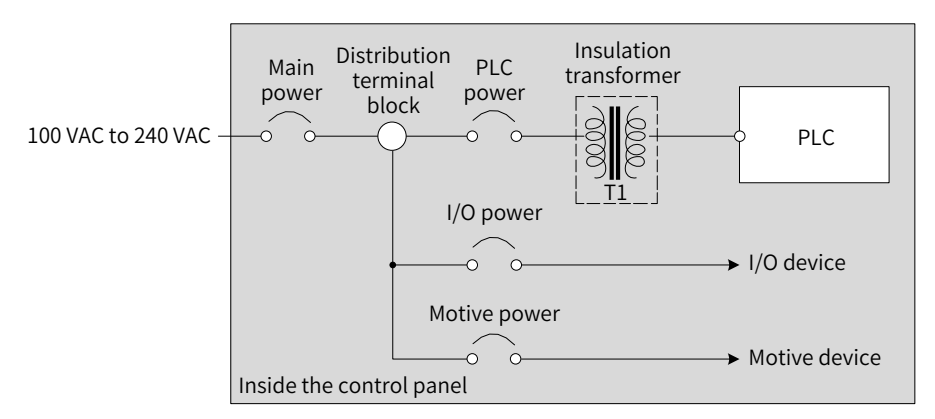

Figure 5-6 Working principle of the insulation transformer

# 5.2 Selecting and Making Cables

## 5.2.1 Selecting Cables

| Applicable Module       | Cable Lug   | Model      | American standard/AWG | Crimping Plier |
|-------------------------|-------------|------------|-----------------------|----------------|
| Power module            | Forklug     | TNS1 25-4  | 22-16                 | RYO-8          |
|                         | TOTKTUg     | 11131.23-4 | 22-10                 | YYT-8          |
| 16 channel DI/DO modulo | Forklug     | TNC1 25 2  | 22.19                 | RYO-8          |
| 10-channel Di/DO module | FOLKIUg     | 11131.23-3 | 22-10                 | YYT-8          |
| 32-channel DI/DO module | Tubular lug | GTVE10006  | 18                    | YAC-5          |
| AL/AQ modulo            | Forklug     | TNC1 25 2  | 22.10                 | RYO-8          |
| Al/AO module            | FOLKIUg     | 11131.20-5 | 22-10                 | YYT-8          |
| Tomporaturo modulo      | Forklug     | TNC1 25 2  | 22.10                 | RYO-8          |
|                         | FOLKIUg     | 11131.23-3 | 22-10                 | YYT-8          |

The rated cable temperature is above 75 °C .

## 5.2.2 Making Fork-lug Cables

The procedure for making a fork-lug cable is as follows:

- 1) Peel off the insulation coating by 6 mm.
- 2) Pass the cable through a cable marker sleeve of proper size.
- 3) Insert the exposed end of the cable into the round hole of the lug and use the recommended crimping plier to crimp the hole.
- 4) Insert the lug into a 20 mm-long heat-shrinkable sleeve ( $\Phi$ 3), cover the copper part of the lug, and then apply heat to make the heat-shrink sleeve shrink.

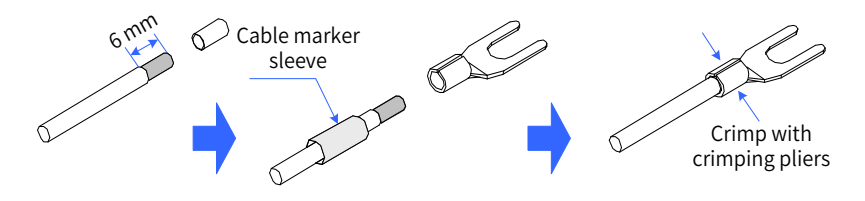

Figure 5-7 Making a fork-lug cable

5) Insert the lug into the terminal block and use a screwdriver to tighten it. The applied torque cannot exceed 0.8 N ⋅ m.

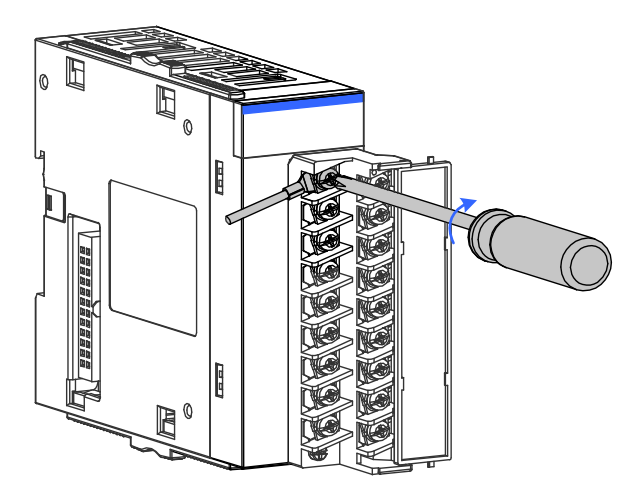

Figure 5-8 Connecting a cable to the terminal block
## 5.2.3 Making Tubular-lug Cables

The procedure for making a tubular cable is as follows:

- 1) Peel off the insulation coating by 6 mm and pass the cable through a a cable marker sleeve.
- 2) Insert the exposed end of the cable into the round hole of the lug and use the recommended crimping plier to crimp the hole.
- 3) Insert the lug into the terminal block and use a screwdriver to tighten it. The applied torque cannot exceed 0.45 N · m.

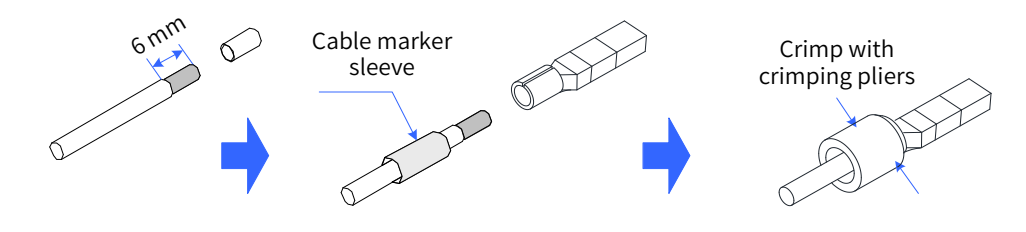

Figure 5-9 Making a tubular cable

# 5.3 Wiring of the Power Module

## 5.3.1 Terminal Definition

The following figure shows the power module AM600-PS2 and the wiring terminal definitions:

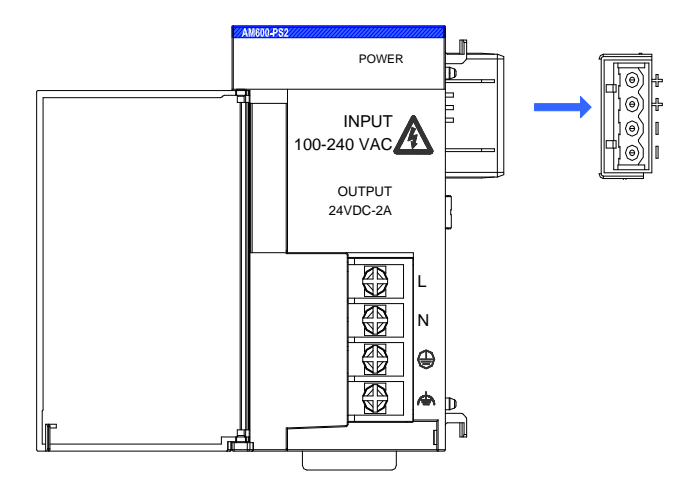

| Symbol | Туре   | Function                                                               |
|--------|--------|------------------------------------------------------------------------|
| L      | Input  | AC L input                                                             |
| Ν      | Input  | AC N input                                                             |
|        | Ground | Protective ground (connected to the ground wire of the AC input power) |
| Ē      | Ground | Function ground (connected to the system housing)                      |
| +24 V  | Output | DC 24 V positive                                                       |
| GND    | Output | DC 24 V ground                                                         |

Figure 5-10 Wiring terminal definitions of the power module

## 5.3.2 Wiring Precautions

- 1) Ensure that the external power supply is switched off during installation and wiring to avoid electric shock and module damage.
- 2) Use a thick cable (max. sectional area: 2 mm<sup>2</sup>) as the 110 V/220 VAC power cable, twist the cable at the terminal, and keep the power cable part connected to the terminal as short as possible to avoid short circuit when the screw is loose.
- 3) Do not bind the 110 V/220 VAC power cable with the 24 VDC power cable, I/O signal cable, and communication cable. Keep them as far from each other as possible.
- 4) After the power is switched on, the 24 VDC indicator is on, indicating that the power supply is working properly. If the indicator is off, the power module input or the power module itself may be faulty.
- 5) Use 16 22 AWG single-core or multi-core copper cables whose rated temperature is above 75 °C on the wiring side. The tightening torque of the power terminal screw is 9.5 kg-cm (8.25 in-lbs).

## 5.3.3 Grounding

- Connect the L and N (100 VAC to 240 VAC, 50/60 Hz) lines to the L and N terminals of the power module and connect the ground line of the power supply to the (1) terminal of the module.
- 2) Connect the  $\overline{(1)}$  terminal of the power module to the nearest machine housing as the reference ground. Comply with the following grounding requirements:

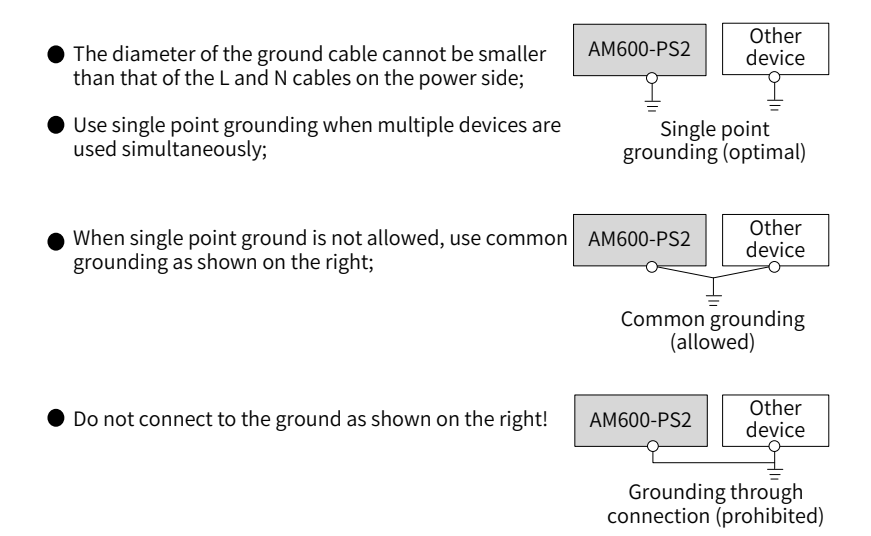

Figure 5-11 Power module grounding requirements

3) Use a cable thicker than 2 mm<sup>2</sup> as the grounding cable and ensure that the grounding impedance is less than  $100 \Omega$ .

# 5.4 High-speed I/O Wiring of the CPU Module

## 5.4.1 Terminal Signal Arrangement

The AM600/610 CPU modules support high-speed I/O. They provide a high-density port which supports 16-channel high-speed input (the first 6 channels support 24 V single-end input or differential input and the last 10 channels support 24 V single-end input) and 8-channel high-speed output.

The following figure shows the high-density port (silkscreen: CN5):

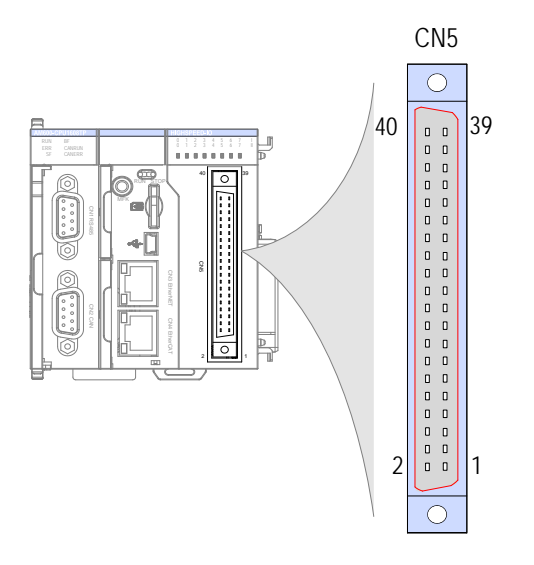

Figure 5-12 Wiring terminal definitions of the CPU module

For the requirements on the internal circuit and external wiring of the port, see Section <u>"5.4.3 External</u> <u>Wiring"</u>. Ensure that the wiring meets the corresponding requirements.

## 5.4.2 Wiring Precautions

- 1) The total extended distance of the extension cable of the high-speed I/O interface must be less than 3.0 m.
- 2) Avoid binding extension cables with cables that generate strong interference, for example, power cables (high voltage and current), and avoid laying extension cables parallelly with the preceding cables.
- 3) Use the recommended cables and adapter board. You are advised to use shielded cables as extension cables to improve the interference resistance capability.
- 4) When laying extension cables, ensure that the turning radius is greater than 76 mm. Otherwise, malfunction may occur due to performance deterioration and cable break.

# 5.4.3 External Wiring

| External           | Signal                                           | CI  | ٧5  | Signal                                           | Internal Circuit       |
|--------------------|--------------------------------------------------|-----|-----|--------------------------------------------------|------------------------|
| Wiring             | Column B                                         | Pin | No. | Column A                                         |                        |
| 24 VDC             | High-speed 24 V input<br>(Xn0-24 V)              | 40  | 39  | High-speed 24 V input<br>(Xn2-24 V)              | 3.3 kΩ<br>             |
|                    | High-speed differential<br>input (Xn0-DIFF)      | 38  | 37  | High-speed differential<br>input (Xn2-DIFF)      |                        |
|                    | High-speed input<br>common terminal<br>(Xn0-COM) | 36  | 35  | High-speed input<br>common terminal<br>(Xn2-COM) |                        |
| 24 VDC             | High-speed 24 V input<br>(Xn1-24V)               | 34  | 33  | High-speed 24 V input<br>(Xn3-24 V)              | 3.3 kΩ                 |
|                    | High-speed differential<br>input (Xn1-DIFF)      | 32  | 31  | High-speed differential<br>input (Xn3-DIFF)      |                        |
|                    | High-speed input<br>common terminal<br>(Xn1-COM) | 30  | 29  | High-speed input<br>common terminal<br>(Xn3-COM) | <b>1</b>               |
| 24 VDC             | High-speed 24 V input<br>(Xn4-24V)               | 28  | 27  | High-speed 24 V input<br>(Xn5-24V)               | 3.3 kΩ<br>             |
|                    | High-speed differential<br>input (Xn4-DIFF)      | 26  | 25  | High-speed differential<br>input (Xn5-DIFF)      | 200 Ω                  |
|                    | High-speed input<br>common terminal<br>(Xn4-COM) | 24  | 23  | High-speed input<br>common terminal<br>(Xn5-COM) |                        |
| 24 VDC             | Input common<br>terminal (SS0)                   | 22  | 21  | Input common<br>terminal (SS1)                   |                        |
|                    | Standard input<br>(Xn6)                          | 20  | 19  | Standard input<br>(Xn7)                          | 3.3 kΩ                 |
| ·                  | Standard input<br>(Xn8)                          | 18  | 17  | Standard input<br>(Xn9)                          | <u>3.3 kΩ</u>          |
| •                  | Standard input<br>(XnA)                          | 16  | 15  | Standard input<br>(XnB)                          | 3.3 kΩ                 |
| •                  | Standard input<br>(XnC)                          | 14  | 13  | Standard input<br>(XnD)                          | <u>3.3 kΩ</u>          |
|                    | Standard input<br>(XnE)                          | 12  | 11  | Standard input<br>(XnF)                          | <u>3.3 kΩ</u>          |
| Load               | Output<br>(Yn0)                                  | 10  | 9   | Output<br>(Yn1)                                  | Isolation<br>component |
| Load               | Output (Yn2)                                     | 8   | 7   | Output<br>(Yn3)                                  | Isolation<br>component |
| Load               | Output<br>(Yn4)                                  | 6   | 5   | Output<br>(Yn5)                                  | Isolation<br>component |
| Load               | Output<br>(Yn6)                                  | 4   | 3   | Output<br>(Yn7)                                  | Isolation<br>component |
| Fuse - +<br>24 VDC | Output common<br>terminal (COM0)                 | 2   | 1   | Output common<br>terminal (COM1)                 |                        |

## Figure 5-13 External wiring

If the SIRON T024-K switching terminals are used in switching wiring, see the following figure for the relationship between the terminal numbers and the CN5 pin numbers of the module:

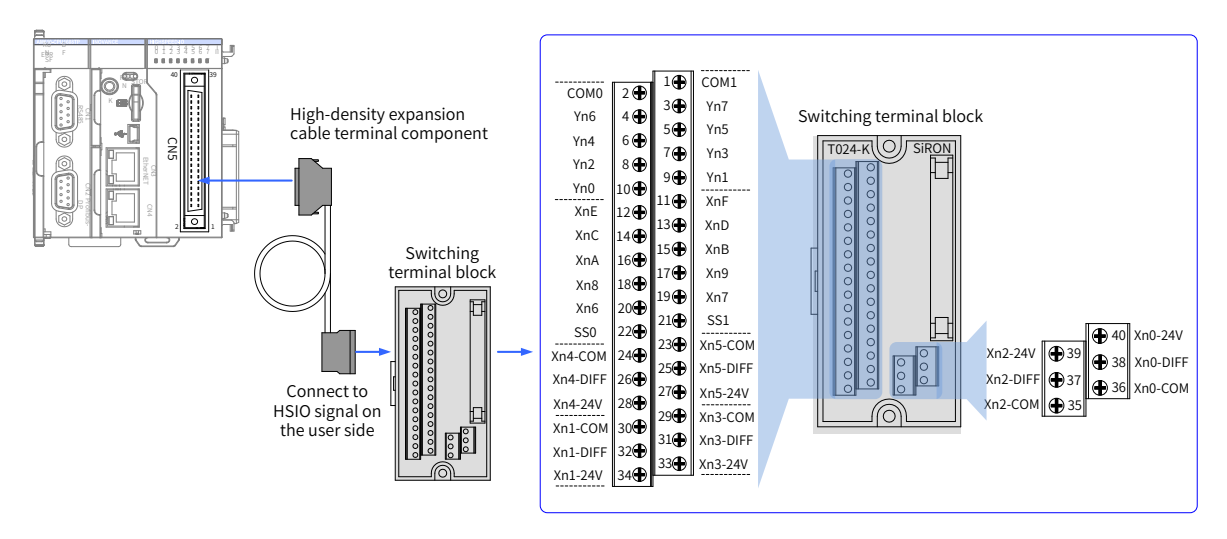

As shown in the preceding figure, Inovance provides the following items for customers:

① High-density extension cables;

② Connectors (used to make cables);

③ Switching terminal block. The order information is as follows:

| No. | Order Code | Description                                  | Remarks                                                                              |
|-----|------------|----------------------------------------------|--------------------------------------------------------------------------------------|
| 1   | 15300119   | 40-pin FCN to MIL cable (50 mm)              | High-density extension cable, including a 40-pin FCN connector and an MIL connector. |
| 2   | 15050180   | 40-pin FCN connector                         | You can purchase this connector to make cables yourself.                             |
| 3   | 15020452   | 40-pin MIL to screw wiring<br>terminal block | /                                                                                    |

The following figure shows the wiring of the SIRON T024-K conversion terminal block:

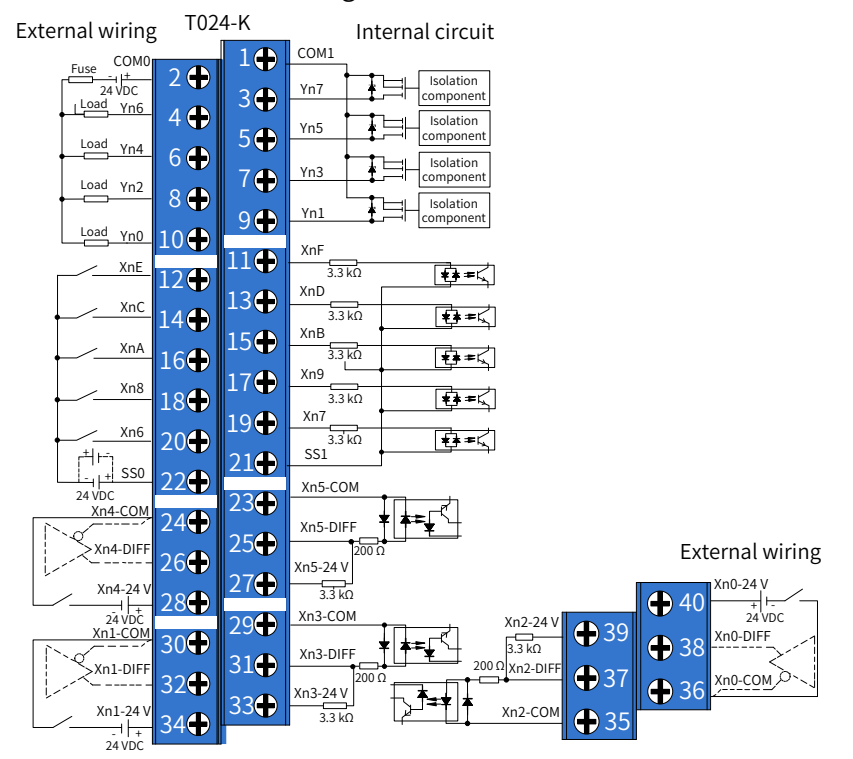

## Switching terminal block

Figure 5-14 Wiring of the SIRON T024-K switching terminal block

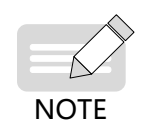

• Note: The preceding figure shows the pin definitions and wiring of the high-density port of the AM600/610 CPU module. Read it carefully before performing wiring.

# 5.5 Communication Wiring of the CPU Module

## 5.5.1 Cable Connection Requirements

- 1) Connecting the DB9 connector
- 2) Plug the DB9 connector (with a cable) to the DB9 plug of the module. (Ensure that the connector direction is correct.)
- 3) Tighten the screws on the two sides of the DB9 connector.

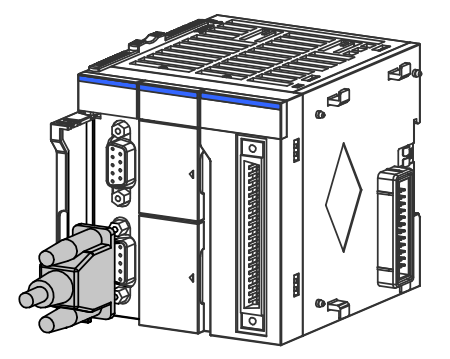

Figure 5-15 Connecting the DB9 connector

- 4) Removal procedure: Unscrew the screws on the two sides of the DB9 connector, hold the plastic part of the connector, and pull it out horizontally.
- 5) Connecting the RJ45 cable
- 6) Hold the RJ45 connector (with a cable) and insert it to the RJ45 socket of the communication module until it clicks.

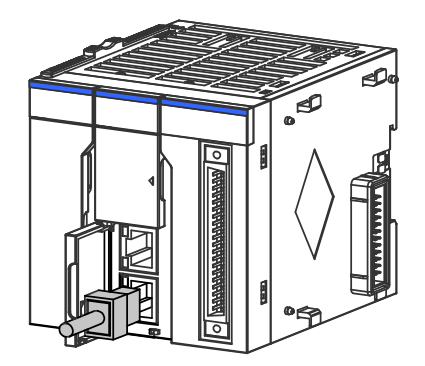

Figure 5-16 Connecting the network cable

- 7) Removal procedure: Hold the tail of the RJ45 connector and pull it out horizontally.
- 8) Ethernet cable requirement

Cat5e shielded twisted pair cable with steel-shell molding wires

| Shielded network cable | Common network cable |   |
|------------------------|----------------------|---|
|                        |                      | _ |

Figure 5-17 Ethernet cable requirementCommunication cable fixing requirement

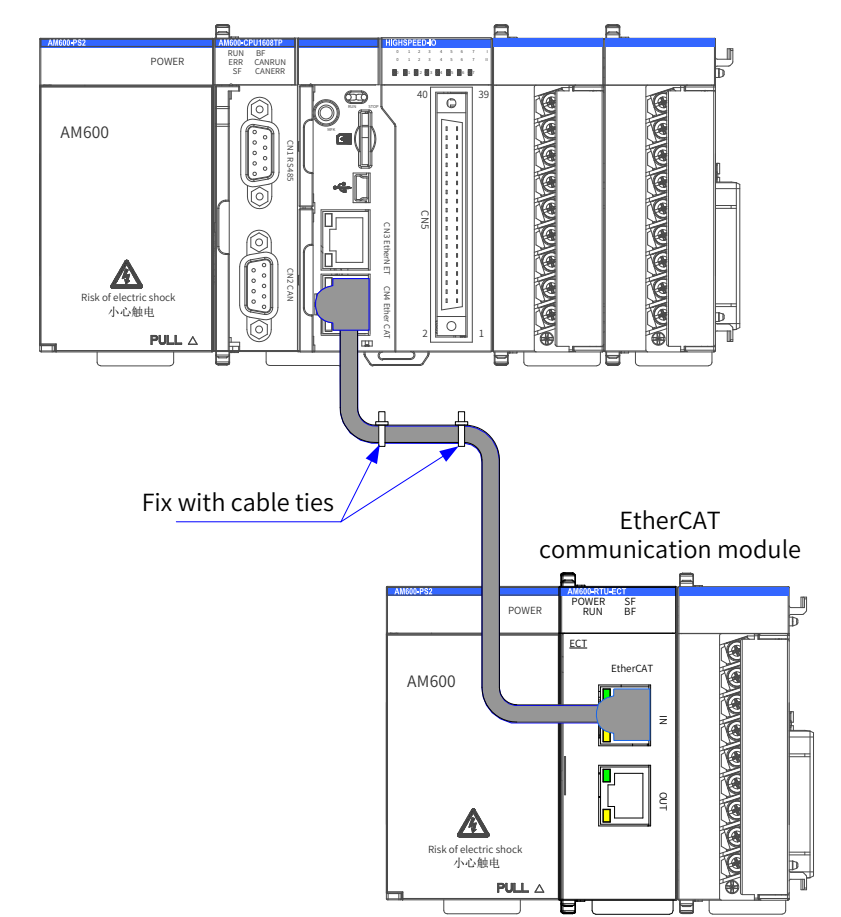

To prevent communication cables from being affected by other tension and ensure communication stability, fix the cables on the device side before EtherCAT, CANopen, or Profibus-DP communication starts, as shown in the following figure:

Figure 5-18 Fixing the communication cable on the device side

## 5.5.2 Connection Through the EtherCAT Bus

1 Communication ports

Connect the ports of the CPU module and EtherCAT communication module according to the following figure.

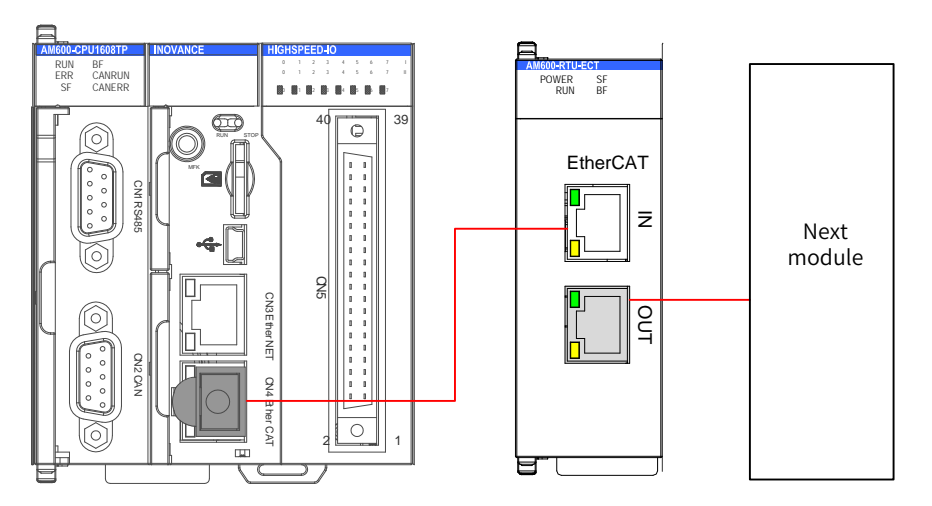

Figure 5-19 CN4 port of the main CPU module and IN/OUT ports of the EtherCAT communication module

The following table lists the performance indicators:

| Item                                         | Specifications                                                                               |
|----------------------------------------------|----------------------------------------------------------------------------------------------|
| Communication protocol                       | EtherCAT                                                                                     |
| Service supported                            | CoE (PDO, SDO)                                                                               |
| Minimum synchronization period of 6-axis cam | 2000 us                                                                                      |
| Synchronization mode                         | The servo uses a DC-distributed clock. I/O uses I/O synchronization.                         |
| Physical layer                               | 100BASE-TX                                                                                   |
| Baud rate                                    | 100 Mbit/s (100Base-TX)                                                                      |
| Duplex mode                                  | Full duplex                                                                                  |
| Topological structure                        | Cyclic topological structure                                                                 |
| Transmission medium                          | Network cable                                                                                |
| Transmission distance                        | Less than 100 M between two nodes                                                            |
| Number of slaves                             | 65535                                                                                        |
| EtherCAT frame length                        | 44 bytes to 1498 bytes                                                                       |
| Process data                                 | A single Ethernet frame contains a maximum of 1486 bytes.                                    |
| Synchronization jitter of two slaves         | <1 µs                                                                                        |
| Refresh time                                 | 1000 digital inputs and outputs: approximately 30 us; 32 servo axes:<br>approximately 100 us |

## 2 Wiring

Making network cables

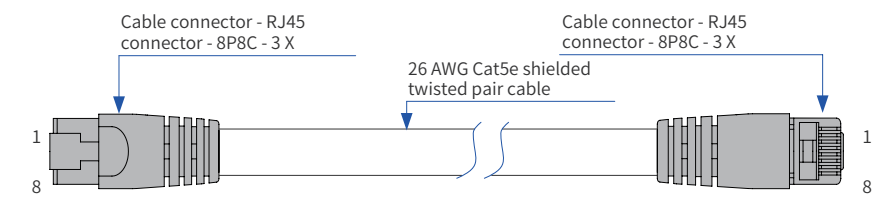

## Figure 5-20 EtherCAT network cable requirements

#### Signal lead arrangement

| Pin | Signal | Signal Direction | Signal Description  |
|-----|--------|------------------|---------------------|
| 1   | TD+    | Output           | Data transmission + |
| 2   | TD-    | Output           | Data transmission - |
| 3   | RD+    | Input            | Data reception +    |
| 4   |        |                  | Not in use          |
| 5   |        |                  | Not in use          |
| 6   | RD-    | Input            | Data reception -    |
| 7   |        |                  | Not in use          |
| 8   |        |                  | Not in use          |

## Length requirement

The FastEthernet technology has proved that the cable length between devices cannot exceed 100 m when the EtherCAT bus is used. Otherwise, signal attenuation occurs, adversely affecting communication.

### Technical requirements

No short circuit, circuit break, misplacement, or poor contact is detected in the 100% conduction test;

The cable length is within the allowable tolerance range;

The EtherCAT bus transfers network data through a shielded cable. The following table lists the cable specifications:

| Item            | Specifications                                 |  |
|-----------------|------------------------------------------------|--|
| Cable type      | Elastic crossover cable, S-FTP, Cat5e          |  |
| Chan danda      | EIA/TIA568A, EN50173, ISO/IEC11801             |  |
| Standards       | EIA/TI Abulletin TSB, and EIA/TIA SB40-A&TSB36 |  |
| Wire section    | AWG26                                          |  |
| Wire type       | Twisted pair                                   |  |
| Number of pairs | 4                                              |  |

## 5.5.3 Connection Through the Profibus-DP Bus

## 1 Profibus-DP bus specifications

| Item                                                      | Specifications                                                                                                    |  |
|-----------------------------------------------------------|----------------------------------------------------------------------------------------------------|--|
| Protocol                                                  | DPV0 and DPV1 (being developed)                                                                                              |  |
| Number of slave stations                                  | 124 (add a Profibus-DP relay every 32 stations)                                                                              |  |
| Communication rate                                        | 9.6 Kbit/s, 19.2 Kbit/s, 45.45 Kbit/s, 93.75 Kbit/s, 187.5 Kbit/s, 500 Kbit/s, 1.5 Mbit/s, 3 Mbit/s, 6 Mbit/s, and 12 Mbit/s |  |
| Communication data<br>volume of a single slave<br>station | 244 bytes/slave                                                                                                    |  |
| Total data volume of network communication                | 5712 bytes/input; 5760 bytes/output                                                                                          |  |
| Basic functions                                           | Initial state, parameter setting state, and data exchange state                                                              |  |
| Special function                                          | Diagnosis. For details, see <u>"7.2 Indicators and MFK Button"</u> .                                                         |  |
| Error indicator                                           | SF and BF. For details, see <u>"7.2 Indicators and MFK Button"</u> .                                                         |  |

#### 2 Networking diagram

The following figure shows the wiring between the Profibus-DP slave station and the Profibus master station:

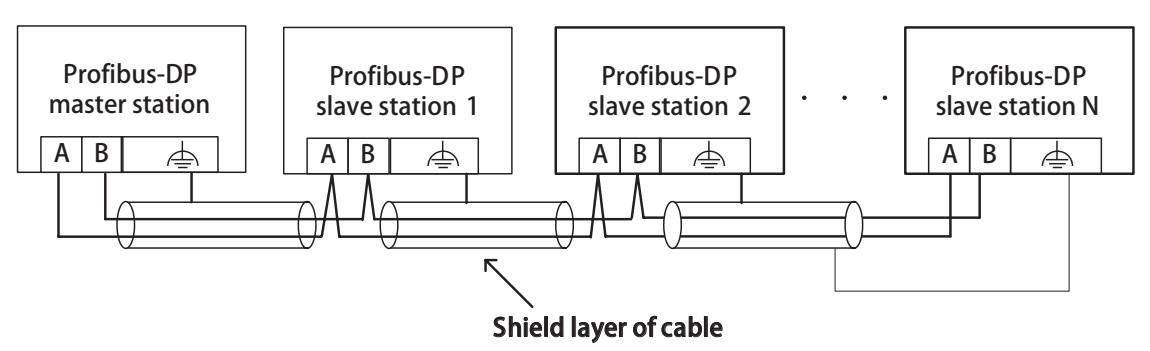

Figure 5-21 Network connections

A termination resistors is required for the Profibus-DP communication bus. The standard Profibus-DP DB9 connector has already a inbuilt termination resistors, and you only need to set DIP witch to enable the termination resistor. For details, see *Figure 5-25*. The system PE must be securely grounded.

The length of the communication cable between the Profibus-DP card and the Profibus master station

varies according to the communication baud rate of the master station, and the communication data cable length must comply with the Siemens DB9 wiring standard. Due to reasons such as interference and cable error, transmission distance of the Profibus-DP bus reaches approximately 60% of the theoretic value in the actual environment.

The following table lists the requirements on the baud rate and cable length:

| Transmission Rate      | Theoretic Transmission Distance<br>(m) | Actual Reachable Maximum<br>Transmission Distance (m) |
|------------------------|----------------------------------------|-------------------------------------------------------|
| 9.6 Kbps to 93.75 Kbps | 1000                                   | 600                                                   |
| 187.5 Kbps             | 800                                    | 480                                                   |
| 500 Kbps               | 400                                    | 320                                                   |
| 1.5 Mbps               | 200                                    | 160                                                   |
| 12 Mbps                | 100                                    | 60                                                    |

The following table lists the technical specifications of cables:

| Parameter                | Туре А                                             | Туре В                       |
|--------------------------|----------------------------------------------------|------------------------------|
| Impedance                | 135 $\Omega$ to 165 $\Omega$ (f = 3 MHz to 20 MHz) | 100 Ω to 130 Ω (f > 100 KHz) |
| Capacitance              | < 30 pF/m                                          | < 60 pF/m                    |
| Resistance               | < 110 Ω/km                                         | Not specified                |
| Conductor sectional area | ≥ 0.34 mm <sup>2</sup>                             | $\geq 0.22 \text{ mm}^2$     |

## 3 Communication port introduction

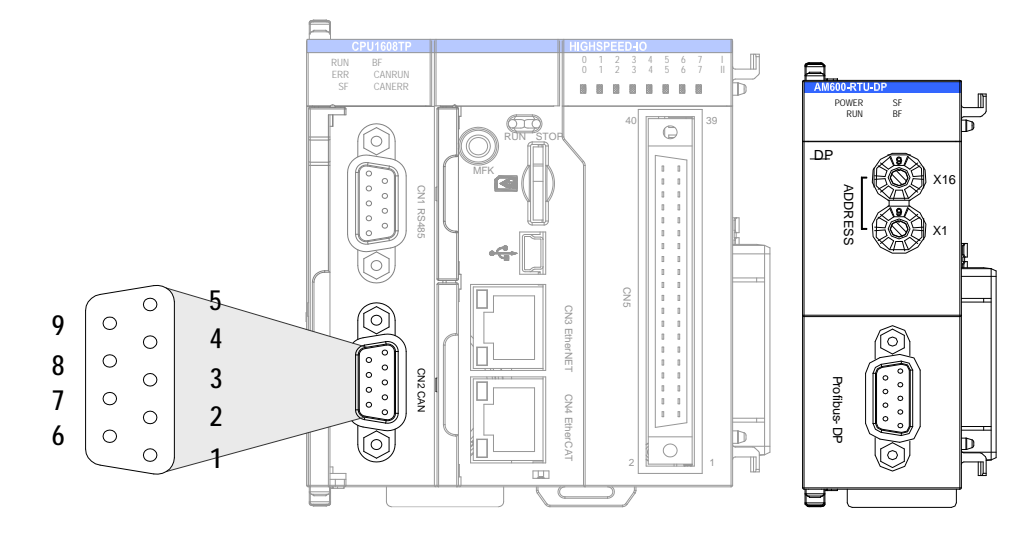

Figure 5-22 DB9 terminal on the CPU module

As shown in the preceding figure, the communication port uses a DB9 socket. Use Profibus-DP cables for the connection. (Recommended cable: Siemens 6XV1830-0EH10) The following figure shows the connection:

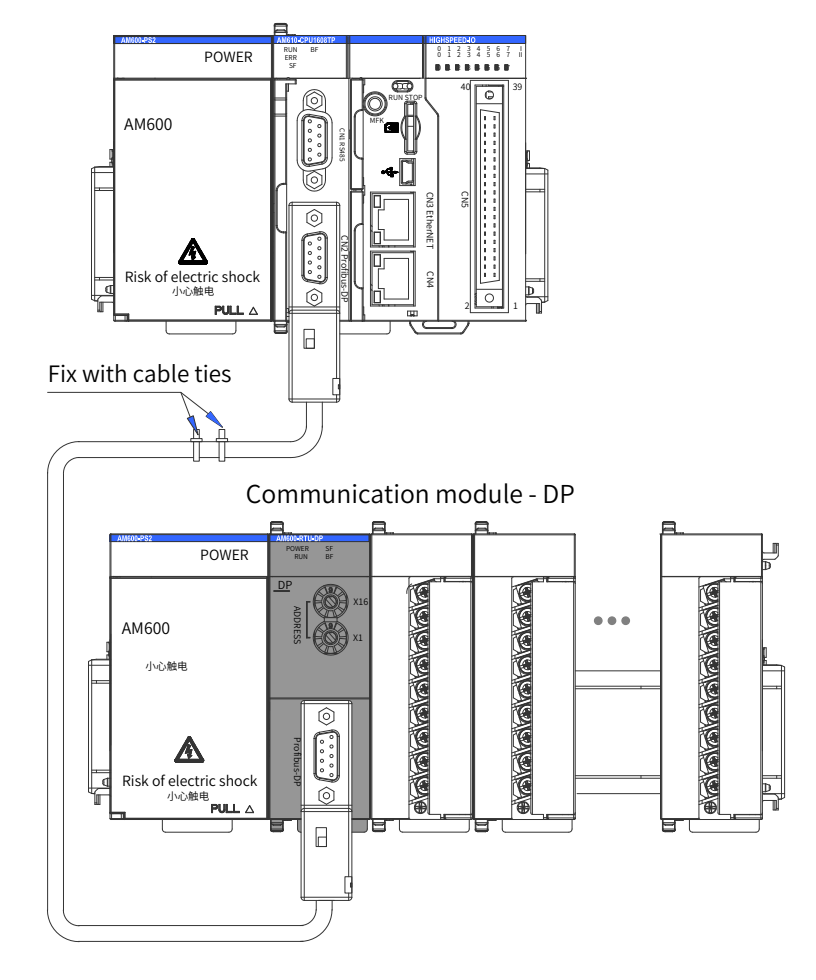

Figure 5-23 Cable fixing requirement

To prevent communication cables from being affected by other tension and ensure communication stability, fix the cables on the device side before Profibus-DP communication starts.

4 Connecting the DB9 connector

Caution

- 1) Connect the Profibus-DB cable connected to the main module to the inlet of the DB9 connector and connect the cable to be connected to the subsequent expansion rack to the outlet of the DB9 connector;
- 2) Plug the DB9 connector (with a cable) to the DB9 plug of the module. (Ensure that the connector direction is correct);
- 3) Tighten the screws on the two sides of the DB9 connector;

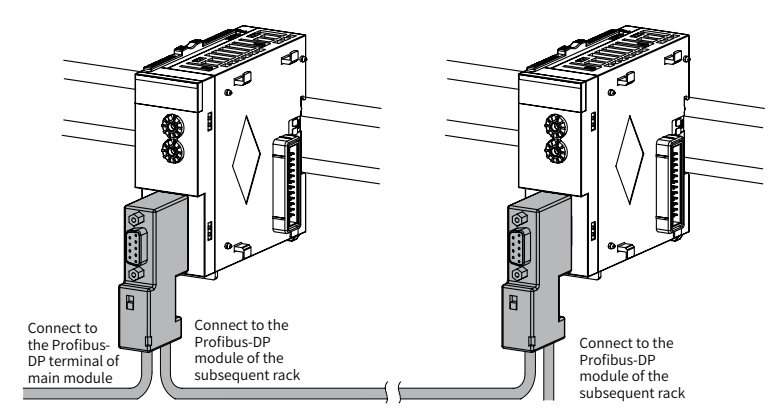

Figure 5-24 DB9 connection

- 4) Removal procedure: Unscrew the screws on the two sides of the DB9 connector, hold the plastic part of the connector, and pull it out horizontally.
- Standard Profibus DB9 pin description

The Profibus-DP module uses a standard DB9 socket to connect to the Profibus master station. The pin signals comply with the definition of the standard Siemens DB9 socket.

Control terminal function description:

| Туре                                                                   | Terminal Number | Terminal Name | Function                  |
|------------------------------------------------------------------------|-----------------|---------------|---------------------------|
|                                                                        | 1, 2, 7, and 9  | NC            | Not connected             |
|                                                                        | 3               | Data cable B  | Data cable +              |
| $\begin{array}{c} 4 \\ 8 \\ 3 \\ 2 \\ 2 \\ 6 \\ 1 \\ 1 \\ \end{array}$ | 4               | RTS           | Request to send           |
|                                                                        | 5               | GND           | Isolated 5 V power ground |
|                                                                        | 6               | +5 V          | Isolated 5 V power        |
|                                                                        | 8               | Data cable A  | Data cable -              |

#### Wiring

A DB9 connector (female socket) equipped with a termination resistor is used as the Profibus-DP communication connector. The connector is compatible with a universal Profibus-DP interface. This connector is designed and manufactured by Inovance, as shown in the following figure.

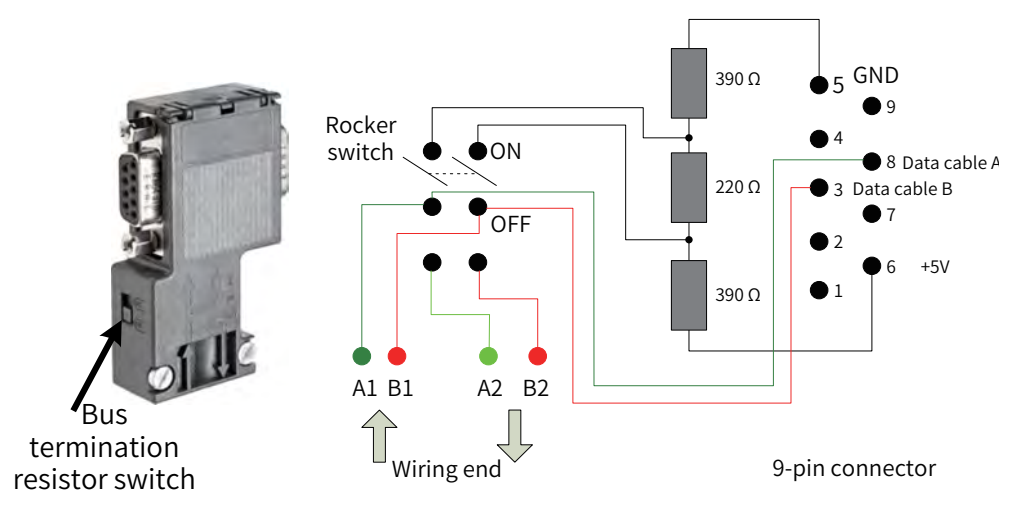

Figure 5-25 DB9 connector circuit

For Profibus-DP, the theoretic transmission distance is 1000 m when the transmission rate is 9.6 Kbps. The theoretic distance can be achieved only in standard Profibus-DP test lab environment. If the Profibus-DP cable and Profibus-DP connector are flawless and the wiring is proper (separate from the power cables), the distance can reach 80% of the theoretic value. In reality, the distance is approximately 60% of the theoretic value. In addition, relay modules need to be added when the transmission distance exceeds the threshold. Based on the preceding condition, in the AM600 project, the maximum transmission distance of Profibus-DP is set to 60% of the theoretic value. For details, see the following table:

| Transmission Rate      | Theoretic Transmission Distance (m) | Actual Reachable Maximum Transmission<br>Distance (m) |
|------------------------|-------------------------------------|-------------------------------------------------------|
| 9.6 Kbps to 93.75 Kbps | 1000                                | 600                                                   |
| 187.5 Kbps             | 800                                 | 480                                                   |
| 500 Kbps               | 400                                 | 320                                                   |
| 1.5 Mbps               | 200                                 | 160                                                   |
| 12 Mbps                | 100                                 | 60                                                    |

## 5.5.4 Connection Through the CANopen/CANlink Bus

Networking diagram

The following figure shows the topological structure of the CAN bus connection. You are advised to use a shielded twisted pair for CAN bus connection and connect two  $120 \Omega$  termination resistors at both ends of the bus to avoid signal reflection. Generally, the shield layer uses single point grounding.

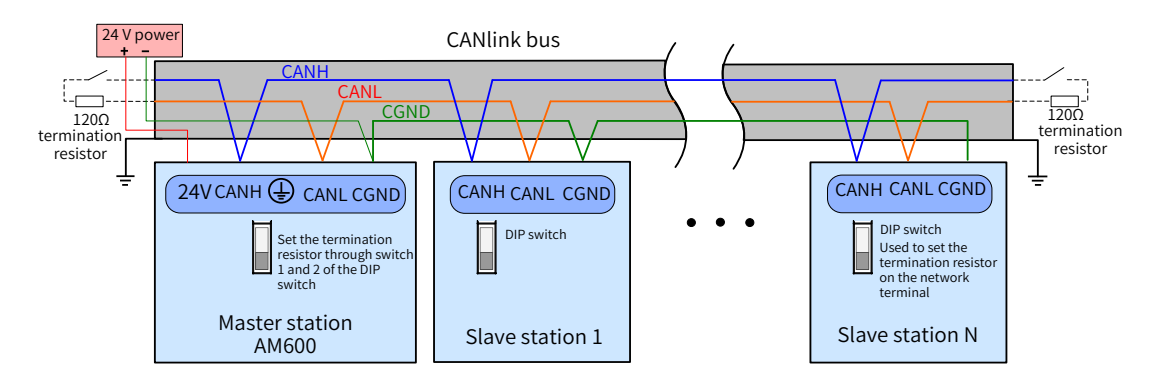

Figure 5-26 CANopen/CANlink communication connection

Communication port introduction

CN2 of the CPU module is the CANopen communication terminal and uses a DB9 connector for data transmission.

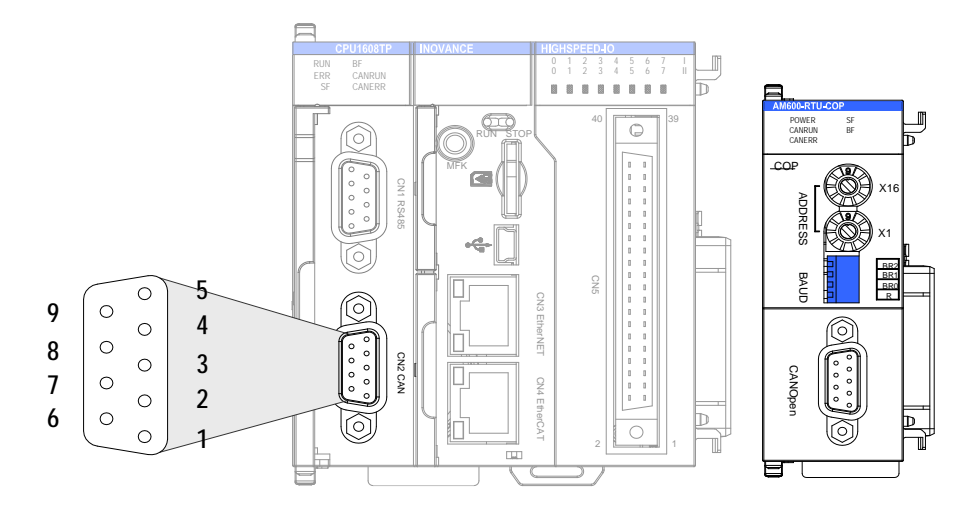

Figure 5-27 CANopen terminal definitions of the CPU module

#### 5) Wiring

CANopen uses a DB9 connector for data transmission. The following table defines the DB9 pins:

| Pin Diagram | Pin  | Signal Definition |  |
|-------------|------|-------------------|--|
| 9 00 5      | PIN2 | CANL              |  |
|             | PIN7 | CANH              |  |
|             | PIN3 | CGND              |  |

You are advised to use a shielded twisted pair for CAN bus connection and connect two  $120 \Omega$  termination resistors at both ends of the bus to avoid signal reflection. The shield layer uses single point grounding. Do not bind the cable together with the AC power cable and high-voltage cable to prevent communication signals from being interfered.

The following table lists the relationship between the DIP switch value of the CANopen module and the communication baud rate:

| DIP switch value | 0    | 1      | 2     | 2    | 4     | E    | e     | 7     |
|------------------|------|--------|-------|------|-------|------|-------|-------|
| (BR2/BR1/BR0)    | 0    | T      | Z     | 3    | 4     | Э    | ю     | 1     |
| Baud rate        | 1 14 | 000 // | 500 K | 2501 | 1051/ | FOK  | 20 // | 10 // |
| (bit/s)          | 1 M  | 800 K  | 500 K | 250K | 125K  | 30 K | 20 K  | 10 K  |

The following table lists the relationship between the CANopen transmission rate and the transmission distance:

| Baud Rate (bit/s) | Max. Bus Length (m) |
|-------------------|---------------------|
| 1 M               | 30                  |
| 500 K             | 80                  |
| 250 K             | 150                 |
| 125 K             | 300                 |
| 50 K              | 1000                |

The following table lists the relationship between the number of CANopen nodes, cable impedance, and transmission distance:

| Max. node count<br>Communication<br>cable resistance | 16    | 32    | 64    |
|------------------------------------------------------|-------|-------|-------|
| 33 Ω/km                                              | 575 m | 530 m | 460 m |
| 70 Ω/km                                              | 270 m | 250 m | 215 m |
| 88 Ω/km                                              | 215 m | 200 m | 170 m |
| 93 Ω/km                                              | 205 m | 185 m | 160 m |
| 157 Ω/km                                             | 120 m | 110 m | 95 m  |

## 5.5.5 Serial Communication Connection Through RS485

## 1) RS485 bus connection topology

The following figure shows the topological structure of the RS485 bus connection. You are advised to use a shielded twisted pair for RS485 bus connection and use twisted pairs to connect the 485+ and 485- terminals. Connect a 120  $\Omega$  termination resistor at both ends of the bus to avoid signal reflection. Connect the reference ground of RS485 signals of all nodes. A maximum of 128 nodes can be connected, and the distance of each branch cable must be less than 3 m.

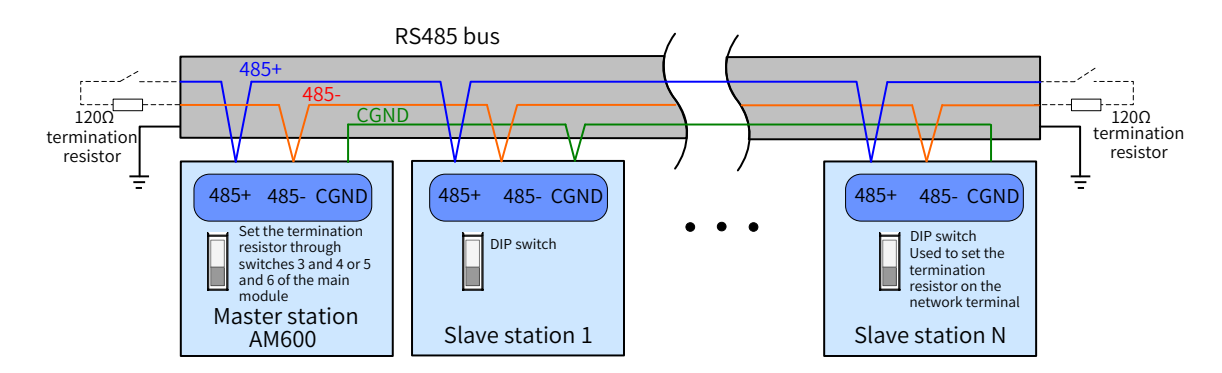

Figure 5-28 RS485 communication connection

#### Multi-node connection

When the number of nodes is large, the RS485 bus uses the daisy chain connection mode. If branch cables need to be connected, you are advised to keep the branch cable length between the bus and the node shorter than 3 m. Do not use the star-shaped connection mode. The following figure shows the common bus structure:

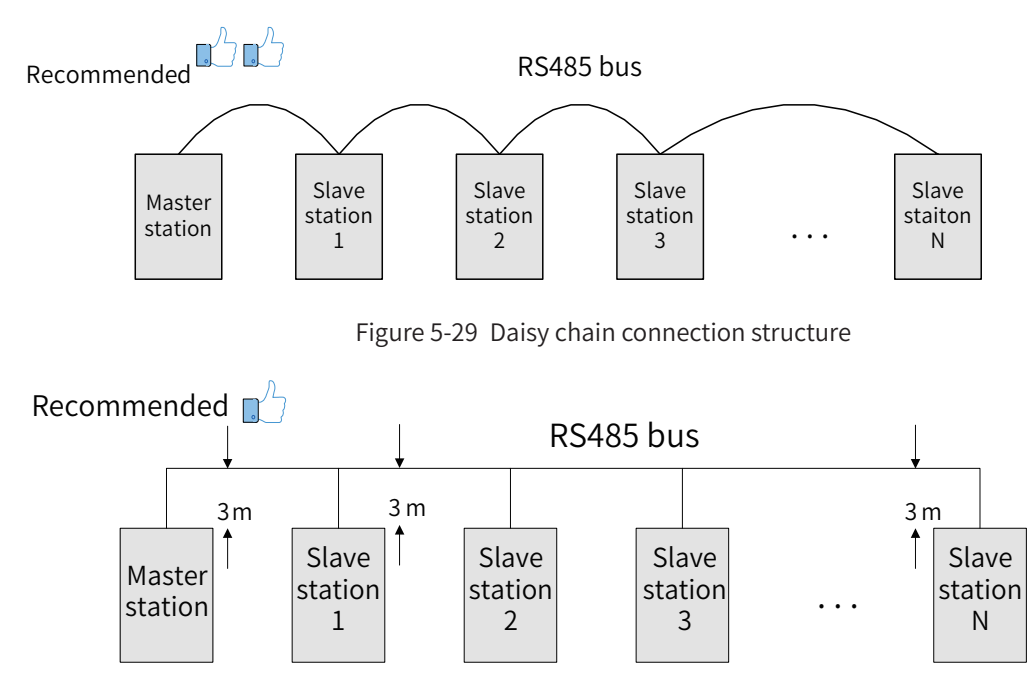

Figure 5-30 Keep the branch cable length shorter than 3 m when branch cables are used

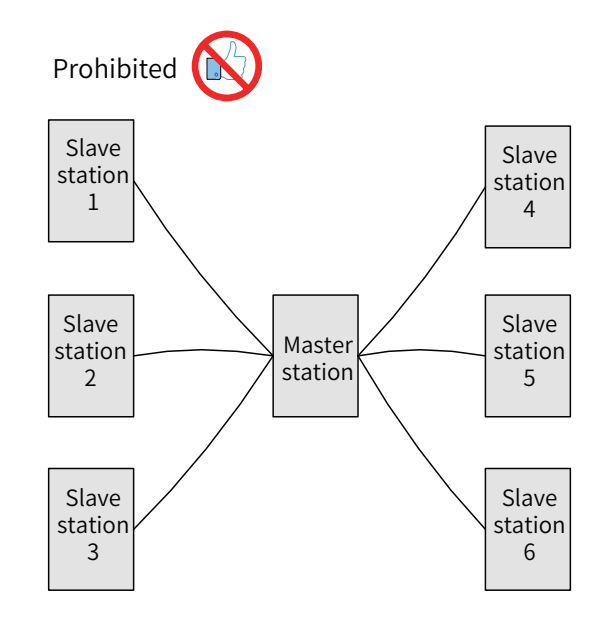

Figure 5-31 Incorrect star-shaped connection mode

Terminal wiring mode

① For nodes with the CGND terminal

Check whether the RS485 bus contains three cables that connect to the 485+, 485-, and CGND terminals and ensure that the terminals are not connected incorrectly or reversely. If shielded cables are used, the shield layer must be connected to the CGND terminal. At any node or middle position, the shield layer cannot connect to any position (including the machine housing and device ground terminal) other than the CGND terminal of the node.

Due to attenuation in the cable, you are advised to use AGW26 or thicker cables if the cable length exceeds 3 m and use twisted pair cables to connect the 485+ and 485- terminals at any time.

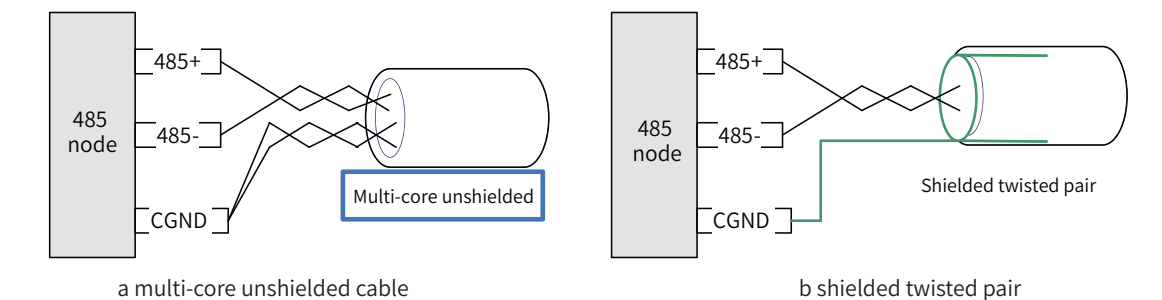

Figure 5-32 Terminal wiring

Recommended cable 1: multi-core cable with twisted pairs. Use one of the twisted pairs as the connection cable for the 485+ and 485- terminals, and twist others into one as the connection cable of the CGND terminal.

Recommended cable 2: twisted pair cable with a shield layer. Use the twisted pair as the connection cable for the 485+ and 485- terminals, and use the shield layer as the connection cable of the CGND terminal.

If the shield cable is used as the connection cable, ensure that the shield layer is only connected to the CGND terminal but is not connected to the main earth of the site.

<sup>②</sup> For nodes without the CGND terminal

If the node does not have the CGND terminal, do not connect the CGND or shield layer to the PE of the node, but use the following methods:

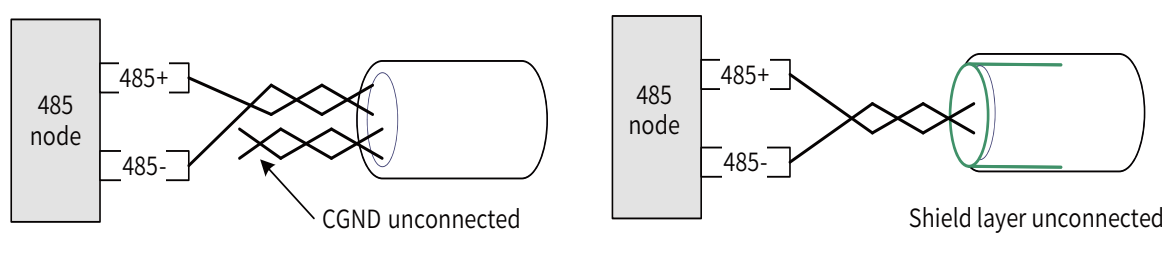

a multi-core unshielded cable

b shielded twisted pair

Figure 5-33 Terminal wiring

- 2) Method 1: Check whether other terminals of the node share a reference ground with the 485 circuit. If yes, connect the CGND cable (shield layer) of the bus to the corresponding pin;
- 3) Method 2: Find the reference ground of the 485 circuit on the board of the node and connect a cable from the reference ground to CGND or the shield layer;
- 4) Method 3: If you cannot find the reference ground of the 485 circuit, keep the CGND cable or shield layer unconnected, as shown in the preceding figure, and use an additional ground cable to connect the node to the PE terminal of other nodes.
- Transmission distance and number of nodes

The maximum node count and transmission distance supported by the standard 485 circuit at different transmission rates are as follows:

| No. | Transmission Rate | Transmission Distance | Number of Nodes | Cable Diameter |
|-----|-------------------|-----------------------|-----------------|----------------|
| 1   | 115.2 kbps        | 100 m                 | 128             | AWG26          |
| 2   | 19.2 kbps         | 1000 m                | 128             | AWG26          |

5) Communication port introduction

As shown in the following figure, CN1 is the RS485 port, which supports two channels of RS485 ports. The two RS485 channels share a DB9 interface. The signal arrangement is as follows:

| RS485 Port of the CPU Module | Pin | Channel         | Definition | Function                                                  |
|------------------------------|-----|-----------------|------------|-----------------------------------------------------------|
|                              | 1   |                 | RS485-     | Negative signal of the RS485<br>differential pair of COM0 |
|                              | 2   | COM0<br>(RS485) | RS485+     | Positive signal of the RS485<br>differential pair of COM0 |
|                              | 5   |                 | GND0       | Power ground of COM0                                      |
|                              | 6   |                 | RS485-     | Negative signal of the RS485<br>differential pair of COM1 |
|                              | 9   | COM1<br>(RS485) | RS485+     | Positive signal of the RS485<br>differential pair of COM1 |
|                              | 3   |                 | GND1       | Power ground of COM1                                      |

6) Wiring (including cable preparation and wiring description. For details, see Section <u>"5.2 Selecting and</u> <u>Making Cables</u>".)

## 5.5.6 Monitoring Connection Through Ethernet

1) Networking diagram

The Ethernet port of the CPU module can establish point-to-point connections to the PC and HMI through an Ethernet cable.

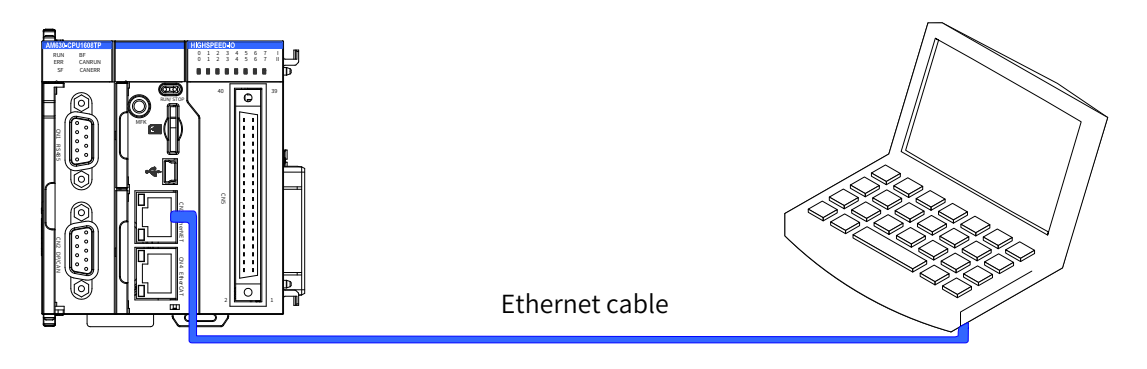

Figure 5-34 Connection between the CPU module and PC

It can also connect to the hub or switch through an Ethernet cable and then connect to other network devices through the hub or switch, achieving multi-point connections.

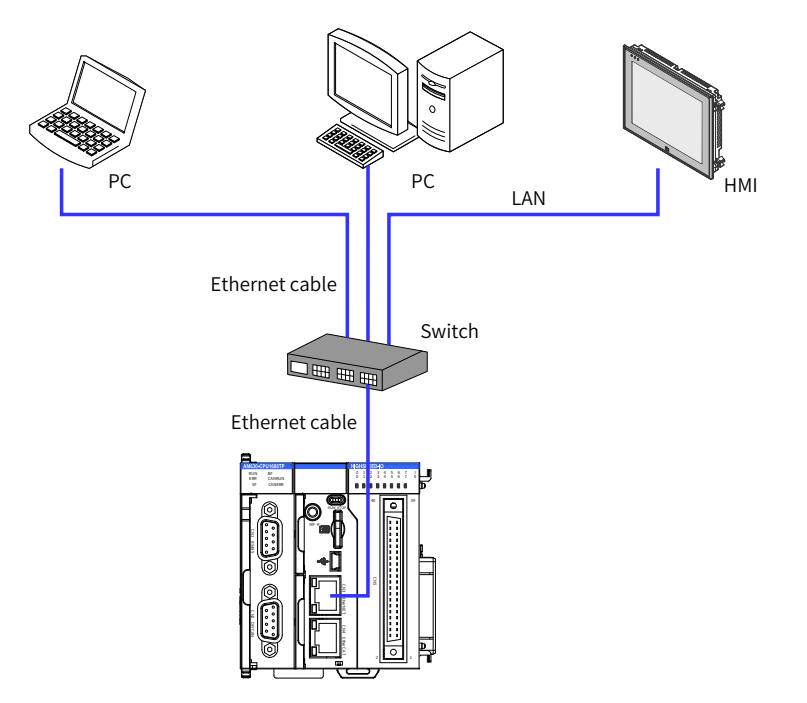

Figure 5-35 Connections between the CPU module and other devices through the switch

## 2) Wiring

To improve device communication reliability, use shielded twisted pair cables of Cat5e with steel-shell molding wires as the Ethernet cables.

# 5.6 Wiring of Local Expansion Modules

## 5.6.1 DI Module

- 1) AM600-1600END DI module
- Terminal arrangement and signal definitions (AM600-1600END)

| DI module AM600-1600END            |                       |                    |       |                         |                   |  |  |
|------------------------------------|-----------------------|--------------------|-------|-------------------------|-------------------|--|--|
| Terminal Arrangement               | No.                   | Terminal<br>Symbol | Туре  | Function                | Remarks           |  |  |
|                                    |                       |                    | Input | Interface Group 1       |                   |  |  |
|                                    | 1                     | 10                 | Input | User input 0 of group 1 | Sink/Source input |  |  |
|                                    | 2                     | 1                  | Input | User input 1 of group 1 | Sink/Source input |  |  |
|                                    | 3                     | 12                 | Input | User input 2 of group 1 | Sink/Source input |  |  |
| AM600-1600END<br>0 1 2 3 4 5 6 7 1 | 4                     | 13                 | Input | User input 3 of group 1 | Sink/Source input |  |  |
|                                    | 5                     | 14                 | Input | User input 4 of group 1 | Sink/Source input |  |  |
|                                    | 6                     | 15                 | Input | User input 5 of group 1 | Sink/Source input |  |  |
|                                    | 7                     | 16                 | Input | User input 6 of group 1 | Sink/Source input |  |  |
|                                    | 8                     | 17                 | Input | User input 7 of group 1 | Sink/Source input |  |  |
|                                    |                       |                    | Input | Interface Group 2       |                   |  |  |
|                                    | 9                     | 10                 | Input | User input 0 of group 2 | Sink/Source input |  |  |
|                                    | 10                    | 1                  | Input | User input 1 of group 2 | Sink/Source input |  |  |
|                                    | 11                    | 12                 | Input | User input 2 of group 2 | Sink/Source input |  |  |
|                                    | 12                    | 13                 | Input | User input 3 of group 2 | Sink/Source input |  |  |
|                                    | 13                    | 4                  | Input | User input 4 of group 2 | Sink/Source input |  |  |
|                                    | 14                    | 15                 | Input | User input 5 of group 2 | Sink/Source input |  |  |
|                                    | 15                    | 16                 | Input | User input 6 of group 2 | Sink/Source input |  |  |
|                                    | 16                    | 17                 | Input | User input 7 of group 2 | Sink/Source input |  |  |
|                                    | Common End Interfaces |                    |       |                         |                   |  |  |
|                                    | 17                    | SS                 | Power | Common                  | -                 |  |  |
|                                    | 18                    | SS                 | Power | Common                  | -                 |  |  |

■ Wiring requirements (AM600-1600END)

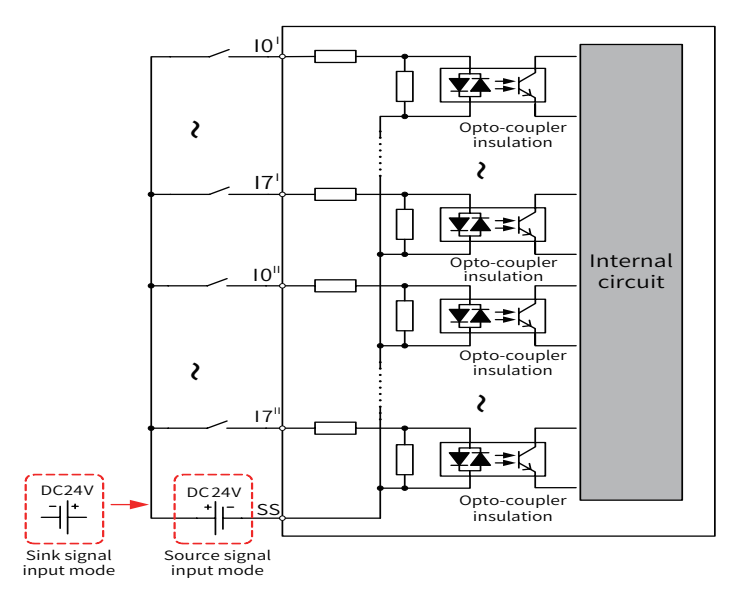

Figure 5-36 DI module AM600-1600END connection

## 2) AM600-3200END DI module

### Terminal arrangement and signal definitions (AM600-3200END)

| DI Module (AM600-3200END) |                    |                              |      |             |                              |                            |  |  |
|---------------------------|--------------------|------------------------------|------|-------------|------------------------------|----------------------------|--|--|
| Terminal Arrangement      |                    |                              | Sigi | nal Dei     | finition                     |                            |  |  |
|                           | External<br>Wiring | Signal Termina               |      | ninal<br>o. | Signal<br>Column A           | Internal Circuit           |  |  |
|                           |                    | CH2 common<br>terminal (SS2) | 40   | 39          | CH3 common<br>terminal (SS3) |                            |  |  |
|                           |                    | CH2 common<br>terminal (SS2) | 38   | 37          | CH3 common<br>terminal (SS3) |                            |  |  |
|                           |                    | CH2-X7<br>(Ch2-I7)           | 36   | 35          | CH3-X7<br>(Ch3-I7)           | 3.3 kΩ                     |  |  |
|                           |                    | CH2-X6<br>(Ch2-I6)           | 34   | 33          | CH3-X6<br>(Ch3-I6)           |                            |  |  |
|                           |                    | CH2-X5<br>(Ch2-I5)           | 32   | 31          | CH3-X5<br>(Ch3-I5)           | 3.3 kΩ <b>₽</b> ₽₽€        |  |  |
| _                         |                    | CH2-X4<br>(Ch2-I4)           | 30   | 29          | CH3-X4<br>(Ch3-I4)           |                            |  |  |
|                           |                    | CH2-X3<br>(Ch2-I3)           | 28   | 27          | CH3-X3<br>(Ch3-I3)           |                            |  |  |
|                           |                    | CH2-X2<br>(Ch2-I2)           | 26   | 25          | CH3-X2<br>(Ch3-I2)           |                            |  |  |
|                           |                    | CH2-X1<br>(Ch2-I1)           | 24   | 23          | CH3-X1<br>(Ch3-I1)           |                            |  |  |
|                           |                    | CH2-X0<br>(Ch2-I0)           | 22   | 21          | CH3-X0<br>(Ch3-I0)           | 3.3 kΩ <b>★‡ ≠ K</b>       |  |  |
|                           |                    | CH0 common<br>terminal (SS0) | 20   | 19          | CH1 common<br>terminal (SS1) |                            |  |  |
|                           |                    | CH0 common<br>terminal (SS0) | 18   | 17          | CH1 common<br>terminal (SS1) |                            |  |  |
| 0                         |                    | CH0-X7<br>(Ch0-I7)           | 16   | 15          | CH1-X7<br>(Ch1-I7)           |                            |  |  |
|                           |                    | CH0-X6<br>(Ch0-I6)           | 14   | 13          | CH1-X6<br>(Ch1-I6)           | 3.3 kΩ                     |  |  |
|                           |                    | CH0-X5<br>(Ch0-I5)           | 12   | 11          | CH1-X5<br>(Ch1-I5)           | 3.3 kΩ <b>₽</b> ≠ <b>€</b> |  |  |
|                           |                    | CH0-X4<br>(Ch0-I4)           | 10   | 9           | CH1-X4<br>(Ch1-I4)           | 3.3 kΩ                     |  |  |
|                           |                    | CH0-X3<br>(Ch0-I3)           | 8    | 7           | CH1-X3<br>(Ch1-I3)           | 3.3 kΩ                     |  |  |
|                           |                    | CH0-X2<br>(Ch0-I2)           | 6    | 5           | CH1-X2<br>(Ch1-I2)           | 3.3 kΩ                     |  |  |
|                           |                    | CH0-X1<br>(Ch0-I1)           | 4    | 3           | CH1-X1<br>(Ch1-I1)           | 3.3 kΩ <b>₹₹</b>           |  |  |
|                           |                    | CH0-X0<br>(Ch0-I0)           | 2    | 1           | CH1-X0<br>(Ch1-I0)           | <u>3.3 kΩ</u>              |  |  |

The preceding table describes the internal circuit and external wiring of the port. Ensure that the wiring meets the corresponding requirements.

■ Wiring requirements (AM600-3200END)

If the SIRON T024-K switching terminals are used in switching wiring, see the following figure for the relationship between the terminal numbers and the terminal pin numbers of the module (If switching terminals of other models are used, confirm the relationship between the terminal numbers and the terminal pin numbers):

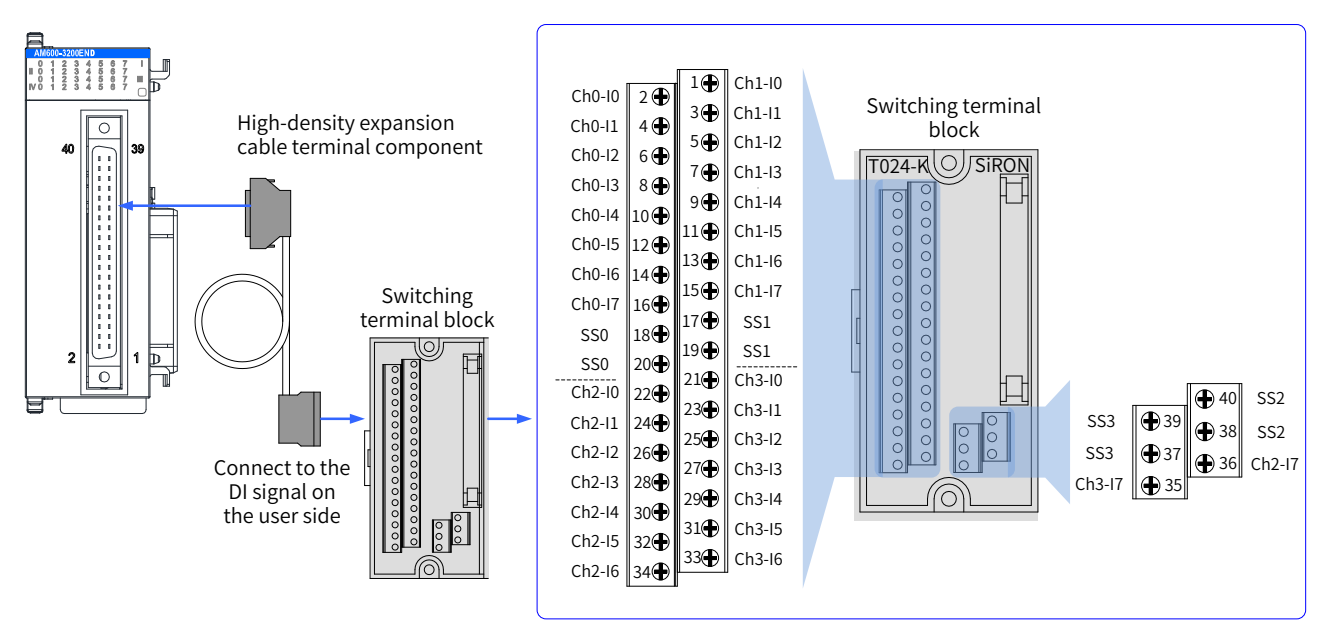

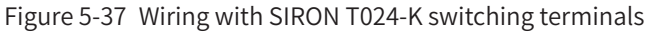

As shown in the preceding figure, Inovance provides the following items for customers to order: ① High-density extension cables; ② Connectors (used when you need to make cables); ③ Switching terminal console. The order information is as follows:

| No. | Order Code | Description                               | Remarks                                                                                                    |
|-----|------------|-------------------------------------------|----------------------------------------------------------------------------------------------------|
|     | 15300119   | 40-pin FCN to MIL cable (500 mm)          | High-density switching cable, including a 40-pin<br>FCN connector and a 40-pin MIL connector. Cable<br>length: 500 mm  |
|     | 15300193   | 40PIN FCN to MIL cable (2000 mm)          | High-density switching cable, including a 40-pin<br>FCN connector and a 40-pin MIL connector. Cable<br>length: 2000 mm |
| 2   | 15050180   | 40-pin FCN connector                      | You can purchase this connector to make cables yourself.                                                               |
| 3   | 15020452   | 40-pin MIL to screw wiring terminal block | /                                                                                                    |

- 3) Wiring instructions
- Avoid binding extension cables with cables that generate strong interference, for example, power cables (high voltage and current), and avoid laying extension cables parallelly with the preceding cables.
- Use the recommended cables and adapter board. You are advised to use shielded cables as extension cables to improve the interference resistance capability.

# 5.6.2 DO Module

## 1 DO Module (AM600-0016ETP/AM600-0016ETN/AM600-0016ER)

### Terminal signal arrangement and definitions (AM600-0016ETP)

| Transistor output module (AM600-0016ETP) |                              |                 |        |                           |                            |  |  |
|------------------------------------------|------------------------------|-----------------|--------|---------------------------|----------------------------|--|--|
| Terminal Arrangement                     | No.                          | Terminal Symbol | Туре   | Function                  | Remarks                    |  |  |
|                                          |                              |                 | Out    | out interfaces of group 1 |                            |  |  |
|                                          | 1                            | Q0              | Output | User output 0 of group 1  | Source output, active high |  |  |
|                                          | 2                            | Q1              | Output | User output 1 of group 1  | Source output, active high |  |  |
|                                          | 3                            | Q2              | Output | User output 2 of group 1  | Source output, active high |  |  |
| AM600-0016ETP                            | 4                            | Q3              | Output | User output 3 of group 1  | Source output, active high |  |  |
|                                          | 5                            | Q4              | Output | User output 4 of group 1  | Source output, active high |  |  |
|                                          | 6                            | Q5              | Output | User output 5 of group 1  | Source output, active high |  |  |
|                                          | 7                            | Q6              | Output | User output 6 of group 1  | Source output, active high |  |  |
|                                          | 8                            | Q7              | Output | User output 7 of group 1  | Source output, active high |  |  |
|                                          | Output interfaces of group 2 |                 |        |                           |                            |  |  |
|                                          | 9                            | Q0              | Output | User output 0 of group 2  | Source output, active high |  |  |
|                                          | 10                           | Q1              | Output | User output 1 of group 2  | Source output, active high |  |  |
|                                          | 11                           | Q2              | Output | User output 2 of group 2  | Source output, active high |  |  |
|                                          | 12                           | Q3              | Output | User output 3 of group 2  | Source output, active high |  |  |
|                                          | 13                           | Q4              | Output | User output 4 of group 2  | Source output, active high |  |  |
| 24V COM                                  | 14                           | Q5              | Output | User output 5 of group 2  | Source output, active high |  |  |
|                                          | 15                           | Q6              | Output | User output 6 of group 2  | Source output, active high |  |  |
|                                          | 16                           | Q7              | Output | User output 7 of group 2  | Source output, active high |  |  |
|                                          | Power connector              |                 |        |                           |                            |  |  |
|                                          | 17                           | 24 V            | Power  | 24 V power supply         | 24 VDC power input         |  |  |
|                                          | 18                           | СОМ             | Power  | Power ground              | 24 VDC power common        |  |  |

Terminal signal definitions (AM600-0016ETN)

| Transistor output module (AM600-0016ETN) |     |                 |        |                           |                         |  |  |  |
|------------------------------------------|-----|-----------------|--------|---------------------------|-------------------------|--|--|--|
| Terminal Arrangement                     | No. | Terminal Symbol | Туре   | Function                  | Remarks                 |  |  |  |
|                                          |     |                 | Outp   | out interfaces of group 1 |                         |  |  |  |
|                                          | 1   | Q0              | Output | User output 0 of group 1  | Sink output, active low |  |  |  |
|                                          | 2   | Q1              | Output | User output 1 of group 1  | Sink output, active low |  |  |  |
|                                          | 3   | Q2              | Output | User output 2 of group 1  | Sink output, active low |  |  |  |
| <u>A</u>                                 | 4   | Q3              | Output | User output 3 of group 1  | Sink output, active low |  |  |  |
| 0 1 2 3 4 5 6 7 1<br>0 1 2 3 4 5 6 7 1   | 5   | Q4              | Output | User output 4 of group 1  | Sink output, active low |  |  |  |
|                                          | 6   | Q5              | Output | User output 5 of group 1  | Sink output, active low |  |  |  |
|                                          | 7   | Q6              | Output | User output 6 of group 1  | Sink output, active low |  |  |  |
|                                          | 8   | Q7              | Output | User output 7 of group 1  | Sink output, active low |  |  |  |
|                                          |     |                 | Outp   | out interfaces of group 2 |                         |  |  |  |
|                                          | 9   | Q0              | Output | User output 0 of group 2  | Sink output, active low |  |  |  |
|                                          | 10  | Q1              | Output | User output 1 of group 2  | Sink output, active low |  |  |  |
|                                          | 11  | Q2              | Output | User output 2 of group 2  | Sink output, active low |  |  |  |
|                                          | 12  | Q3              | Output | User output 3 of group 2  | Sink output, active low |  |  |  |
|                                          | 13  | Q4              | Output | User output 4 of group 2  | Sink output, active low |  |  |  |
|                                          | 14  | Q5              | Output | User output 5 of group 2  | Sink output, active low |  |  |  |
|                                          | 15  | Q6              | Output | User output 6 of group 2  | Sink output, active low |  |  |  |
|                                          | 16  | Q7              | Output | User output 7 of group 2  | Sink output, active low |  |  |  |
|                                          |     |                 |        | Power connector           |                         |  |  |  |
|                                          | 17  | 24 V            | Power  | 24 V power supply         | 24 VDC power input      |  |  |  |
|                                          | 18  | COM             | Power  | Power ground              | 24 VDC power common     |  |  |  |

| Relay output module (AM600-0016ER) |     |                              |                           |                          |                              |  |  |  |
|------------------------------------|-----|------------------------------|---------------------------|--------------------------|------------------------------|--|--|--|
| Terminal Arrangement               | No. | Terminal Symbol              | Туре                      | Function                 | Remarks                      |  |  |  |
|                                    |     | Output interfaces of group 1 |                           |                          |                              |  |  |  |
|                                    | 1   | Q0                           | Output                    | User output 0 of group 1 | Sink output, active high     |  |  |  |
|                                    | 2   | Q1                           | Output                    | User output 1 of group 1 | Sink output, active high     |  |  |  |
|                                    | 3   | Q2                           | Output                    | User output 2 of group 1 | Sink output, active high     |  |  |  |
|                                    | 4   | Q3                           | Output                    | User output 3 of group 1 | Sink output, active high     |  |  |  |
|                                    | 5   | Q4                           | Output                    | User output 4 of group 1 | Sink output, active high     |  |  |  |
|                                    | 6   | Q5                           | Output                    | User output 5 of group 1 | Sink output, active high     |  |  |  |
| AM600-0016ER                       | 7   | Q6                           | Output                    | User output 6 of group 1 | Sink output, active high     |  |  |  |
|                                    | 8   | Q7                           | Output                    | User output 7 of group 1 | Sink output, active high     |  |  |  |
|                                    | 9   | COM0                         | Output<br>common          | Common                   | Common of the first<br>group |  |  |  |
|                                    |     |                              | Output                    | interfaces of group 1    |                              |  |  |  |
|                                    | 10  | Q0                           | Output                    | User output 0 of group 2 | Sink output, active high     |  |  |  |
| 67                                 | 11  | Q1                           | Output                    | User output 1 of group 2 | Sink output, active high     |  |  |  |
|                                    | 12  | Q2                           | Output                    | User output 2 of group 2 | Sink output, active high     |  |  |  |
|                                    | 13  | Q3                           | Output                    | User output 3 of group 2 | Sink output, active high     |  |  |  |
|                                    | 14  | Q4                           | Output                    | User output 4 of group 2 | Sink output, active high     |  |  |  |
|                                    | 15  | Q5                           | Output                    | User output 5 of group 2 | Sink output, active high     |  |  |  |
|                                    | 16  | Q6                           | Output                    | User output 6 of group 2 | Sink output, active high     |  |  |  |
|                                    | 17  | Q7                           | Output                    | User output 7 of group 2 | Sink output, active high     |  |  |  |
|                                    | 18  | COM1                         | Output<br>common          |                          | Common of the second group   |  |  |  |
|                                    |     |                              | ower connector            |                          |                              |  |  |  |
|                                    | 1   | 24 V                         | Power input               | 24 VDC power supply      | 24 VDC power input           |  |  |  |
|                                    | 2   | СОМ                          | Power<br>supply<br>common | Common                   | 24 VDC power common          |  |  |  |

Terminal signal arrangement and definitions (AM600-0016ER)

- External wiring (AM600-0016ETP/AM600-0016ETN/AM600-0016ER)
  - Transistor output

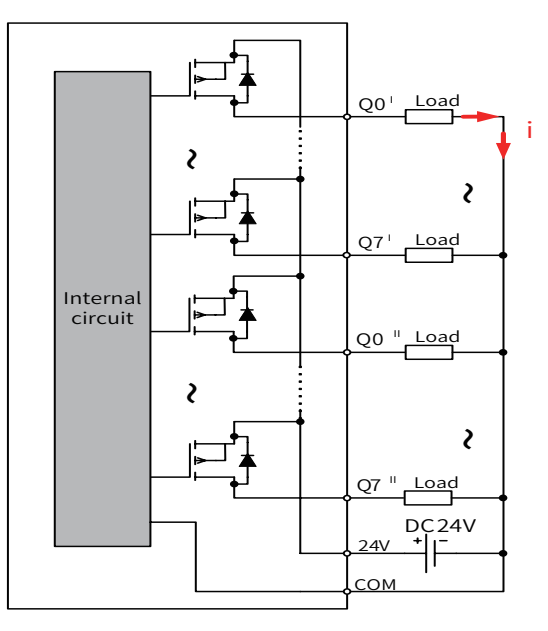

Figure 5-38 AM600-0016ETP output wiring

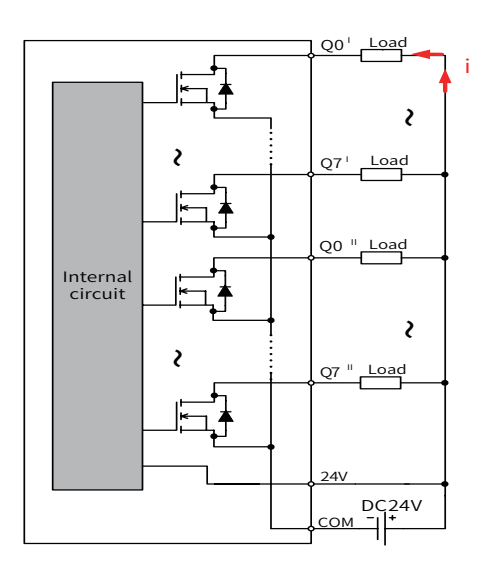

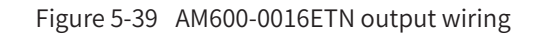

Relay output

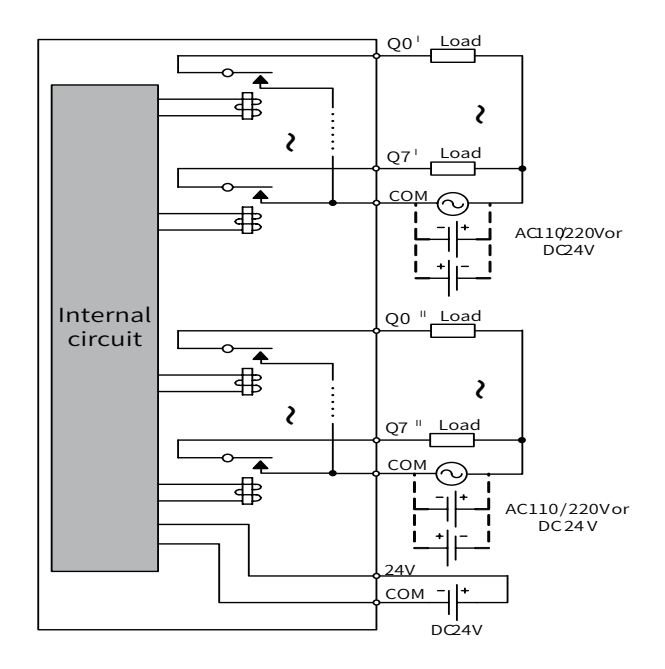

Figure 5-40 AM600-0016ER output wiring

### 2 DO module (AM600-0032ETN)

#### Terminal signal arrangement and definitions

| Terminal Arrangement | Termir                |                               |      |       | Ferminal Definition           |                            |  |
|----------------------|-----------------------|-------------------------------|------|-------|-------------------------------|----------------------------|--|
|                      | External              | Signal                        | Tern | ninal | Signal                        |                            |  |
|                      | Wiring Column B       |                               | No.  |       | Column A                      | Internal Circuit           |  |
|                      |                       | 24 V power<br>(24 V2)         | 40   | 39    | 24 V power<br>(24 V3)         | Internal power             |  |
|                      | + -                   | CH2 common<br>terminal (COM2) | 38   | 37    | CH3 common<br>terminal (COM3) | Isolation                  |  |
|                      | Load                  | CH2-Y7<br>(Ch2-Q7)            | 36   | 35    | CH3-Y7<br>(Ch3-Q7)            | tomponent<br>location      |  |
|                      | Load                  | CH2-Y6<br>(Ch2-Q6)            | 34   | 33    | CH3-Y6<br>(Ch3-Q6)            | solation                   |  |
|                      | Load                  | CH2-Y5<br>(Ch2-Q5)            | 32   | 31    | CH3-Y5<br>(Ch3-Q5)            |                            |  |
|                      | Load                  | CH2-Y4<br>(Ch2-Q4)            | 30   | 29    | CH3-Y4<br>(Ch3-Q4)            | solation                   |  |
| 40 D 39              | Load                  | CH2-Y3<br>(Ch2-Q3)            | 28   | 27    | CH3-Y3<br>(Ch3-Q3)            |                            |  |
|                      | Load                  | CH2-Y2<br>(Ch2-Q2)            | 26   | 25    | CH3-Y2<br>(Ch3-Q2)            | Isolation                  |  |
|                      | Load                  | CH2-Y1<br>(Ch2-Q1)            | 24   | 23    | CH3-Y1<br>(Ch3-Q1)            | Isolation                  |  |
|                      | Load                  | CH2-Y0<br>(Ch2-Q0)            | 22   | 21    | CH3-Y0<br>(Ch3-Q0)            |                            |  |
|                      | 24 VDC<br>+ -<br>Load | 24 V power<br>(24 V0)         | 20   | 19    | 24 V power<br>(24 V1)         | D Internal power           |  |
|                      |                       | CH0 common<br>terminal (COM0) | 18   | 17    | CH1 common<br>terminal (COM1) | Isolation                  |  |
|                      |                       | CH0-Y7<br>(Ch0-Q7)            | 16   | 15    | CH1-Y7<br>(Ch1-Q7)            |                            |  |
|                      | Load                  | CH0-Y6<br>(Ch0-Q6)            | 14   | 13    | CH1-Y6<br>(Ch1-Q6)            | i isolation                |  |
|                      |                       | CH0-Y5<br>(Ch0-Q5)            | 12   | 11    | CH1-Y5<br>(Ch1-Q5)            |                            |  |
|                      | Load                  | CH0-Y4<br>(Ch0-Q4)            | 10   | 9     | CH1-Y4<br>(Ch1-Q4)            |                            |  |
|                      | Load                  | CH0-Y3<br>(Ch0-Q3)            | 8    | 7     | CH1-Y3<br>(Ch1-Q3)            | l component<br>l Isolation |  |
|                      | Load                  | CH0-Y2<br>(Ch0-Q2)            | 6    | 5     | CH1-Y2<br>(Ch1-Q2)            | l component<br>l Isolation |  |
|                      | Load                  | CH0-Y1<br>(Ch0-Q1)            | 4    | 3     | CH1-Y1<br>(Ch1-Q1)            | l component<br>l Isolation |  |
|                      | Load                  | CH0-Y0<br>(Ch0-Q0)            | 2    | 1     | CH1-Y0<br>(Ch1-Q0)            | t [component]              |  |

The preceding table describes the internal circuit and external wiring of the port. Ensure that the wiring meets the corresponding requirements.

If the SIRON T024-K switching terminals are used in switching wiring, see the following figure for the relationship between the terminal numbers and the terminal pin numbers of the module (If switching terminals of other models are used, confirm the relationship between the terminal numbers and the terminal pin numbers):

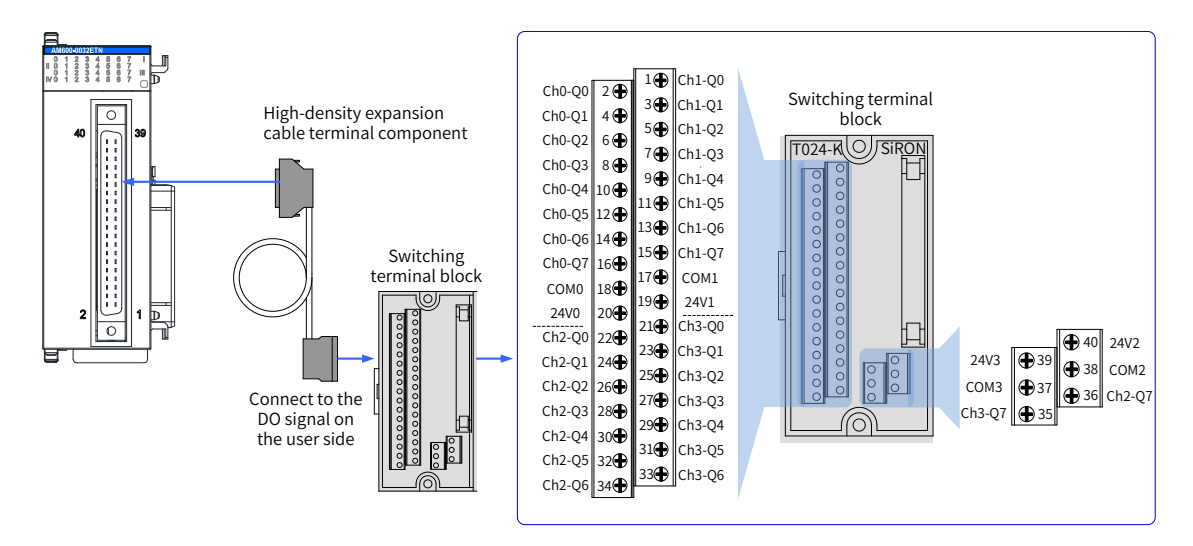

Figure 5-41 Wiring with SIRON T024-K switching terminals

As shown in the preceding figure, Inovance provides the following items for customers to order: ① High-density extension cables;

② Connectors (used when you need to make cables);

③ Switching terminal console. The order information is as follows:

| No. | Order Code | Description                               | Remarks                                                                              |
|-----|------------|-------------------------------------------|--------------------------------------------------------------------------------------|
| 1   | 15300119   | 40-pin FCN to MIL cable (50 mm)           | High-density extension cable, including a 40-pin FCN connector and an MIL connector. |
| 2   | 15050180   | 40-pin FCN connector                      | You can purchase this connector to make cables yourself.                             |
| 3   | 15020452   | 40-pin MIL to screw wiring terminal block | /                                                                                    |

- 4) Wiring instructions
- Avoid binding extension cables with cables that generate strong interference, for example, power cables (high voltage and current), and avoid laying extension cables parallelly with the preceding cables;
- Use the recommended cables and adapter board. You are advised to use shielded cables as extension cables to improve the interference resistance capability;
- Electric shock protection when inductive load is used:

If the product uses inductive load, the inductive load generates a strong reverse electromotive force (EMF) between contact points and electric arc discharge when the product stops, causing contact failure at the contact points or contact point sinking and shortening the contact point service life. To avoid this problem, add a parallel flywheel diode to the load when necessary. The diode must meet the following requirements:

① Reverse voltage: 5 to 10 times of the load voltage; ② Forward current: greater than the load current

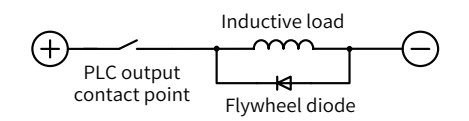

Figure 5-42 Electric shock protection when inductive load is used

Electric shock protection when capacitive load is used:

The output terminal of this product cannot connect to large capacitive load. Otherwise, false faults may be reported when the channel is closed.

# 5.6.3 AI/AO Module

## 3 AI module AAM600-4AD wiring

## 5) Terminal signal arrangement and definitions

| AI Module AM600-4AD  |     |                    |                  |                    |                                        |  |  |
|----------------------|-----|--------------------|------------------|--------------------|----------------------------------------|--|--|
| Terminal Arrangement | No. | Terminal<br>Symbol | Туре             | Function           | Remarks                                |  |  |
|                      | 1   | V+                 | Input            | V+ of channel 0    | Voltage input                          |  |  |
|                      | 2   | VI-                | Input            | V-/I- of channel 0 | Voltage/Current input                  |  |  |
|                      | 3   | +                  | Input            | I+ of channel 0    | Current Input                          |  |  |
|                      | 4   | Ţ                  | -                | Shielding ground   | Internally connected to housing ground |  |  |
| RUN<br>EBR           | 5   | V+                 | Input            | V+ of channel 1    | Voltage input                          |  |  |
|                      | 6   | VI-                | Input            | V-/I- of channel 1 | Voltage/Current input                  |  |  |
|                      | 7   | +                  | Input            | I+ of channel 1    | Current Input                          |  |  |
|                      | 8   | Ţ                  | -                | Shielding ground   | Internally connected to housing ground |  |  |
|                      | 9   | V+                 | Input            | V+ of channel 2    | Voltage input                          |  |  |
|                      | 10  | VI-                | Input            | V-/I- of channel 2 | Voltage/Current input                  |  |  |
|                      | 11  | +                  | Input            | I+ of channel 2    | Current Input                          |  |  |
|                      | 12  | Ţ                  | -                | Shielding ground   | Internally connected to housing ground |  |  |
|                      | 13  | V+                 | Input            | V+ of channel 3    | Voltage input                          |  |  |
|                      | 14  | VI-                | Input            | V-/I- of channel 3 | Voltage/Current input                  |  |  |
|                      | 15  | +                  | Input            | I+ of channel 3    | Current Input                          |  |  |
|                      | 16  | AGND               | Analog<br>ground | Analog ground      | -                                      |  |  |
|                      | 17  | 24 V               | Power            | 24 V power supply  | -                                      |  |  |
|                      | 18  | COM                | Power ground     | Power ground       | -                                      |  |  |

#### 6) External wiring

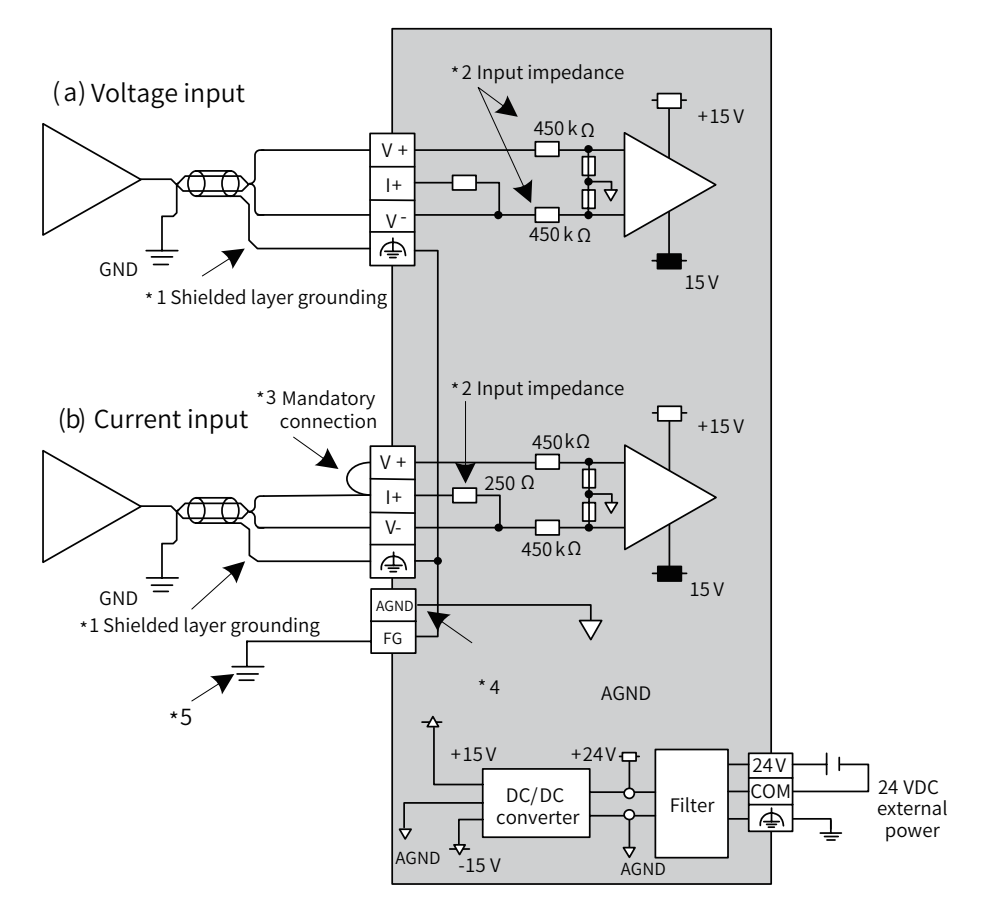

Figure 5-43 AO module wiring

- \*1 Use 2-core shielded twisted pair cable for analog signal.
- \*2 Indicates input impedance of 4AD.
- \*3 For current input (4 to 20 mA, 0 to 20 mA), terminal (V+) must be connected to terminal (I+).

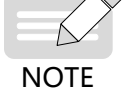

- ▶ \*4 When the input signal is a differential signal, "AGND" can be connected to analog ground of compatible devices to eliminate the difference of common mode voltage between devices and ensure the accuracy of module sampling.
- \*5 The module must be mounted on a well-grounded metal bracket, and ensure that the metal spring plate at the bottom of the module is in good contact with the bracket.
- 7) Wiring instructions
- Do not bind the cable together with AC cable, main lines, high voltage cable and so forth; otherwise, increased noise, surge, and induction may be caused.
- Apply single-point grounding for the shielding of shielded cable and solder sealed cable.
- Tubed and solderless crimp terminal cannot be used with terminal block. Using marking sleeve or insulation sleeve to cover the cable connector part of the crimp terminals is recommended.

## 5.6.4 AO Module

| AO Module AM600-4DA  |     |                    |                         |                      |                                        |  |  |
|----------------------|-----|--------------------|-------------------------|----------------------|----------------------------------------|--|--|
| Terminal Arrangement | No. | Terminal<br>Symbol | Туре                    | Function             | Remarks                                |  |  |
|                      | 1   | V+                 | Output                  | V+ of channel 0      | Voltage output                         |  |  |
|                      | 2   | VI-                | Output                  | V-/I- of channel 0   | Voltage/Current output                 |  |  |
|                      | 3   | +                  | Output                  | I+ of channel 0      | Current output                         |  |  |
| AM600-4DA            | 4   | Ţ                  | -                       | Shielding ground     | Internally connected to housing ground |  |  |
|                      | 5   | V+                 | Output                  | V+ of channel 1      | Voltage output                         |  |  |
|                      | 6   | VI-                | Output                  | V-/I- of channel 1   | Voltage/Current output                 |  |  |
| ¥ vi                 | 7   | +                  | Output                  | I+ of channel 1      | Current output                         |  |  |
|                      | 8   | Ţ                  | -                       | Shielding ground     | Internally connected to housing ground |  |  |
|                      | 9   | V+                 | Output                  | V+ of channel 2      | Voltage output                         |  |  |
|                      | 10  | VI-                | Output                  | V-/I- of channel 2   | Voltage/Current output                 |  |  |
|                      | 11  | +                  | Output                  | I+ of channel 2      | Current output                         |  |  |
|                      | 12  | Ţ                  | -                       | Shielding ground     | Internally connected to housing ground |  |  |
|                      | 13  | V+                 | Output                  | V+ of channel 3      | Voltage output                         |  |  |
|                      | 14  | VI-                | Output                  | V-/I- of channel 3   | Voltage/Current output                 |  |  |
|                      | 15  | +                  | Output                  | I+ of channel 3      | Current output                         |  |  |
|                      | 16  | AGND               | Analog signal<br>ground | Analog signal ground | -                                      |  |  |
|                      | 17  | 24 V               | Power                   | 24 V power supply    | -                                      |  |  |
|                      | 18  | СОМ                | Power ground            | Power ground         | -                                      |  |  |

1) Terminal signal arrangement and definitions (AM600-4DA)

2) External wiring

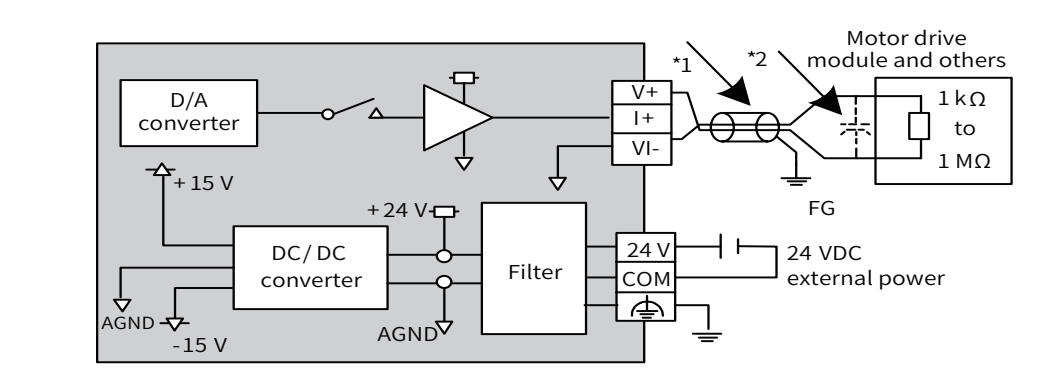

Figure 5-44 Connection for voltage-controlled signal

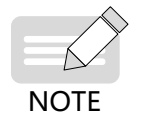

◆ \*1 Use 2-core shielded twisted pair cable as power cable.

▶ \*2 If noises or ripples are generated in external wiring, connect a capacitor of 0.1 to 0.47 mF 25 V between terminals V+/I+ and VI-.

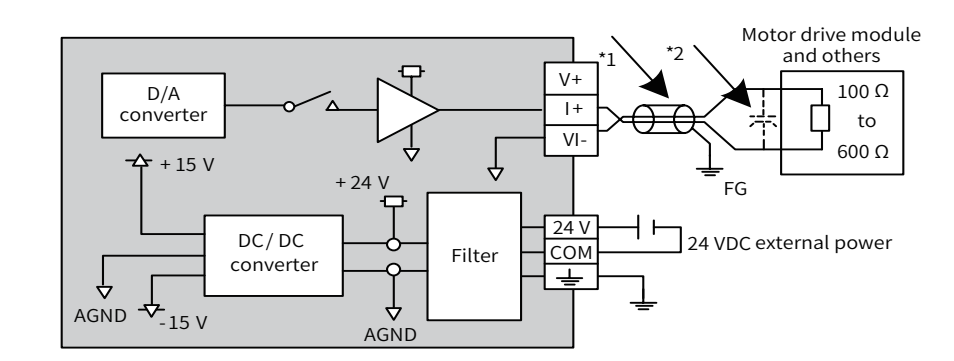

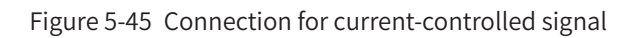

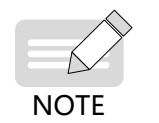

\*1 Use 2-core shielded twisted pair cable as power cable.
\*2 If noises or ripples are generated in external wiring, connect a capacitor of 0.1 to 0.47 mF 25 V between terminals V+/I+ and VI-.

- 3) Wiring instructions
- Do not bind the cable together with AC cable, main lines, high voltage cable and so forth; otherwise, increased noise, surge, and induction may be caused.
- Apply single-point grounding for the shielding of shielded cable and solder sealed cable.
- Tubed and solderless crimp terminal cannot be used with terminal block. Using marking sleeve or insulation sleeve to cover the cable connector part of the crimp terminals is recommended.

## 5.6.5 Temperature Module

1 Terminal arrangement and signal definitions of the temperature module (AM600-4PT)

| Terminal Arrangement | Terminal<br>Symbol | Туре      | Function                                      | Terminal No. |
|----------------------|--------------------|-----------|-----------------------------------------------|--------------|
|                      | IN0 A              | Input     | Temperature measuring resistor A of channel 0 | 1            |
|                      | IN0 B              | Input     | Temperature measuring resistor B of channel 0 | 3            |
|                      | IN0 b              | Input     | Temperature measuring resistor b of channel 0 | 5            |
| <u>B.</u>            | IN1 A              | Input     | Temperature measuring resistor A of channel 1 | 2            |
| RUN<br>ERR           | IN1 B              | Input     | Temperature measuring resistor B of channel 1 | 4            |
| 4PT                  | IN1 b              | Input     | Temperature measuring resistor b of channel 1 | 6            |
|                      | IN2 A              | Input     | Temperature measuring resistor A of channel 2 | 9            |
|                      | IN2 B              | Input     | Temperature measuring resistor B of channel 2 | 11           |
|                      | IN2 b              | Input     | Temperature measuring resistor b of channel 2 | 13           |
|                      | IN3 A              | Input     | Temperature measuring resistor A of channel 3 | 10           |
|                      | IN3 B              | Input     | Temperature measuring resistor B of channel 3 | 12           |
|                      | IN3 b              | Input     | Temperature measuring resistor b of channel 3 | 14           |
|                      | NC                 |           |                                               | 7            |
|                      | NC                 | Percented | Percented                                     | 8            |
|                      | NC                 | Reserved  |                                               | 15           |
|                      | NC                 |           |                                               | 16           |
|                      | 24 V               | Power     | +24 V power supply                            | 17           |
|                      | СОМ                | Power     | 24 V power ground                             | 18           |

1) Terminal arrangement and signal definitions

### 2) External wiring

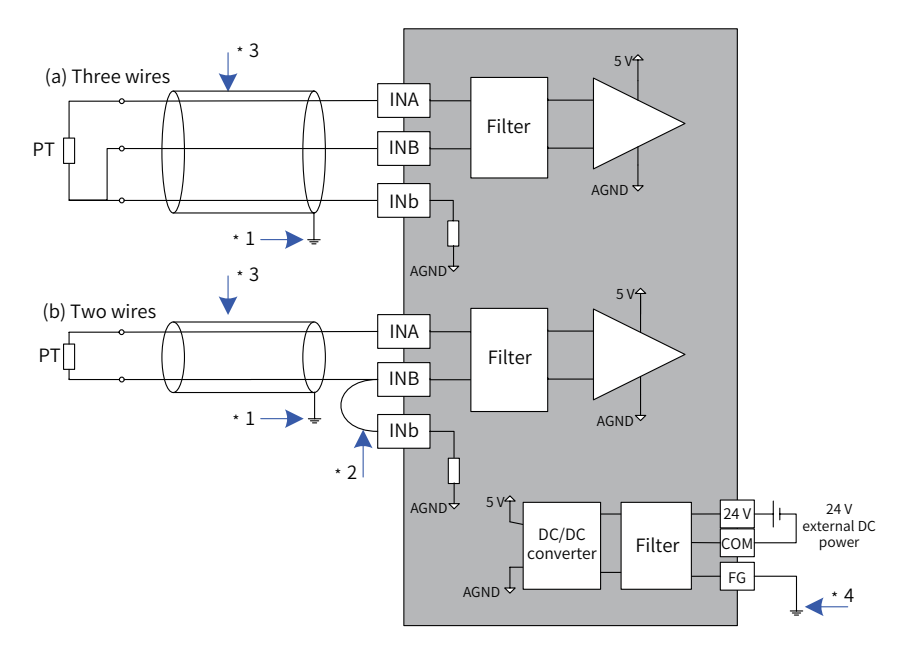

Figure 5-46 AM600-4PT module wiring

\*1 Use shielded cables;

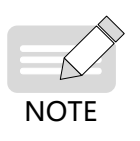

- \*2 If two-wire wiring is used, the INB and Inb channels need to be shorted, and the cable resistance affects the measurement;
- \*3 Use cables with small wire resistance and without resistance difference between the three wires;
- \*4 The module should be mounted on a well-grounded metal bracket, and ensure that the metal shrapnel at the bottom of the module is in good contact with the bracket.
- 2 Terminal signal definitions of the temperature module (AM600-8TC/AM600-4TC)
  - The following table describes the terminals of the AM600-8TC temperature module. The L4+/ L4-~L7+/L7- terminals of the AM600-4TC temperature module are reserved.

| Torminal Arrangement | Terminal Turne |       | Eunction                                                  | Terminal |
|----------------------|----------------|-------|-----------------------------------------------------------|----------|
| Terminal Analigement | Symbol         | туре  | Function                                                  | No.      |
|                      | L0+            | Input | Thermocouple of channel 0                                 | 1        |
|                      | L0-            | Input | Thermocouple of channel 0                                 | 2        |
|                      | L1+            | Input | Thermocouple of channel 1                                 | 3        |
|                      | L1-            | Input | Thermocouple of channel 1                                 | 4        |
| AM600-8TC            | L2+            | Input | Thermocouple of channel 2                                 | 5        |
|                      | L2-            | Input | Thermocouple of channel 2                                 | 6        |
|                      | L3+            | Input | Thermocouple of channel 3                                 | 7        |
|                      | L3-            | Input | Thermocouple of channel 3                                 | 8        |
|                      | L4+            | Input | Thermocouple of channel 4                                 | 9        |
|                      | L4-            | Input | Thermocouple of channel 4                                 | 10       |
|                      | L5+            | Input | Thermocouple of channel 5                                 | 11       |
|                      | L5-            | Input | Thermocouple of channel 5                                 | 12       |
|                      | L6+            | Input | Thermocouple of channel 6                                 | 13       |
|                      | L6-            | Input | Thermocouple of channel 6                                 | 14       |
|                      | 171            | Input | Thermocouple of channel 7/external cold-side compensation | 15       |
|                      |                | input | (for high-accuracy external cold-side compensation)       | 15       |
|                      | 17             | land  | Thermocouple of channel 7/external cold-side compensation |          |
|                      | L <i>1</i> -   | input | (for high-accuracy external cold-side compensation)       | 10       |
|                      | +24V           | Power | +24 V power supply                                        | 17       |
|                      | COM            | Power | 24 V power ground                                         | 18       |

Note 1: For AM600-4TC, the L4+/L4-~L7+/L7- channels are reserved;

Note 2: For AM600-8TC, the L7 sampling channel is used for compatibility which supports normal thermocouple sampling and external cold-side compensation. When the cold side of the thermocouple is far from the module, and the temperature difference is large, use the channel for external cold-side compensation if the requirement on temperature accuracy is high. In this case, you need to connect the PT100 thermal resistor for compensation, and only CH0 to CH6 of the module are used for TC sampling.

External wiring

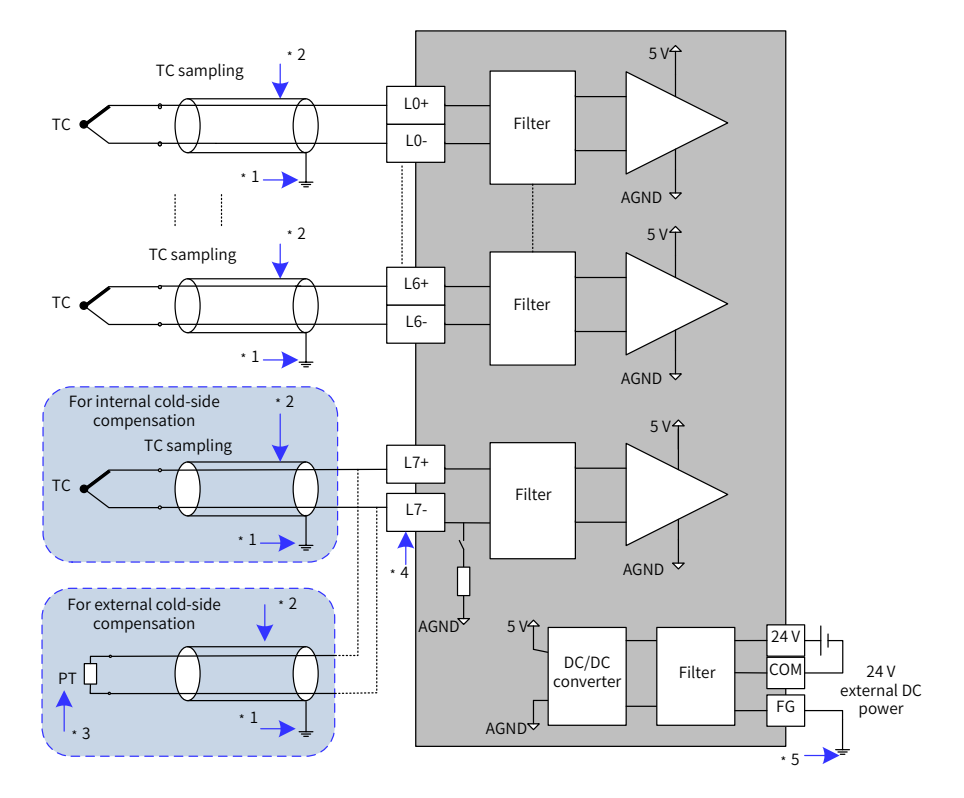

Figure 5-47 AM600-8TC module wiring

- ◆ \*1 Use shielded compensation wires.
- \*2 If there is distance between cold-side compensation and thermocouple end, and no compensation wire is used, the temperature measurement is abnormal.
- ▶ \*3 Channel L7 can use PT100 thermal resistors for cold-side compensation, and you need to use the software to enable this channel.
- NOTE
- ◆ \*4 If the module uses internal cold-side compensation, the L7 channel can be used for normal thermocouple sampling, and the wiring is as shown in L0 - L6 in the preceding figure; if the module uses external cold-side compensation, you need to connect the PT100 thermal resistor to the L7 channel, and the wiring is as shown in L7 in the preceding figure.
- ◆ \*5 The module must be mounted on a well-grounded metal bracket, and ensure that the metal spring plate at the bottom of the module is in good contact with the bracket.

# 5.7 Wiring of Remote Expansion Modules (EtherCAT)

# 5.7.1 EtherCAT Wiring Requirements

Making network cables

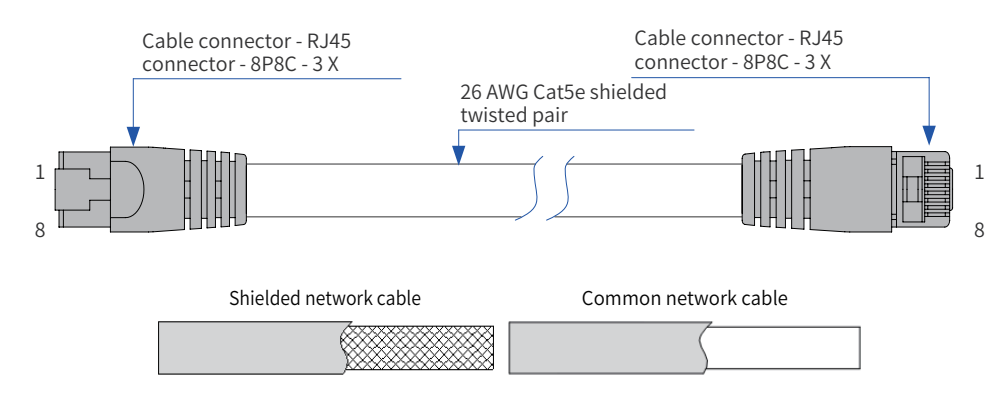

Figure 5-48 Making a cable

■ Use Cat5e shielded twisted pair cable with steel-shell molding wires.

Signal lead arrangement

| Pin | Signal | Signal Direction | Signal Description  |
|-----|--------|------------------|---------------------|
| 1   | TD+    | Output           | Data transmission + |
| 2   | TD-    | Output           | Data transmission - |
| 3   | RD+    | Input            | Data reception +    |
| 4   |        |                  | Not in use          |
| 5   |        |                  | Not in use          |
| 6   | RD-    | Input            | Data reception -    |
| 7   |        |                  | Not in use          |
| 8   |        |                  | Not in use          |

#### Length requirement

The FastEthernet technology has proved that the cable length between devices cannot exceed 100 m when the EtherCAT bus is used. Otherwise, signal attenuation occurs, adversely affecting communication.

Technical requirements

No short circuit, circuit break, misplacement, or poor contact is detected in the 100% conduction test.

The EtherCAT bus transfers network data through a shielded cable. The following network cable is recommended:

| ltem            | Specifications                                                                       |
|-----------------|--------------------------------------------------------------------------------------|
| Cable type      | Elastic crossover cable, S-FTP, Cat5e                                                |
| Standards       | EIA/TIA568A, EN50173, ISO/IEC11801<br>EIA/TI Abulletin TSB, and EIA/TIA SB40-A&TSB36 |
| Wire type       | Twisted pair                                                                         |
| Number of pairs | 4                                                                                    |

Communication connection

Hold the RJ45 connector (with a cable) and insert it to the EtherCAT socket of the communication module until it clicks.

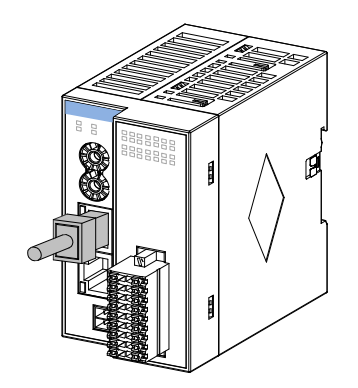

Figure 5-49 Communication connection

Communication cable fixing requirement

To prevent communication cables from being affected by other tension and ensure communication stability, fix the cables on the device side before EtherCAT communication starts, as shown in the following figure:

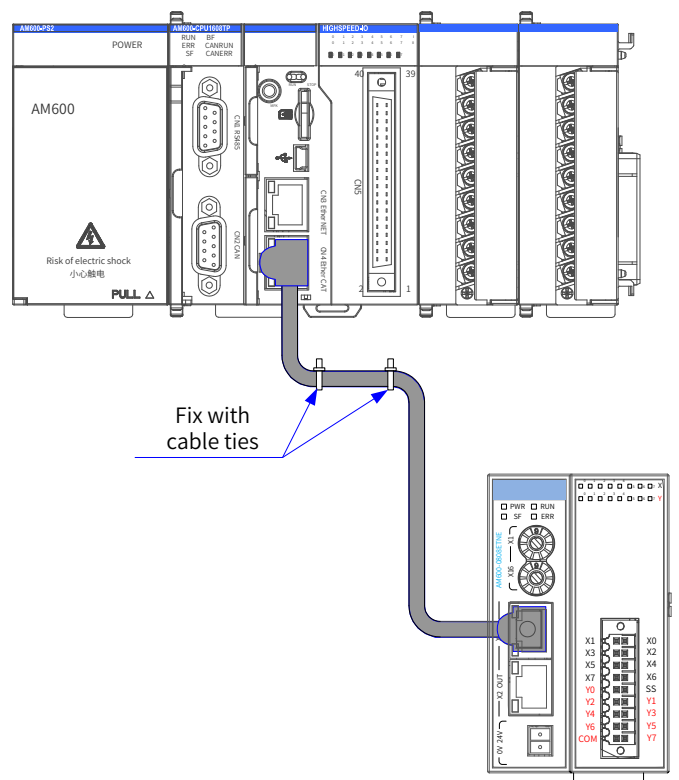

Figure 5-50 Fixing the communication cable

| Slave station | module fault i | indication and | d solutions for | r EtherCAT | communication |
|---------------|----------------|----------------|-----------------|------------|---------------|
|               |                |                |                 |            |               |

| LED I | ndicator | Description                                    | Solution                                                                                                    |
|-------|----------|------------------------------------------------|----------------------------------------------------------------------------------------------------|
|       |          |                                                | Check the configuration and parameter settings;                                                                                                 |
|       | Off      | The EtherCAT master and slave                  | Check the communication address;                                                                                                    |
| RUN   |          | stations are in initialization state.          | Check whether the network cable specifications and length meet the requirements.                                                                |
|       | Blinking | The EtherCAT slave station is not in OP state. | Check the slave station configuration and check whether<br>any module is lost or faulty and whether any module<br>without configuration exists. |

| LED I | ndicator        | Description                                                                                                   | Solution                                                                           |
|-------|-----------------|----------------------------------------------------------------------------------------------------|------------------------------------------------------------------------------------|
| ERR   | Blinking        | An error occurs in communication<br>between the EtherCAT master<br>station and the EtherCAT slave<br>station. | Check whether the parameter settings are correct at the master and slave stations. |
| SF    | Remaining<br>on | The output channel is faulty.                                                                                 | Check whether short circuit or overtemperature has occurred in the output channel. |

# 5.7.2 Wiring Requirements for User Terminal Output Signals

#### Cable selection

| Cable Lug   | American standard/AWG | Crimping Plier |
|-------------|-----------------------|----------------|
| Tubular lug | 21                    | YAC-5          |

The preceding lug is applicable to the AM600-0808ETNE module, and the rated temperature of the cable must be higher than 75°C . The procedure for making a cable is as follows:

- 1) Peel off the insulation coating by 11 mm to 14 mm and pass the cable through a cable marker sleeve.
- 2) Insert the exposed end of the cable into the round hole of the lug and use the recommended crimping plier to crimp the hole;

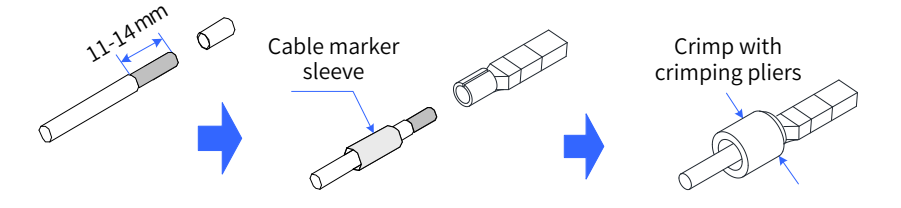

Figure 5-51 Making a cable

## Wiring instructions

After the I/O terminal block is installed on CN5, use torque of 0.2 Nm to 0.25 Nm to tighten it, as shown in the following figure:

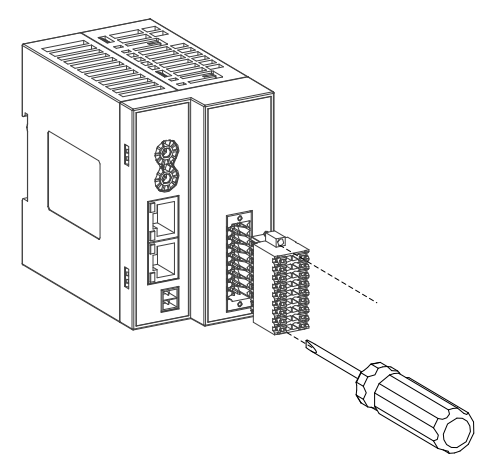

Avoid binding cables with cables that generate strong interference, for example, power cables (high voltage and current), and avoid laying cables parallelly with the preceding cables when laying terminal wiring cables. Use the recommended cables and adapter board. You are advised to use shielded cables as terminal wiring cables to improve the interference resistance capability.

# 5.7.3 Signal Wiring of the I/O Module

- 1 AM600-0808ETNE module
  - Terminal arrangement

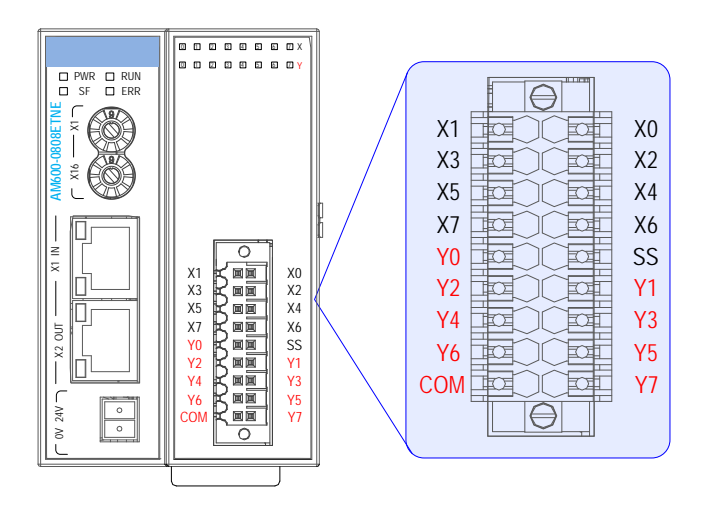

Figure 5-52 Terminal signal arrangement

External wiring

| External<br>Wiring | Signal<br>Column B              | Terminal<br>No. |    | Signal<br>Column A            | External<br>Wiring |
|--------------------|---------------------------------|-----------------|----|-------------------------------|--------------------|
|                    | Input common<br>terminal        |                 |    |                               |                    |
| 24 VDC             | Input 1<br>(X 1)                | 2               | 1  | Input 0<br>(X 0)              |                    |
|                    | Input 3<br>(X 3)                | 4               | 3  | Input 2<br>(X 2)              |                    |
| L                  | Input 5<br>(X 5)                | 6               | 5  | Input 4<br>(X 4)              |                    |
|                    | Input 7<br>(X 7)                | 8               | 7  | Input 6<br>(X 6)              |                    |
| Load               | Output 0<br>(Y 0)               | 10              | 9  | Input common<br>terminal (SS) | 24 VDC             |
| Load               | Output 2<br>(Y 2)               | 12              | 11 | Output 1<br>(Y 1)             | Load               |
| Load               | Output 4<br>(Y 4)               | 14              | 13 | Output 3<br>(Y3)              | Load               |
| Load               | Output 6<br>(Y 6)               | 16              | 15 | Output 5<br>(Y 5)             |                    |
| 24 VDC             | Output public terminal<br>(COM) | 18              | 17 | Output 7<br>(Y 7)             |                    |
|                    |                                 |                 |    | Output common<br>terminal     | -+                 |

Internal equivalent circuit:

| Input 0<br>(X 0)                | 4.3k         |  |  |
|---------------------------------|--------------|--|--|
| Input common<br>terminal (SS)   |              |  |  |
| Output 0<br>(Y 0)               | Isolation    |  |  |
| Output common<br>terminal (COM) | La component |  |  |
#### 2 AM600-1616ETNE module

Terminal arrangement

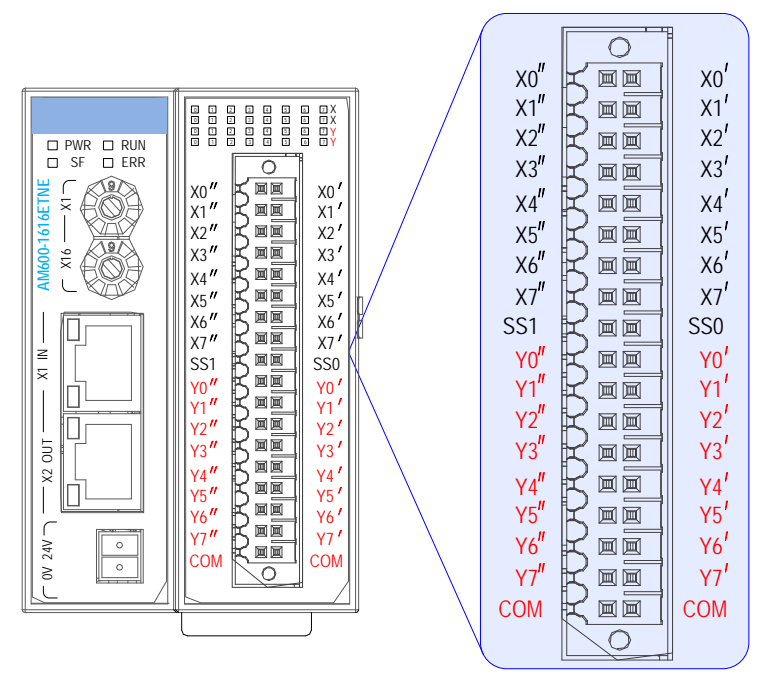

Figure 5-53 Terminal signal arrangement

External wiring

| External | Signal                       | Terminal |    | Signal                       | External |
|----------|------------------------------|----------|----|------------------------------|----------|
| Wiring   | Column B                     | No.      |    | Column A                     | Wiring   |
|          | CH1 input 0<br>(CH1-X0)      | 2        | 1  | CH0 input 0<br>(CH0-X0)      |          |
|          | CH1 input 1<br>(CH1-X1)      | 4        | 3  | CH0 input 1<br>(CH0-X1)      |          |
|          | CH1 input 2<br>(CH1-X2)      | 6        | 5  | CH0 input 2<br>(CH0-X2)      |          |
|          | CH1 input 3<br>(CH1-X3)      | 8        | 7  | CH0 input 3<br>(CH0-X3)      |          |
|          | CH1 input 4<br>(CH1-X4)      | 10       | 9  | CH0 input 4<br>(CH0-X4)      |          |
| <b>—</b> | CH1 input 5<br>(CH1-X5)      | 12       | 11 | CH0 input 5<br>(CH0-X5)      |          |
|          | CH1 input 6<br>(CH1-X6)      | 14       | 13 | CH0 input 6<br>(CH0-X6)      |          |
|          | CH1 input 7<br>(CH1-X7)      | 16       | 15 | CH0 input 7<br>(CH0-X7)      | 24 VDC   |
| 24 VDC   | CH1 common<br>terminal (SS1) | 18       | 17 | CH0 common<br>terminal (SS0) |          |
| Load     | CH1 output 0<br>(CH1-Y0)     | 20       | 19 | CH0 output 0<br>(CH0-Y0)     | Load     |
| Load     | CH1 output 1<br>(CH1-Y1)     | 22       | 21 | CH0 output 1<br>(CH0-Y1)     | Load     |
| Load     | CH1 output 2<br>(CH1-Y2)     | 24       | 23 | CH0 output 2<br>(CH0-Y2)     | Load     |
| Load     | CH1 output 3<br>(CH1-Y3)     | 26       | 25 | CH0 output 3<br>(CH0-Y3)     | Load     |
| Load     | CH1 output 4<br>(CH1-Y4)     | 28       | 27 | CH0 output 4<br>(CH0-Y4)     | Load     |
| Load     | CH1 output 5<br>(CH1-Y5)     | 30       | 29 | CH0 output 5<br>(CH0-Y5)     | Load     |
| Load     | CH1 output 6<br>(CH1-Y6)     | 32       | 31 | CH0 output 6<br>(CH0-Y6)     | Load     |
| Load     | CH1 output 7<br>(CH1-Y7)     | 34       | 33 | CH0 output 7<br>(CH0-Y7)     |          |
|          | CH1 common<br>terminal (COM) | 36       | 35 | CH0 common<br>terminal (COM) |          |

Internal equivalent circuit

| Input 0<br>(X 0)                | 43k         |
|---------------------------------|-------------|
| Input common<br>terminal (SS)   | <b>₩₩</b>   |
| Output0<br>(Y0)                 | ↓ Isolation |
| Output common<br>terminal (COM) | component   |

- 5.7.4 Signal Wiring of the High-speed Counting Module
  - Terminal arrangement

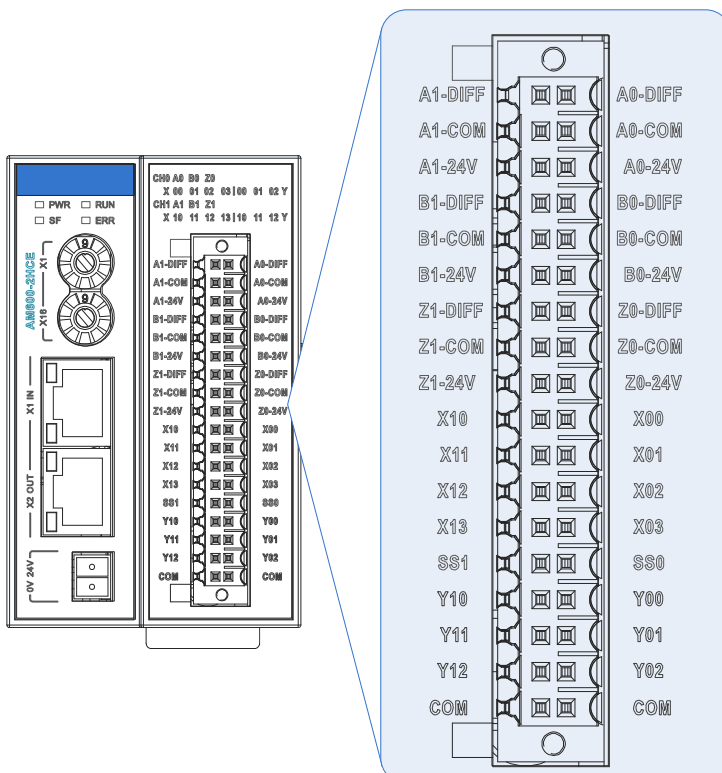

Figure 5-54 Terminal signal arrangement of the AM600-2HCE

External wiring

| External        | Signal                                           | Terminal |    | Signal                                           | External      |
|-----------------|--------------------------------------------------|----------|----|--------------------------------------------------|---------------|
| Wiring          | Column B                                         | No.      |    | Column A                                         | Wiring        |
| <u> </u>        | High-speed<br>differential input<br>(A1-DIFF)    | 2        | 1  | High-speed<br>differential input<br>(A0-DIFF)    | >             |
|                 | High-speed input<br>common terminal<br>(A1-COM)  | 4        | 3  | High-speed input<br>common terminal<br>(A0-COM)  |               |
|                 | High-speed 24 V input<br>(A1-24 V)               | 6        | 5  | High-speed 24 V input<br>(A0-24 V)               | +             |
| <u> </u>        | High-speed<br>differential input<br>(B1-DIFF)    | 8        | 7  | High-speed<br>differential input<br>(B0-DIFF)    |               |
|                 | High-speed input<br>common terminal<br>(B1-COM)  | 10       | 9  | High-speed input<br>common terminal<br>(B0-COM)  |               |
|                 | High-speed 24 V input<br>(B1-24 V)               | 12       | 11 | High-speed 24 V input<br>(B0-24 V)               | 24 VDC        |
|                 | High-speed<br>differential input<br>(Z1-DIFF)    | 14       | 13 | High-speed<br>differential input<br>(Z0-DIFF)    |               |
|                 | High-speed input<br>common terminal<br>(Z1-COM)  | 16       | 15 | High-speed input<br>common terminal<br>(Z0-COM)  |               |
|                 | High-speed 24 V input<br>(Z1-24 V)               | 18       | 17 | High-speed 24 V input<br>(Z0-24 V)               | 24 VDC<br>+ - |
|                 | Standard input<br>(X10 probe 1)                  | 20       | 19 | Standard input<br>(X00 probe 1)                  |               |
|                 | Standard input<br>(X11 probe 2)                  | 22       | 21 | Standard input<br>(X01 probe 2)                  |               |
|                 | Standard input<br>(X12 common input)             | 24       | 23 | Standard input<br>(X02 common input)             |               |
|                 | Standard input<br>(X13 common input)             | 26       | 25 | Standard input<br>(X03 common input)             | +  -          |
| 24 VDC          | Input common terminal<br>(SS1)                   | 28       | 27 | Input common terminal<br>(SS0)                   | +<br>24 VDC   |
| Load            | Output<br>(Y10 high-speed<br>comparing output 1) | 30       | 29 | Output<br>(Y00 high-speed<br>comparing output 1) | Load          |
| Load            | Output<br>(Y11 high-speed<br>comparing output 2) | 32       | 31 | Output<br>(Y01 high-speed<br>comparing output 2) | Load          |
| Load            | Output<br>(Y12 common output)                    | 34       | 33 | Output<br>Y02 common output                      | Load          |
| +   -<br>24 VDC | Output common<br>terminal<br>(COM)               | 3<br>6   | 35 | Output common<br>terminal<br>(COM)               | +<br>24 VDC   |

Internal equivalent circuit

| Input 0<br>(X 0)              | 43k           |
|-------------------------------|---------------|
| Input common<br>terminal (SS) | <b>₹₹</b> ₹   |
| Output 0<br>(Y 0)             | k _ Isolation |
| Output common terminal (COM)  | component     |

#### Signal connections

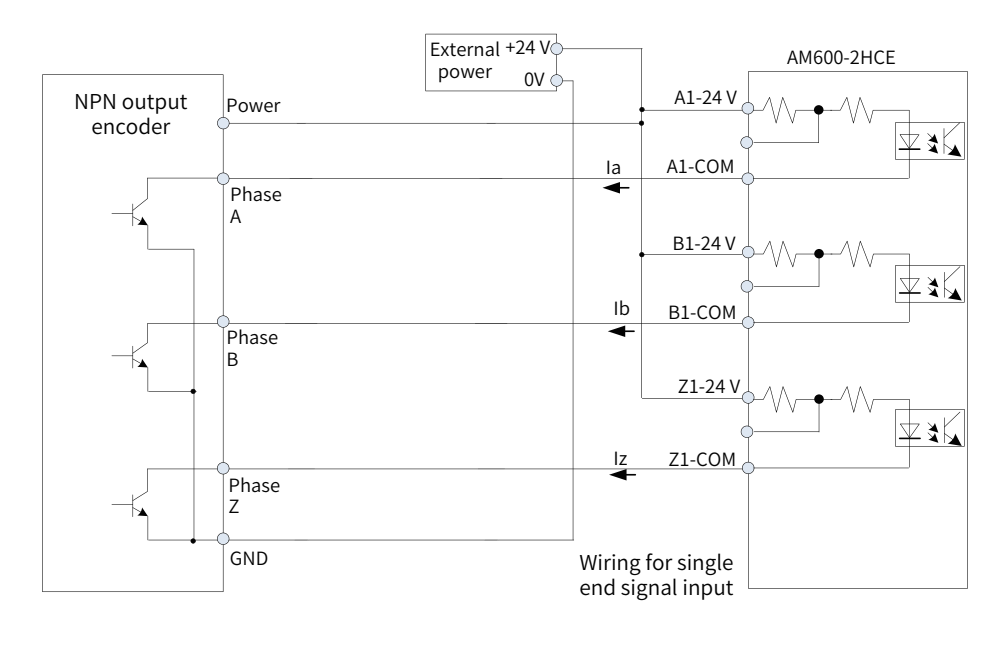

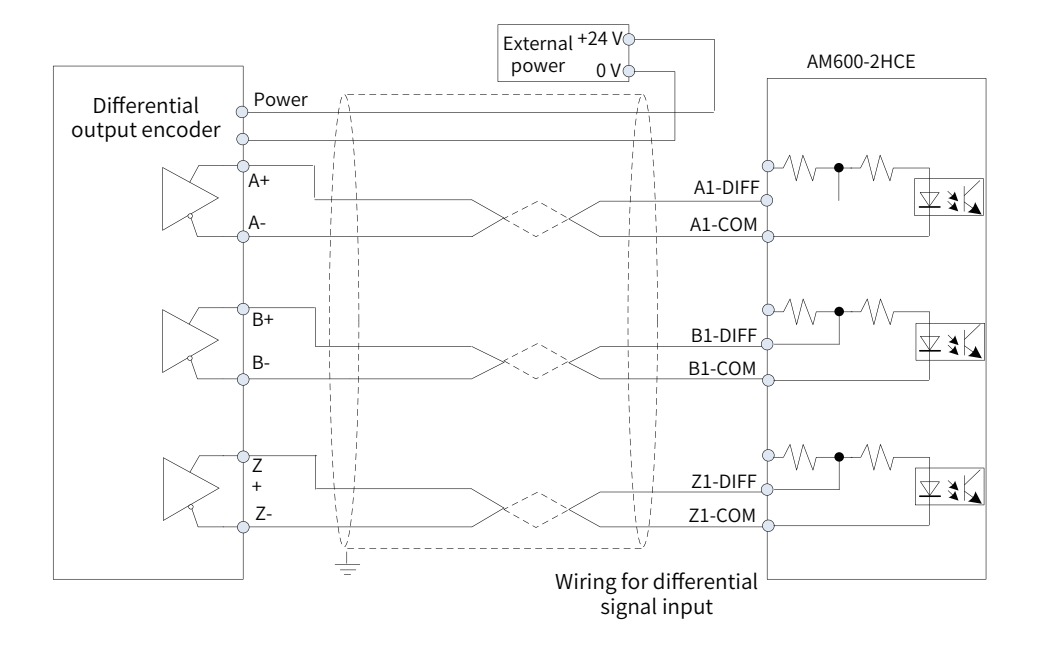

Figure 5-55 Signaling connections

#### System connections

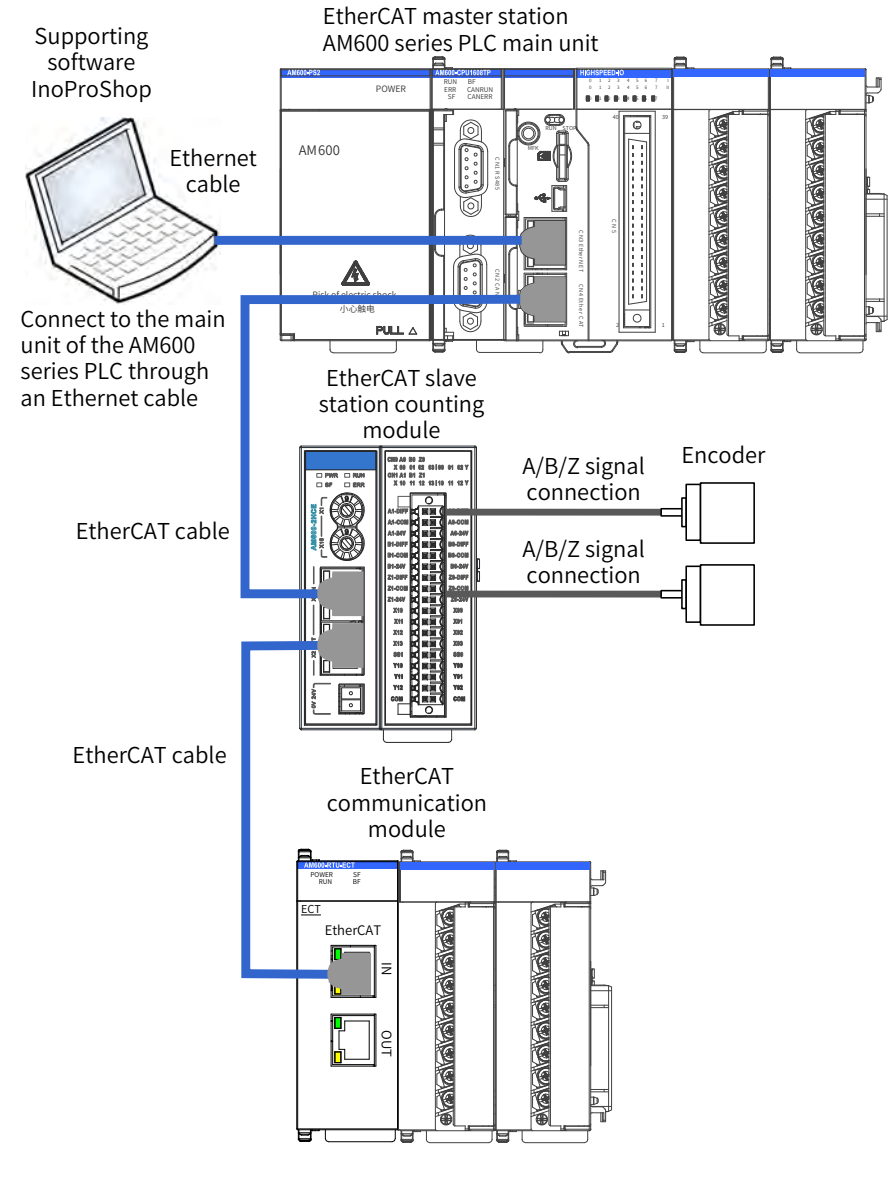

Figure 5-56 System connections

## 5.7.5 Signal Wiring of the Positioning Module

Terminal arrangement

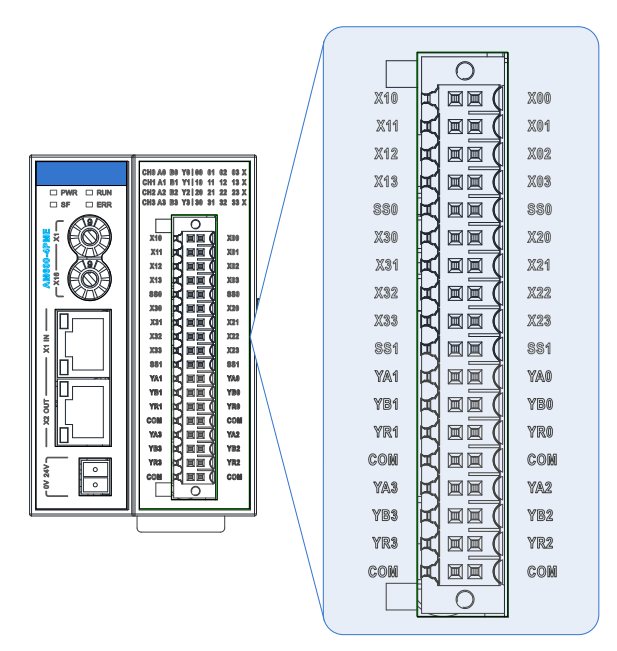

Figure 5-57 Terminal signal arrangement of the AM600-4PME

External wiring and internal equivalent circuit

| External<br>Wiring | Signal                                 | Terminal<br>No. |    | Signal                                 | External<br>Wiring |
|--------------------|----------------------------------------|-----------------|----|----------------------------------------|--------------------|
| Winng              | Column B                               |                 | 0. | Column A                               | Winnig             |
| <b></b>            | CH1 input 0<br>(X10 positive limit)    | 2               | 1  | CH0 input 0<br>(X00 positive limit)    |                    |
|                    | CH1 input 1<br>(X11 negative limit)    | 4               | 3  | CH0 input 1<br>(X01 negative limit)    |                    |
| <b>—</b>           | CH1 input 2<br>(X12 home switch)       | 6               | 5  | CH0 input 2<br>(X02 home switch)       |                    |
| 24 VDC             | CH1 input 3<br>(X13 interrupted input) | 8               | 7  | CH0 input 3<br>(X03 interrupted input) |                    |
|                    | CH1 input common<br>terminal (SS0)     | 10              | 9  | CH0 input common<br>terminal (SS0)     | 24 VDC             |
| <b></b>            | CH3 input 0<br>(X30 positive limit)    | 12              | 11 | CH2 input 0<br>(X20 positive limit)    |                    |
|                    | CH3 input 1<br>(X31 negative limit)    | 14              | 13 | CH2 input 1<br>(X21 negative limit)    |                    |
|                    | CH3 input 2<br>(X32 home switch)       | 16              | 15 | CH2 input 2<br>(X22 home switch)       |                    |
| 24 VDC             | CH3 input 3<br>(X33 interrupted input) | 18              | 17 | CH2 input 3<br>(X23 interrupted input) |                    |
|                    | CH3 input common<br>terminal (SS1)     | 20              | 19 | CH2 input common<br>terminal (SS1)     | 24VDC              |
| Load               | CH1 output A                           | 22              | 21 | CH0 output A                           | Load               |
| Load               | CH1 output B<br>(YB1)                  | 24              | 23 | CH0 output B<br>(YB0)                  | Load               |
| Load               | CH1 output R<br>(YR1)                  | 26              | 25 | CH0 output R<br>(YR0)                  |                    |
| 24VDC              | CH1 output common<br>terminal (COM)    | 28              | 27 | CH0 output common<br>terminal (COM)    |                    |
| Load               | CH3 output A<br>(YA3)                  | 30              | 29 | CH2 output A<br>(YA2)                  | Load               |
| Load               | CH3 output B<br>(YB3)                  | 32              | 31 | CH2 output B<br>(YB2)                  | Load               |
|                    | CH3 output R<br>(YR3)                  | 34              | 33 | CH2 output R<br>(YR2)                  |                    |
| +                  | CH3 output common<br>terminal (COM)    | 36              | 35 | CH2 output common<br>terminal (COM)    | -                  |

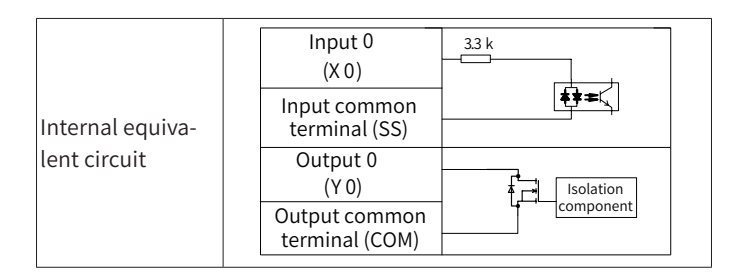

Signal terminal wiring

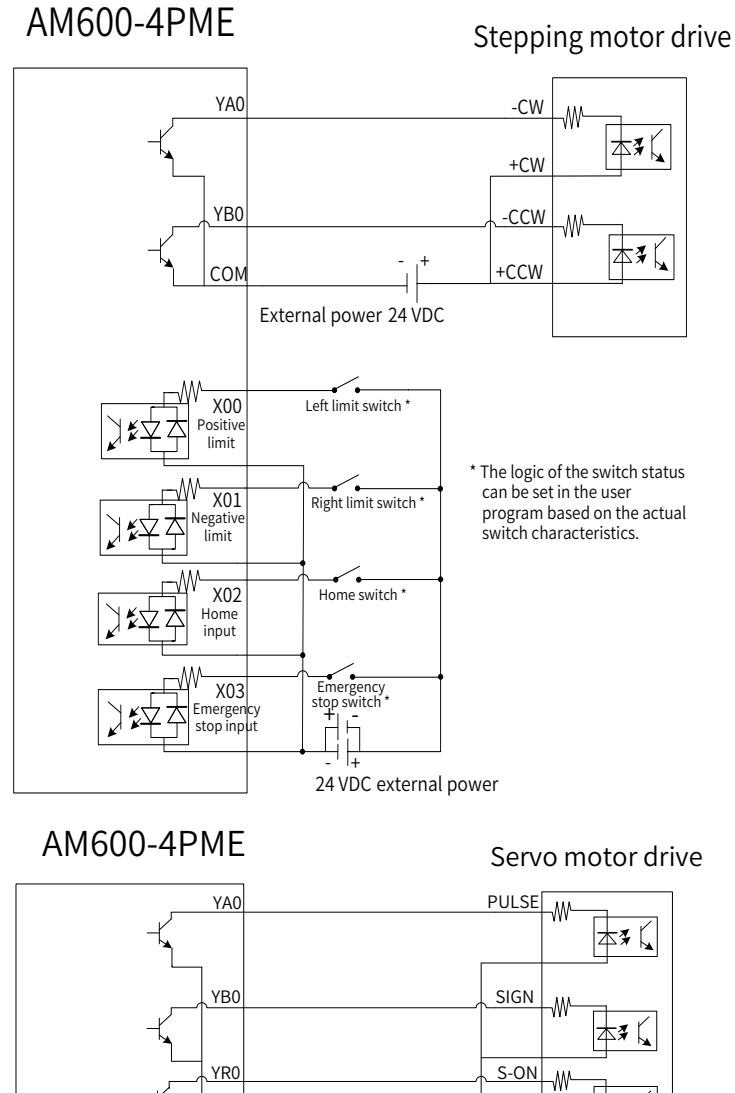

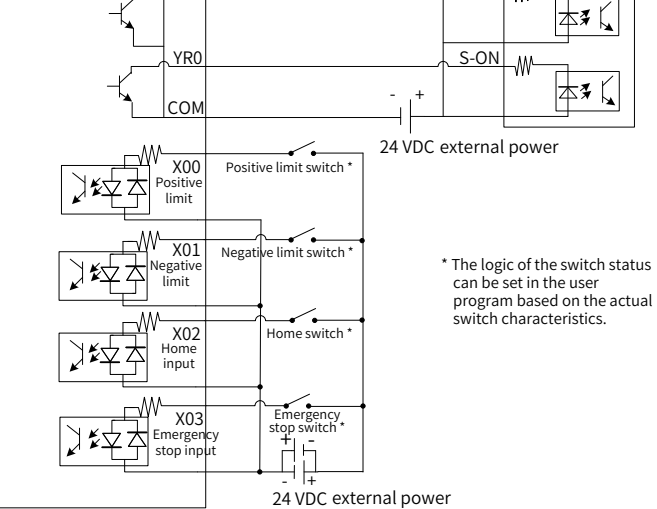

Figure 5-58 Signal terminal wiring

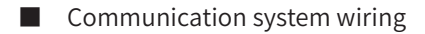

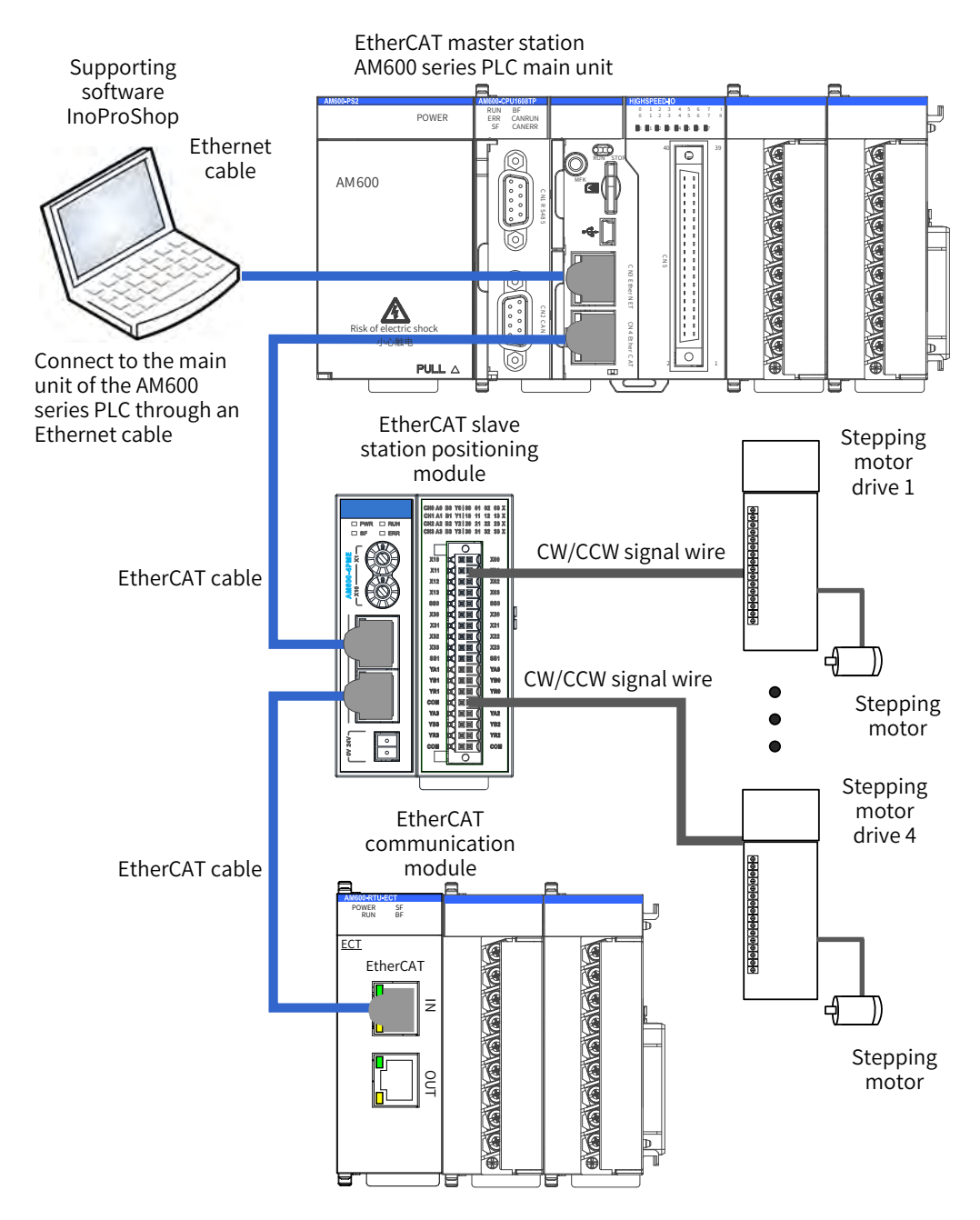

Figure 5-59 Communication system wiring

| Memo No  |  |
|----------|--|
| Date / / |  |
|          |  |
|          |  |
|          |  |
|          |  |
|          |  |
|          |  |
|          |  |
|          |  |
|          |  |
|          |  |
|          |  |
|          |  |
|          |  |
|          |  |
|          |  |
|          |  |
|          |  |
|          |  |
|          |  |
|          |  |
|          |  |
|          |  |
|          |  |
|          |  |
|          |  |
|          |  |
|          |  |
|          |  |

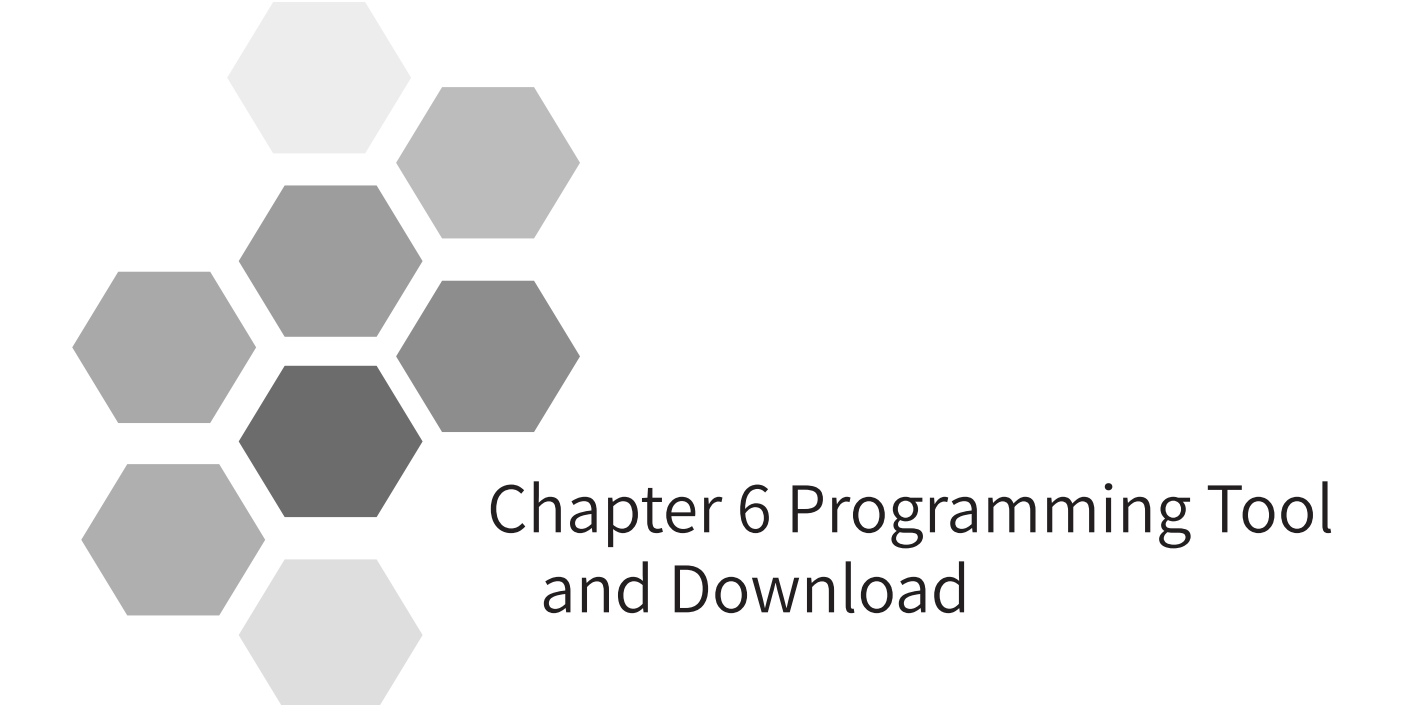

| 6.1 Programming Tool Acquisition                      | 118 |
|-------------------------------------------------------|-----|
| 6.2 Programming Environment and Software Installation | 118 |
| 6.2.1 Environment Requirements                        | 118 |
| 6.2.2 Installation Procedure                          | 118 |
| 6.2.3 InoProShop Uninstallation                       | 121 |

# 6.1 Programming Tool Acquisition

User programming software InoProShop is free software for the Inovance AM600 series medium-sized PLC. You can obtain the installation file and references of the AM600 series products from the following paths:

- Obtain the software installation CD from Inovance distributors at all levels.
- Access www.inovance.cn/es, choose Download, and download the software installation package for free.

Inovance is committed to continuous improving its products and documents. Therefore, you are advised to update software versions in time and refer to the latest documents when designing your applications.

## 6.2 Programming Environment and Software Installation

### 6.2.1 Environment Requirements

Use a desktop or laptop PC that meets the following requirements:

- Operating system: Windows XP, Windows 7, Windows 8, or Windows 10
- CPU frequency: 2 GHz (recommended)
- Memory: 2 GB or larger
- Hard disk space: 5 GB of free space or larger
- Connect the PC to the AM600 PLC as follows:

| Connection Mode                                   | Cable                                                                | Remarks                                                                                                    |  |
|---------------------------------------------------|----------------------------------------------------------------------|----------------------------------------------------------------------------------------------------|--|
| Connection with a LAN network cable (recommended) | One available LAN port and one<br>network cable on the local network | Long-distance connection between the<br>PC and the AM600 PLC is supported,<br>and the interaction communication<br>is fast. For example, you can sit in the<br>office and program the AM600 PLC in<br>the workshop. |  |
| Connection with a USB cable                       | One USB cable whose AM600 end uses a Mini USB connector              | -                                                                                                    |  |

## 6.2.2 Installation Procedure

1) Installation preparations

If InoProShop is installed for the first time, ensure that the available space in the destination partition is larger than 5 GB and then install it.

If you need to upgrade InoProShop, back up your work files, uninstall the original InoProShop, restart the PC, and then install the new InoProShop version.

2) Installation

Locate the directory where the installation package is stored in the Windows Explorer, and double-click the InoProShop (V\*.\*.\*).exe file (V\*.\*.\* is the InoProShop version. Ensure that you are installing the latest version.)

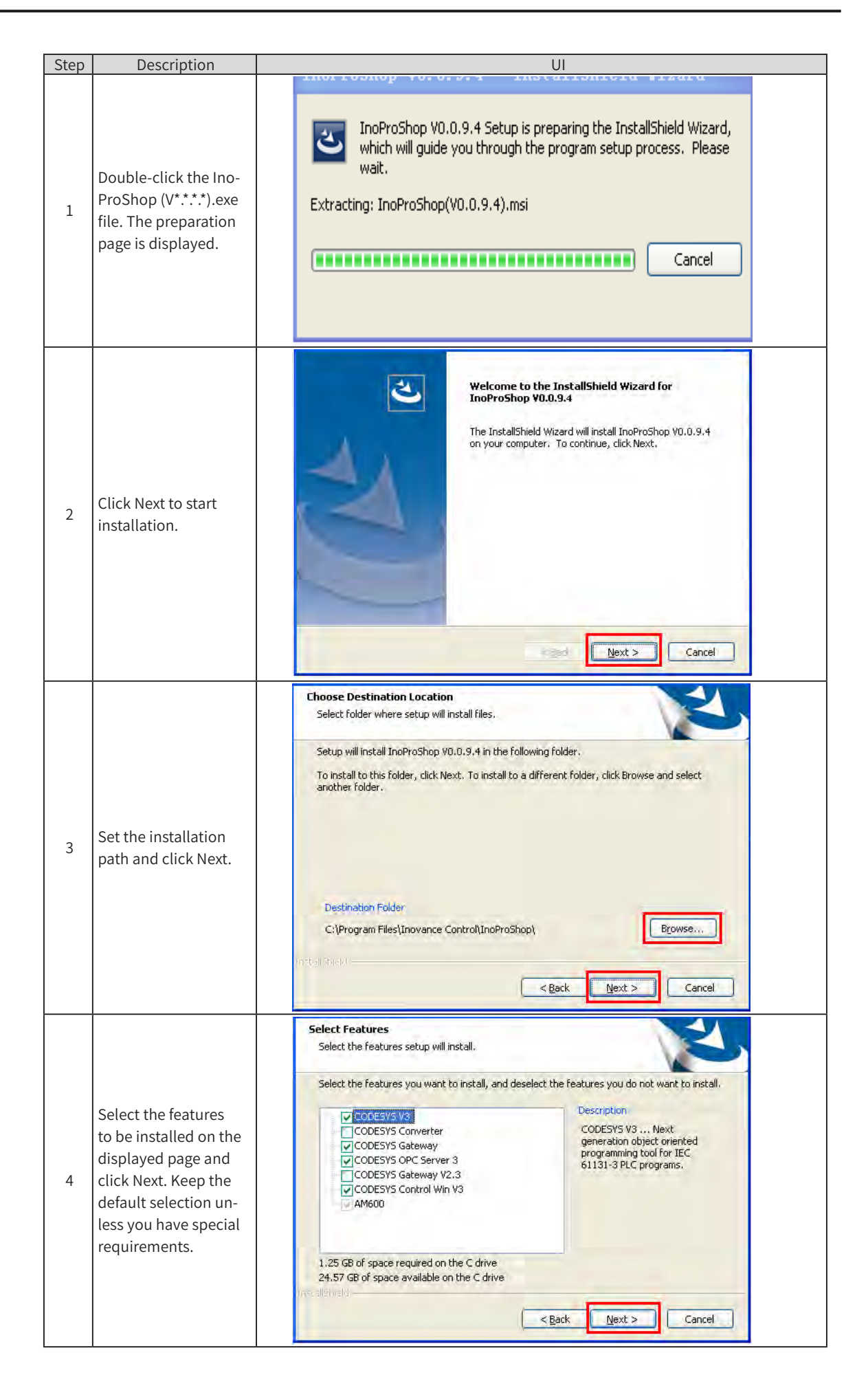

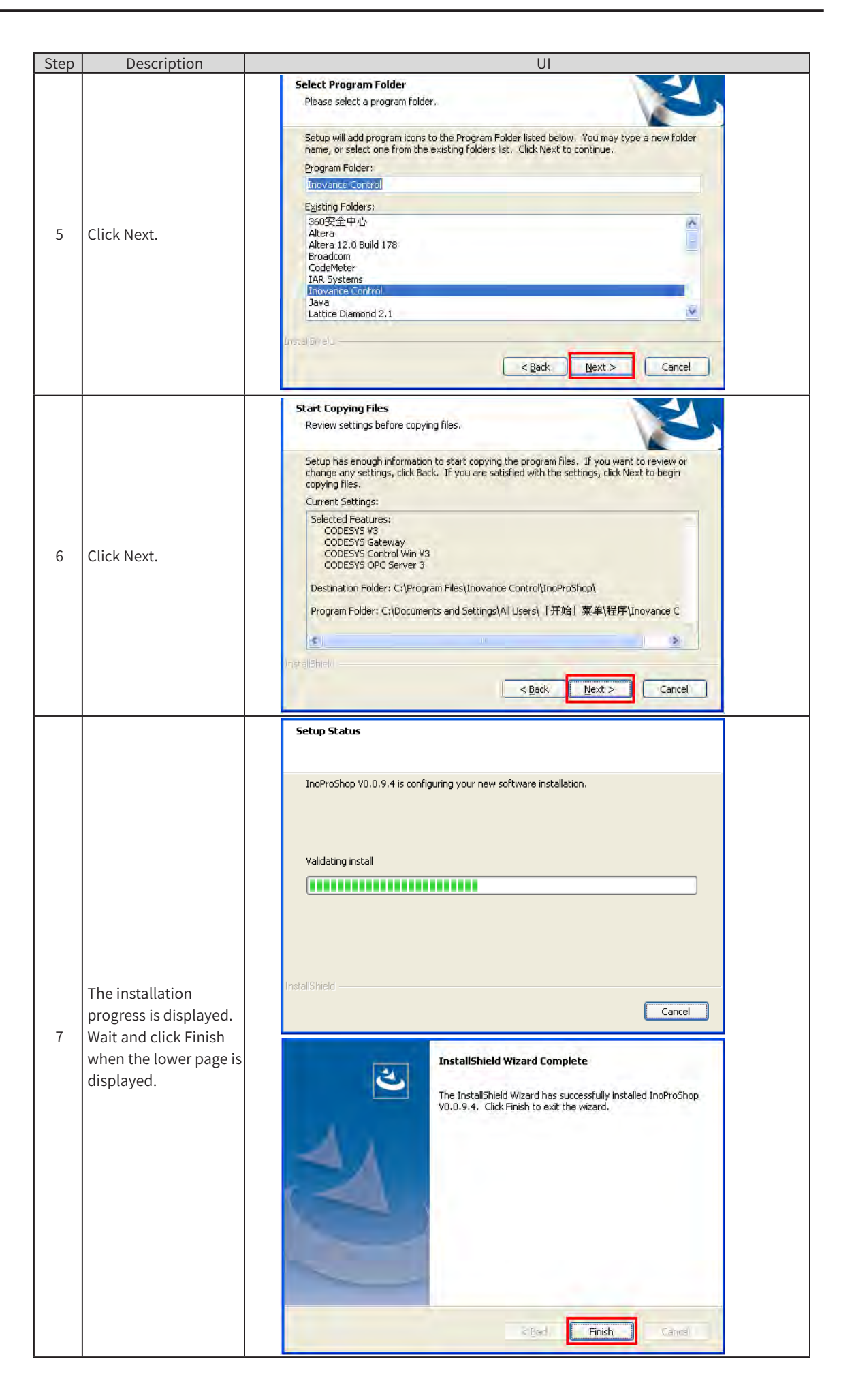

#### 3) Installation completed

InoProShop supports different languages. You can choose Tools > Options > International Settings on the home page and change the language.

## 6.2.3 InoProShop Uninstallation

Use the typical method of uninstalling software in a Window system to uninstall InoProShop. The procedure is as follows:

- Exit InoProShop and ensure that Gateway is closed. If the CoDeSys icon exists in the system tray of the operating system, right-click the icon and choose Exit to close Gateway.
- Choose Start > Control Panel.
- Click Programs and Features.
- Click InoProShop.
- Click Uninstall.

| Memo No  |  |
|----------|--|
| Date / / |  |
|          |  |
|          |  |
|          |  |
|          |  |
|          |  |
|          |  |
|          |  |
|          |  |
|          |  |
|          |  |
|          |  |
|          |  |
|          |  |
|          |  |
|          |  |
|          |  |
|          |  |
|          |  |
|          |  |
|          |  |
|          |  |
|          |  |
|          |  |
|          |  |
|          |  |

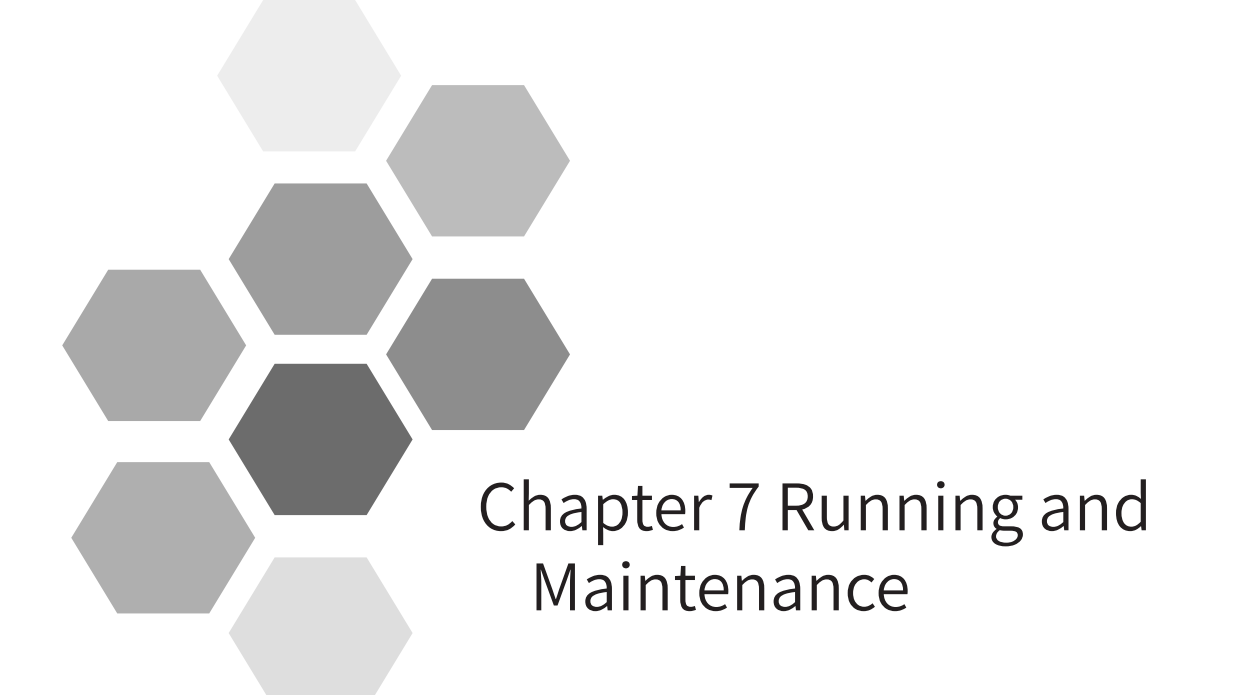

| 7.1 Running and Stop          | 24 |
|-------------------------------|----|
| 7.2 Indicators and MFK Button | 24 |
| 7.2.1 LED Fault Indicators    | 24 |
| 7.2.2 MFK Button Description  | 26 |
| 7.3 Routine Maintenance12     | 26 |
| 7.3.1 Daily Spot Check Items  | 26 |
| 7.3.2 Periodic Spot Check     | 27 |
| 7.4 CPU Module LED Display    | 27 |
| 7.4.1 Fault Display Mode      | 27 |
| 7.4.2 Fault Code Display      | 28 |

# 7.1 Running and Stop

After the program is written into the CPU module, perform the following steps to start or stop the system.

After the program is written into the CPU module when the CPU module is in STOP state, perform the following steps to start the system:

| Switch to RUN  | 1. Set the RUN/STOP switch to RUN.                                                                                                    |
|----------------|----------------------------------------------------------------------------------------------------|
|                | 2. Ensure that the RUN indicator remains on (green).                                                                                     |
| Switch to STOP | 3. To stop the system, set the RUN/STOP switch to STOP. You can also stop the system in the commissioning software of the host computer. |

# 7.2 Indicators and MFK Button

## 7.2.1 LED Fault Indicators

#### 1) CPU module indicators

| Indicator Name | Meaning                                                                                               |     |         |                   |  |
|----------------|----------------------------------------------------------------------------------------------------|-----|---------|-------------------|--|
|                | Indicates the current running status (RUN or STOP) of the system.                                     |     |         | P) of the system. |  |
| RUN            |                                                                                                    | Off | Stop    |                   |  |
|                |                                                                                                    | On  | Running |                   |  |
| ERR            | Indicates that a system fault occurs.                                                                 |     |         |                   |  |
| SF             | Indicates that a system error occurs.                                                                 |     |         |                   |  |
| BF             | Indicates that a bus error occurs.                                                                    |     |         |                   |  |
| CANRUN         | Indicates the CANopen/CANlink running status and complies with the CANopen DS303 indicator standard.  |     |         |                   |  |
| CANERR         | Indicates that a CANopen/CANlink error occurs and complies with the CANopen DS303 indicator standard. |     |         |                   |  |

#### 2) Analog I/O module indicators

| Indicator Name | Meaning                               |           |            |                   |
|----------------|---------------------------------------|-----------|------------|-------------------|
|                | Indicates the current running s       | tatus (Rl | JN or STOP | P) of the system. |
| RUN            |                                       | Off       | Stop       |                   |
|                |                                       | On        | Running    |                   |
| ERR            | Indicates that a module fault occurs. |           |            |                   |

3) Indicators of the remote communication expansion module

| LED Ind | licator  | Meaning                                                                                                    | Solution                                                                                                    |
|---------|----------|----------------------------------------------------------------------------------------------------|----------------------------------------------------------------------------------------------------|
| Off     | Off      | Data is exchanged between the EtherCAT<br>master station and the EtherCAT slave<br>station.<br>The preset configuration and actual<br>configuration match.       | None                                                                                                    |
| Off     | Blinking | No data is exchanged between the<br>EtherCAT master station and the<br>EtherCAT slave station.                                                                   | Check the configuration and parameter<br>settings.<br>Check the communication address.<br>Check whether the cable length and baud rate<br>match.<br>Check the terminal resistance setting. |
| Off     | On       | There is no connection between the<br>EtherCAT master station and the<br>EtherCAT slave station.                                                                 | Check whether the bus connector is properly<br>inserted.<br>Check whether the bus cable to the EtherCAT<br>master station has defects.<br>Restart the power supply.                        |
| On      | Blinking | The preset configuration is inconsistent<br>with the actual configuration, and there<br>is no data exchange between the master<br>station and the slave station. | Check the EtherCAT address and slave<br>configuration. Check if any slave module is in<br>fault or is not properly configured.                                                             |
| On      | Off      | The communication address is not allowed.                                                                                                    | Set a valid communication address in the range of 1 to 125.                                                                                                    |

EtherCAT slave station

#### CANopen slave station

| LED Indicator Status | Meaning of CANRUN (Green)        | Meaning of CANERR (Red)                                                                                         |
|----------------------|----------------------------------|----------------------------------------------------------------------------------------------------|
| Off                  | -                                | No error                                                                                                    |
| On                   | The CAN bus is running normally. | The CAN bus is not connected.                                                                                   |
| Blinking             | Pre-operation state              | Pre-operation state                                                                                             |
| Blinking once        | The CAN bus is in STOP state.    | At least one error counter of the CAN controller has reached or exceeded the threshold (too many error frames). |
| Blinking twice       | -                                | An error control event (node monitoring or heartbeat event) occurs.                                             |
| Blinking three times | -                                | Communication with the synchronization object times out.                                                        |

#### Profibus-DP slave station

| LE             | D Indicato | r        |                                                                                                    |                                                                                                    |
|----------------|------------|----------|----------------------------------------------------------------------------------------------------|----------------------------------------------------------------------------------------------------|
| RUN<br>(green) | SF (red)   | BF (red) | Meaning                                                                                                    | Solution                                                                                                    |
| On             | Off        | Off      | Module communication and configuration running are normal.                                                   | -                                                                                                    |
| Off            | Off        | Off      | The module has no power, or the slave station hardware is abnormal.                                          | Check whether the the module power supply<br>is normal.<br>Replace the AM600-RTU-DP module.                                                        |
| Off            | Off        | On       | Profibus-DP communication with the master station is interrupted.                                            | Check the communication cable connection.<br>Check the bus configuration.                                                                          |
| Off            | Off        | Blinking | Communication is interrupted due<br>to a configuration error, parameter<br>address error, or hardware fault. | Check the configuration and parameter<br>settings.<br>Check whether the address is correct.<br>Check the hardware or cable terminal<br>resistance. |

| LE             | D Indicato | or       |                                                                                                  |                                                                                                    |
|----------------|------------|----------|--------------------------------------------------------------------------------------------------|----------------------------------------------------------------------------------------------------|
| RUN<br>(green) | SF (red)   | BF (red) | Meaning                                                                                          | Solution                                                                                                    |
| Off            | On         | Blinking | The system expansion configuration<br>is inconsistent with the actual<br>hardware configuration. | Check whether the system configuration is consistent with the actual configuration.                                               |
| Off            | On         | Off      | The address is not allowed, a module error occurs, or a diagnostic alarm is generated.           | Set a valid address in the range of 1 to 125.<br>Replace the faulty module according to the<br>background diagnostic information. |

## 7.2.2 MFK Button Description

The default IP address of the CPU module is 192.168.1.88. If you cannot realize communication using another PC with a changed IP address, use the MFK button to restore the default IP address.

1) Hold down the MFK button in STOP state until the IP address is displayed on the LED.

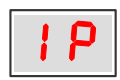

2) If you need to restore the default IP address, press the MFK button again. Countdown starts on the LED.

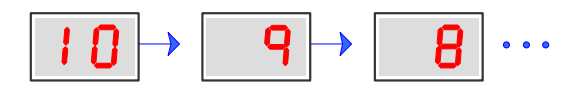

3) To cancel the change, press the MFK button again before the countdown reaches 0. Otherwise, the IP address is reset when the countdown is complete, and the default IP address takes effect again after the PLC is powered on.

## 7.3 Routine Maintenance

## 7.3.1 Daily Spot Check Items

Installation status and connection status

| Check | Item                            | Check Method                                                                      | Measure                                                             |
|-------|---------------------------------|-----------------------------------------------------------------------------------|---------------------------------------------------------------------|
|       | Cleanliness                     | Check whether the machine is clean.                                               | Clean the machine.                                                  |
|       | DIN guide rail installation     | Check whether the DIN guide rail is firmly mounted to the mounting plane.         | Fix the DIN guide rail.                                             |
|       | Module installation             | Check whether the modules are firmly connected to the DIN guide rail.             | Ensure that the installation is secure.                             |
|       | Connections between modules     | Check whether the locks between modules are securely fastened.                    | Ensure that the locks between<br>modules are securely<br>tightened. |
|       | Terminal screws                 | Check whether any terminal screw is loose.                                        | Tighten the terminal screws.                                        |
|       | Cables and connection terminals | Check whether the connection cables<br>and terminals of the modules are<br>loose. | Tighten the cables and connection terminals.                        |

Status indicators: Check the indicator status during the spot check. For details, see Section <u>"7.2</u> <u>Indicators and MFK Button"</u>.

## 7.3.2 Periodic Spot Check

The following table lists the spot checks that need to be performed once or twice every 6 or 12 months:

| Check | Item                                   | Check Method                                                                                                    | Measure                                                                                                    |
|-------|----------------------------------------|----------------------------------------------------------------------------------------------------|----------------------------------------------------------------------------------------------------|
|       | Power supply<br>voltage                | Check whether the input AC power of<br>the system conforms to the product<br>specifications.                                           | Check the power supply reliability.                                                                                       |
|       | Ambient<br>temperature and<br>humidity | Use a thermometer and hygrometer to<br>check whether the ambient temperature<br>and humidity conform to the product<br>specifications. | Find out the reasons of ambient<br>changes and take measures to<br>ensure that the environment meets<br>the requirements. |
|       | Air                                    | Check whether corrosive gases exist.                                                                                                   | Eliminate the corrosive gas source<br>and ensure that the environment<br>meets the requirements.                          |
|       | Cleanliness                            | Check whether the machine is clean.                                                                                                    | Clean the machine.                                                                                                    |
|       | Installation<br>firmness               | Check whether the DIN guide rail and modules are securely installed.                                                                   | Ensure that the installation is secure.                                                                                   |
|       | PLC system<br>diagnosis log            | Check whether new error logs are generated.                                                                                            | For details about troubleshooting, see <u>"7.4 CPU Module LED Display</u> ".                                              |

In addition, spot checks need to be performed after device migration, renovation, and wiring.

# 7.4 CPU Module LED Display

## 7.4.1 Fault Display Mode

When a fault occurs, the fault code is displayed on the LED of the CPU module.

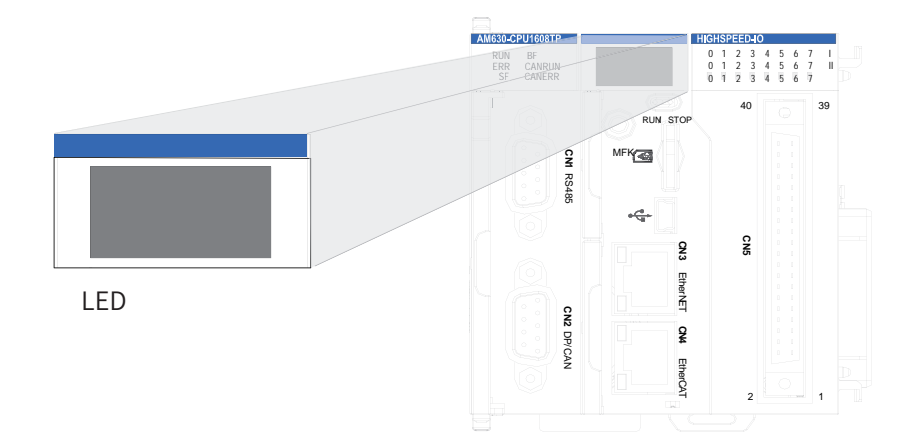

"Er" and the fault code are displayed alternately. If the fault code is 40, the LED display is as shown in the following figure:

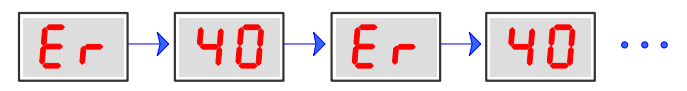

The fault codes that the LED can display range from 00 to D4 (hexadecimal), which indicate different fault types, as listed in the following table:

| Value Range (Hexadecimal) | Fault Type                                                                                           |
|---------------------------|----------------------------------------------------------------------------------------------------|
| 00                        | No fault                                                                                             |
| <b>40</b> to <b>4F</b>    | Local expansion bus diagnosis of the CPU module and I/O module diagnosis                             |
| 60 to 6F                  | High-speed I/O diagnosis                                                                             |
| 10 to 1F                  | ModBusCOM0 diagnosis                                                                                 |
| 80 to 8F                  | ModBusCOM1 diagnosis                                                                                 |
| 90 to 9F                  | ModbusTCP diagnosis                                                                                  |
| AO to AF                  | EtherCAT diagnosis (including back-end local bus diagnosis of the slave station interface module)    |
| <b>60</b> to <b>6</b>     | Profibus-DP diagnosis (including back-end local bus diagnosis of the slave station interface module) |
| <b>CO</b> to <b>CF</b>    | CANopen diagnosis (including back-end local bus diagnosis of the slave station interface module)     |
| d0 - d4                   | CANlink diagnosis (including back-end local bus diagnosis of the slave station interface module)     |

## NOTE

If the CPU module LED keeps displaying **88**, the following problem may exist:

| Symptom                                         | Possible Cause                                                                           | Solution                                                                                                    |
|-------------------------------------------------|------------------------------------------------------------------------------------------|----------------------------------------------------------------------------------------------------|
|                                                 | The power supply is<br>interrupted during firmware<br>upgrade, and the upgrade<br>fails. | Use the TF card to perform the complete<br>upgrade again and ensure that the upgrade is<br>complete.                                       |
| The CPU module LED keeps displaying <b>88</b> . | The user program crashes.                                                                | <ol> <li>Set the RUN/STOP switch to STOP and power<br/>on the system.</li> <li>If the fault persists, contact the manufacturer.</li> </ol> |
|                                                 | Hardware fault                                                                           | If the fault persists after the preceding methods<br>are used, the hardware of the CPU module may<br>be faulty and needs to be replaced.   |

## 7.4.2 Fault Code Display

When a fault occurs in the system, the CPU module LED displays the fault code. The following table describes the meanings of fault codes:

| LED display of CPU module local bus and I/O module diagnosis | Meaning                                                                                      | Solution                                                                                                    |
|--------------------------------------------------------------|----------------------------------------------------------------------------------------------|----------------------------------------------------------------------------------------------------|
| 00                                                           | No fault                                                                                     | -                                                                                                    |
| 40                                                           | Error of the CPU local expansion bus                                                         | Check whether the connections between modules in the local rack are normal.                                                |
| 41                                                           | Configuration error                                                                          | Check whether the module configuration of the local rack is consistent with the background configuration.                  |
| 42                                                           | Module error                                                                                 | Check whether modules in the local rack report<br>faults. You can view detailed fault information<br>on the background UI. |
| 50                                                           | No SD card is detected when SD card is selected as the storage for power failure protection. | Check whether the SD card is normal and properly inserted.                                                                 |

| LED display for high-speed I/O | Meaning                 | Solution                                                   |
|--------------------------------|-------------------------|------------------------------------------------------------|
| 60                             | High-speed input error  | Check the detailed fault information on the background UI. |
| 61                             | High-speed input alarm  | Check the detailed fault information on the background UI. |
| 53                             | High-speed output error | Check the detailed fault information on the background UI. |
| 63                             | High-speed output alarm | Check the detailed fault information on the background UI. |

| Modbus LED display | Meaning            | Solution                                    |
|--------------------|--------------------|---------------------------------------------|
| חר                 | Madhua COMO arrear | Check the detailed fault information on the |
|                    |                    | background UI.                              |
|                    | Madhua COM1 arran  | Check the detailed fault information on the |
| 00                 | Modbus COMI error  | background UI.                              |
| 00                 | MadhusTCD arrar    | Check the detailed fault information on the |
| UF                 |                    | background UI.                              |

| Profibus-DP LED display | Meaning                                                                     | Solution                                                                                                    |
|-------------------------|-----------------------------------------------------------------------------|----------------------------------------------------------------------------------------------------|
| ЬО                      | The Profibus-DP slave station is not ready for data exchange.               | Check whether the parameter settings of the slave station are correct.                                        |
| ы                       | Profibus-DP communication configuration error                               | Check whether the configuration of the Profibus-DP communication module is correct.                           |
| 62                      | Diagnostic alarms are generated at the Profibus-DP slave station.           | Rectify the module fault according to the<br>background diagnostic information.<br>Replace the faulty module. |
| ьЕ                      | The CPU cannot access the<br>Profibus-DP master station<br>through the bus. | Replace the module with hardware faults.                                                                      |
| ЬЕ                      | The master station cannot access the slave station through the bus.         | Check the communication parameter settings.<br>Check the communication cable connection.                      |

| CANopen LED display | Meaning                                           | Solution                                                                                                    |
|---------------------|---------------------------------------------------|----------------------------------------------------------------------------------------------------|
| <b>C O</b>          | Slave station error                               | Check whether the connections between modules in the slave station rack are normal.                                                           |
| C 1                 | Hardware configuration error of the slave station | Check whether the module configuration of<br>the slave station rack is consistent with the<br>background configuration.                       |
| 53                  | Slave station module error                        | Check whether modules in the slave station<br>rack report faults. You can view detailed fault<br>information on the background UI.            |
| CF                  | The CANopen master station bus is disabled.       | Check whether the CANopen function is disabled<br>at the master station and whether CANopen<br>communication is normal at the master station. |

| CANlink LED display | Meaning                                             | Solution                                                                                    |
|---------------------|-----------------------------------------------------|---------------------------------------------------------------------------------------------|
| d 0                 | Bus error (BUS OFF)                                 | Check the bus connection. You can view the detailed fault information on the background UI. |
| d 1                 | Address conflict                                    | Check whether the address is correct.                                                       |
| 56                  | (Master station) No slave station is online.        | Check the slave station connections and parameter settings.                                 |
| 63                  | (Master station) The slave station is disconnected. | Check whether the slave station connections are normal.                                     |
| дч                  | Configuration frame or<br>command frame error       | Check whether the bus configuration parameters are correct.                                 |

| Memo No  |  |
|----------|--|
| Date / / |  |
|          |  |
|          |  |
|          |  |
|          |  |
|          |  |
|          |  |
|          |  |
|          |  |
|          |  |
|          |  |
|          |  |
|          |  |
|          |  |
|          |  |
|          |  |
|          |  |
|          |  |
|          |  |
|          |  |
|          |  |
|          |  |
|          |  |
|          |  |
|          |  |
|          |  |
|          |  |
|          |  |

# Appendix: Revision History

| Date          | Version | Revision Description    |
|---------------|---------|-------------------------|
| October 2018  | A00     | First release           |
| November 2020 | A01     | Made minor corrections. |

## Shenzhen Inovance Technology Co., Ltd.

Add.: Building E, Hongwei Industry Park, Liuxian Road, Baocheng No. 70 Zone, Bao' an District, Shenzhen Tel: +86-755-2979 9595 Fax: +86-755-2961 9897 http://www.inovance.com

## Suzhou Inovance Technology Co., Ltd.

Add.: No. 16 Youxiang Road, Yuexi Town, Wuzhong District, Suzhou 215104, P.R. China Tel: +86-512-6637 6666 Fax: +86-512-6285 6720 http://www.inovance.com

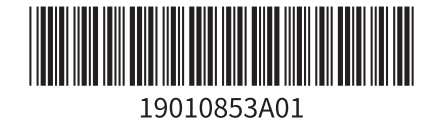

Copyright © Shenzhen Inovance Technology Co., Ltd.